# EFR-6AC ディジタル pH(ORP)計

取扱説明書

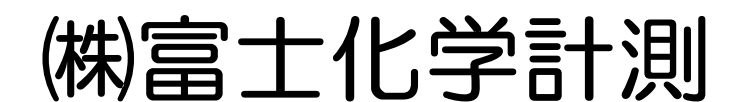

本社 東京都三鷹市新川5-9-9 TEL.0422(48)9391 FAX.0422(49)9790

> WXPSH2500A0001-F1 2024年12月(2版)

# 本機器を安全にご使用いただくために

この度は、EFR-6AC形ディジタルpH(ORP)計をお買い上げいただき、誠にありがとうございます。

- この取扱説明書をよくお読みいただき、十分に理解した上で本機器の設置、運転、準備を行ってください。
   取り扱いを誤ると事故や障害を発生させる恐れがあります。
- 本機器の仕様は、製品改良のため予告なく変更することがあります。
- ・無断で本機器の改造は固く禁止致します。
   無断で改造したことにより生じた事故については、一切責任を負いません。
- ・本取扱説明書は、実際に本機器をお使いになる方が保管してください。
- ・お読みになった後は、必ずお使いになる方がいつでも見られる所に保管してください。
- ・本取扱説明書は、必ずお使いになる方に渡るように配慮してください。
- ・製造者が指定する方法以外で本機器を使用しないでください。本機器を取扱説明書に指定された方法以外で使用すると、
   本機器の保護機能を損なう恐れがあります。

製造者 :株式会社富士化学計測

形式 :本体銘板に記す

製造番号 :本体銘板に記す

製造国 :日本

(注1)Windows 7/8.1/10、Excellは、米国Microsoft Corporation の登録商標です。

(注2)Modbusは、Schneider Electric社の 登録商標です。

(注3)イーサネットは富士ゼロックス株式会社の登録商標です。

本機器の取扱説明書は下記のように構成されています。

| 項 | 名称                                     | 図番             | 説明                                                           |
|---|----------------------------------------|----------------|--------------------------------------------------------------|
| 1 | EFR-6AC形ディジタルpH(ORP)計<br>取扱説明書(本書)     | WXPSH2500A0001 | 通常に本機器を使うための設定、配線から動作設定、警<br>報設定等の設定の説明、及び保守動作について説明しま<br>す。 |
| 2 | EFR-6AC形ディジタルpH(ORP)計<br>通信機能取扱説明書     | WXPSH2500A0002 | Modbusを用いた通信機能について説明します。                                     |
| 3 | EFR-6AC形ディジタルpH(ORP)計<br>データビューワ取扱説明書  | WXPSH2500A0101 | データビューワについて説明します。                                            |
| 4 | EFR-6AC形ディジタルpH(ORP)計<br>パラメータローダ取扱説明書 | WXPSH2500A0102 | パラメータローダについて説明します。                                           |

#### = 取扱説明書の見方

| ▲ 警告    | <ul> <li>         従わないと取扱者の生命や身体に危険が及ぶ恐れがある注意事項が記載されています。     </li> <li>         必ずお読みください。     </li> </ul> |
|---------|----------------------------------------------------------------------------------------------------|
| ▲ 注意    | 従わないと本機器を損傷する恐れがある注意事項が記載されています。<br>必ずお読みください。                                                              |
| [注意]    | 本機器を安全に正しく使用するために注意する内容です。                                                                                  |
| [参考]    | 本機器を使用する際に参考とする内容です。                                                                                        |
| $\land$ | 特定の条件下で感電の可能性があることを注意する通告です。                                                                                |

#### : [注意] =

・本書の内容の一部、または全部を無断で記載することは禁止されています。

・本書の内容は、将来予告なしに変更することがあります。

本機器には、安全にご使用していただくために次のようなシンボルマークを使用しています。

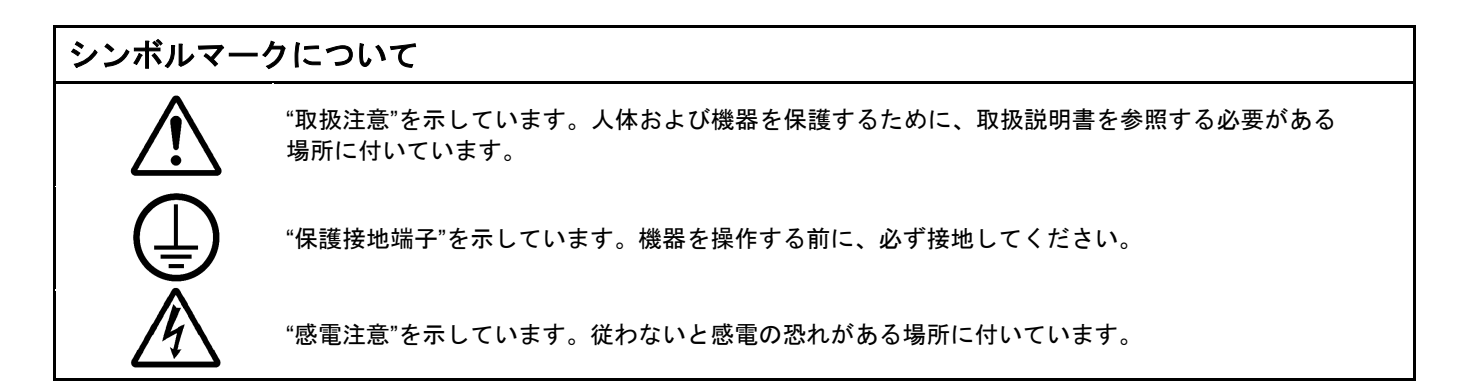

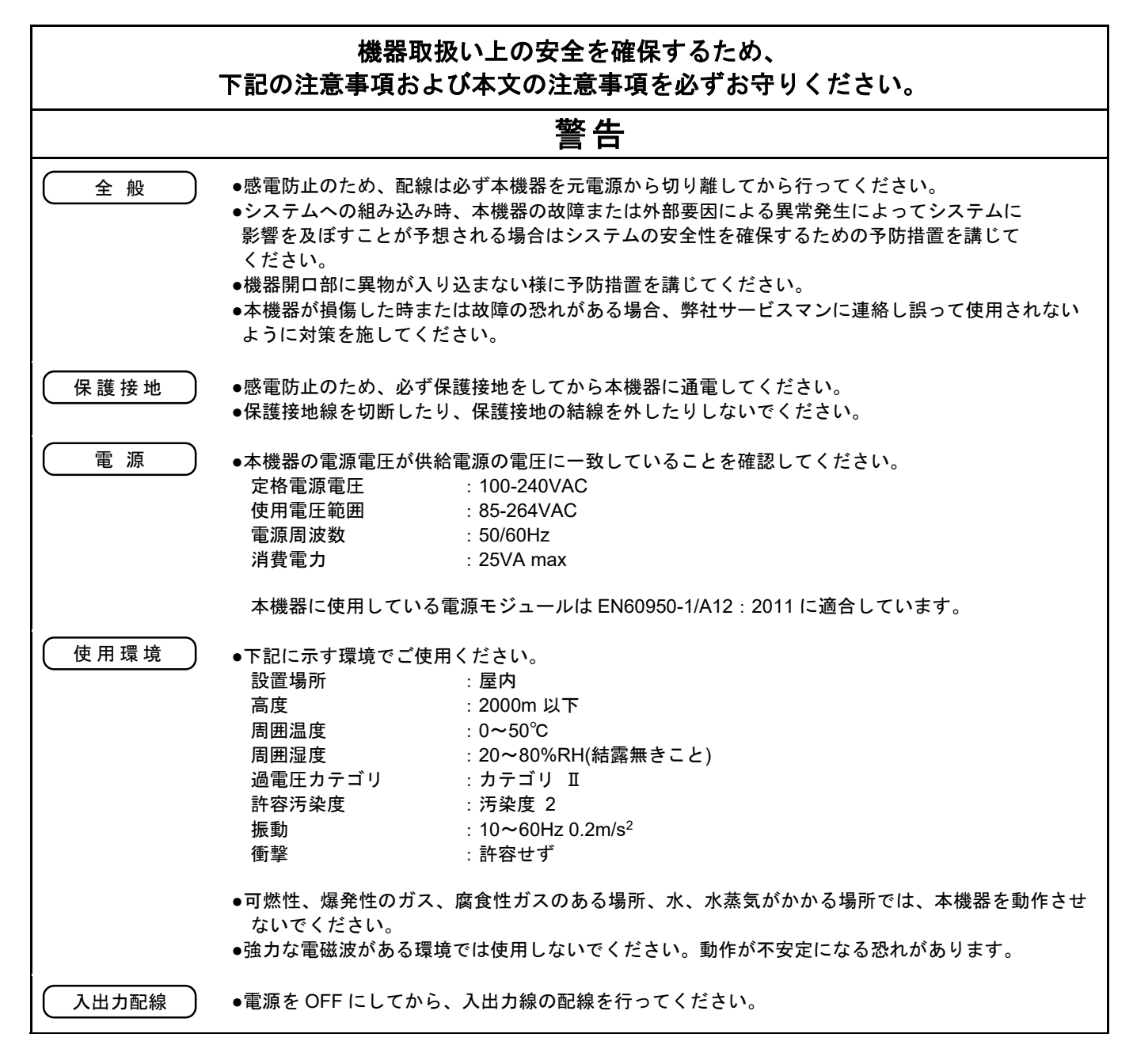

|       | ⚠注意                                                                                                    |
|-------|----------------------------------------------------------------------------------------------------|
| 入出力配線 | ●空き端子は中継等の別用途に使用しないでください。                                                                                                    |
| 逆挿入注意 | ●SDカードを挿入する際は、方向を必ず確認してください。間違った方向で無理に挿入しようとすると、SDカードや本体側のピンを破壊することがあります。逆挿入時による機器の破損は保証の対象外となりますのでご注意ください。                                                                                                    |
| 機器内部  | ●プリント基板の交換・改造等の作業は行わないでください。そのような作業を行った場合、動作の保証は出来ません。                                                                                                    |
|       | [注意]                                                                                                    |
| 取扱説明書 | <ul> <li>・本書は必ず最終的にご使用するお客様にお届けください。</li> <li>・本機器の取扱いは、必ず本書を読んでから行ってください。</li> <li>・内容に不審な点や誤り、記載漏れ等ありましたら、お手数ですが当社販売員までご連絡ください。</li> <li>・本書は、読み終わりましたら本機器の近くに大切に保管しておいてください。</li> <li>・万一紛失、または汚損した場合は、お買い求めの販売店または当社販売員にご連絡ください。</li> <li>・本書の内容の全部または一部を無断で転載、複製することは禁止されています。</li> </ul> |
| 設置    | <ul> <li>●本機器の設置時は安全靴、ヘルメット等の防護具を使用し、安全に留意してください。</li> <li>●設置した本機器に足を掛けたり、乗ったりすることは危険ですのでおやめください。</li> </ul>                                                                                                    |
| 保守    | ●ユニット、プリント基板等の取外し、分解をしないでください。                                                                                                    |
| 清掃    | ●本機器の表面の清掃は乾布で拭いてください。<br>●有機溶剤は使用しないでください。<br>●清掃は無通電で行ってください。                                                                                                    |
| (改訂)  | ●本書は予告無く改訂される場合があります。                                                                                                    |

### <目次>

| 1.   | はじめに               | 1-1  |
|------|--------------------|------|
| 1.1  | 本ディジタルpH(ORP)計について | 1-1  |
| 1.2  | 付属品の確認             | 1-1  |
| 1.3  | 一時的に保管する場合         | 1-1  |
| 1.4  | システム構成             | 1-2  |
| 1.5  | 形式と仕様の確認           | 1-3  |
| 1.6  | 本機器でできること          | 1-4  |
| 1.7  | SDカードの取り扱いについて     | 1-6  |
| 2.   | 各部の名称と働き           | 2-1  |
| 2.1  | 各部の名称と働き           | 2-1  |
| 2.2  | 防水用Oリングの取り付け       | 2-3  |
| 3.   | 設置                 | 3-1  |
| 3.1  | 取り付け場所             | 3-1  |
| 3.2  | パネルへの取り付け          |      |
| 4.   | 配線                 | 4-1  |
| 4.1  | 配線上の注意事項           |      |
| 4.2  | 端子台配列とLANコネクタ      |      |
| 4.3  | カバーの取り外し・取り付け      | 4-3  |
| 4.4  | 電源の配線              | 4-4  |
| 4.5  | 電極の配線              | 4-5  |
| 4.6  | リレー出力/DIの配線        |      |
| 4.7  | LANケーブルの配線         |      |
| 4.8  | AO(オプション)の配線       | 4-10 |
| 5.   | 運転                 | 5-1  |
| 5.1  | 運転の前に              | 5-1  |
| 5.2  | 電源の投入              | 5-2  |
| 5.3  | 電流出力 (オプション)       | 5-2  |
| 5.4  | SDカードの取り付け・取り外し    | 5-3  |
| 5.5  | 記録の開始と停止           | 5-4  |
| 5.6  | ホールド機能             | 5-5  |
| 6.   | 表示機能               | 6-1  |
| 6.1  | データ表示画面の基本構成       | 6-1  |
| 6.2  | pH測定値と小数点の関係について   | 6-4  |
| 6.3  | 測定データのリアルタイムトレンド表示 | 6-4  |
| 6.4  | 測定データのディジタル表示      | 6-5  |
| 6.5  | チャネル操作画面           | 6-6  |
| 6.6  | CAL/HOLD操作画面       | 6-7  |
| 6.7  | ヒストリカルトレンド表示       | 6-8  |
| 6.8  | イベント履歴/通信履歴/校正履歴   | 6-10 |
| 6.9  | イベントステータス          | 6-11 |
| 6.10 | ) コメントー覧表示         | 6-12 |

| 7.   | 各種設定と設定変更について     | 7-1  |
|------|-------------------|------|
| 7.1  | 設定変更の流れと画面について    | 7-1  |
| 7.2  | 設定変更              | 7-7  |
| 8.   | パラメータ設定           | 8-1  |
| 8.1  | パラメータ設定について       |      |
| 8.2  | パラメータ設定項目の概要について  |      |
| 8.3  | 入力の設定をする          |      |
| 8.4  | 校正/出力を設定する        |      |
| 8.5  | 表示を設定する           |      |
| 8.6  | 目盛を設定する           |      |
| 8.7  | 警報値を設定する          |      |
| 8.8  | 警報動作を設定する         |      |
| 8.9  | 記録/演算を設定する        |      |
| 8.10 | 〕 ホールドを設定する       |      |
| 8.11 | 1 グラフ名称を設定する      |      |
| 8.12 | 2 グラフ表示を設定する      |      |
| 8.13 | 3 記録動作を設定する       |      |
| 8.14 | 4   DO/DIを設定する    |      |
| 8.15 | 5 メッセージを設定する      |      |
| 8.16 | 6 エラー検出の動作を設定する   |      |
| 8.17 | 7 経過時間をカウントする     |      |
| 8.18 | 3 パラメータを初期化する     |      |
| 9.   | システム設定            | 9-1  |
| 9.1  | システム設定について        | 9-1  |
| 9.2  | システムの設定手順の概要      | 9-2  |
| 9.3  | SDカードの取り外しを行う     | 9-3  |
| 9.4  | SDカードのフォーマットを行う   |      |
| 9.5  | 設定値保存を行う          | 9-5  |
| 9.6  | 設定値読込を行う          | 9-6  |
| 9.7  | イーサネット1を設定する      |      |
| 9.8  | イーサネット2を設定する      |      |
| 9.9  | SNTP1を設定する        | 9-10 |
| 9.10 | ) SNTP2を設定する      | 9-11 |
| 9.11 | 1 FTPを設定する        | 9-12 |
| 9.12 | 2 Modbusを設定する     |      |
| 9.13 | 3 LCDを設定する        | 9-15 |
| 9.14 | 4 時刻を設定する         | 9-16 |
| 9.15 | 5 FUNCボタンを設定する    | 9-17 |
| 9.16 | 6 ファイルフォーマットを設定する | 9-18 |
| 9.17 | 7 ジャンプメニューを設定する   | 9-19 |
| 9.18 | 3 バージョンについて       |      |
| 9.19 | 9 キーロックを設定する      | 9-21 |
| 9 20 | ) エンジニアリングについて    |      |

| 10.               | 標準液校正                |      |
|-------------------|----------------------|------|
| 10.1              | 標準液校正について            |      |
| 10.2              | 標準液校正方法(共通事項)        |      |
| 10.3              | 標準液校正方法(ガラス電極自動校正)   |      |
| 10.4              | 標準液校正方法(ガラス電極手動校正)   |      |
| 10.5              | 標準液校正方法(アンチモン電極自動校正) |      |
| 10.6              | 標準液校正方法(アンチモン電極手動校正) |      |
| 11.               | 保守                   |      |
| 11.1              | 点検                   | 11-1 |
| 11.2              | 部品の交換推奨周期            | 11-1 |
| 11.3              | 検出器の保守               |      |
| 11.4              | 指示異常時の確認方法           |      |
| 11.5              | トラブルシューティング          |      |
| 12.               | 仕様                   |      |
| 12.1              | 基本仕様                 |      |
| 12.2              | 表示部                  |      |
| 12.3              | 操作ボタン                |      |
| 12.4              | 記録機能                 |      |
| 12.5              | 警報機能                 |      |
| 12.6              | 通信仕様(イーサネット)         |      |
| 12.7              | 電源部                  |      |
| 12.8              | 構造                   |      |
| 12.9              | 正常動作条件               |      |
| 12.10             | 0 その他                |      |
| 12.1 <sup>-</sup> | 1   適合規格             |      |
| 12.12             | 2 輸送・保管条件            |      |
| 12.13             | 3 機能                 |      |
| 12.14             | 4 付加機能(オプション)        |      |
| 12.1              | 5 サポートソフトウェア         |      |
| 12.16             | 6 外形寸法               |      |
| 12.17             | 7 SDカードのフォルダ構成       |      |

# 1. はじめに

### 1.1 本ディジタル pH(ORP)計について

- ●本機器は、pH(ORP)および温度測定データをリアルタイムで液晶画面に表示し、SD カードへデータを保存することができる記録機能付きディジタル pH(ORP)計です。タッチパネル付き液晶により、簡単に操作することができます。
- ●入力種類は、ガラス電極、アンチモン電極および ORP 電極に対応しています。温度入力については 500Ωが
   基本ですが、その他の入力にも対応しています。
- ●SD カードに保存したデータを表示できます。サポートソフトウェアを使用することで、PC 上でも表示できます。

### 1.2 付属品の確認

本機器がお手元に届きましたら、付属品および外観を確認し、不足の品や損傷のないことをお確かめください。 万一不適な箇所がありましたら、お買い上げの販売店または当社の販売員にご連絡ください。本機器には下記 に示す付属品が添付されています。ご確認ください。

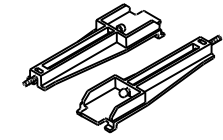

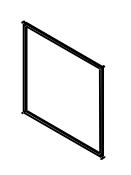

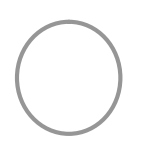

 パネル取り付け ユニット(2個)

- ② パネルパッキン
- ③ 防水用 O リング

### 1.3 一時的に保管する場合

本機器は下記の環境に保管してください。装置内に組み込まれた場合も、下記の環境に保管してください。

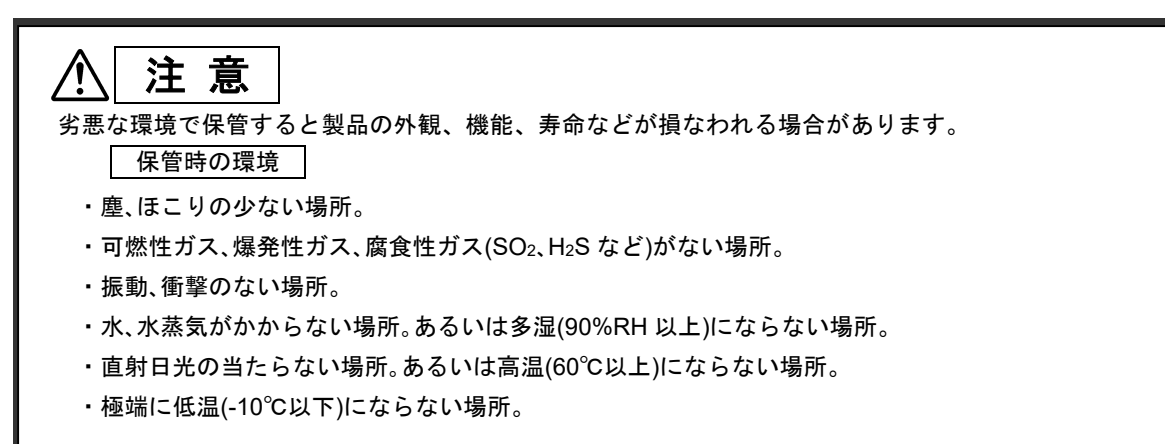

## 1.4 システム構成

本機器は各種検出器、電源と組み合わせて使用し、組み合わせる検出器により延長ケーブルや中継ボックスが必要になります。図 1.1 に参考のシステム構成を示します。

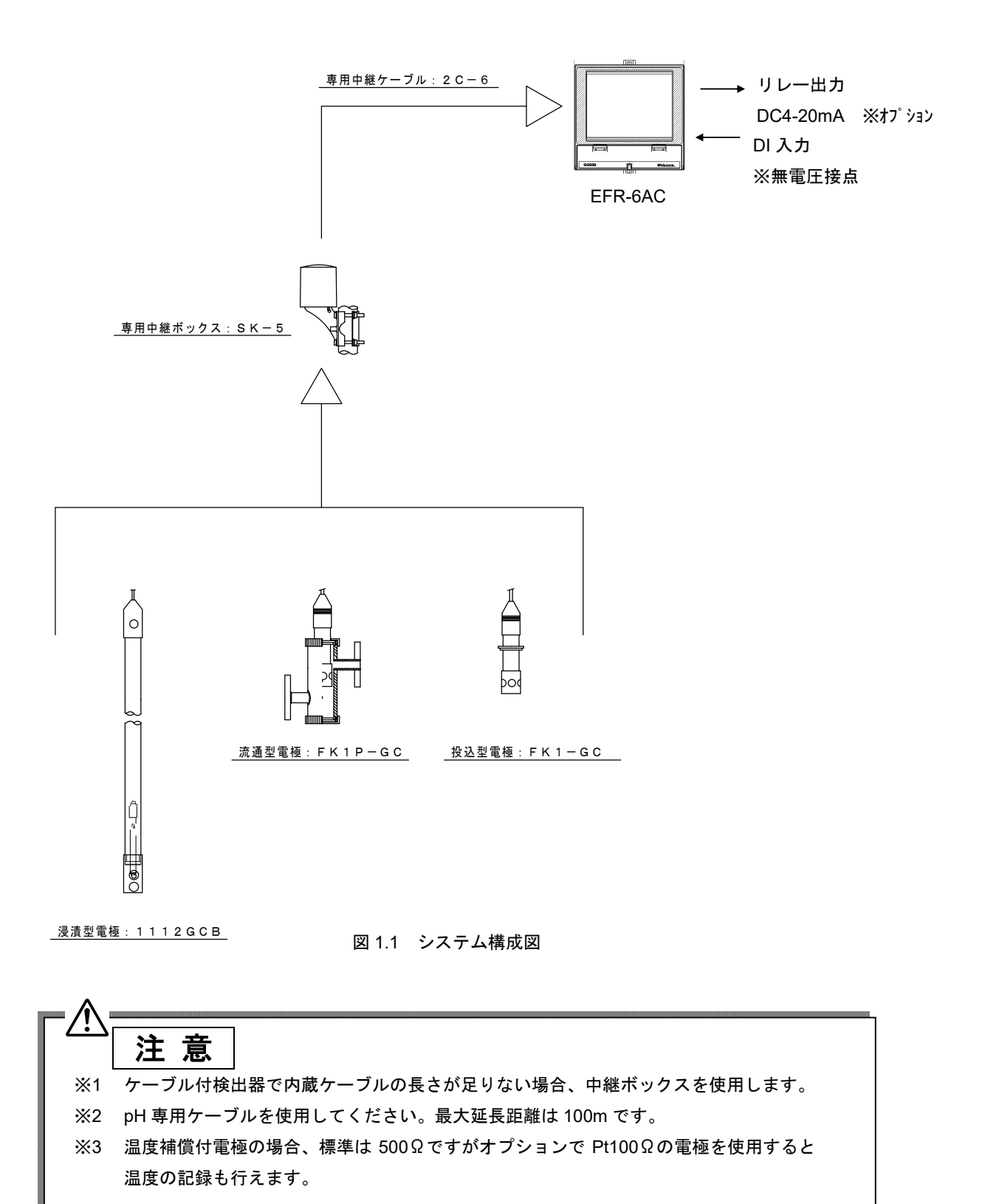

## 1.5 形式と仕様の確認

形式名等が記載されている銘板は、ケースの上面に貼付されています。 本機器がご注文通りの仕様であることを、下表を参照してご確認ください。

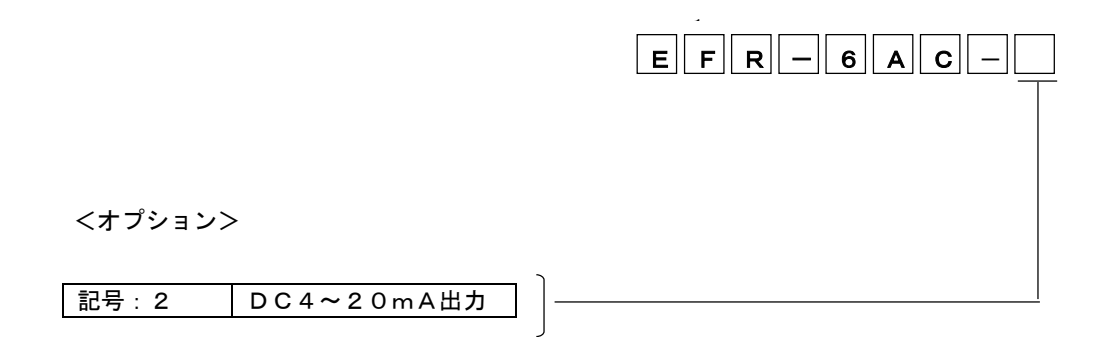

※その他SP仕様として、インタラプタ動作付きが選択可能です。

## 1.6 本機器でできること

本機器では「測定」、「記録」、「機能」、「表示」、「オプション機能」、「通信」の設定を行うことで 様々な機能を使用できます。代表的な機能を下記に示します。詳細は参照に記載した各項を参照してください。

#### ●測定

| 本機器でできること                                           | 参照                                  |  |
|-----------------------------------------------------|-------------------------------------|--|
| ガラス電極を用いた pH 測定を行う(温度補償素子選択可能)                      |                                     |  |
| アンチモン電極を用いた pH 測定を行う(温度補償不可)                        | 配線:「4.5 電極の配線」<br>設定:「8.3 入力の設定をする」 |  |
| ORP 電極を用いた酸化還元電位の測定を行う                              |                                     |  |
| ガラス電極温度補償用の温度測定を行う<br>(表示/記録は Pt100、Pt1000 のみ可能です。) |                                     |  |
| 操作が簡単な標準液校正                                         | 「10.標準液校正」                          |  |

#### ●記録

| 本機器でできること                                     | 参照               |
|-----------------------------------------------|------------------|
| SD カードへの測定データ(電極、温度)の記録                       | 「5.5 記録の開始と停止」   |
| 記録周期(サンプリング間隔)やファイル記録周期(ファイルへの<br>出力周期)の設定を行う | 「8.13 記録動作を設定する」 |
| 記録データを瞬時値、平均値、最大値/最小値から選択                     | 「8.9 記録/演算を設定する」 |

#### ●機能

| 本機器でできること                                      | 参照                           |
|------------------------------------------------|------------------------------|
| 電極の清掃・保守時に便利なホールド機能<br>(記録、警報判定および電流出力に対しホールド) | 「5.6 ホールド機能」                 |
| 現在記録中の過去データや過去に保存したデータの閲覧                      | 「6.7 ヒストリカルトレンド表示」           |
| 電極入力の任意の値で警報を判定<br>(またヒステリシス、ディレイの設定が可能)       | 「8.7 警報値を設定する」               |
| 入力のノイズを低減する「入力フィルタ」機能<br>入力にオフセットをかける「シフト」機能   | 「8.9 記録/演算を設定する」             |
| 共通警報を使用した、警報またはエラーの DO 出力                      | 「8.14 DO/DI を設定する」           |
| あらかじめ決められた文字を任意のタイミングで表示および記録                  | 「8.15 メッセージを設定する」            |
| 測定値異常等のエラー検出                                   | 「8.16 エラー検出の動作を設定する」         |
| 設定値の保存/読込が可能(※SD カードが必要です。)                    | 「9.5 設定値保存を行う」「9.6 設定値読込を行う」 |
| 画面のタッチキーおよびハードキーをロックするセキュリティ<br>機能             | 「9.19 キーロックを設定する」            |

●表示

| 本機器でできること                                 | 参照                                              |
|-------------------------------------------|-------------------------------------------------|
| 縦/横トレンドおよびディジタル表示の3つの表示方法の切り替え            | 「6.3 測定データのリアルタイムトレンド表示」<br>「6.4 測定データのディジタル表示」 |
| 記録の ON/OFF、警報やメッセージ、通信状態、校正の履歴な<br>どの閲覧   | 「6.8 イベント履歴/通信履歴/校正履歴」                          |
| 各チャネルの表示色の選択、詳細なチャネル説明の追加                 | 「8.5 表示を設定する」                                   |
| トレンド画面に入力毎に目盛を表示、また任意の範囲設定により<br>拡大/縮小も可能 | 「8.6 目盛を設定する」                                   |
| 画面の明るさの調整、スクリーンセーバー機能                     | 「9.13 LCD を設定する」                                |

●オプション機能(標準品にはありません)

| 本機器でできること                                     | 参照               |
|-----------------------------------------------|------------------|
| 測定値(電極)に対する 4~20mADC の電流出力                    | 「8.4 校正/出力を設定する」 |
| 警報出力を常時 ON ではなく、任意に設定した周期での警報出力<br>(インタラプタ動作) | 「8.8 警報動作を設定する」  |

●通信

| 本機器でできること                                                                                                    | 参照                                       |
|----------------------------------------------------------------------------------------------------|------------------------------------------|
| PC での遠隔監視が可能<br>・現在記録中のリアルタイムトレンドを表示<br>・本体から過去の記録データのダウンロードおよび表示<br>(標準添付ソフト「データビューワ」を使用)                                                 | EFR-6AC 形ディジタル pH(ORP)計<br>データビューワ取扱説明書  |
| PCから遠隔操作によるパラメータの読み込み/書き込み<br>・本体から現在設定中のパラメータの読み込む<br>・パラメータローダで設定したパラメータを本体に書き込む<br>(標準添付ソフト「パラメータローダ」を使用)                               | EFR-6AC 形ディジタル pH(ORP)計<br>パラメータローダ取扱説明書 |
| PC や PLC などの機器と通信を行い、測定値や各種データの<br>送受信を行うことが可能。(Modbus TCP 機能)<br>・現在の測定値やパラメータなどの情報を読み込む<br>・記録の ON/OFF、LCD の ON/OFF などの遠隔操作<br>・パラメータの変更 | EFR-6AC 形ディジタル pH(ORP)計<br>通信機能取扱説明書     |
| PCのブラウザで、ディジタル pH(0RP)計の測定値や警報発生状態、<br>記録開始/停止状態などのステータスの確認(Web 機能)<br>(ブラウザはインターネットエクスプローラをご使用ください。)                                      | EFR-6AC 形ディジタル pH(ORP)計<br>通信機能取扱説明書     |

### 1.7 SD カードの取り扱いについて

対応 SD カードは次の通りです。

- ・パナソニック社製 1~32GB
- ・サンディスク社製 1~32GB
- ・ハギワラソリューションズ社製 1~32GB

本機器には SD カードは添付されておりません。別途 PC ショップ等でお求めください。

## ⚠ 注意

- ・通常、市販の SD カードはフォーマット済みで販売されていますので、改めてフォーマットする必要はありません。フォーマットを行う場合は、本機器にて行ってください。PC 標準のフォーマット機能でフォーマットを行うと、正しく動作しない場合があります。
- ・装着の際には正しい方向であること、しっかり差し込まれていることを確認してください。間違った方向で無理に挿入すると、本機器は SD カードを認識できません。また、SD カードや pH(ORP) 計本体の故障の原因となります。逆挿入時の機器の破損は、保証の対象外となりますのでご注意ください。
- ・記録中に電源を切ったり、SD カードを取り外したりしないでください。データが破損、消去する恐れがあります。
- ・SD カードが壊れてしまうと大切な記録データが失われてしまいます。SD カードに保存されている データは、月に一度はバックアップを取っておかれることをお勧めします。
- ・miniSD や microSD カードは使用できません。miniSD、microSD SD カード変換アダプターの使用 はカードが抜けなくなる可能性がありますので使用しないでください。
- 記録の目安

2GB の SD カードを使用した場合の記録の目安は以下の通りです。警報やメッセージの発生状況により記録可能容量は異なりますのでご注意ください。

[条件]

- 記録データ形式 :バイナリ
- 記録タイプ : 最大/最小値記録
- 警報、メッセージ等のイベントなし

| SD カード容量  | 2GB   |       |       |        |        |  |
|-----------|-------|-------|-------|--------|--------|--|
| ファイル保存周期  | 1 時間  |       |       | 1日     |        |  |
| データ記録周期   | 1 秒   | 2 秒   | 5 秒   | 10 秒   | 1分     |  |
| 記録可能容量(約) | 1.4 年 | 1.4 年 | 1.8 年 | 10.0 年 | 10.0 年 |  |

※製品寿命を超えての記録は保証されません。

データ書き込みのタイミング

記録データはまず内部メモリに保存され、記録停止のタイミングで自動的に SD カードに書き込まれます。 また、ファイル記録周期で内部メモリにファイルが生成され、このファイルが 50 個を超えた場合も自動的 に SD カードに書き込まれます。

(記録ファイルの形式については「12.17 SD カードのフォルダ構成」を参照してください。)

# 2. 各部の名称と働き

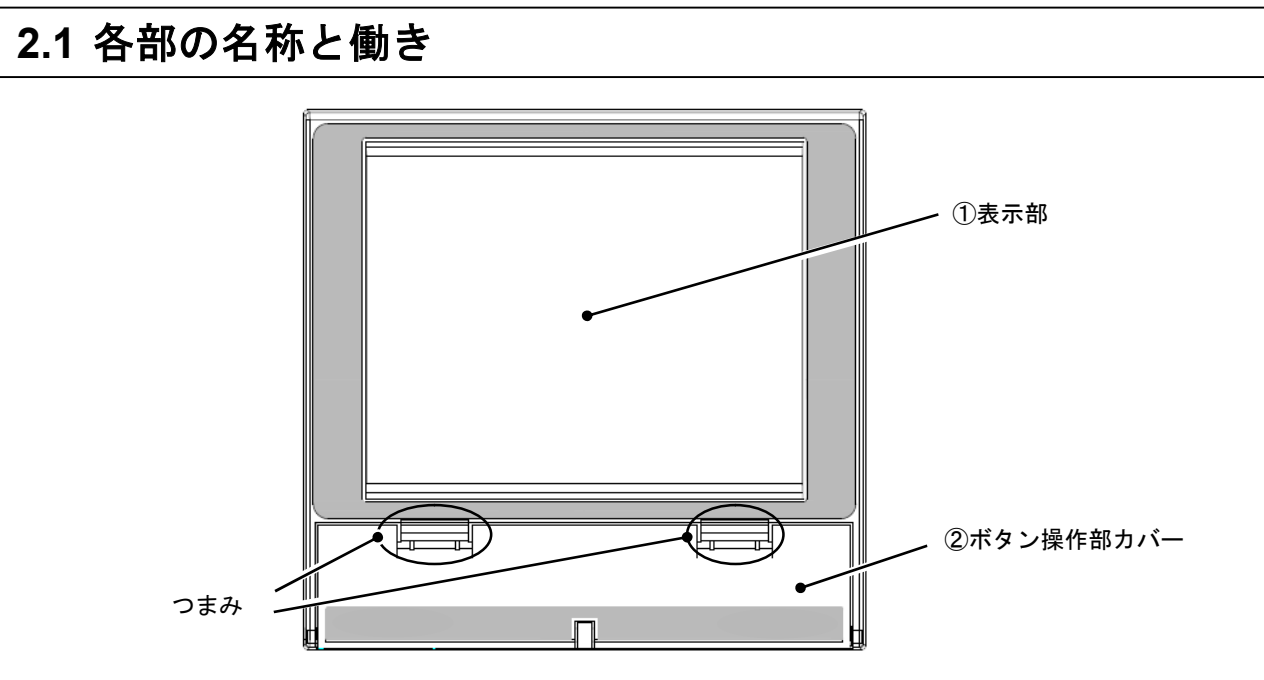

図 2.1 各部の名称

① 表示部

タッチパネル付きの液晶表示部 (LCD) です。測定データや各種パラメータを表示します。データの設定/選択 等は表示画面のキーをタッチすることで、設定/選択が可能です。

② ボタン操作部カバー

ボタン操作部を保護するカバーです。開ける際は、ニヶ所のつまみを同時に下に押しながら手前に引いてく ださい。閉じる際は、ニヶ所のつまみを押さえ、まっすぐ本体に押し込んでください。

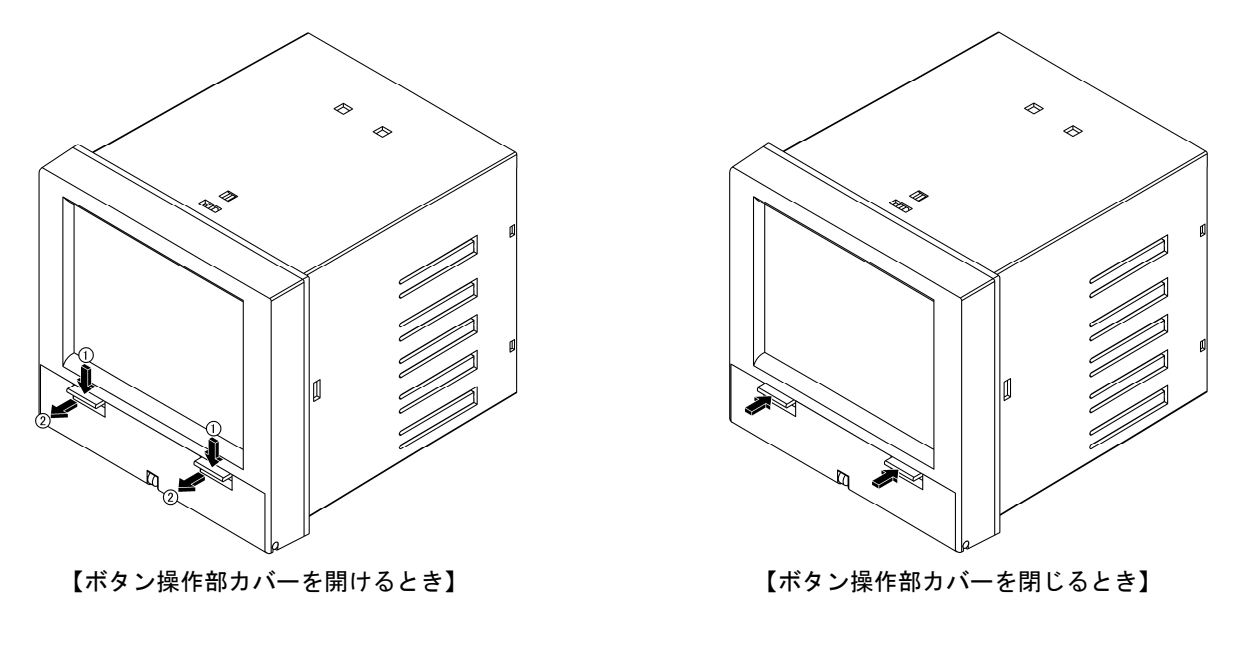

#### 図 2.2 ボタン操作部カバーの開閉

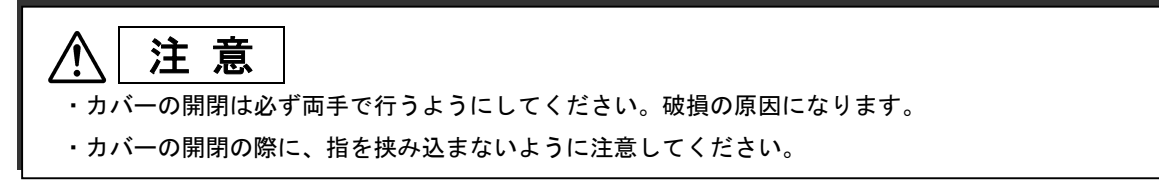

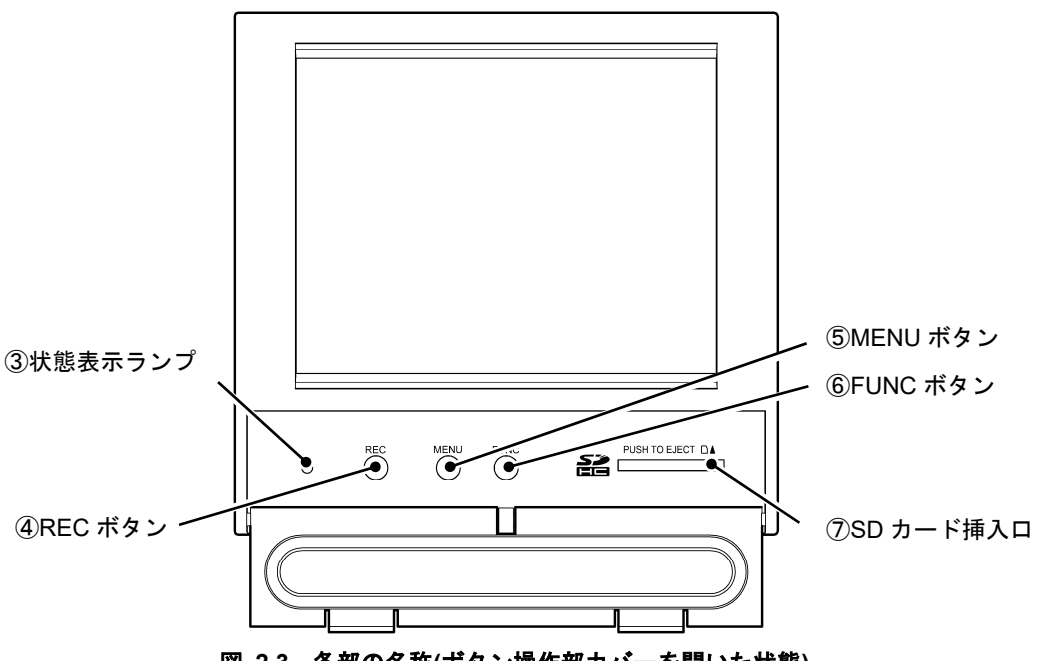

図 2.3 各部の名称(ボタン操作部カバーを開いた状態)

③ 状態表示ランプ

電源 ON/OFF および記録状態を表示します。

- ランプ ON (点灯): 電源 ON、記録停止中ランプ点滅(1 秒 ON/1 秒 OFF): 電源 ON、記録中ランプ点滅(高速): 電源 ON、SD カード書き込み中ランプ OFF (消灯): 電源 OFF
- ④ REC ボタン

記録開始、または停止します。

⑤ MENU ボタン

メニュー画面を表示します。記録停止の際の確認画面にて、記録の継続をする場合に使用します。

⑥ FUNC ボタン

動作内容を割り当て、その動作をさせることができます。OFF、画面切り替え、キャプチャ、メッセージの中から選択することができます。(FUNC ボタンについては「9.15 FUNC ボタンを設定する」を参照してください。)

⑦ SD カード挿入口

SD カードを挿入します。挿入されている SD カードを奥に押し込むと、SD カードが手前に引き出されま す。この状態で SD カードを抜くことができます。

## 2.2 防水用 O リングの取り付け

工場出荷時は、防水用 O リングが取り付けられておりません。防水・防塵が必要な環境で使用される場合は 下図に示すように、ボタン操作部カバーの溝に防水用 O リングを取り付けてください。 [注意] 防水用Oリングを取り付けるとカバーの開閉操作が非常に硬くなりますが、異常ではありません。

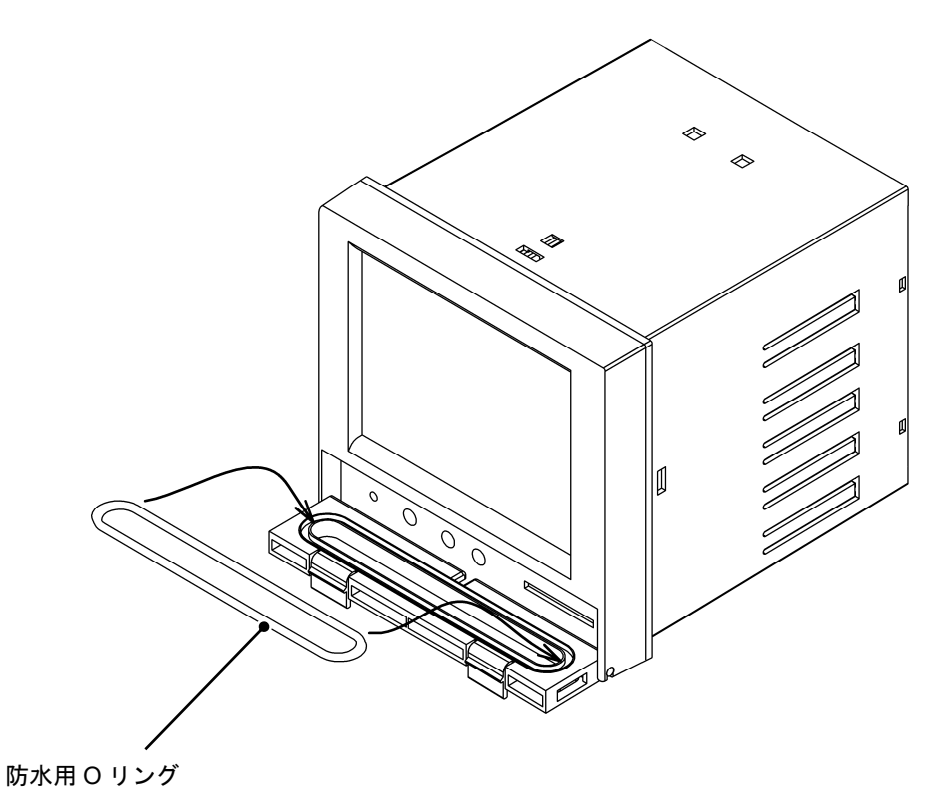

図 2.4 防水用Oリングの取り付け

### [注意]

・カバーの開閉は必ず両手で行うようにしてください。破損の原因になります。

・カバーの開閉の際に、指を挟み込まないように注意してください。

# 3. 設置

### 3.1 取り付け場所

①取り付け場所について

本機器は、パネルに取り付けて使用する構造となっています。

次のような所を選んで取り付けてください。

- ・ 振動や衝撃のない所(振動: 10~55Hz 0.2m/s<sup>2</sup> 衝撃:許容せず)
- ・ 塵、ほこり、油煙の少ない所
- ・ 周囲温度が 0~50℃、かつ温度変化の少ない所
- ・ 高い輻射熱を直接受けない所
- ・ 湿度 20~80%RH の範囲内で水滴がかからない、かつ結露しない所
- ・ 機器熱を放散するため通気性の良い所
- ・ 配線や保守・点検などが容易にできるようなスペースのとれる所
- ・ 無線機や携帯電話の電磁波による障害がない所
- ・ 可燃性ガス、爆発性ガス、腐食性ガス(SO<sub>2</sub>、H<sub>2</sub>Sなど)がない所
- ・ 有機溶剤がかからない所
- 取り付け時の傾斜は左右いずれにも傾かず、水平になるようにしてください。
   (前傾0度、後傾0~30度以内)

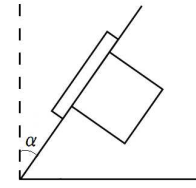

 $\angle \alpha = 0 \sim 30^{\circ}$ 

図 3.1 取り付け角度

②取り付けパネルについて

- ・ 取り付けパネルは厚さ2mm以上の鋼板を使用することを推奨します。
- ・ 取り付けパネルは最大厚さ7mmまで使用できます。

③パネルカット寸法について

本機器のパネルカット寸法は 138mm×138mm になります。本機器を並べて取り付ける場合はパネルカット 位置を 200mm 以上離してください。

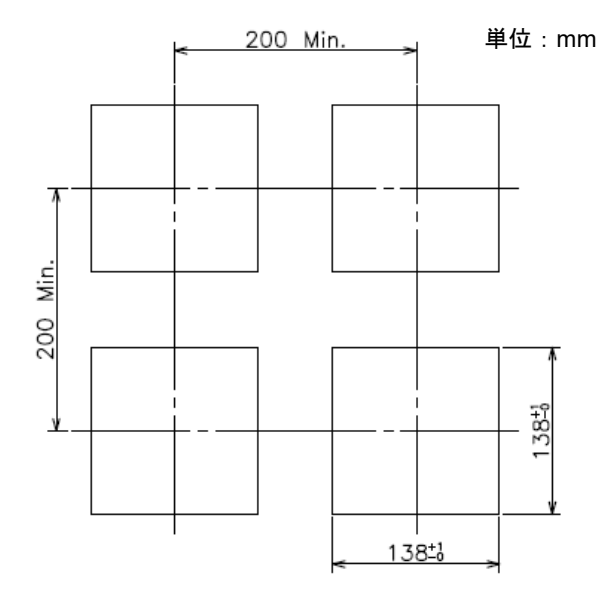

図 3.2 パネルカット寸法

3-1

### 3.2 パネルへの取り付け

本機器とパネルとの間に、添付のパネルパッキンを入れて取り付けてください。 本機器の取り付けユニット取り付け穴(上面と底面)に取り付けユニットの爪を合わせてください。 取り付けユニットのネジを締めてパネルに固定してください。

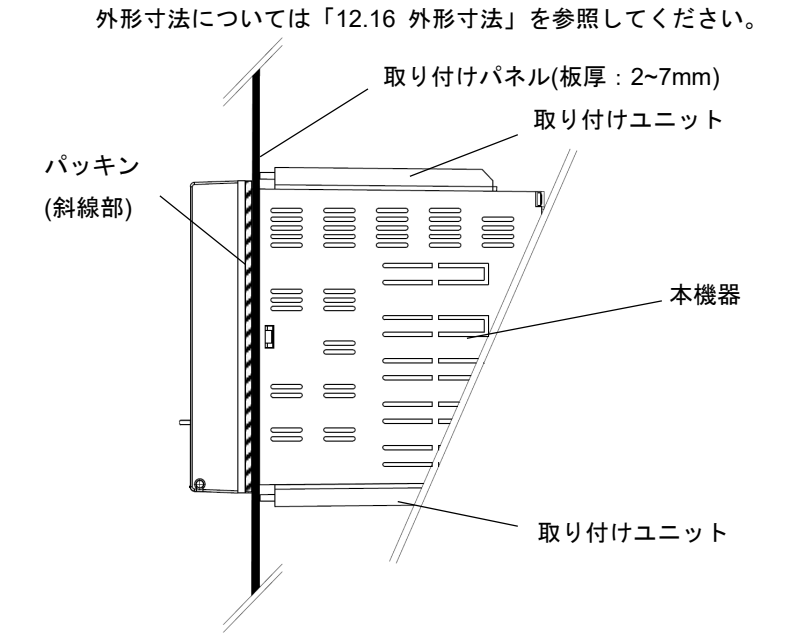

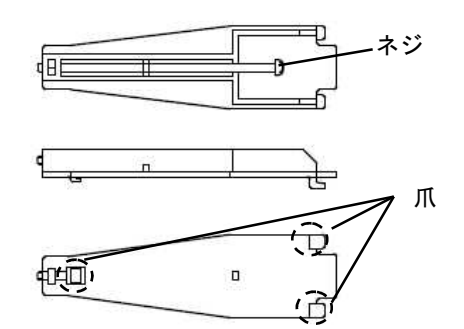

本機器のパネルへの取り付け方

取り付けユニット

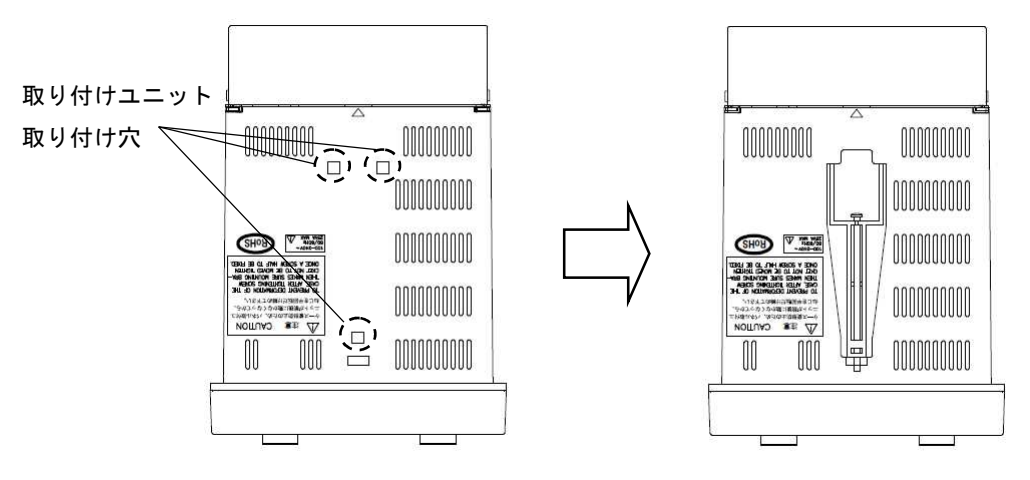

取り付けユニットの取り付け方

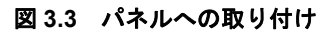

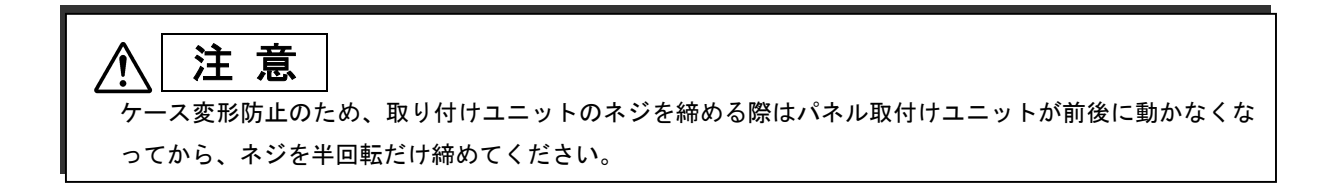

### 4.1 配線上の注意事項

配線にあたっては以下の警告、注意事項を守って実施してください。 守らない場合は人体に被害を与える場合や、計器の破損に繋がる場合があります。

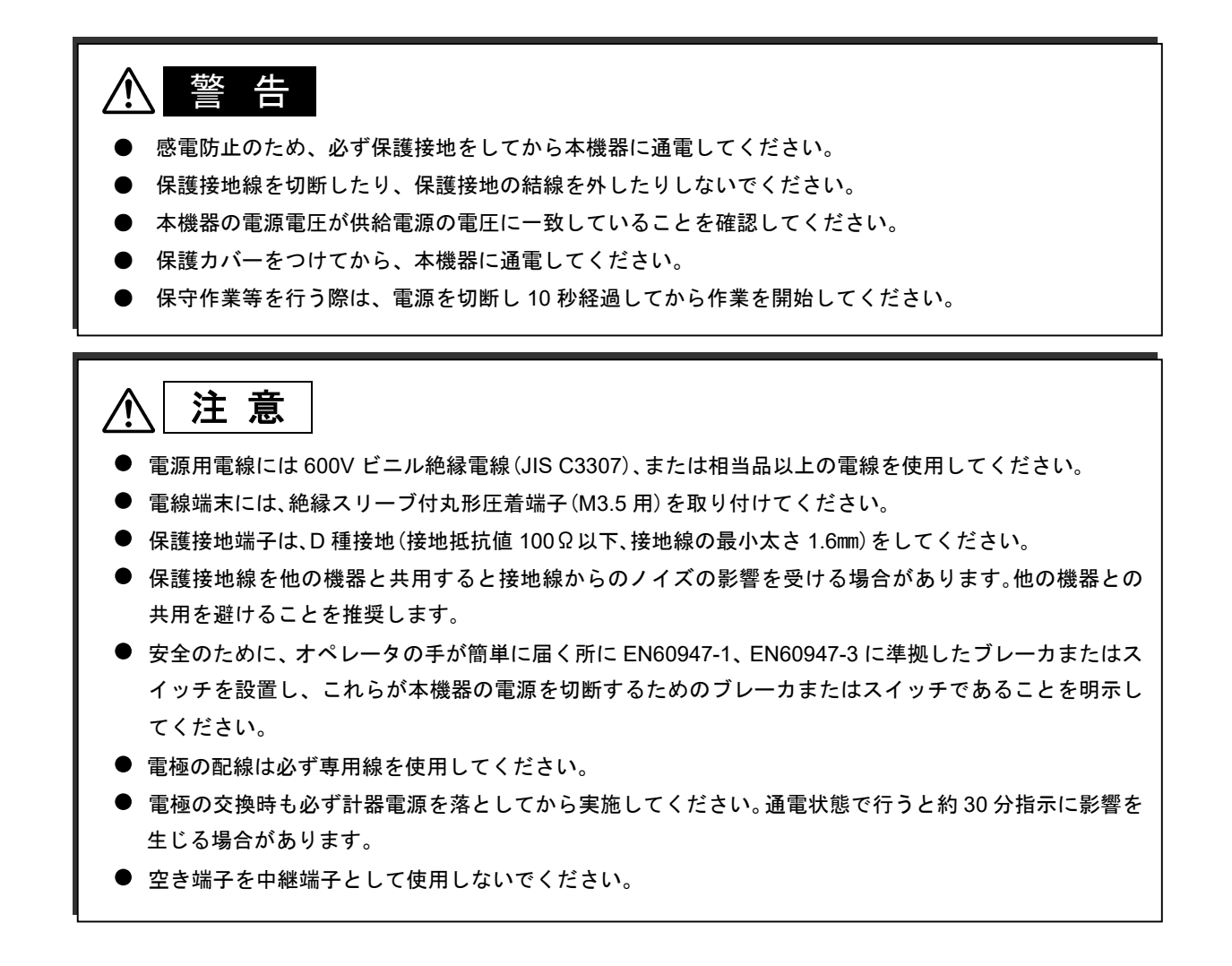

## 4.2 端子台配列と LAN コネクタ

端子台は4列(スロット1および3~5)あり、各端子に1~9の端子No.があります。表4.1、4.2に端子No.と 名称および記号の関係を示します。なお表4.1に示す端子No.はスロット番号+端子番号(スロット5の端子No.1 ならばNo.51)となります。なお形式により動作しない端子があります。

またケース背面右側の金属カバーを外すとプリアンプユニットがあり、配線用端子3個が配置されています。 端子ネジサイズは全て M3.5 となります。

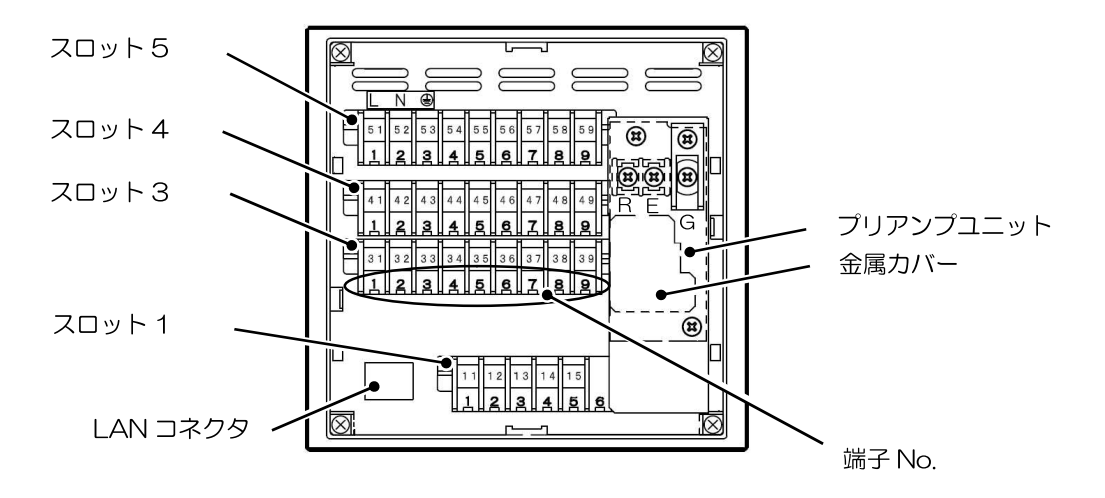

図 4.1 端子台配列(ケース背面)

| 端子 No. | 51 | 52  | 53       | 54       | 55  | 56  | 57  | 58  | 59  |
|--------|----|-----|----------|----------|-----|-----|-----|-----|-----|
| 古穷     |    | POW |          |          |     | DO  |     |     |     |
| N<br>石 | L  | Ν   | FG       |          | ЪО  | COM |     |     |     |
| 端子 No. | 41 | 42  | 43       | 44       | 45  | 46  | 47  | 48  | 49  |
|        |    |     |          | RE       | LAY |     |     |     | וח  |
| 内容     |    |     | ALM<br>1 | ALM<br>2 | Err | СОМ | DI1 | DI2 | COM |
| 端子 No. | 31 | 32  | 33       | 34       | 35  | 36  | 37  | 38  | 39  |
| 内容     |    |     | A +      | 0 —      |     |     | T1  | T2  | T2  |
| 端子 No. | 11 | 12  | 13       | 14       | 15  | 16  | 17  | 18  | 19  |
| 内容     |    |     |          |          |     |     |     |     |     |

表 4.1 端子 No.と端子内容

斜線の端子は使用しません。

#### 表 4.2 プリアンプ端子記号と内容

| 端子記号 | R    | E    | G                          |  |
|------|------|------|----------------------------|--|
| 内容   | 比較電極 | シールド | ガラス電極<br>ORP 電極<br>アンチモン電極 |  |

## 4.3 カバーの取り外し・取り付け

本機器では端子部の保護用に保護カバー(透明ポリカーボネイト製)と金属カバー(電極配線端子保護用)が 取り付けられています。

配線の際には以下に従いカバーを取り外します。配線終了後はカバーを取り付けるまで通電しないでください。

端子台の透明の保護カバーを外します。保護カバー片側に 2 個ずつフック(バネ)部分がありますので、4 個を同時に内 側に押しながら手前に引いて外します。

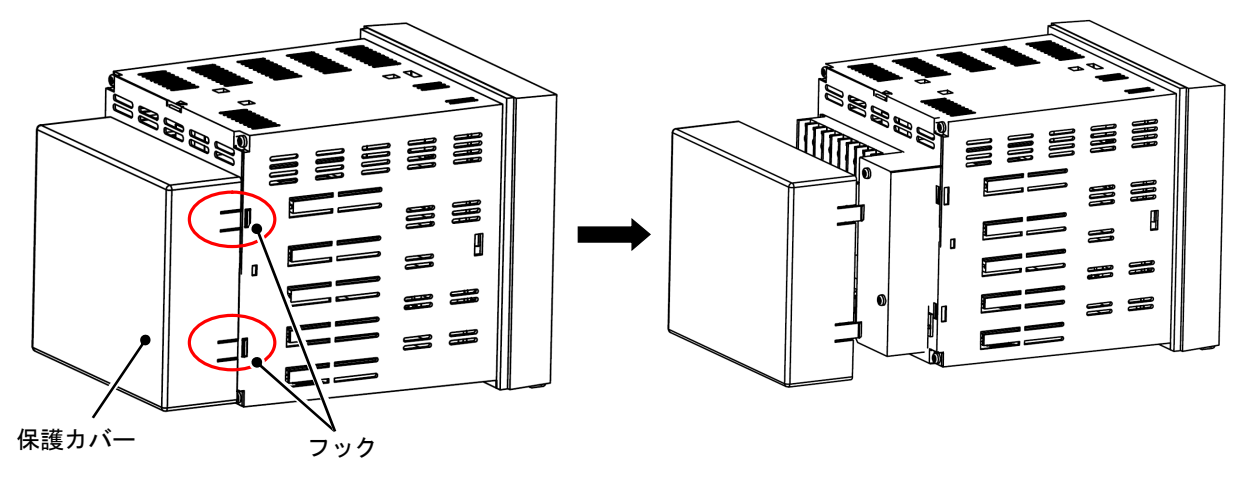

図 4.2 保護カバーの取り外し

ケース背面右側の金属カバーを固定しているネジ(M3×6)2本を外します。

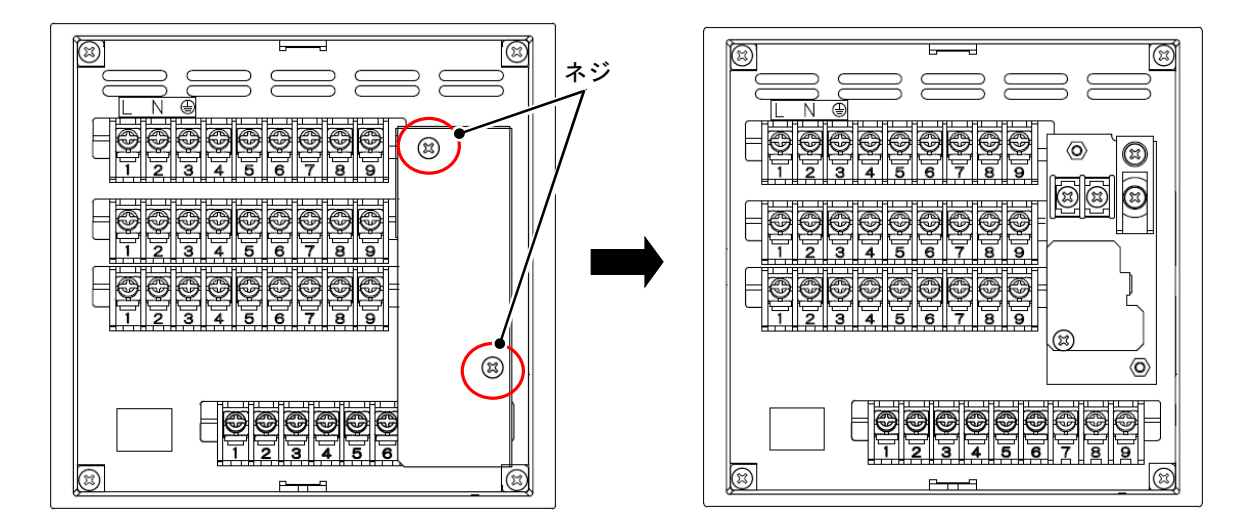

#### 図 4.3 ネジの取り外し

配線終了後金属カバーおよび保護カバーを取り付けます。

### 4.4 電源の配線

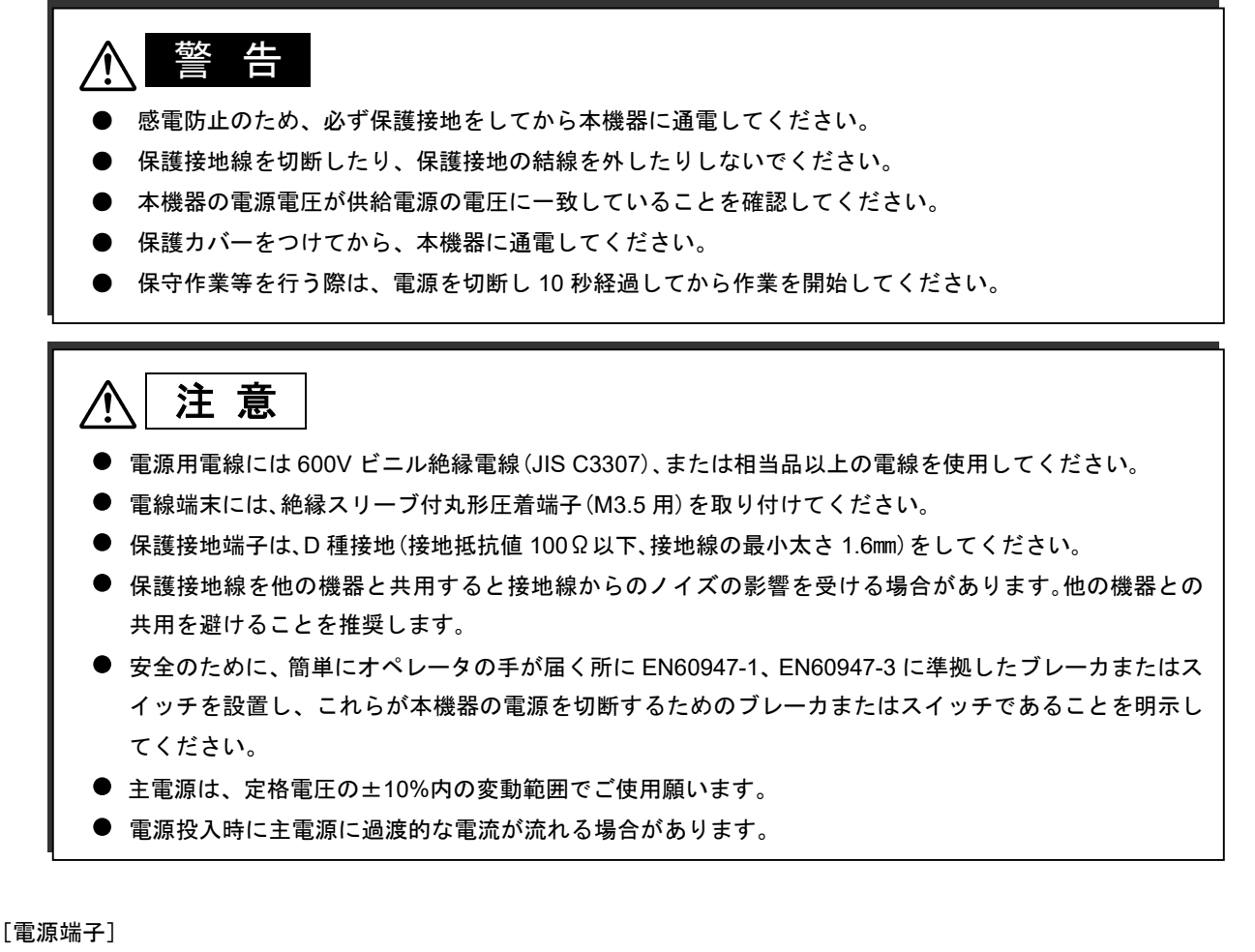

電源端子は端子 No.51~53 です。

| 51 | 52 | 53 |
|----|----|----|
| L  | Ν  | FG |

定格電源電圧:100~240V AC

[配線手順]

① 電源端子にケーブルを接続します。保護接地は端子 No.53(FG)に接続します。電源の非接地側は端子 No.51(L)、 電源の接地側は端子 No.52(N)に接続します。

② 正しく保護接地されていることを確認します。

### 4.5 電極の配線

[電極端子]

ケース背面右側の金属カバーを固定しているネジ(M3×6)2本を外します。金属カバー内にプリアンプユニット がありますのでプリアンプユニット内の3端子および37-39端子に図4.5に従い配線します。詳細は次頁以降を参 照してください。

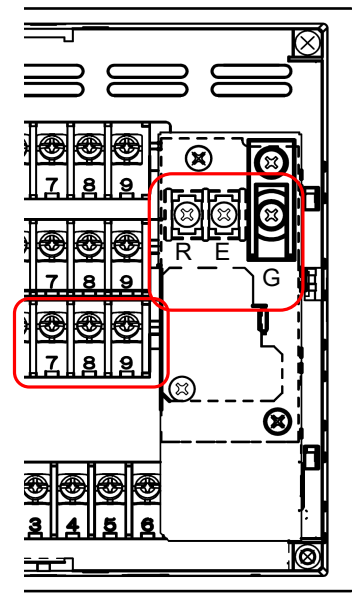

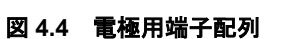

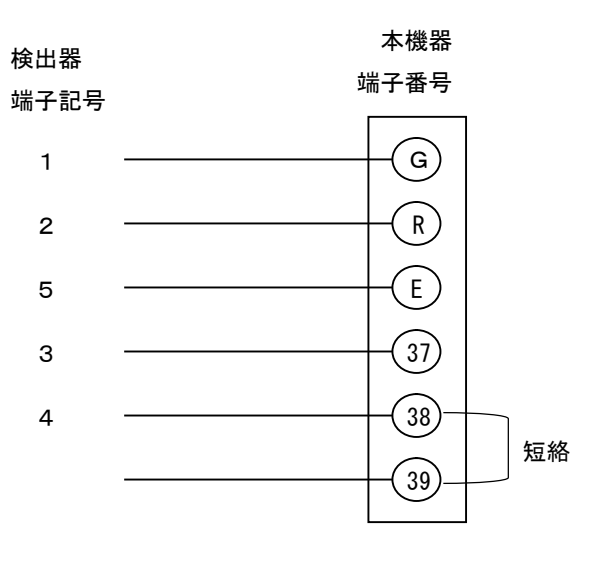

#### 図 4.5 電極の配線(基本配線)

#### 表 4.3 電極配線用端子内容

| 端子番号<br>(記号) | 内容                              |
|--------------|---------------------------------|
| G            | ガラス電極、ORP 電極またはアンチモン電極端子を接続します。 |
| R            | 比較電極を接続します。                     |
| E            | シールド端子を配線します。                   |
| 37           | 温度補償電極端子を配線します。                 |
| 38           | 温度補償電極端子を配線します。                 |
| 39           | 温度補償電極端子を使用している場合、38 と短絡します。    |

## 注意

- ・中継ボックスは専用の製品(SK-5)を使用してください。
- ・中継ケーブルを使用する場合、専用の製品(2C-6、4C-6)を使用して下さい。
- ・延長ケーブルの延長距離は最大 100m です。

### [注意]

- ・電極配線は電源を落としてから実施してください。
- ・温度補償電極を使用する場合、38-39番端子間を短絡して接続して使用して下さい。
- ・温度補償電極を使用しない場合は 37-39 盤端子には接続せず、パラメータ設定にて温度入力 の設定を「無し」と設定して下さい。
- ・電極のケーブルは電源線と離して配線してください。

① 電極ケーブルを直接配線する場合(1112GCBT、FK1P-GCT等)

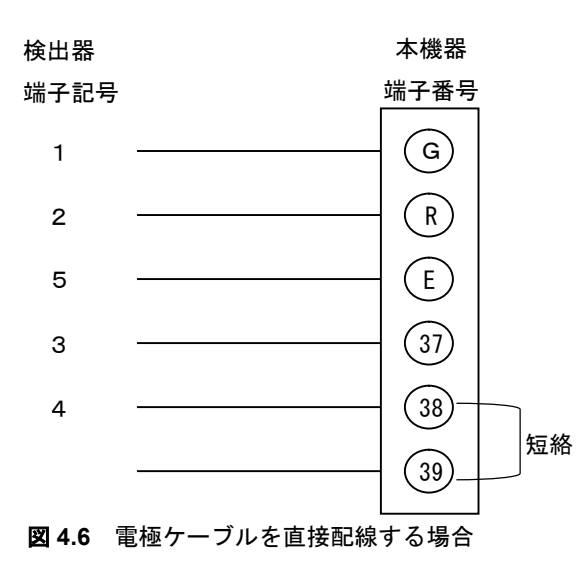

## [注意]

・温度補償電極を使用する場合 38-39 番端子間を短絡して接続して
 使用して下さい。

・温度補償電極を使用しない場合は37-39 盤端子には接続せず、 パラメータ設定にて温度入力の設定を「無し」と設定して下さい。 ② 電極を中継ボックスを用いて配線する場合は 以下に従い配線します。

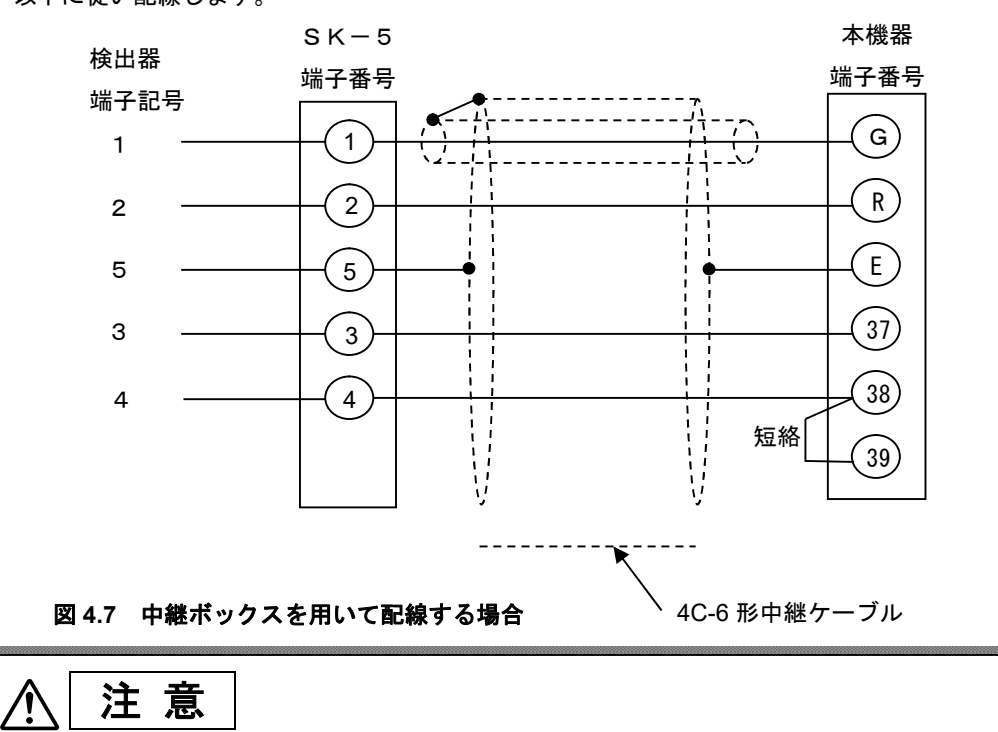

- ・中継ボックスは専用の製品(SK-5)を使用してください。
- ・中継ケーブルを使用する場合、専用の製品(2C-6、4C-6)を使用して下さい。
- ・延長ケーブルの延長距離は最大 100m です。

### [注意]

- ・温度補償電極を使用する場合、38-39番端子間を短絡して接続して使用して下さい。
- ・温度補償電極を使用しない場合は 37-39 盤端子には接続せず、パラメータ設定にて温度入力 の設定を「無し」と設定して下さい。

## 4.6 リレー出力/DIの配線

リレー出力および DI 入力から構成されます。以下の端子に配線してください。

| 端子 No. | 41 | 42 | 43       | 44       | 45  | 46  | 47  | 48  | 49  |
|--------|----|----|----------|----------|-----|-----|-----|-----|-----|
|        |    |    | RELAY    |          |     |     |     | ם   |     |
| 内容     |    |    | ALM<br>1 | ALM<br>2 | Err | СОМ | DI1 | DI2 | COM |

リレー出力について

警報発生時およびエラー発生時にリレー出力を行います。警報用 2 点(ALM1、ALM2)、エラー用 1 点(Err)から 構成されます。仕様を以下に示します。

[リレー回路図]

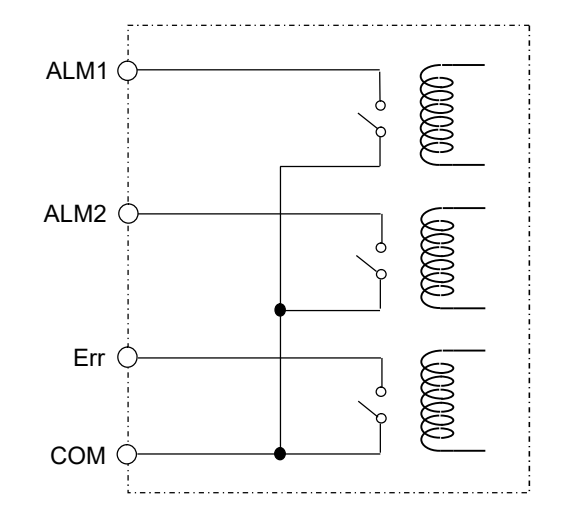

[仕様]

RELAY:リレー出力(3 点)

接点容量: 3A/250V AC、3A/30V DC (ただし 3A/1 コモンとなります。) COM は ALM1、2、Err 共通ですので、3 点で記載の接点容量となります。 DIについて

DI 信号を入力することにより、記録開始、ホールド等を実施可能です。仕様を以下に示します。

[DI 回路図]

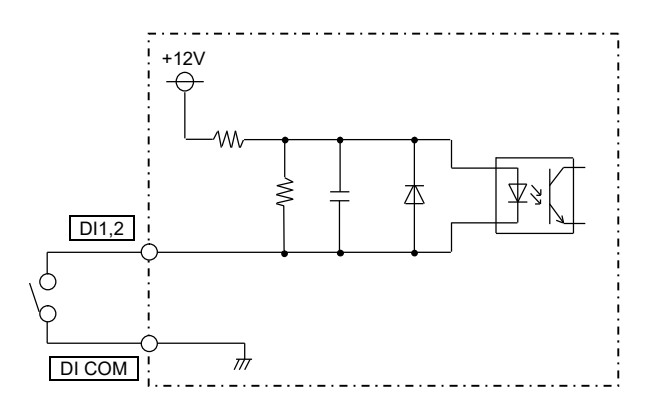

#### [仕様]

無電圧接点入力(2 点)、コモン共通 定格:フォトカプラ駆動 12V DC 約 3mA/1 点

## 4.7 LAN ケーブルの配線

LAN を用いて PC 等との通信が可能です。LAN ケーブルを LAN ケーブル用コネクタに接続してください。 通信仕様は以下を参照ください。

[通信仕様]

| 仕様                  | 10BASE-T                   |
|---------------------|----------------------------|
| 伝送速度                | 10Mbps                     |
| 伝送方式                | ベースバンド                     |
| 最大ネットワーク長または最大ノード間隔 | 500m(カスケード4段)              |
| 最大セグメント長            | 100m(ノードと HUB 間)           |
| 接続ケーブル              | UTP(シールド無ツイストペア)<br>カテゴリ 5 |
| プロトコル               | TCP/IP                     |

・LAN ケーブルは、誘導ノイズの影響を避ける為、できる限り電源ライン、強電ラインから離すようにして ください。

[PC との接続]

HUB を介して接続してください。PC と直接接続する場合は、クロスケーブルを使用してください。

# 4.8 AO(オプション)の配線

AO 出力は測定値を 4~20mADC で出力するための端子です。

[仕様]

AO 端子は端子 No.34~35 です。

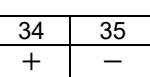

負荷抵抗は 600ΩMax です。600Ω を超えた場合正常な出力は行えません。 ※ +端子と-端子の極性を間違えないように注意してください。

## 5. 運転

### 5.1 運転の前に

測定を行うためには正確な設置、配線、設定、SD カードの装着取り付けおよび標準液校正が必要です。測 定前に以下の点について確認してください。

1)設置の確認

「エラー!参照元が見つかりません。.設置」に従い設置が正しく設置されていることを確認してください。

2) 配線の確認

「**エラー!参照元が見つかりません。**. 配線」に従い配線が正しく設置されていることを確認してください。 特に延長ケーブルを使用している場合端末処理が正常であることを確認してください。

3) SD カードの取り付け

「5.4 SD カードの取り付け・取り外し」に従い、SD カードが正しく取り付けられていることを確認してください。

#### 4) 設定の確認

形式・使用条件により異なりますが以下の項目がご希望の仕様に設定されているか確認してください。最低 限パラメータ設定で以下の項目が設定されているか確認します。

・電極、温度入力の設定(「8.3 入力の設定をする」)

・チャネルの目盛設定(「8.6 目盛を設定する」)

・警報の設定(「8.7 警報値を設定する」)

- ・シフト値の設定(「8.9 記録/演算を設定する」)
- ・記録周期の設定(「8.13 記録動作を設定する」)
- ・エラー検出の設定(「8.16 エラー検出の動作を設定する」)

各パラメータ設定の初期値については「8.18 パラ メータを初期化する」を参照してください。

5) 標準液校正

ガラス電極仕様・アンチモン電極仕様では標準液校正が必要です。「10.標準液校正」に従って標準液校正 を行ってください。

~5)項に問題がないことを確認してから測定を行ってください。
 ※1)~5)が正常でない場合、測定が正しく行われません。

### 5.2 電源の投入

本機器を電源に接続します。電源スイッチはありませんので、接続すると即座に起動します。起動には 30 秒程度かかります。起動が完了しますと、自動的に測定を開始します。また電源を OFF にする前の状態が記録 中であれば、記録を開始します。ただし、測定フォルダおよびファイルは新たに作成し、別の記録として開始 します。データビューワソフトウェアを用いても一つの記録として結合することはできません。 電源を OFF にする前の状態がホールド中の場合は、起動時はホールドが解除されます。

### 5.3 電流出力 (オプション)

電流出力オプションを選択している場合、起動が完了し測定を開始したタイミングで、電流出力が開始され ます。電源 OFF 時は 0mA、起動中(電源 OFF → ON での 30 秒間の起動時間中)は 3.5mA 以下が出力されます。 そのため、電極はあらかじめ測定液に接続してから電源を投入してください。

電流出力は記録中、停止中に関係なく出力されます。また標準液校正中は強制的にホールドとなり、出力が 変化することはありません。ただし、標準液校正が完了するタイミングでホールドが解除されますので、標準 液校正の完了は測定液に接続後、十分安定したことを確認してから完了してください。

### 5.4 SD カードの取り付け・取り外し

本機器では計器単体でもデータを保存できますが、短期間の記録しか行えず、またデータの取り出しにはLAN を用いて有線での取り出しとなります。実際の使用時には SD カードを取り付けてください。また工場出荷時 に SD カードは添付されていません。「1.7 SD カードの取り扱いについて」で示した SD カードを入手し、使 用してください。

①SD カードの取り付け

ボタン操作部カバーを開けます。下図に従い SD カード挿入口に、SD カード表面が上になる向きで「カチッ」 と音が鳴るまで押し込んでください。

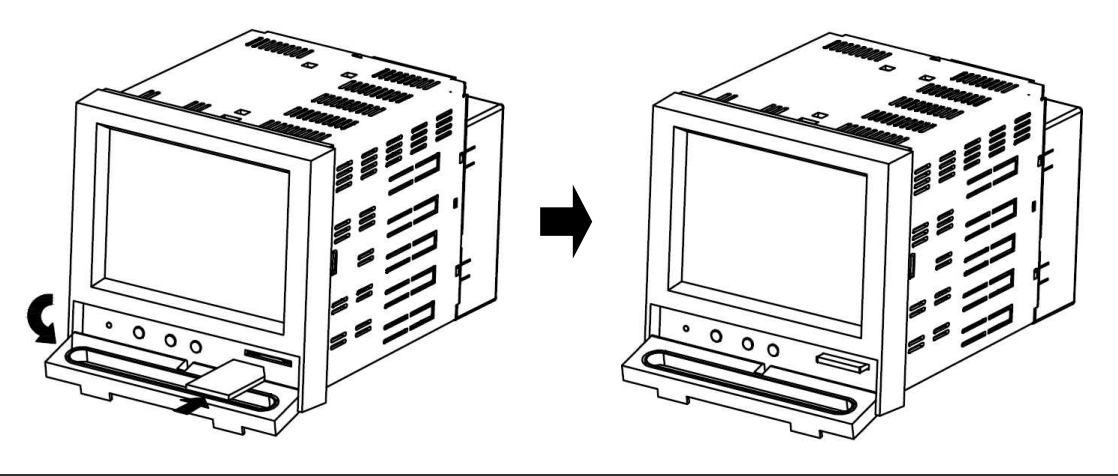

②SD カードの取り外し

「9.3 SD カードの取り外しを行う」に従い、SD カード取り外し操作を実施後に取り外してください。 取り外す場合は、SD カードを一度「カチッ」と音が鳴るまで押し込んでください。ロックが解除され SD カードが約 5mm 出てきます。その後、SD カードを引き抜いてください。

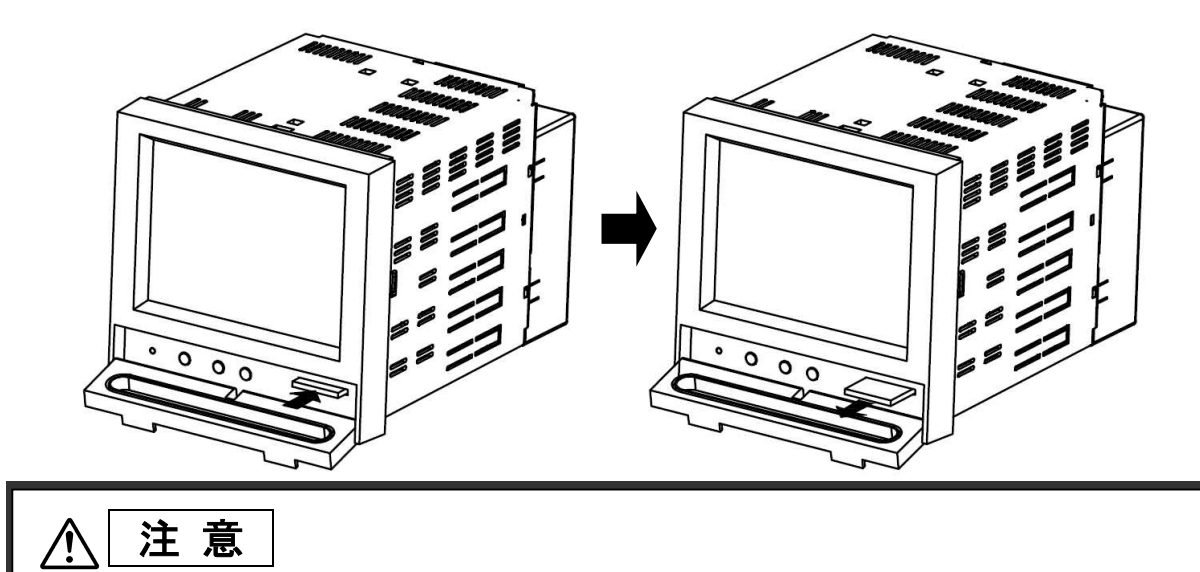

「9.3 SD カードの取り外しを行う」の取り外し操作を行わずに SD カードを取り外すと、データが正常 に記録できなくなったり、過去の保存データが破損したりする原因となります。

## 5.5 記録の開始と停止

本機器は測定データの記録が可能です。記録は、開始・停止することが可能です。

①記録の開始

記録を開始するには測定画面上で REC ボタンを押します。REC ボタンを押し、記録が開始されると状態 表示ランプが点滅します。記録中は状態表示ランプが点滅し続けます。

※校正画面、パラメータ設定・システム設定画面上で、REC ボタンを押しても機能しないためご注意ください。

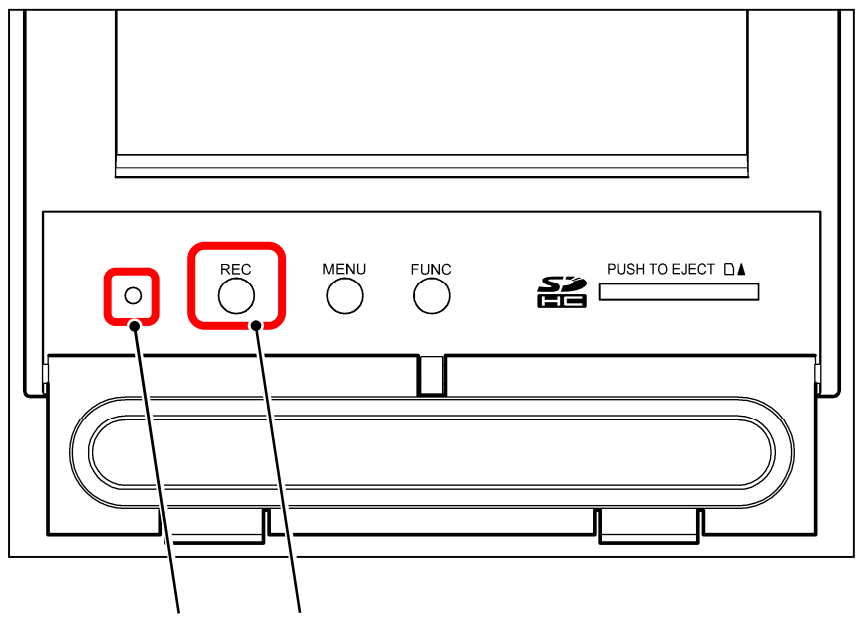

状態表示ランプ REC ボタン

②記録の停止

停止する場合は再び REC ボタンを押し、確認画面で停止をタッチします。

停止操作を行うと、SD カードに測定データが保存されます。

保存中は、状態表示ランプが高速点滅します。

※校正画面、パラメータ設定・システム設定画面上で、RECボタンを押しても機能しないためご注意ください。

### 5.6 ホールド機能

ホールド機能は、電極の清掃や保守時などに記録・出力等が異常とならないように値を保持する機能です。

- ・記録データ
- ・警報判定
- ・エラー判定
- ・電流出力(オプション)

の4 種類についてホールドを行います。なお、それぞれホールド機能の ON/OFF を設定することが可能です。 ホールド機能の ON/OFF については、「8.10 ホールドを設定する」を参照してください。

ホールドを有効とした場合、ホールド ON と設定された項目についてホールドを実行します。OFF にした場合、ホールド中であってもホールドされず、測定・判定は継続されます。ただし、標準液校正中は、強制的に 全種類ホールド状態となります。

①ホールドの操作

ホールドを有効するには、ディジタル画面、またはトレンド画面の「CAL/HOLD」キーをタッチした後、「HOLD」 キーをタッチすることで行います。

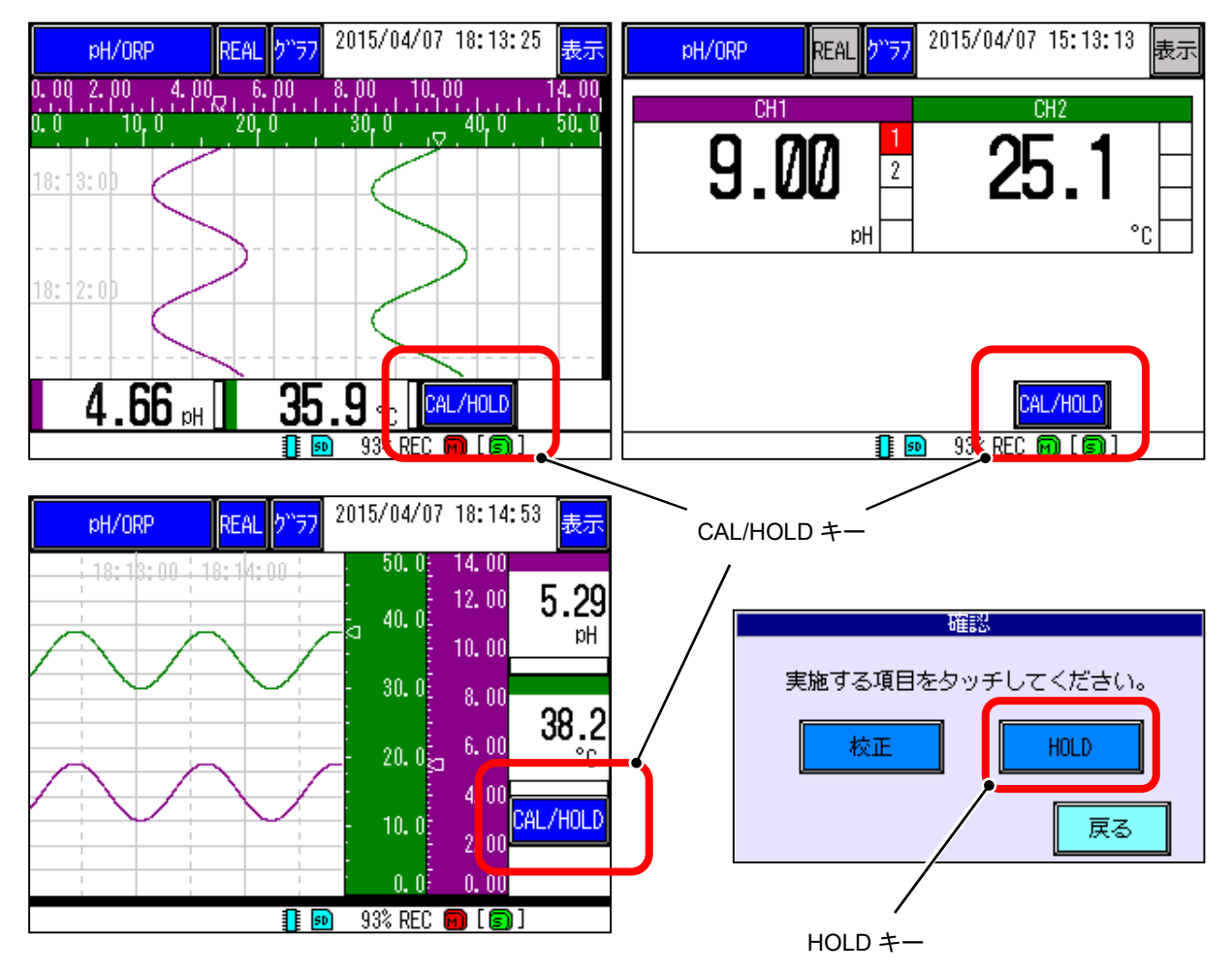

| pH/ORP REAL かラフ 2015/04/08 11:21:36 表示                                                                                                    | pH/ORP REAL がラフ 2015/04/08 11:21:42 表示                                                                                           |
|----------------------------------------------------------------------------------------------------|----------------------------------------------------------------------------------------------------|
| 0, 00 2, 00 4, 00 6, 00 8, 00 10, 00 14, 00<br>0, 0 20, 0 40, 0 60, 0 80, 0 100, 0<br>11: 21: 0<br>11: 20: 0<br>8.86 рн 23.4 °с САL/HOLD НОLDФ | 19:00 11:21:00 11:21:00 100.0 14.00 8.07<br>80.0 12.00 8.00 рн<br>60.0 8.00 20.3 °с<br>40.0 6.00 2.00 САL/HOLD<br>0.0 0.00 HOLDФ |
| 93% REC 11:16:23 +                                                                                                    | 🧾 💷 93% REC 📆 L 🗐 J                                                                                                    |
| СН1<br>12.95<br>рн сн2<br>сн3<br>сн2<br>сн2<br>39.8<br>°C                                                                                      |                                                                                                    |
| CALZHOLD         HULD 中           1         1           1         1                                                                            |                                                                                                    |

### ホールド中は、画面右下に「HOLD 中」と表示されます。

### [注意]

・ディジタル表示、およびスケール上の指針については HOLD されません。1 秒毎に現在の値を示します。

②ホールドの解除

ホールドを解除するには、ディジタル画面、またはトレンド画面の「CAL/HOLD」キーをタッチした後、「HOLD 解除」キーをタッチすることで行います。

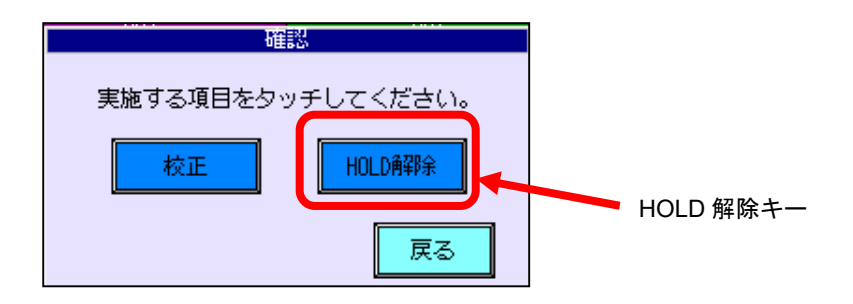

## 6. 表示機能

### 6.1 データ表示画面の基本構成

本機器の液晶画面には以下の内容が表示されます。

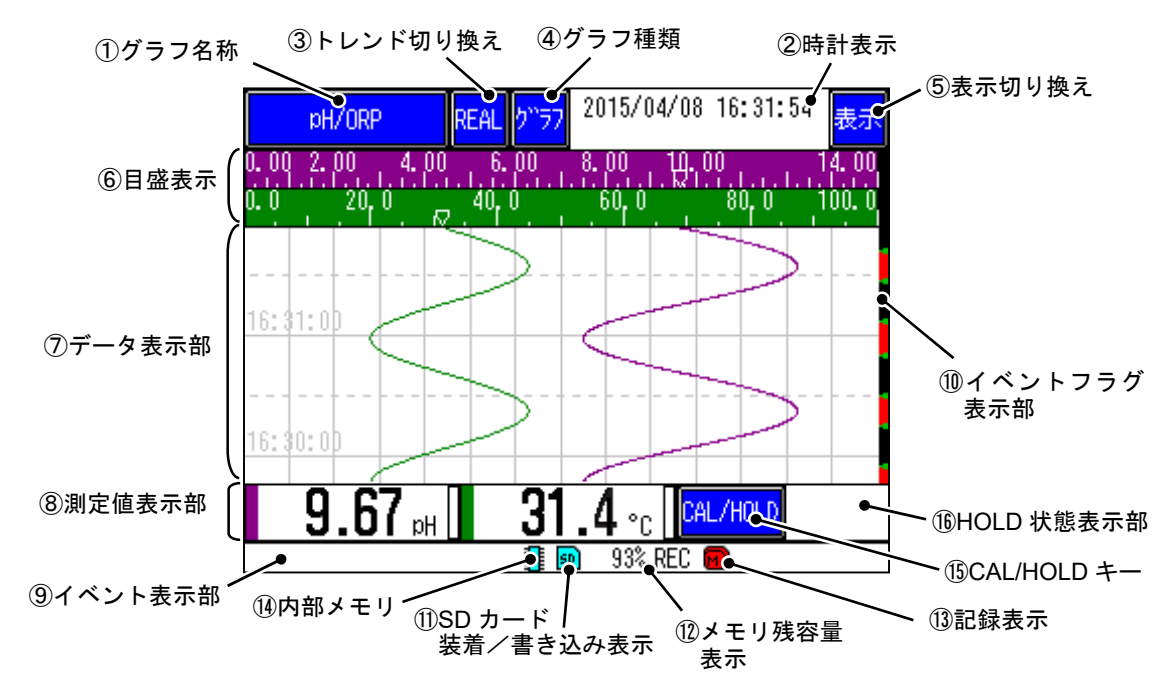

① グラフ名称

グラフ名称を表示します。名称は任意に設定できます。

(名称の変更については、「8.11 グラフ名称を設定する」を参照してください。)

2 時計表示

上段:現在の日付と時刻を表示します。

下段:ヒストリカルトレンド表示時、カーソル部の日付と時刻を表示します。

経過時間表示が「有効」と設定されている場合、リアルタイムトレンド表示時に経過時間を表示します。(経 過時間については、「8.17 経過時間をカウントする」を参照してください。)

③ トレンド切り換え

タッチするとトレンド画面の種類を切り換えられます。

現在表示されているトレンド画面に対応した名称が表示されます。

REAL : リアルタイムトレンド表示(REAL TIME TREND)

HIST : ヒストリカルトレンド表示(HISTORICAL TIME TREND)

④ グラフ種類

タッチすると、データ表示部の表示内容を切り換えられます。

「横トレンド表示」⇒「縦トレンド表示」⇒「ディジタル表示」⇒「履歴表示」⇒「横トレンド表示」… の順で切り換わります。(切り替わる内容は「8.12 グラフ表示を設定する」を参照してください。)

⑤ 表示切り換え

タッチすると、画面の表示方法を切り換えられます。

トレンド画面では「⑥目盛表示」の ON/OFF が切り替わります。履歴画面では、「イベント履歴」⇒「通 信履歴」⇒「校正履歴」⇒「イベント履歴」… の順で表示内容が切り換わります。

⑥ 目盛表示

目盛(スケール)を表示します。入力毎に目盛範囲で指定したスケールが表示されます。 最大で2つ表示可能です。 ⑦ データ表示部

測定データを表示します。履歴画面では履歴一覧を表示します。

(詳細については、「6.2 pH 測定値と小数点位置の関係について」、「6.3 測定データのリアルタイムトレンド表示」、「6.7 ヒストリカルトレンド表示」を参照してください。)

⑧ 測定値表示部

現在の測定値をディジタル値で表示します。

電極入力、温度入力(設定時)に表示します。ディジタル値は1秒毎に更新されます。

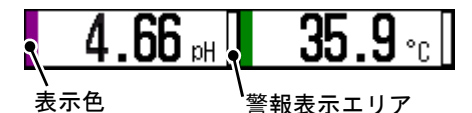

言報衣示エリノ

警報・入力異常発生時は、下記表示となります。

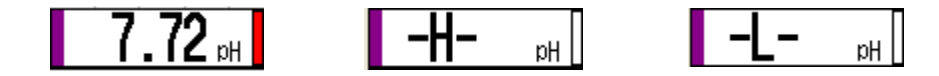

警報発生時 : 警報表示エリアが赤色表示

入力異常時 : -H- または -L-

リアルタイムトレンド表示時は、測定値部分をタッチすると、そのチャネル(電極及び温度)に対応する表示 を約3秒間太線で表示します。また、「⑥目盛表示」の表示色とスケール幅を、対応したものに切り換えます。

ディジタル表示画面の測定値部分を 2 秒以上タッチし続けると下図のチャネル操作画面が表示され、そのチャネルの設定内容の確認等ができます。

CH01:電極入力 CH02:温度入力 となります。

|            | ネル操作  |
|------------|-------|
| CH01 単位:pH |       |
|            |       |
|            |       |
|            |       |
| 設定確認       | 日盛    |
| BACAL VEBU |       |
|            |       |
| コメント       | 閉じる 🛛 |
|            |       |

チャネル操作画面の詳細は、「6.5 チャネル操作画面」を参照してください。
⑨ イベント表示部

記録開始等のイベント情報を表示します。(イベントステータスの詳細は「6.9 イベントステータス」を参照してください。)

11 イベントフラグ表示部

警報が発生している時刻帯は赤色、メッセージ等のイベントが発生している時刻は緑色で表示されます。

SD カード装着/書き込み表示

SD カードの状態を表示します。

灰色表示:SD カードが装着されていない状態を表します。

(SD カードが装着されていても、SD カードが取り外し可能になると灰色表示になります。) 水色表示: SD カードが装着されている状態を表します。

赤色表示:SD カードにアクセスしている状態を表します。

12 メモリ残容量表示

内部メモリまたは SD カードの残容量を表示します。

SD カード装着時 : SD カードの残り容量をパーセントで表示します。

SD カード非装着時:内部メモリの残り容量をパーセントで表示します。

13 記録表示

記録の状態を表示します。

緑色表示:記録を実行していない状態を表します。

赤色表示:記録を実行している状態を表します。

- ⑭ 内部メモリ
  - 内部メモリの状態を表示します。
    - 水色表示:内部メモリにアクセスしていない状態を表します。

赤色表示:内部メモリにアクセスしている状態を表します。

15 CAL/HOLD キー

タッチすると標準液校正および HOLD を行うダイアログを表示します。

(詳細については、「6.6 CAL/HOLD 操作画面」を参照してください。)

16 HOLD 状態表示部

HOLD が有効状態のとき、CAL/HOLD キーの横に「HOLD 中」と表示します。

CAL/HOLD HOLD中

## 6.2 pH 測定値と小数点の関係について

本機器は pH 電極(ガラス電極、アンチモン電極)、および ORP 電極の測定が可能ですが、pH 電極については表 示方法を小数点 1 桁と 2 桁が選択できるようになっています。

ただし、この桁数選択は測定値表示のみ対象となり、内部では2桁の処理で行っています。そのため、1桁を指定 した場合でも、警報設定、シフト設定等については、2桁での設定、および判定を行います。

また、トレンド画面の表示については、小数点位置に関わらず、画面で表現できる分解能で表示するため、1桁の 場合と2桁の場合でもデータ表示は変わりません。

[小数点1桁表示]

[小数点2桁表示]

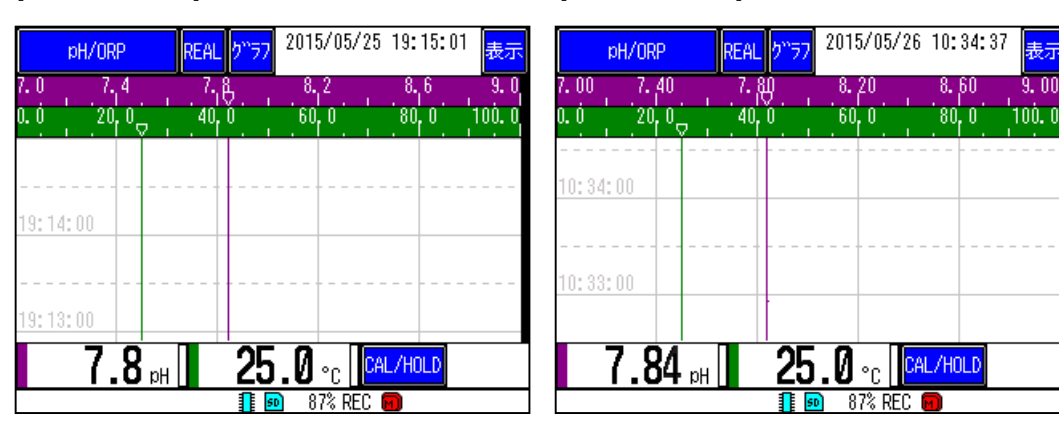

ディジタル表示、CSV ファイル出力 : 小数点桁の設定に合わせ表示、出力 ファイルに記録されるデータ、トレンドデータ:設定した小数点に関係なく、画面上で表現できる分解能で記録、 表示

# 6.3 測定データのリアルタイムトレンド表示

測定データをグラフで表示します。グラフ表示は、グラフキーをタッチすることで横方向トレンドまたは縦 方向トレンドの選択ができます。なお、グラフの更新周期は、記録周期と同期して更新されます。(記録周期1 分の場合、1分毎に更新されます。)

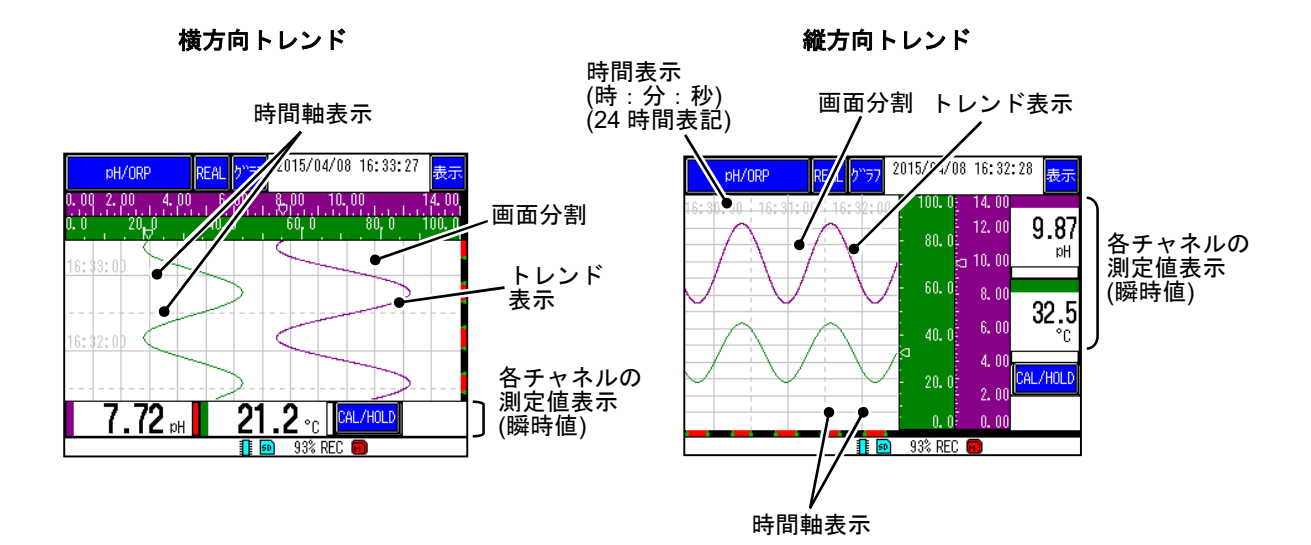

# 6.4 測定データのディジタル表示

測定データを数値で表示します。表示の更新周期は記録周期に係わらず1秒となります。

- [操作]
  - グラフキーを数回タッチすると、測定データをディジタル表示に切り換えて表示します。

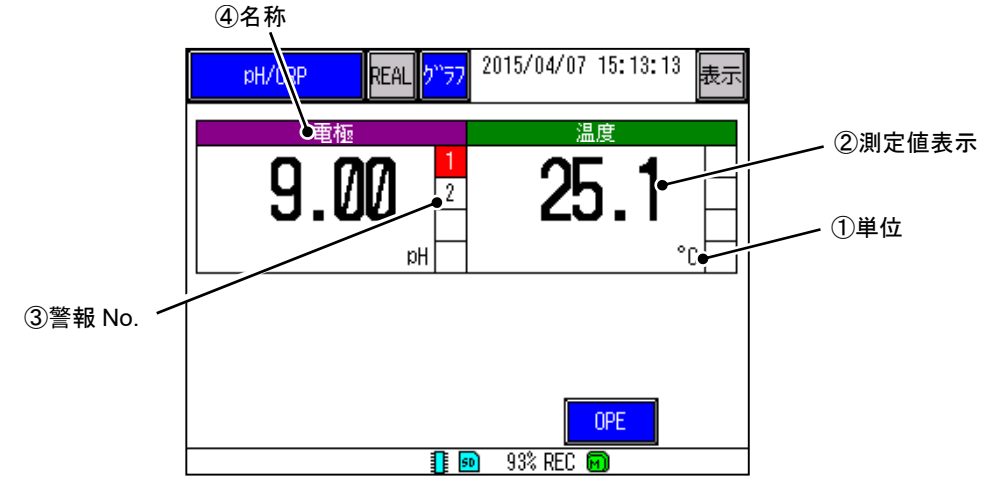

①単位

各チャネルの単位を表示します。(pH,V,および℃)

② 測定値表示

各チャネルの測定値を数値で表示します。

③ 警報 No.

警報が発生している場合に、対応する警報 No.を赤色表示します。

④ 名称

CH01 は「電極」、CH02 は「温度」固定です。

# 6.5 チャネル操作画面

チャネル(電極及び温度入力)の個別操作を行います。ここでは設定の確認、および一時的な目盛の変更が 可能です。

チャネルの表現は、 電極入力: CH01 温度入力: CH02

|      | チャネル操作            |     |  |  |  |
|------|-------------------|-----|--|--|--|
| CHO  | CHO1 単位:pH        |     |  |  |  |
| 2.10 |                   |     |  |  |  |
|      |                   |     |  |  |  |
|      |                   |     |  |  |  |
| ſ    | 8小(中)(本)(羽)       |     |  |  |  |
|      | a文人上的 <b>在</b> 自然 |     |  |  |  |
| ľ    |                   |     |  |  |  |
|      | コメント              | 閉じる |  |  |  |
| l    |                   |     |  |  |  |

[操作]

測定値表示部のディジタル値を2秒間タッチするとチャネル操作画面が表示されます。 ---------

設定確認キーをタッチすると、入力表示に関係する設定値を表示します。また、対象となる設定項目をタッチして選択し、設定変更キーをタッチすることで、選択した設定画面に直接移動できます。

| 設定確認                                                             |                                                                                       |   |
|------------------------------------------------------------------|---------------------------------------------------------------------------------------|---|
| 入力746(秒)<br>記録種別<br>シフト<br>目盛Na,<br>目盛Na,<br>目盛不<br>見<br>表示<br>色 | : 0<br>: 最大値/最小値<br>: 0.00<br>: 0.00~14.00<br>: No.1<br>: No.1<br>: 13<br>: 13<br>: 紫 |   |
|                                                                  | 設定変更別じ                                                                                | 3 |

コメントキーをタッチすると、トレンド上に任意のコメントを登録できます。 (コメントはヒストリカル トレンド画面でのみ設定できます。トレンド画面上に直接コメントは表示されません。コメント機能につい ては「6.10 コメントー覧表示」を参照してください。)

目盛キーをタッチすると、一時的に目盛の変更が出来ます。目盛変更を元に戻す場合は元に戻すキーをタッチします。なお、電源をOFFにするとリセットされ、元の設定に戻ります。

|      | pH/ORP    | REAL <mark>ን"</mark> ቻ7 | 2015/05/26 | 15:28:09            | 表示    |
|------|-----------|-------------------------|------------|---------------------|-------|
| 7.00 | 7.14 7.28 | 7.43                    | 7.57 7.7   | 1 7.86              | 8.00  |
| 0.0  |           | <u> </u>                | 山湿作        |                     | 00. 0 |
|      | C         | 日留                      | <u>дл</u>  |                     |       |
|      | 一時        | 的に目盛を                   | 変更できます     | •                   |       |
|      | 目盛範囲      |                         | 7.00 ~     | 8.00                |       |
|      | 元に戻す      |                         | ОК         | ‡r>ti⊫              |       |
|      |           |                         | L          |                     |       |
|      | 7.00 pH   | 26                      | . 0 °c 📴   | <mark>l/Hold</mark> |       |
|      |           |                         | 64% REC (  | <u>a</u>            |       |

# 6.6 CAL/HOLD 操作画面

標準液校正および HOLD 機能の制御を行います。

### [操作]

データ表示画面内の CAL/HOLD キーをタッチすると CAL/HOLD 操作画面が表示されます。

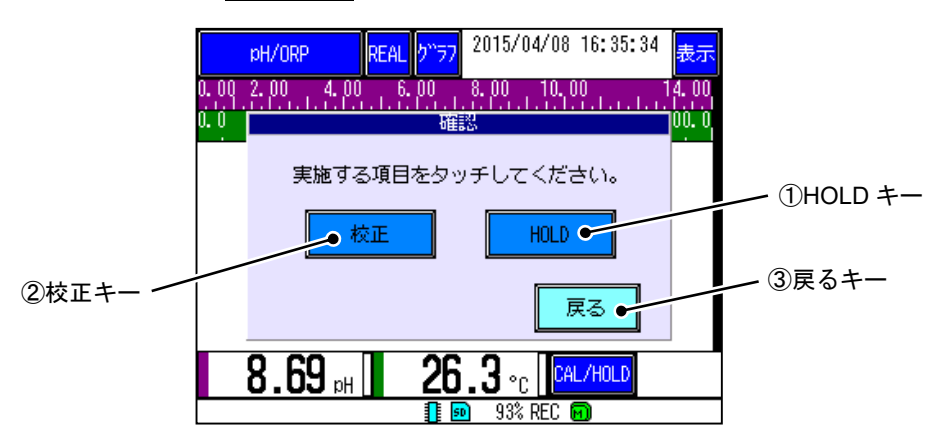

① HOLD キー

HOLD 機能の実行および解除を行います。

HOLD 実行中は「HOLD 解除」キーに変化します。(HOLD 機能の詳細は「5.6 ホールド機能」および「8.10 ホールドを設定する」を参照してください。)

2 校正キー

標準液校正画面へ移行します。

| 標準液                                 | 校正 ガラス電極(自動)    |
|-------------------------------------|-----------------|
| 7.00                                | <b>25.0</b>     |
| 電極を標準液に浸し、CALキー<br>前回校正日時:15年03月31日 | をタッチして下さい。      |
| THa BHa                             | eHa             |
| CAL 完了                              | 中止              |
|                                     | 94% REC 🔞 [ 🗐 ] |

標準液校正の詳細は「10.標準液校正」を参照してください。

③ 戻るキー

画面を閉じるには戻るキーをタッチします。

## 6.7 ヒストリカルトレンド表示

現在記録中のデータの過去データおよび過去に保存したデータを、データファイルから読み出し、表示します。

[操作]

リアルタイムトレンド画面にてREALキーを押すと、ヒストリカルトレンド画面(下図)になります。

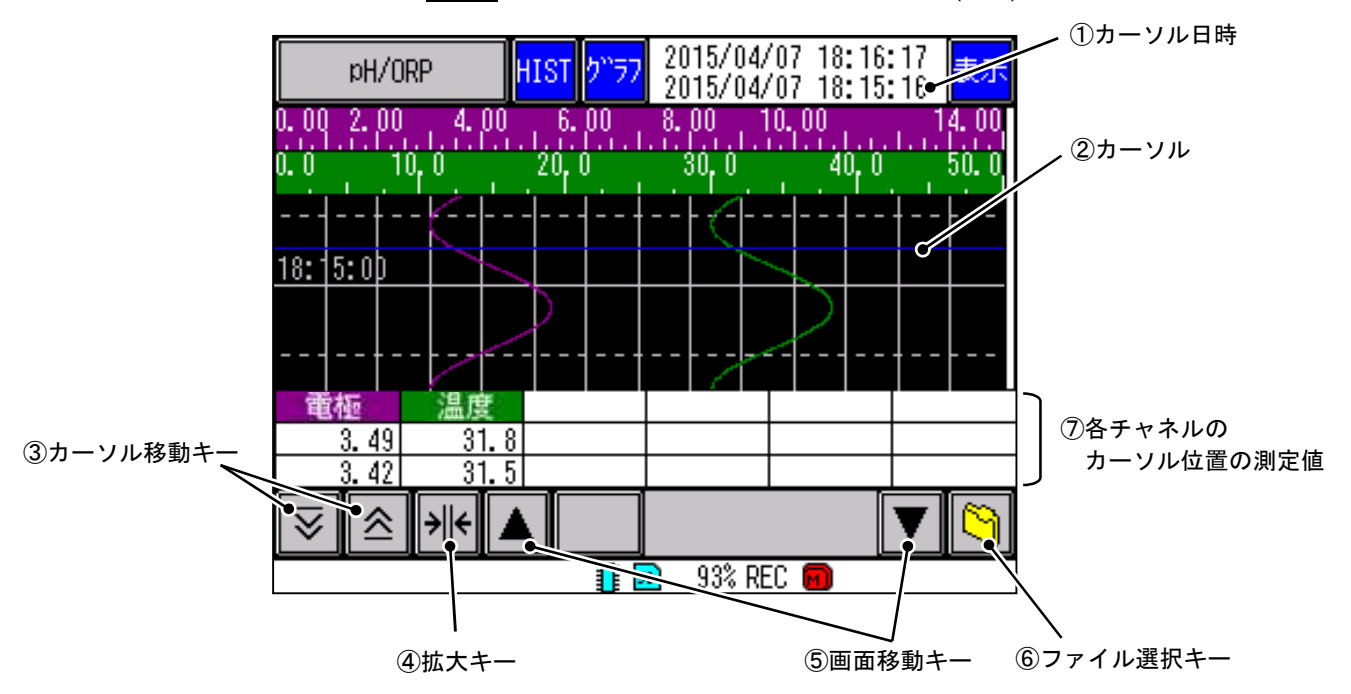

① カーソル日時

「②カーソル」部が示す日時を表示します。(上段の日時は現在時刻表示です。)

「①カーソル日時」をタッチし、日時を指定することで、「②カーソル」を任意の位置に移動します。

② カーソル

この青線の日時における測定値が「⑦各チャネルのカーソル位置の測定値」に表示されます。

③ カーソル移動キー

カーソル位置を移動します。グラフ部分をタッチすることでも移動できます。

④ 拡大キー

最小値と最大値の位置を決め、その範囲内でグラフ表示エリアを拡大します。

もう一度タッチすると、標準サイズに戻ります。

⑤ 画面移動キー

グラフ表示エリアを移動します。「⑤画面移動キー」を長押しすることで、画面のスクロールを高速で行います。

⑥ ファイル選択キー

過去に保存したデータを読み出してグラフ表示します。 「⑥ファイル選択キー」をタッチして選択すると、ファイル選択画面(下図)が表示されます。

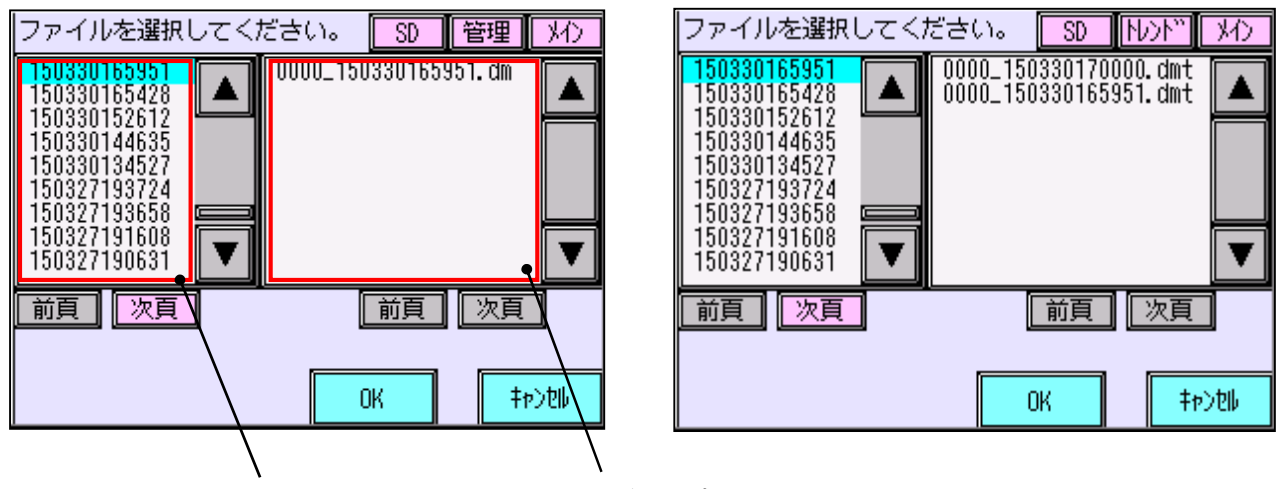

フォルダグループ

ファイルグループ

フォルダグループの中から任意のフォルダを選択すると、そのフォルダに含まれるファイルデータがファ イルグループ内に表示されます。任意のファイルを選択し、OK キーをタッチすると、ヒストリカルトレン ド画面に選択したデータを読み出して表示します。

SD キーをタッチすると、参照する先を SD カードと内部メモリで切り換えられます。

管理キーをタッチすると、フォルダに含まれる管理ファイル(.dm)とトレンドファイル(.dmt)の表示を切り 換えられます。

メインキーをタッチすると、メイン(メイン記録)、サブ(サブ記録)と表示が切り換わります。なお、本機器においてサブは使用しませんのでご注意ください。

(管理ファイルおよびトレンドファイル等については、「12.17 SD カードのフォルダ構成」を参照してください。)

⑦ 各チャネルのカーソル位置の測定値

「①カーソル日時」における測定値を表示します。

記録種別の項目を「最大値/最小値」にした場合、表示が2段になります。

上段:最大値

下段:最小值

(記録種別については、「8.9 記録/演算を設定する」を参照してください。)

ヒストリカルトレンド画面にて、以下の設定は過去の記録時の設定ではなく、現在設定されている設定に従っ て表示します。

- トレンド方向
- 画面分割数
- トレンド目盛表示
- 表示色

### [注意]

記録停止後に記録種別の設定を変更した場合、トレンドデータはクリアされます。
 過去データを読み出す場合は、ファイルから選択して読み出しを行ってください。

# 6.8 イベント履歴/通信履歴/校正履歴

現在記録中のデータに特定のイベントが発生した時や任意のメッセージ等を、ログとして残すことができます。LAN 通信や標準液校正の履歴も保存されます。

[操作]

リアルタイムトレンド画面でグラフキーを数回タッチすると、イベント履歴画面を表示します。クリアキー をタッチすると、履歴情報をクリアできます。更新キーをタッチすると、最新の履歴情報に更新されます。 エラー確認キーをタッチすると、イベント表示部に表示されているメッセージを非表示にします。

|           |                                                                    | - クリアキ- |
|-----------|--------------------------------------------------------------------|---------|
|           | pH/ORP REAL 2 <sup>3777</sup> 2015/04/07 18:27:02 成示               | ~ 面新土—  |
|           | イベント履歴 エラー確認 クリア 更新                                                |         |
| エラー確認キー 🦯 | 2015/04/07 18:26:15 CH01 H警報1解除<br>2015/04/07 18:26:04 CH01 H警報2解除 |         |
|           | 2015/04/07 18:25:55 CH01 H警報2発生                                    |         |
|           | 2015/04/07 18:11:12 記録開始<br>2015/04/07 18:10:54 電源DN               |         |
|           | 2015/04/07 18:10:32 電源OFF<br>2015/04/07 18:05:55 記録停止              |         |
|           | 2015/04/07 18:04:46 記録開始<br>2015/04/07 18:09:51 電源(N               |         |
|           | 2015/04/07 18:03:29 電源OFF<br>2015/04/07 18:00:44 記録停止              |         |
|           | 2015/04/07 18:00:28 記錄開始                                           |         |
|           | 📲 💀 93% REC 🕅                                                      |         |

また、イベント履歴画面にて表示キーをタッチすると、通信履歴表示に切り換わります。

| pH/ORP                                                                       | REAL                                 | 5 <sup>11</sup> 77 | 2015/                    | 04/07                            | 18:27:09              | 表示 |
|------------------------------------------------------------------------------|--------------------------------------|--------------------|--------------------------|----------------------------------|-----------------------|----|
| 通信履歴                                                                         |                                      |                    | ク                        | リア                               | 更                     | Б  |
| 2015/03/05 17:03<br>2015/03/05 17:03<br>2015/03/05 14:23                     | 7:39 F<br>2:29 F<br>7:55 F           |                    | グアウ<br>グイン<br>グアウ        | ► Resc<br>Rescu<br>► Resc        | iue<br>Ie<br>Iue      |    |
| 2015/03/05 14:19<br>2015/03/05 14:19<br>2015/03/05 14:13<br>2015/03/05 14:00 | 5:12 F<br>3:01 F<br>7:59 F           |                    | ダイシ<br>グアウ<br>グイン        | Rescu<br>Rescu<br>Rescu<br>Rescu | ie<br>:ue<br>ie       |    |
| 2015/03/05 14:00<br>2015/03/05 14:00<br>2015/03/05 13:59<br>2015/03/05 13:41 | ): 29 F<br>9: 35 F<br>1: 17 F        |                    | ダイン<br>グアウ<br>グイン        | Rescu<br>Rescu<br>Rescu          | ie<br>iue<br>ie       |    |
| 2015/03/04 17:20<br>2015/03/04 17:03<br>2015/03/04 16:40<br>2015/03/04 16:43 | 5:04 F<br>3:40 F<br>3:40 F<br>3:34 F |                    | フイン<br>グイン<br>グアウ<br>グイン | Rescu<br>Rescu<br>Rescu<br>Rescu | ie<br>ie<br>:ue<br>ie |    |
|                                                                              |                                      |                    | 93%                      | s REC 🕞                          | 0                     |    |

さらに、通信履歴画面にて表示キーをタッチすると、校正履歴表示に切り替わります。

| pH/ORP RE                                                                                | AL <mark>2177</mark> 2                      | 015/04/07                           | 18:31:41                     | 表示 |
|------------------------------------------------------------------------------------------|---------------------------------------------|-------------------------------------|------------------------------|----|
| 校正履歴                                                                                     |                                             | クリア                                 | 更新                           | Í  |
| 2015/04/07 18:31 G<br>2015/04/07 18:30 G<br>2015/04/07 18:29 S                           | LS(STD: 0.<br>LS(STD: 0.<br>b(SLP:100.      | 00pH SLP:<br>00pH SLP:<br>0%)       | 92.6%)<br>100.0%)            |    |
| 2015/04/07 18:29 GI<br>2015/04/07 18:28 GI<br>2015/04/07 15:08 GI                        | LS(STD: 0.<br>LS(STD:-0.<br>LS(STD: 0.      | 14pH SLP:<br>01pH SLP:<br>00pH SLP: | 95.3%)<br>100.2%)<br>100.0%) |    |
| 2015/04/06 16:36 5<br>2015/04/06 18:01 G<br>2015/04/06 18:01 S<br>2015/04/06 18:00 G     | D(SLP: 100.<br>LS(STD: 0.<br>D(SLP: 100.    | 00pH SLP:<br>00pH SLP:<br>00pH SLP: | 100.0%)<br>100.0%)           |    |
| 2015/04/06 18:00 SI<br>2015/04/06 18:00 SI<br>2015/04/06 18:00 GI<br>2015/04/06 17:59 SI | 5 (SLP: 100.<br>LS (STD: 0.<br>5 (SLP: 100. | 0%)<br>00pH SLP:<br>0%)             | 100.0%)                      |    |
| 2015/04/06 17:58 G                                                                       | LS(STD: 0.                                  | 00pH SLP:                           | 100.0%)<br>1                 |    |

# 6.9 イベントステータス

イベント表示部に表示されるステータスは以下の通りです。

| 種別  | 表示種類                    | 表示理由                                    |
|-----|-------------------------|-----------------------------------------|
| 通常  | 内部メモリ書き込み失敗             | 内部メモリの書き込みに失敗しました。                      |
| 通常  | 内部メモリ読み込み失敗             | 内部メモリの読み込みに失敗しました。                      |
| 通常  | 停電復旧処理                  | 記録中に電源が OFF になりました。                     |
| 通常  | SD カード認識できません           | SD カードが認識できません。故障している可能性があります。          |
| 通常  | SD カード読込み失敗             | SD カードの読み込みに失敗しました。                     |
| 通常  | SD カード書込み失敗             | SD カードへの書き込みに失敗しました。                    |
| 通常  | SD カード書込み禁止             | SD カードが書き込み禁止になっています。                   |
| 通常  | 記録データなし                 | 記録データがありません。記録周期以下の時間で RUN/STOP した時に表示。 |
| 通常  | 記録開始                    | 記録が開始されました。                             |
| 通常  | 記録停止                    | 記録が停止されました。                             |
| 通常  | メイン記録管理ファイル             | メイン記録管理ファイルが切り替わりました。                   |
| 通常  | CHnn H(L) 警報 1(2) 発生(※) | 警報が発生しました。                              |
| 通常  | CHnn H(L) 警報 1(2) 解除(※) | 警報を解除しました。                              |
| エラー | CHnn AD 異常(※)           | 各入力の取り込みに失敗しました。                        |
| エラー | SRAM データ異常              | SRAM データに異常があります。                       |
| エラー | 内部電池切れ                  | SRAM 用の電池が切れました。                        |
| エラー | パラメータ設定値異常              | パラメータ設定ファイルの読み込みに失敗しました。                |
| エラー | システム設定値異常               | システム設定ファイルの読み込みに失敗しました。                 |
| エラー | 時計用 IC 異常               | 時計用 IC に異常があります。                        |
| エラー | 電極未校正エラー                | 電極入力が未校正です。                             |
| エラー | 温度未校正エラー                | 温度入力が未校正です。                             |
| エラー | AO 出力未校正エラー             | 電流出力が未校正です。                             |
| エラー | システムエラー(nnn)            | システムに異常が発生しました。                         |
| エラー | 電極 Hi 異常発生              | 電極入力値が上限値を上回りました。                       |
| エラー | 電極 Hi 異常発生解除            | 電極 Hi 異常状態から復帰しました。                     |
| エラー | 電極 Lo 異常発生              | 電極入力値が下限値を下回りました。                       |
| エラー | 電極 Lo 異常発生解除            | 電極 Lo 異常状態から復帰しました。                     |
| エラー | 温度 Hi 異常発生              | 温度入力値が上限値を上回りました。                       |
| エラー | 温度 Hi 異常発生解除            | 温度 Hi 異常状態から復帰しました。                     |
| エラー | 温度 Lo 異常発生              | 温度入力値が下限値を下回りました。                       |
| エラー | 温度 Lo 異常発生解除            | 温度 Lo 異常状態から復帰しました。                     |
| エラー | 標準液校正異常                 | 校正した電極は劣化している可能性があります。                  |
| エラー | 標準液校正期限切れ               | 前回校正日から校正期限で設定した日数が経過しました。              |
| エラー | AO 出力異常発生               | AO 出力に異常が発生しています。                       |
| エラー | AO出力異常復帰                | AO出力異常状態から復帰しました。                       |

表6.1 イベントステータス一覧

(※)nには数字が表示されます。例: CH01 AD異常

種別が「通常」のメッセージは、表示から5秒経過すると非表示になります。種別が「エラー」のメッセージ は、イベント履歴画面でエラー確認を行うまで表示します。また電源 OFF で解除されます。(エラー確認につ いての詳細は「6.8 イベント履歴/通信履歴/校正履歴」を参照してください。)

各イベントステータスへの対策については「11.5 トラブルシューティング」を参照してください。

### 6.10 コメントー覧表示

トレンド上に任意のコメントを登録し、コメント一覧画面からコメントを設定した時間にジャンプできます。 ※コメントはヒストリカルトレンド画面でのみ設定できます。またトレンド画面上に直接コメントは表示されません。

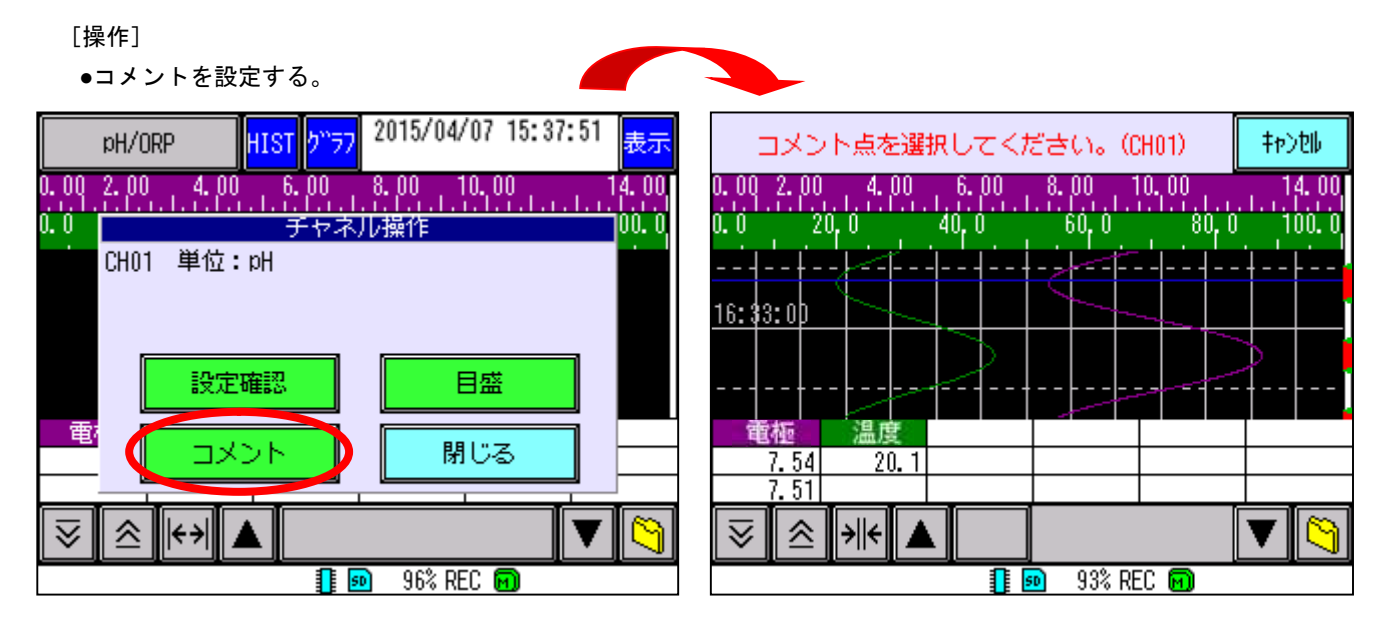

測定値表示部を2秒以上タッチし続け、チャネル操作画面(上図左)を表示し、コメントキーをタッチします。 (チャネル操作画面については、「6.1 データ表示画面の基本構成」を参照してください。)

測定値 /15/04/08 16:40:28 015/04/08 16:33:24 PRO/Ha HIST "<del>7</del>7 表示 コメント編集 測定日時 04/00 10 00 04 0.4 04/08 16:33:23 21.79 04/08 16:33:22 04/08 16:33:21 21.76 22.86 24.73 27.34 30.69 TEST01 04/08 16:33:20 04/08 16:33:19 04/08 16:33:18 04/08 16:33:17 04/08 16:33:16 34.73 39.45 編集 設定 キャン14  $\approx$ ) + | + || 🔺 93% REC 🖸 1 50

コメント点選択画面(上図右)で、コメントを入力したい位置をタッチします。

コメント編集画面(上図)の編集キーを選択し、文字入力画面から任意のコメントを入力します。最大半角 52 文字まで入力可能です。(水色で表示されている位置にコメントを入力します。画面をタッチすることで、コメ ントを入力する位置を変更できます。文字入力画面については「7.2 設定変更」を参照してください。)

設定キーで入力したコメントを設定できます。また、キャンセルキーをタッチすると、ヒストリカルトレンド画面に戻ります。

●コメント一覧を参照し、コメント点にジャンプする。

| pH/ORP HIS   | <mark>ク<sup>い</sup>ラフ</mark> 2015/04/08 16:43:13 表示<br>2015/04/08 16:32:57 表示 | pH/ORP HIST <mark>り"ラフ</mark> 2015/04/07 18:48:00 表示 |
|--------------|-------------------------------------------------------------------------------|------------------------------------------------------|
|              |                                                                               | コメント一覧 前頁 次頁 ジャンプ                                    |
| 0.0 20,0 40, |                                                                               | 2015/04/07 18:19:25 Test01                           |
| 16: \$3: 00  |                                                                               | 2015/04/07 18:20:22 Test03                           |
|              |                                                                               |                                                      |
| 電極温度         |                                                                               |                                                      |
| 11. 39 40. 0 |                                                                               |                                                      |
| ▼            |                                                                               |                                                      |
|              | 📲 💀 🛛 93% REC 🖻                                                               | 🚺 🕺 93% REC 🕅                                        |
|              |                                                                               |                                                      |

ヒストリカルトレンド画面のグラフキーをタッチすると、コメントー覧画面に移動します。コメントー覧画面に表示された コメントをタッチして選択し、ジャンプキーをタッチすることでコメント点にカーソルを移動させます。(選択された項目は水 色で表示されます。)

※設定したコメントの内容は、データビューワのイベントサマリでも参照できます。 (イベントサマリについてはデータビューワ取扱説明書を参照してください。)

# 7. 各種設定と設定変更について

### 7.1 設定変更の流れと画面について

本機器では各種設定項目があり、大きく分けて以下の2つの設定項目に分けられています。

・パラメータ設定(電極入力や記録設定など測定に関係する設定)

・システム設定(SD カード、通信など機器に関係する設定)

出荷時は初期設定となっていますので、使用の際は必要な設定を行ってから使用してください。 また設定項目詳細は、「8.パラメータ設定」および「9.システム設定」を参照してください。

[参考]

各画面で表示される内容は形式や設定で異なります。以降に表示される画面は参考画面となります。

1) 設定変更の流れについて

設定変更は以下の流れで行います。各画面詳細については後述します。

① 測定画面で MENU ボタンを押し、メニュー画面へ移行します。

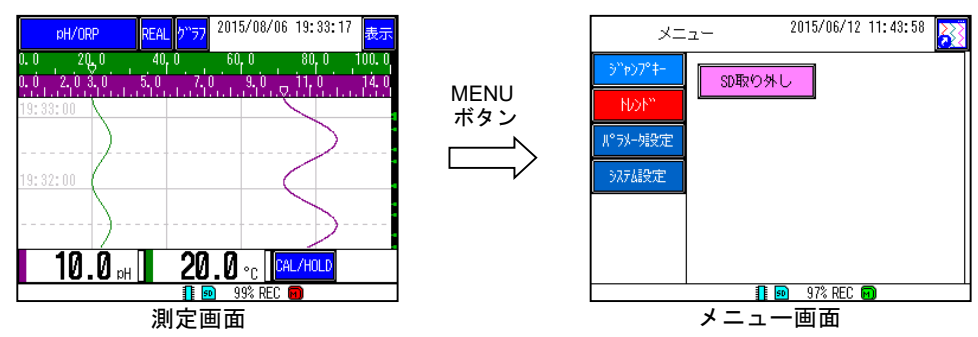

② メニュー画面でメインメニューの設定変更を行う設定種別(パラメータ設定キーまたはシステム設定

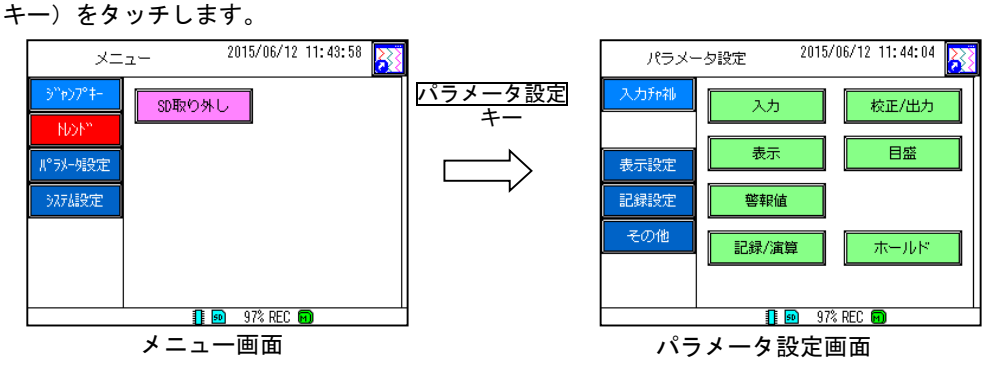

③ パラメータ設定画面でサブメニューの設定項目をタッチします。設定画面に移行しますので設定変更を

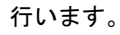

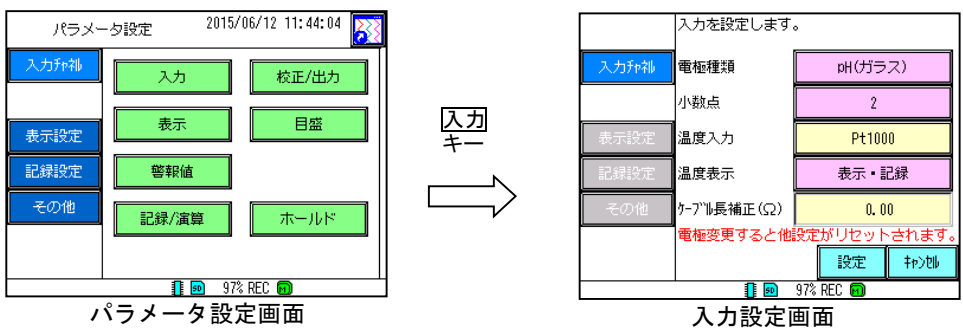

#### 2) メニュー画面について

設定変更を行うための基本となる画面です。測定画面で MENU ボタンを押すとメニュー画面(下図)が表示されます。

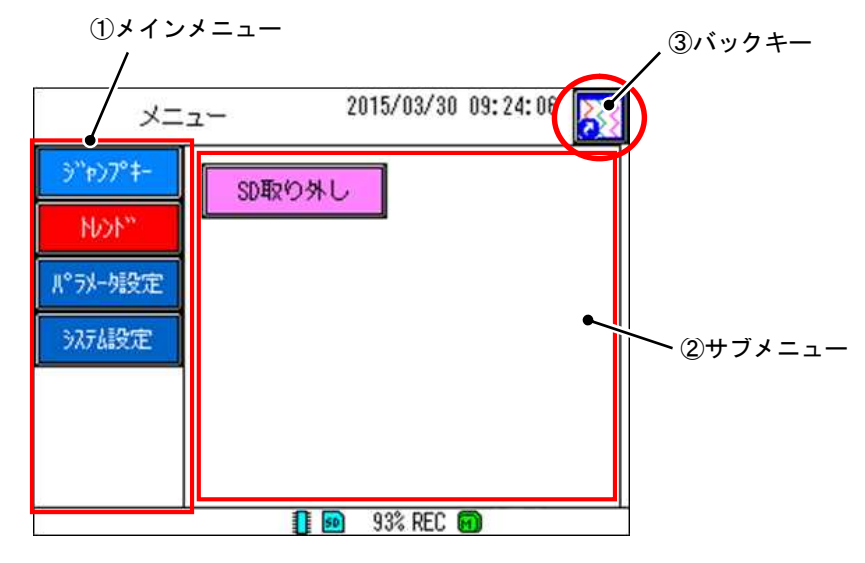

① メインメニュー

設定する設定種別を選択します。メニュー画面に移行時はジャンプキーが選択されています。

② サブメニュー

メインメニューで選択した設定種別に対応した設定項目が表示されます。サブメニューで表示された項目を 選択することにより設定変更画面への移行および指定動作を実施します。なおメニュー画面に移行時は ジャンプキーの選択項目が表示されます。

③ バックキー

タッチすると測定画面に戻ります。

3) メインメニューについて

メインメニューでは<u>ジャンプキー</u>、トレンドキー、パラメータ設定キーおよびシステム設定キーが選択可 能です。各キーの機能は以下となります。

① ジャンプキー

良く使用する設定項目に移行するための短縮キーです。サブメニューに表示されたキーをタッチすることで 設定された画面に移行、または指定動作が実行可能です。詳細は「9.17 ジャンプメニューを設定する」を参 照してください。

2 トレンドキー

タッチすると測定画面に戻ります。バックキーと同一の動きとなります。

③ パラメータ設定キー

タッチするとパラメータ設定画面へ移行します。内容詳細は「8.パラメータ設定」を参照してください。 ④ システム設定キー

タッチするとシステム設定画面へ移行します。内容詳細は「9.システム設定」を参照してください。

4) パラメータ設定画面について

メニュー画面と同様にメインメニューとサブメニューおよびバックキーが表示されます。各キーの詳細は 「8.パラメータ設定」を参照してください。

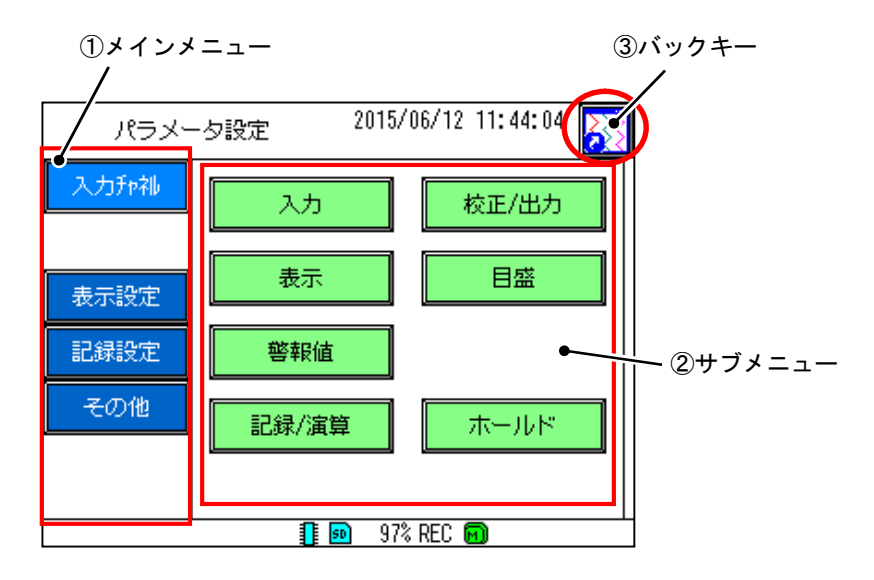

① メインメニュー

設定項目を機能別にグループ分けをし、入力チャネルキー、表示設定キー、記録設定キーおよびその他 キーが表示されます。サブメニューにはメインメニューで選択した機能グループに対応した項目が表示され ます。なおパラメータ設定画面に移行時は入力チャネルキーが選択されています。 2 サブメニュー

メインメニューで選択した機能グループに対応した設定項目が表示されます。サブメニューで表示された 項目を選択することにより設定変更画面へ移行します。なおパラメータ設定画面に移行時は入力チャネルキ ーの設定項目が表示されます。

③ バックキー

タッチすると測定画面に戻ります。

5) システム設定画面について

メニュー画面と同様にメインメニューとサブメニューおよびバックキーが表示されます。各キーの詳細は「9. システム設定」を参照してください。

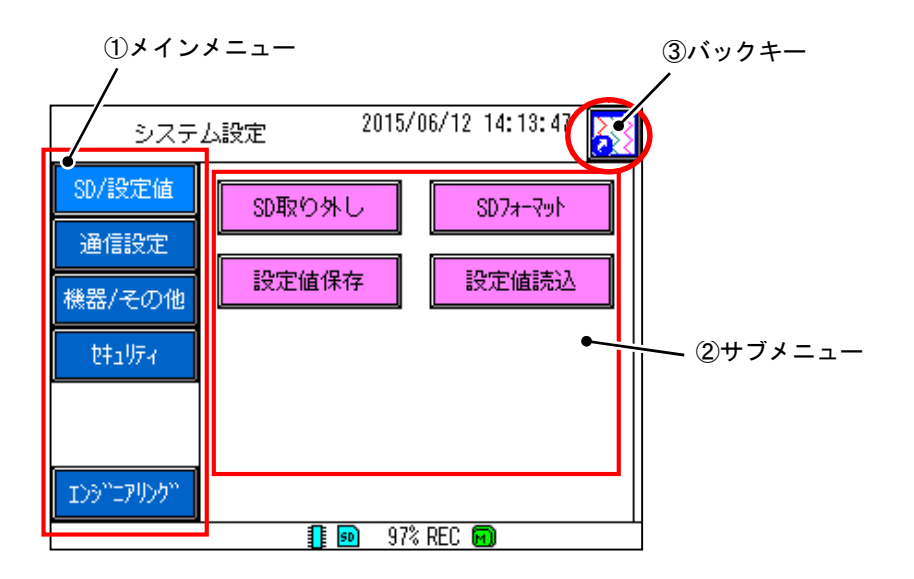

① メインメニュー

設定項目を機能別にグループに分けをし、SD/設定値キー、通信設定キー、機器/その他キー、 セキュリティキーおよびエンジニアリングキーが表示されます。サブメニューにはメインメニューで選択した機能グループに対応した項目が表示されます。なおパラメータ設定画面に移行時はSD/設定値キーが選択されています。

またエンジニアリングキーは使用しません。

② サブメニュー

メインメニューで選択した機能グループに対応した設定項目が表示されます。サブメニューで表示された 項目を選択することにより設定変更画面へ移行します。なおパラメータ設定画面に移行時は SD/設定値キー の設定項目が表示されます。

③ バックキー

タッチすると測定画面に戻ります。

- メインメニューキー表示について
   メインメニューで表示している各キーは色などにより状態を示しています。
  - メニュー表示、パラメータ設定表示およびシステム設定表示時 各キーは選択されると押された状態となり、凹んだ表示となるとともに色も薄く変化します。 なおメニュー表示のトレンドキーのみ常時赤色表示されます。

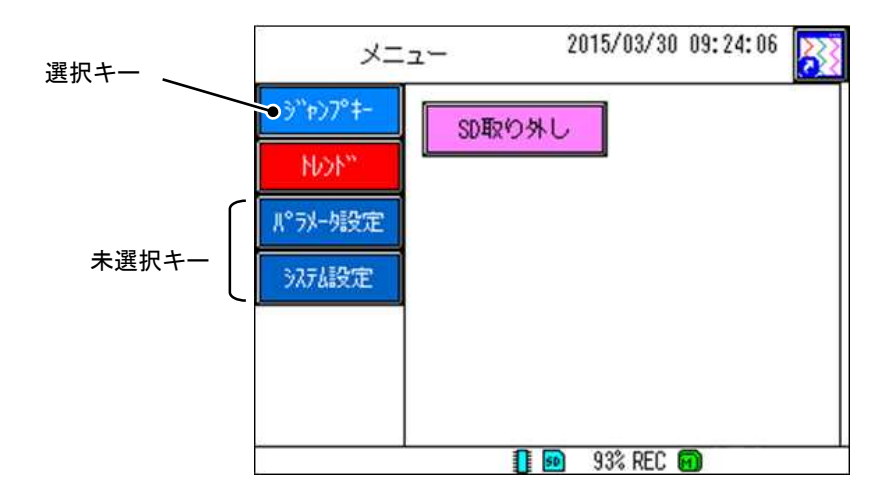

② 設定変更時(パラメータ設定、システム設定)

現在設定変更を行っている機能グループキーを選択表示するとともに、その他の機能グループキーは灰色表示されます。また設定変更時はメインメニューの各キーはタッチできません。

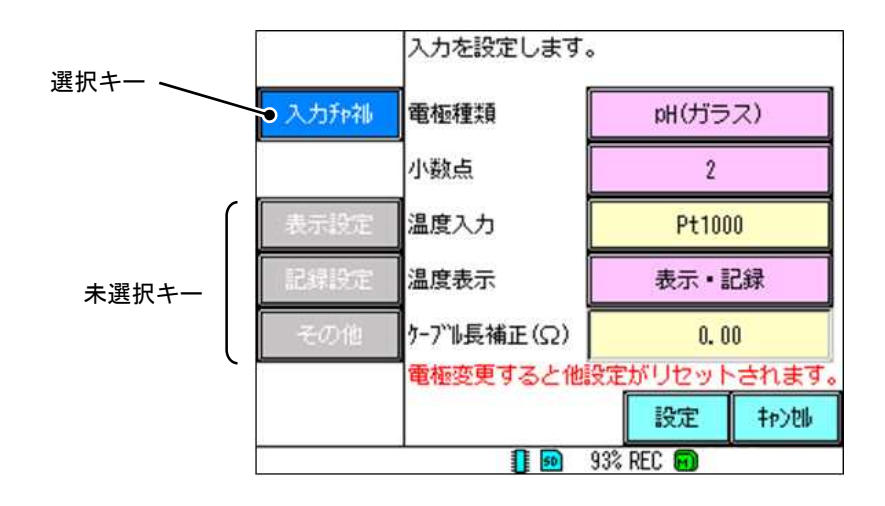

### 7) 各画面の移行について

各画面間は以下の操作で移行します。なお MENU ボタンは測定画面からメニュー画面に移行する機能に加え、 一段階前の画面に移行する機能があります。

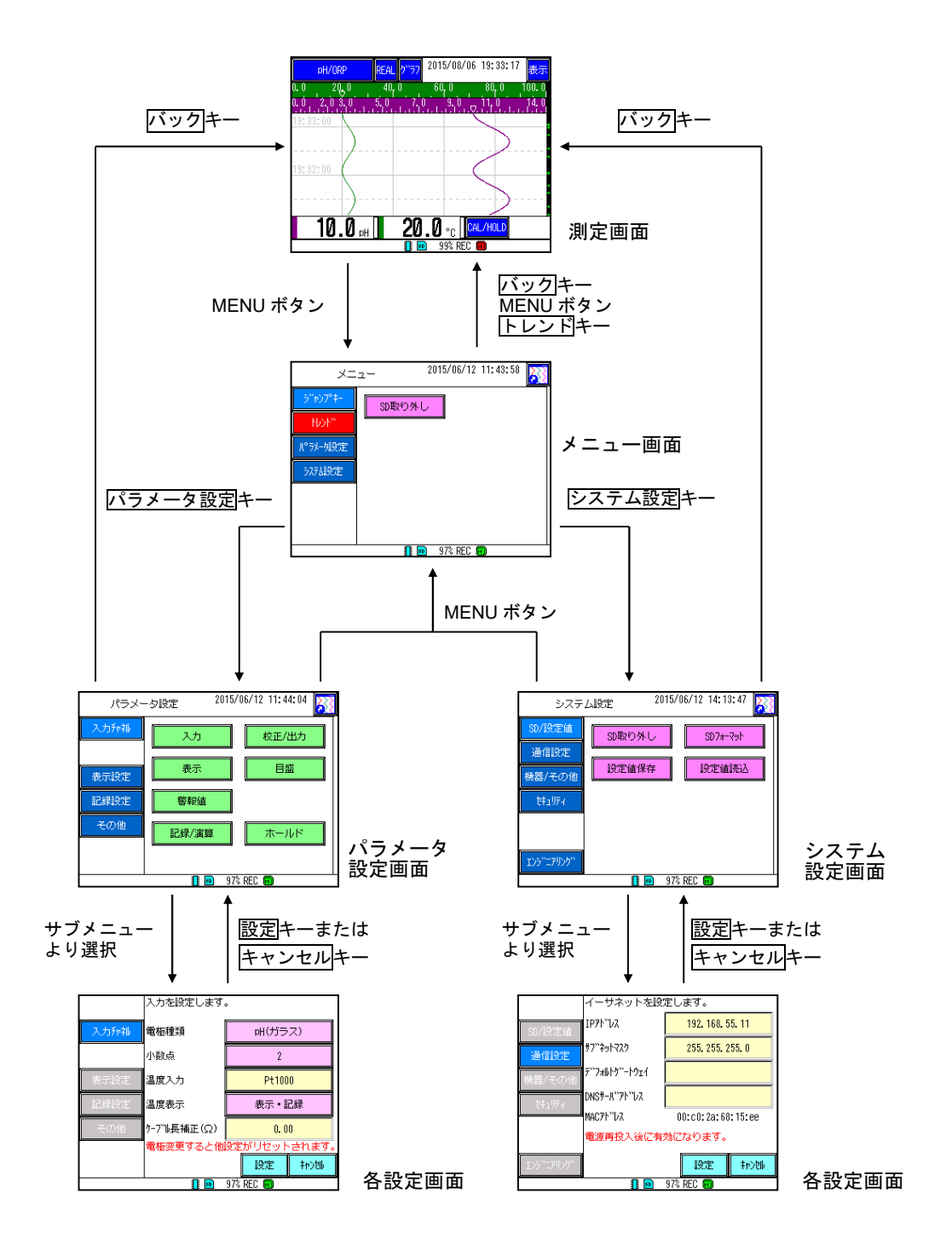

# 7.2 設定変更

設定変更には以下の方法があります。実際の設定変更にあたっては以下に従い行ってください。なお設定変 更の確定方法、キャンセル方法はすべて共通です。

また原則記録中に設定変更は行えません。記録を停止してから設定を変更してください。

1) 設定値をタッチするごとに設定内容が変化する項目

設定値を選択する設定項目で、選択種類が少ない場合の設定方法です。設定値はピンクで表示されます。

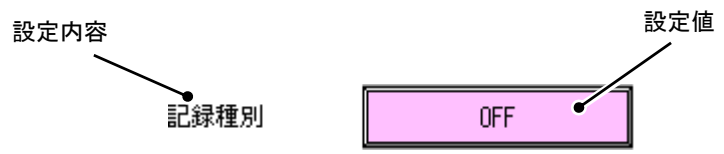

この場合、現在の設定値である OFF キー をタッチすると、瞬時値  $\Rightarrow$  平均  $\Rightarrow$  最大値/最小値  $\Rightarrow$  OFF ... と変化します。設定したい内容を、キーをタッチして表示させてください。表示させた後、設定キーを タッチし、設定を確定します。設定変更をせず、戻る場合はキャンセルキーをタッチし、確認画面で はいキーをタッチします。

2) 設定内容をメニューから選ぶ項目

設定値を選択する設定項目で、選択種類が多い場合の設定方法です。設定値は黄色で表示されます。

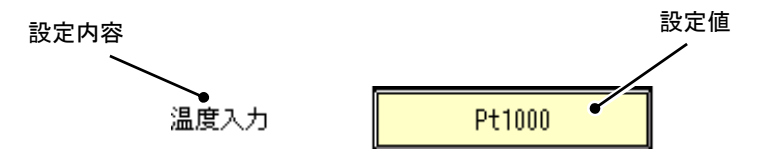

この場合、現在の設定値である Pt1000 キーをタッチすると、入力種類選択画面に切り換わりますので、 選択したい温度入力をタッチします(例としてなしキーをタッチします)。

| 温度入力を選択しま | व.     |
|-----------|--------|
| なし        | Pt100  |
| 350Ω      | 500Ω   |
| Pt1000    | 6. 8kΩ |
| 10kΩ      |        |
|           | 46)AA  |

設定値選択画面に戻り、設定値がなしに変化します。設定キーをタッチし、設定を確定します。設定変更 をせず、戻る場合はキャンセルキーをタッチし、確認画面ではいキーをタッチします。 3) 設定値をタッチする方法とメニューから選ぶ方法を併用した項目

2) に近い方法で設定値をメニューから選ぶ方法に加え、 **●** キー(シフトキー)でも設定内容の変 更を行う方法です。設定値は黄色で表示されます。

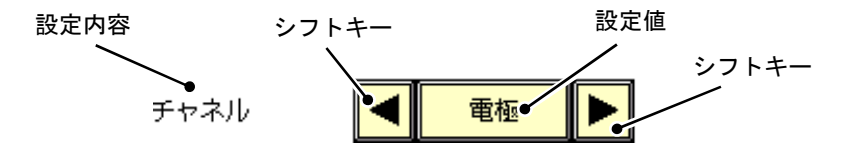

この場合、現在の設定値である電極をタッチすると、入力種類選択画面に切り換わりますので、選択したい入力をタッチします。またシフトキーをタッチすると電極、温度、電極 …と設定値が切り替わります。

表示させた後、設定キーをタッチし、設定を確定します。設定変更をせず、戻る場合はキャンセルキー をタッチし、確認画面ではいキーをタッチします。

4) 設定内容をリストから選ぶ項目

ファイルの保存など選択内容が非常に多数にわたる場合の設定方法です。設定内容をリストに表示され た項目をタッチして選択します。(選択された項目は水色で表示されます。)

画面のサイズを超える数の選択項目がある場合、下図のようにスクロールバーが表示されます。▲、▼ キーをタッチまたは、スクロールバーをスライドすることで、画面の切り換えができます。項目を選択し たら、OKキーをタッチして決定します。表示させた後、設定キーをタッチし、設定を確定します。設定 変更をせず、戻る場合はキャンセルキーをタッチし、確認画面ではいキーをタッチします。

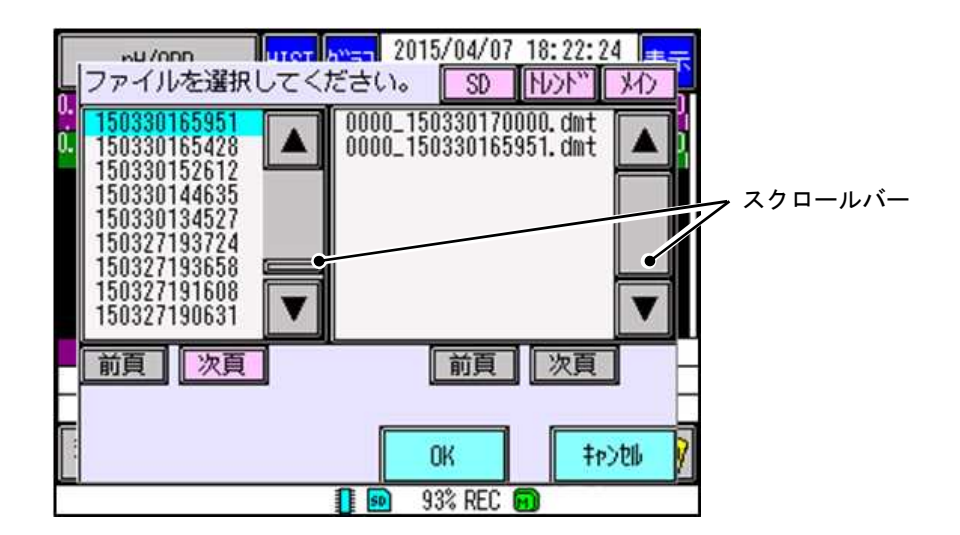

5) 設定内容を文字または数値で入力する項目

グループ名称など任意の文字、数字で設定する場合の設定方法です。設定値は黄色で表示されます。

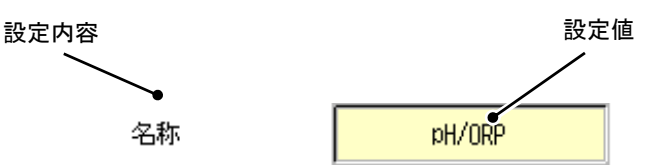

この場合、現在の名称項目の pH/ORP キーをタッチして選択すると、文字入力画面が表示されます。入力 したい文字をタッチで1文字ずつ入力し、入力終了後に決定 キーをタッチすることで設定できます。また、 1つのキーに対して複数の文字が割り当てられています。同じキーをタッチすることで文字の切り換えがで きます。

例: ABC キーをタッチした場合 「A」⇒「B」⇒「C」⇒「A」… の順に切り換わります。

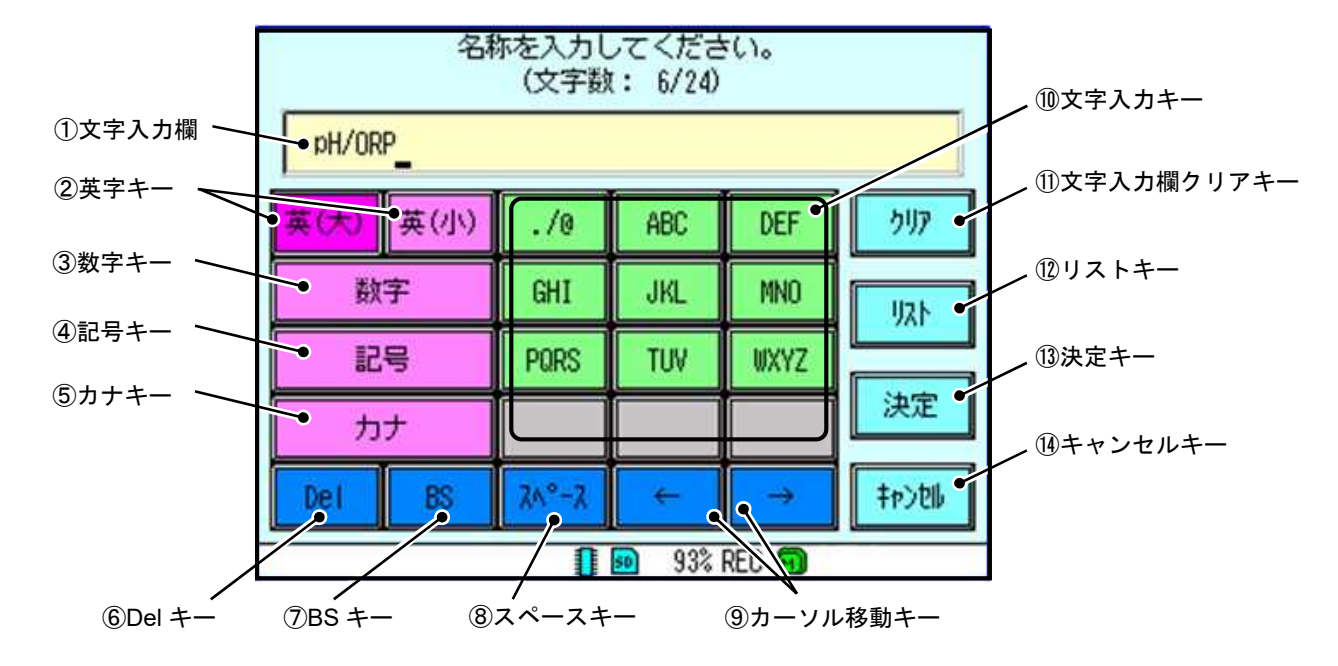

[参考] 文字入力画面の説明

① 文字入力欄

入力した文字・数字が表示されます。

[①文字入力欄]をタッチすることで、任意の入力位置に移動できます。

② 英字キー(大)/(小)

それぞれ、大文字と小文字の英字入力に切り換えます。

③ 数字キー

数字入力に切り換えます。

④ 記号キー

記号入力に切り換えます。

⑤ カナキー

カナ入力に切り換えます。

⑥ Del キー

現在のカーソル位置の文字・数字を消去します。

⑦ BS キー

現在のカーソル位置の1つ前の文字・数字を消去し、カーソルを左に移動します。

⑧ スペースキー

空白文字を入力します。

⑨ カーソル移動キー

カーソル位置を移動します。

⑩ 文字入力キー

文字を入力するためのキーです。

文字列が空白で埋まっていると、文字が入力できませんので、この場合は空白を削除してから文字を入力 してください。濁点・半濁点も1文字分の領域を使用します。同じキーに割り当てられた文字を連続して入 力する場合、「⑨カーソル移動キー→」で1文字進ませてください。

① 文字入力欄クリアキー

入力済みの文字・数字を全て消去します。

12 リストキー

入力履歴および別途用意した文字列リストから入力文字を選択します。

履歴:過去に入力した文字列を自動で登録し、再度使用できます。

(電源を再投入すると、履歴の内容は初期化されます。)

リスト: SD カードの[Etc]フォルダ内にある「String.txt」に登録されている文字列を使用できます。 テキストファイル内に書かれている[Char]は入力可能文字数を意味します。また、[Max]は登 録可能文字列数を意味します。(入力可能文字数および登録可能文字数をオーバーして設定さ れた文字列については、オーバーした分を切り捨てて表示します。)

(「String.txt」は、PC のテキストエディタ等で編集できます。)

- ※ Etc フォルダについては、「12.17 SD カードのフォルダ構成」を参照してください。
- 13 決定キー

入力した内容を決定します。

14 キャンセルキー

入力した内容を取り消します。

# 8.1 パラメータ設定について

パラメータ設定では電極入力や記録設定など測定に関係する設定を行います。 設定変更方法については「7. 各種設定と設定変更について」を参照してください。

MENU ボタンを押すとメニュー画面(下図左)が表示されます。メインメニューからパラメータ設定キーの項 目をタッチして選択すると、パラメータ設定画面(下図右)が表示されます。また、バックキーをタッチすると、 データ表示画面に戻ります。

パラメータ設定画面でメインメニューおよびサブメニューで設定項目を選択し、設定を行います。

[注意]

パラメータ設定画面に示されている「警報動作」は入出力ありのインタラプタ動作を選択された場合のみ表 示されます。

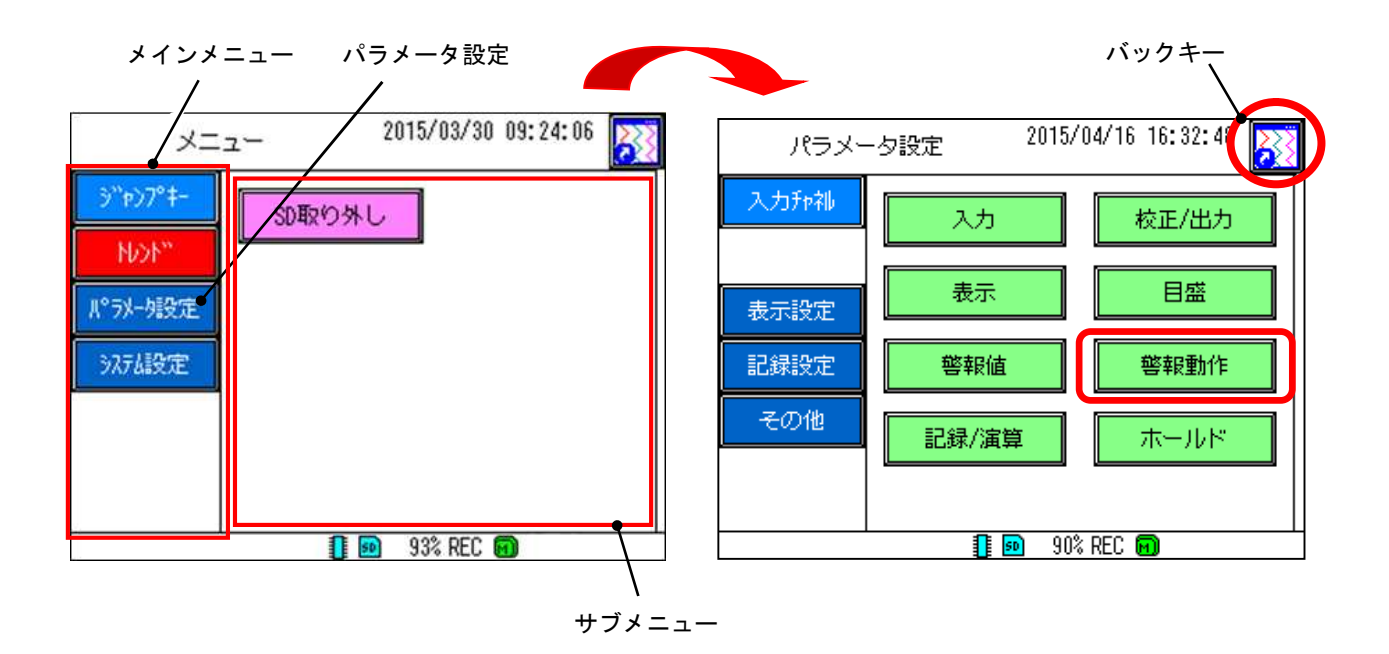

### 8.2 パラメータ設定項目の概要について

パラメータ設定はメインメニューとして以下に示す4つの項目があり、サブメニューについては以下に示す 各項目があります。使用目的に合わせて設定を行ってください。

なお「8.3 入力の設定をする」以降に各サブメニューの詳細説明を記載します。

●入力チャネル

接続する電極の種類、標準液校正の方法、表示する目盛の設定や記録方法など、通常の測定に係る設定を 行います。

●表示設定

グループ名称設定、グラフ表示選択など表示に関する設定を行います。

●記録決定

記録周期や記録ファイル作成周期など記録に関する設定を行います。

●その他

DO/DI やメッセージ、エラー検出などの機能設定を行います。

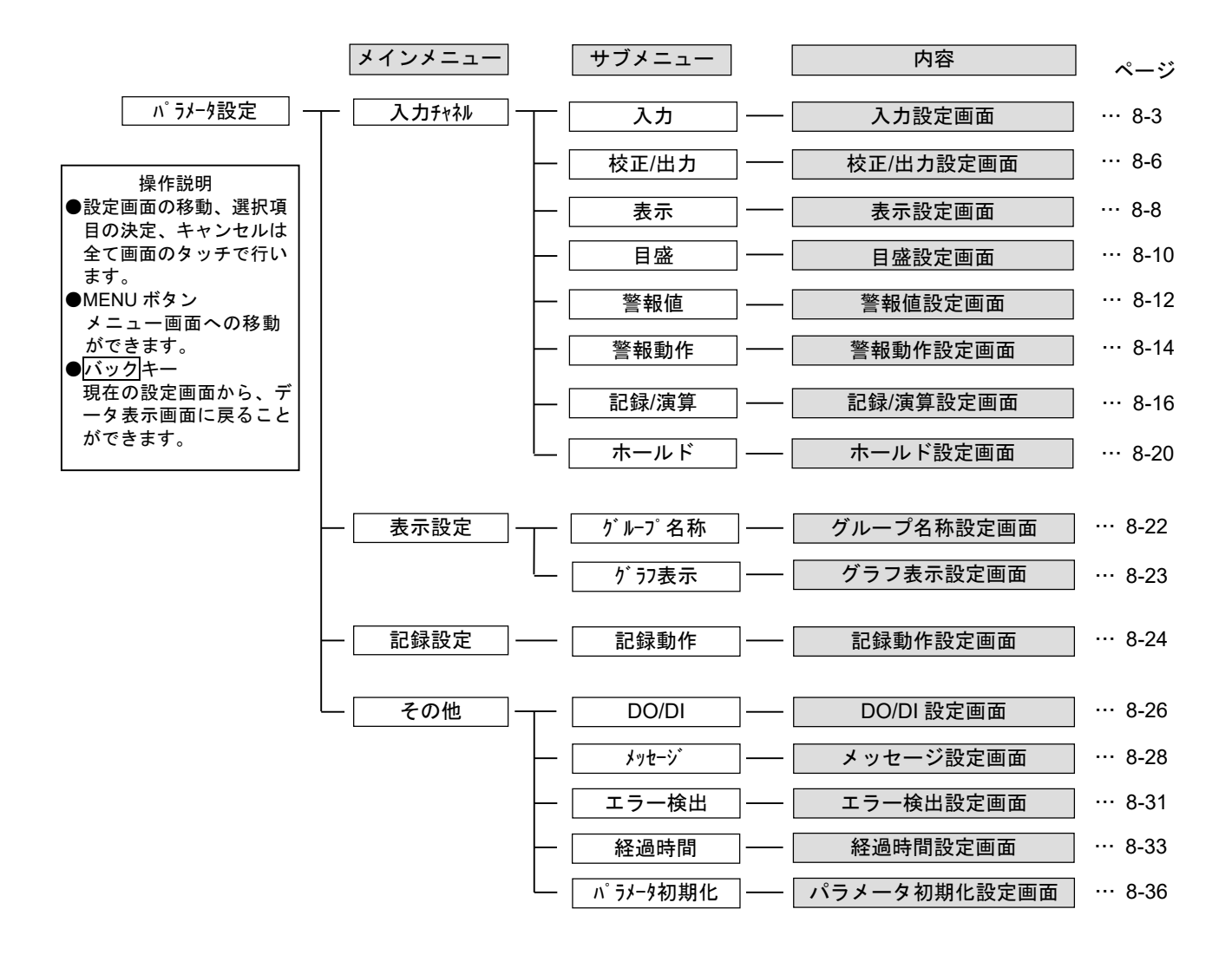

### 8.3 入力の設定をする

電極種類(ガラス、ORP、アンチモン)の選択と、小数点以下の表示桁数を設定します。また、ガラス電極については温度入力、温度表示、ケーブル長補正を設定します。

[注意] 記録中には、設定の変更は行えません。

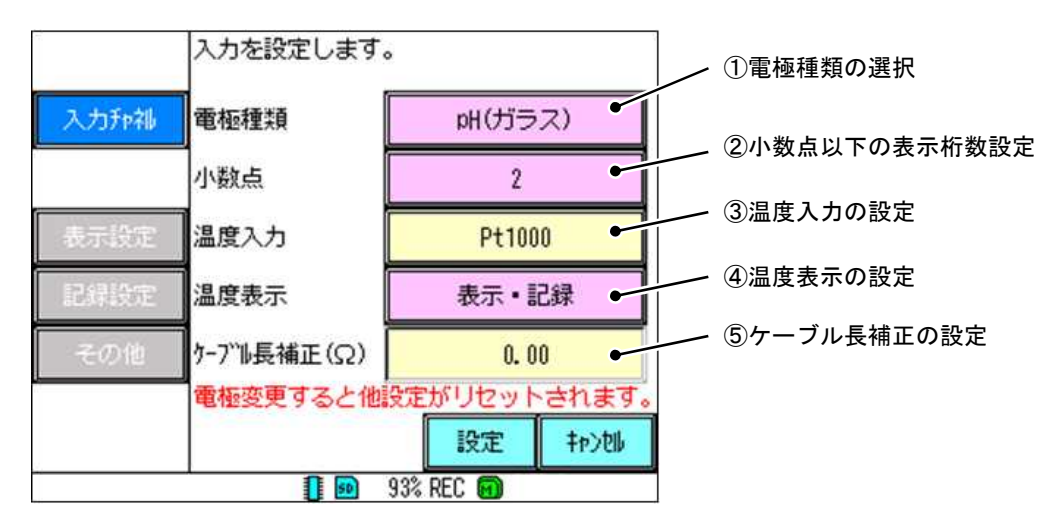

入力画面(pH(ガラス)電極の場合)

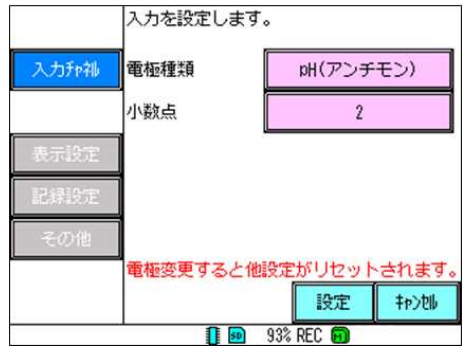

入力画面(pH(アンチモン)電極の場合)

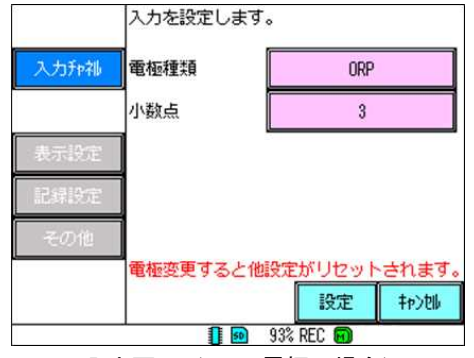

入力画面(ORP 電極の場合)

#### 表 8.1 入力に関する設定項目と設定値一覧

| No. | 項目名称    | ガラス電極                                   | アンチモン電極   | ORP 電極 |  |
|-----|---------|-----------------------------------------|-----------|--------|--|
| 1   | 電極種類    | pH(ガラス)                                 | pH(アンチモン) | ORP    |  |
| 2   | 小数点     | 1~                                      | 1~2       |        |  |
| 3   | 温度入力    | なし,Pt100,350,<br>500Ω,Pt1000,6.8kΩ,10kΩ |           | -      |  |
| 4   | 温度表示    | OFF、表示のみ、表示・記録 -                        |           | -      |  |
| 5   | ケーブル長補正 | 0.00~100.00Ω                            | -         | -      |  |

[注意]ORP 電極の場合は、小数点は3桁固定です。設定は行えません。また「-」の項目は表示されません。 温度表示は、Pt100、Pt1000のみ設定可能です。その他の設定は行えません。

[参考]

当社の電極を使用する場合は、温度補償付きの場合は 500 Ω(標準) or pt100 Ω(特注)を選択して下さい。 温度補償無しの電極の場合は「無し」を選択して下さい。 [設定方法]

パラメータ設定画面の入力チャネルキー ⇒ 入力キーを選択し、入力設定画面を表示させます。

① 電極種類の選択

電極種類をガラス電極、ORP 電極、アンチモン電極から選択します。

[①電極種類の選択]をタッチすると、pH(ガラス)→pH(アンチモン) →ORP と変化します。組み合わせる電 極に合わせて選択してください。なお電極を変更すると、[③温度入力の設定]、[④温度表示の設定]がリセッ トされてしまいますのでご注意ください。

② 小数点以下の表示桁数設定

小数点以下の表示桁数を設定します。ガラス電極、アンチモン電極の場合1桁と2桁が選択可能です。 ORP 電極の場合3桁固定となり、設定変更は行えません。

③ 温度入力の設定

ガラス電極の場合のみ設定可能です。ORP 電極、アンチモン電極の場合は選択できません(設定画面が表示 されません)。

[③温度入力の設定]をタッチして選択すると、温度入力選択画面(下図)が表示されます。お使いの温度入力 素子を選択してください。温度補償を行わない場合はなしキーを選択してください。

変更を行わない場合はキャンセルキーをタッチしてください。

温度補償詳細については、P8-5(次頁)「温度入力(温度補償)について」を参照してください。

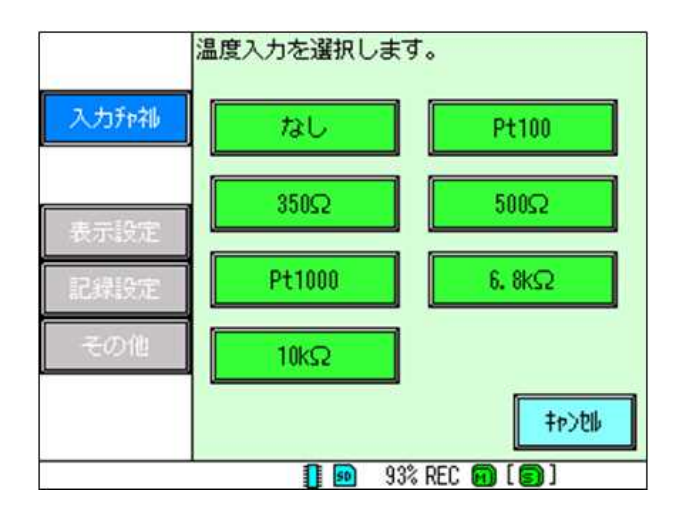

④ 温度表示の設定

ガラス電極の場合のみ設定可能です。ORP 電極、アンチモン電極の場合は選択できません(設定画面が表示されません)。

温度表示の設定を行います。「OFF」、「表示のみ」、「表示・記録」から選択できます。なお、温度表示の設定は[③温度入力の設定]で Pt1000 または Pt100 を選択した場合のみ行えます。

※「表示・記録」を選択すると、温度の表示設定、目盛設定、記録/演算設定が可能になります。

OFF : 温度表示・記録を行いません。なお測定および温度補償は行います。

表示のみ : 温度表示を行います。温度記録は行いません。

表示・記録:温度表示を行うとともに温度記録を行います。なお記録は電極入力測定値と同期して行 います。温度のみの記録は行えません。

⑤ ケーブル長補正の設定

ガラス電極の場合のみ設定可能です。ORP 電極、アンチモン電極の場合は選択できません(設定画面が表示されません)。

ケーブル長補正の設定を行います。補正値を設定しますと、より正確な温度表示が可能となります。詳細 については、P8-5(次頁)「ケーブル長補正について」を参照してください。

### 温度入力(温度補償)について

ガラス電極の起電力は理論値で 1pH 当たり 59.16mV(25℃にて)です。ただしこの 1pH 当たりの起電力(V)は温度 により変化し、温度と起電力には下式の関係があります。

 $V = 59.16 \times \frac{T + 273.16}{298.16}$  T : 測定温度 (℃)

[温度補償あり] (温度入力: Pt100,350Ω,500Ω,Pt1000,6.8kΩ,10kΩ)

温度(液温)を測定し、上記計算式から 1pH あたりの起電力を計算し pH 値を算出します。現在の液温から pH 値を 求めるため正確な測定が可能です。通常は温度補償ありで測定します。

当社の電極を使用する場合は、温度補償付きの場合は 500Ω(標準) or pt100Ω(特注)を選択して下さい。

温度補償無しの電極の場合は「無し」を選択して下さい。

[温度補償なし](温度入力:なし)

温度を 25℃固定として pH 値を算出します。温度センサからの測定値は使用しません。測定液温が一定の場合などに使用します。

### ケーブル長補正について

本機器では温度素子に抵抗体を使用しています。そのため延長ケーブルの抵抗値が誤差要因となります。ケーブル長補 正とは、補正値を設定することで誤差を補正する機能です。延長ケーブルを使用する際は以下のいずれかの方法で抵抗値 を確認し、設定してください。なお、延長ケーブルの温度素子ラインが3本となっている場合、設定は不要です。(0.00Ω とします。)

[抵抗値を測定する]

検出器側でケーブル端末を短絡し、pH計側で抵抗値を測定できる機器(ディジタルマルチメータなど)を用い、抵抗値 を測定します。この抵抗を補正抵抗値として設定します。 ※本機器で抵抗値は測定できません。

検出器側 pH 計側 ● 抵抗を測定する ↑ 短絡する

図 8.1 抵抗值測定方法

### 8.4 校正/出力を設定する

標準液校正と電流出力(オプション)に関する以下3つの設定を行います。

- ・データ表示画面の CAL/HOLD キーで行う標準液校正の校正モードの選択。(自動 or 手動)
- ・校正期限切れを検出するための校正間隔の設定。
- ・電流出力の設定。(電流出力オプション付きである場合のみ表示されます。)

[注意] 記録中には、設定の変更はできません。

#### 表 8.2 校正と出力に関する設定項目と設定値一覧

| No. | 項目名称            | 設定値                                                                                                    | 備考                                   |
|-----|-----------------|----------------------------------------------------------------------------------------------------|--------------------------------------|
| 1   | 校正モード           | 自動、手動                                                                                                    | -                                    |
| 2   | 校正間隔(日)         | 設定可能範囲 : 0~99<br>エラー検出動作使用時:1~99                                                                                                    | -                                    |
| 3   | 出力(pH)<br>出力(V) | ガラス電極 (pH):下限値 0~10、上限値 4~14(1pH 単位)<br>アンチモン電極(pH): 下限値 0~10、上限値 4~14(1pH 単位)<br>ORP 電極(V): 下限値-1.5~1.0、上限値-1.0~1.5(0.1V 単位)<br>※下限値<上限値として、下限値と上限値の間隔はガラス電極、アンチモン<br>電極は 4pH、ORP 電極は 0.5V 以上として設定してください。 | オプションの電流出力<br>ありを選択した場合<br>のみ選択可能です。 |

[設定方法]

パラメータ設定画面の入力チャネルキー ⇒ 校正/出力キーを選択し、設定画面を表示させます。

| 13     | 標準液校正、及び | 別出力を設定します。 |                  |
|--------|----------|------------|------------------|
| 入力升机   | 校正モード    | 自動・        | │ ①校正モードの選択<br>│ |
|        | 校正間隔(日)  | 0 •        | ②校正間隔の設定         |
| 表示設定   | 出力 (pH)  | 0 ~ 14 •   | │ ③電流出力の設定<br>│  |
| 记录设定   |          |            |                  |
| その他    | ]        |            |                  |
|        |          | 設定 +p>加    |                  |
| 2)<br> |          | 93% REC 💼  |                  |

①校正モードの選択

データ表示画面の CAL/HOLD キーで行う標準液校正の校正モードの選択を行います。

自動モードと手動モードの2つから選択可能です。標準液校正詳細は「10.標準液校正」を参照してください。

●自動校正

JIS 標準液に検出器を浸漬し、キーを押すだけで計器が標準液 pH 値、電極出力の安定を判断し校正を行います。通常はこちらを使用します。

#### ●手動校正

標準液または pH 値既知の溶液に検出器を浸漬し校正者が pH 値の入力および安定の判断を行います。 なお pH 値既知の溶液を使用する場合、2 種類の間の pH 値の差が 2pH 以上あれば使用できます。 ②校正間隔の設定

校正期限切れを検出するための校正間隔の設定を行います。校正間隔を設定することにより、最終校正から 設定日数以上経過すると校正期限切れのエラーを発生します。ただし実際のエラー発生はエラー検出の項目で 検出 ON と設定した場合検出可能となります。エラー検出に関しては「8.16 エラー検出の動作を設定する」 を参照してください。

校正間隔は0~99(日)までの数値で設定が可能です。なお校正期限切れのエラー検出を行なわない場合は、 0(日)の数値を入力してください(出荷時の設定は0となっています)。

③電流出力の設定(電流出力オプションありの時のみ表示)

オプションの電流出力を選択した場合、pH および V の測定値に対して 4~20mADC を出力します。4 mADC (下限値)および 20mADC(上限値)に対応する pH または V の値を設定することにより出力レンジを設定し ます。

設定する測定値をタッチし、設定変更を行ってください。

設定単位は pH の場合 1pH、V の場合 0.1V 単位となります。また上限値と下限値の幅は 4pH (0.5V) 以上 必要です。

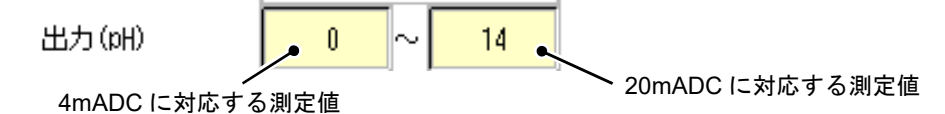

動作例を図 8.2 に示します。

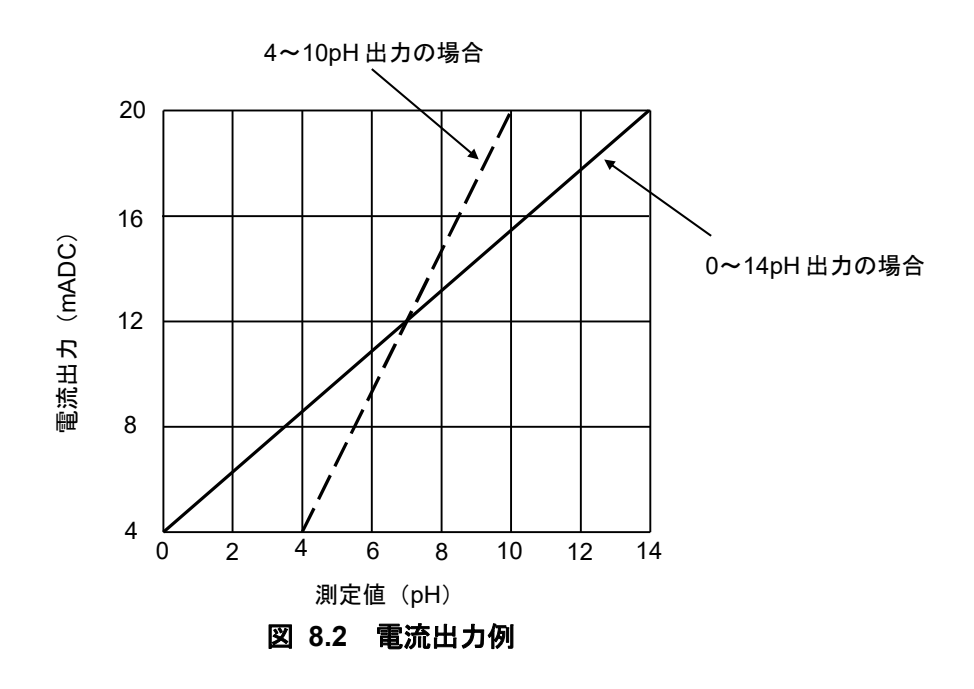

# 8.5 表示を設定する

チャネルごとのタグ名、説明、表示色を設定し、設定内容をトレンド画面に反映させます。

[注意] 記録中には、設定の変更はできません。

#### 表 8.3 表示に関する設定項目と設定値一覧

| No. | 項目名称 | 設定値                                                  |  |  |
|-----|------|------------------------------------------------------|--|--|
| 1   | チャネル | 電極、温度                                                |  |  |
| 2   | 説明   | 任意の文字を設定してください。(制限文字数:半角 52 文字まで)                    |  |  |
| 3   | 表示色  | 赤、緑、青、紫、黄、水色、濃い赤、ライム、濃い青<br>明紫、青緑、オリーブ、灰色、カーキ、茶、オレンジ |  |  |

[操作]

パラメータ設定画面の入力チャネルキー ⇒ 表示キーを選択し、表示設定画面を表示させます。

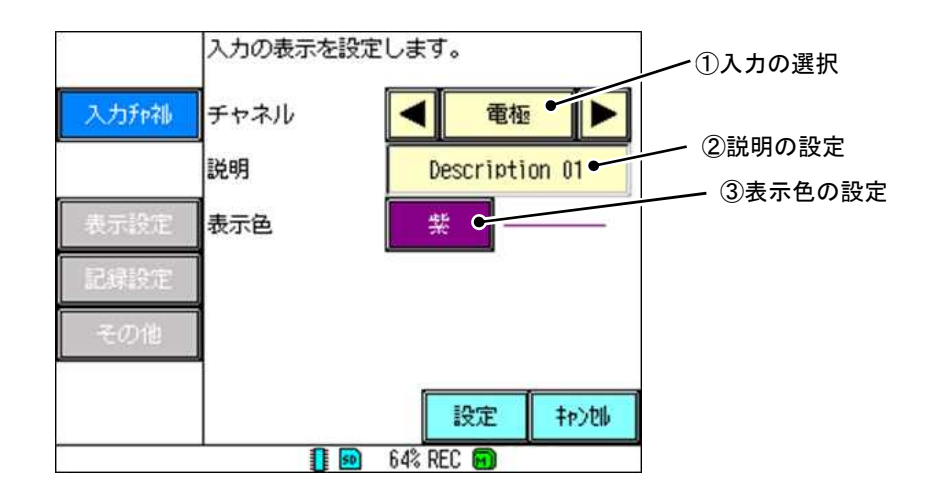

① 入力の選択

設定する入力種類を電極、温度から選択します。

※温度は入力種類をガラス電極に設定かつ温度表示を「表示・記録」に設定しないと、

温度は選択できません。

② 説明の設定

入力チャネルに対するコメントを設定します。(最大半角 52 文字)

文字入力画面から任意の説明を入力し、決定キーで設定してください。入力した説明は、リアルタイムト レンド画面のチャネル操作画面(下図)に表示されます。(チャネル操作画面については「6.5 チャネル操作画 面」を参照してください。)

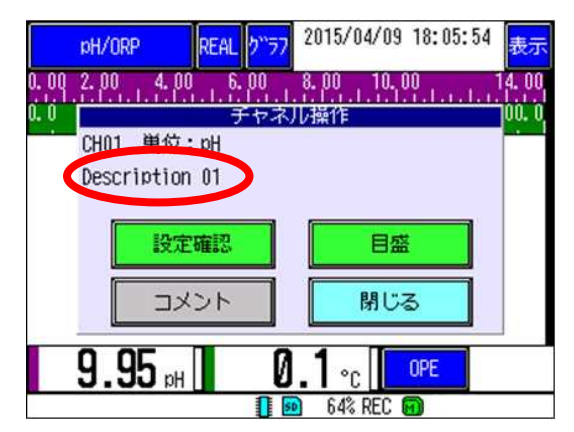

#### 3 表示色の設定

チャネルごとに表示色を設定し、トレンド画面で表示します。

表示色選択画面(下図)から任意の表示色を選択してください。設定が反映される箇所は、トレンド表示、 目盛表示、測定値表示部になります。(各項目については「6.1 データ表示画面の基本構成」を参照してくだ さい。)

※ 選択可能な表示色は全部で 16 色あります。前頁、次頁キーでページを切り換えてください。

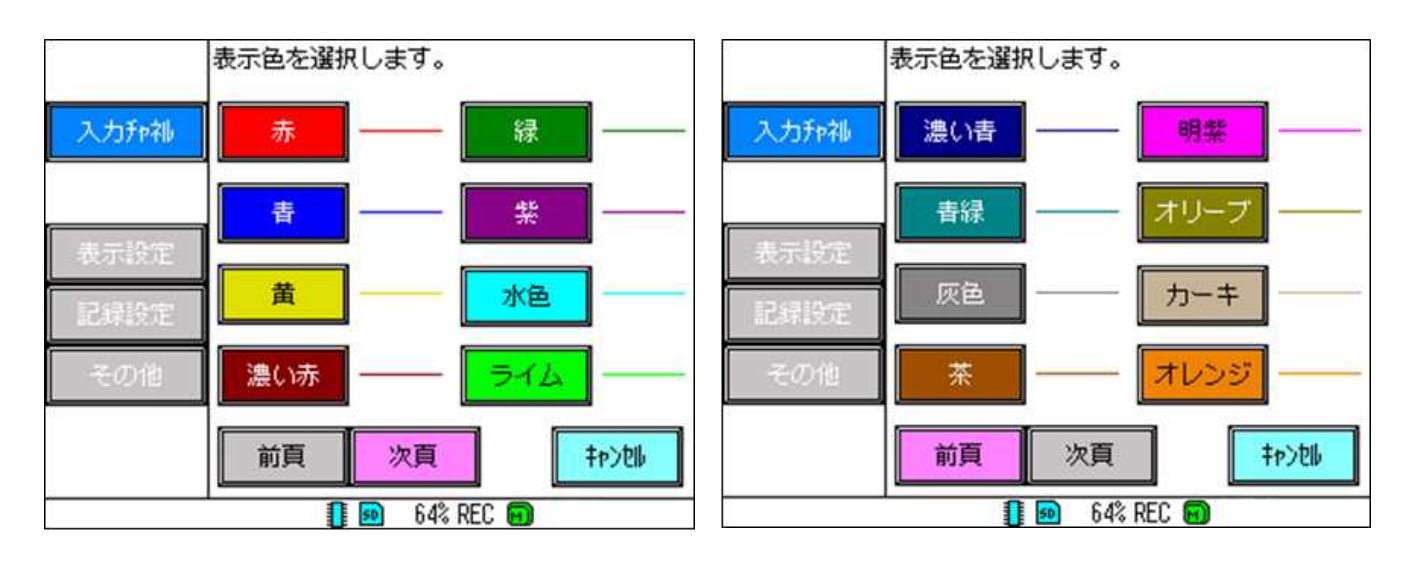

# 8.6 目盛を設定する

トレンド表示で表示するチャネルごとの目盛範囲、目盛補助線数を設定します。

[注意] 記録中には、設定の変更はできません。

### 表 8.4 設定項目と設定値一覧

| No. | 項目名称   | 設定値                                                                                                    | 備考                       |
|-----|--------|----------------------------------------------------------------------------------------------------|--------------------------|
| 1   | チャネル   | -                                                                                                    |                          |
| 2   | 目盛範囲   | ガラス電極、アンチモン電極<br>(小数点 2 桁の場合): -320.00~320.00<br>(小数点 1 桁の場合): -3200.0~3200.0<br>ORP 電極: -32.000~32.000<br>温度: -3200.0~3200.0 | 下限値<上限値となる値を<br>設定してください |
| 3   | 目盛 No. | No.1、No.2                                                                                                    | -                        |
| 4   | 目盛補助線  | 0~20                                                                                                    | -                        |

[操作]

パラメータ設定画面の入力チャネルキー ⇒ 目盛キーを選択し、目盛設定画面を表示させます。

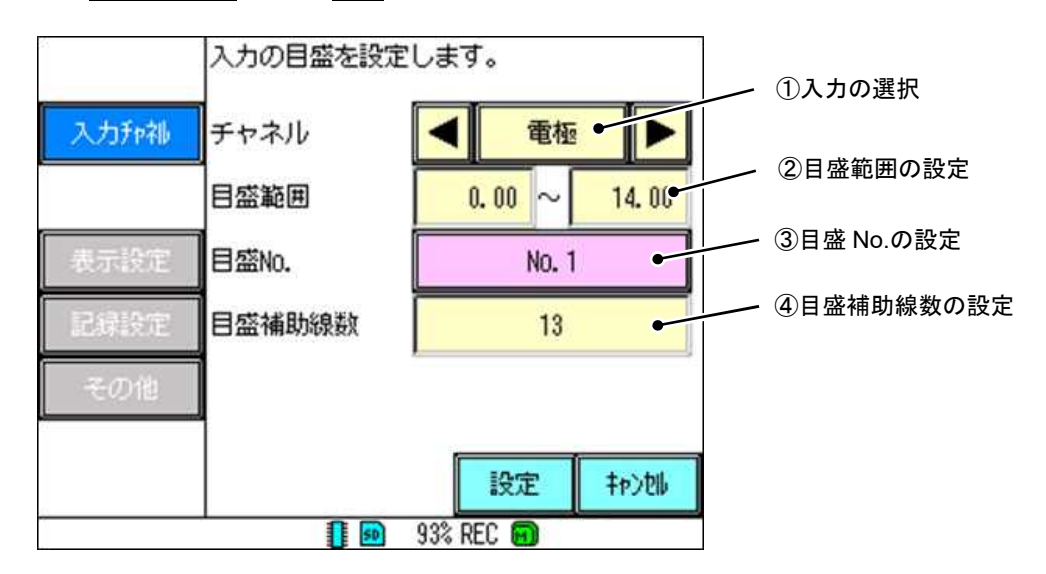

① 入力の選択

設定する入力種類を電極、温度から選択します。

※温度は入力種類をガラス電極に設定かつ温度表示を「表示・記録」に設定しないと、 温度は選択できません。

### 2 目盛範囲の設定

トレンド画面で表示する目盛範囲の下限値(左または下)および上限値(右または上)を設定します。

数値入力画面から任意の目盛範囲を入力し、決定キーで設定してください。また、目盛範囲はチャネル操作画面の目盛キーから一時的に変更することもできます。(チャネル操作画面については「6.5 チャネル操作 画面」を参照してください。) なお目盛範囲の小数点以下の桁数は「8.3 入力の設定をする」で設定した小 数点の設定値に依存します。また仕様の関係で設定範囲は非常に広い範囲となっていますが、適切な値を設 定してください。

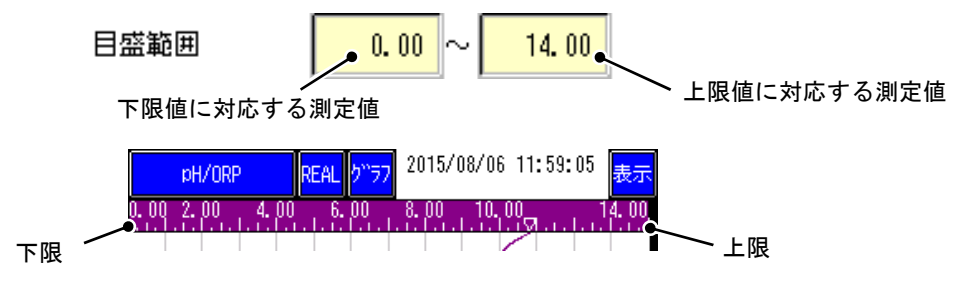

③ 目盛 No.の設定

目盛表示は最大2段まで表示できます。何段目に表示させるかを決定します。

各目盛 No.に対して、一つもチャネルが登録されていない場合、その目盛 No.はトレンド画面に表示されま せん。(目盛 No.が1に設定されているチャネルのみ登録されている場合、目盛表示は1段表示になります。 また、No.1、2に登録されている場合は、2段表示になります。)

表示例を下記に示します。

[1 段表示]

目盛 No.1:電極,温度

目盛 No.2 : なし

0. 00 2. 00 4. 00 6. 00 8. 00 10. 00 14. 00

[2 段表示]

目盛 No.1:電極

目盛 No.2:温度

| 0. | 00  | 2. | 00   | <u> </u> | 00 . | 6.    | 00 | . 8. ) | 00    | . 10. | ω.     |    | 1     | 4. 00, |
|----|-----|----|------|----------|------|-------|----|--------|-------|-------|--------|----|-------|--------|
|    | 1.1 |    |      |          |      |       |    |        | 1.1.1 |       | LM . L |    |       |        |
| 0. | 0   |    | -20, | 0        |      | 40, ( | )  | 6      | i0, 0 |       | 80     | ,0 | 1     | 00. 0  |
|    |     |    | . ha |          | 1 .  |       |    | L .    |       | . 1   |        |    | - I - |        |

#### ④ 目盛補助線数の設定

トレンド画面で表示する目盛補助線の数を設定します。 (0~20)

数値入力画面から任意の目盛補助線数を入力し、決定キーで設定してください。0の場合、補助線は目盛に より自動で生成します。目盛補助線数は目盛表示部とデータ表示部に反映されます。目盛表示部とデータ表 示部については「6.1 データ表示画面の基本構成」を参照してください。

### 8.7 警報値を設定する

測定値に異常が発生した場合に、警報を発生するための設定を行います。設定により測定値表示部、トレンドに警報発生表示を行うとともにイベント履歴に発生ログを残します。警報値は2点設定可能です。

[注意] 記録中に、「ヒステリシス」と「ディレイ(秒)」の設定は変更できません。

表 8.5 警報値に関する設定項目と設定値一覧

| No. | 項目名称    | 設定値                                                           |  |  |  |
|-----|---------|---------------------------------------------------------------|--|--|--|
| 1   | 出力      | 1, 2                                                          |  |  |  |
| 2   | 種類      | OFF、H、L                                                       |  |  |  |
| 3   | 設定値     | ガラス電極、アンチモン電極の設定可能範囲:0.00~14.00<br>ORP 電極の設定可能範囲:-1.500~1.500 |  |  |  |
| 4   | ヒステリシス  | ガラス電極、アンチモン電極の設定可能範囲:0.00~14.00<br>ORP 電極の設定可能範囲:0.000~3.000  |  |  |  |
| 5   | ディレイ(秒) | 0~300                                                         |  |  |  |

[操作]

パラメータ設定画面の入力チャネルキー ⇒ 警報値キーを選択し、警報値設定画面を表示させます。

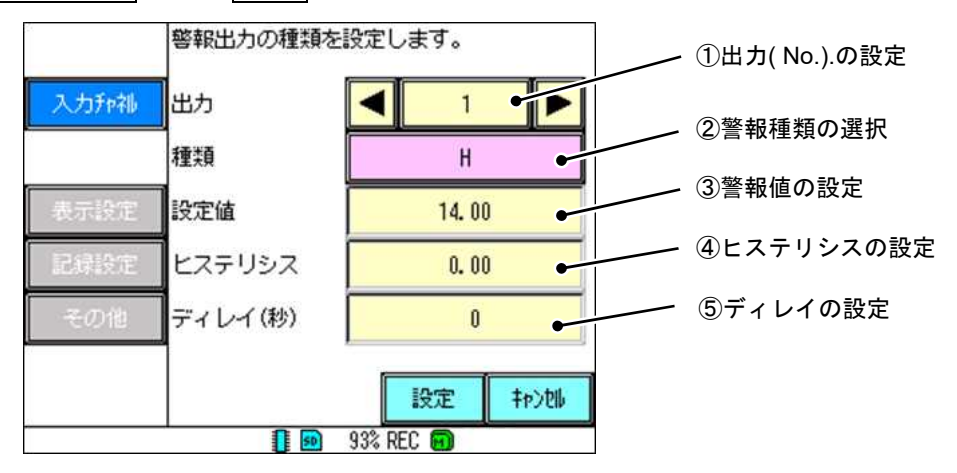

出力(No.)の設定

警報 No.の設定をします。警報は2つまで設定可能です。

出力「1」、「2」が「ALM1」、「ALM2」に対応して出力されます。

② 警報種類の選択

記録中における警報機能の ON/OFF と警報種類を設定します。

- OFF : 警報機能を OFF にします。
- H:設定値に対して測定値が上回った場合、警報を発生します。
- L:設定値に対して測定値が下回った場合、警報を発生します。
- ③ 警報値の設定

警報を発生させる警報値を設定します。

数値入力画面から任意の警報値を入力し、決定キーで設定してください。なお入力電極の種類毎に小数点 の位置は固定となります。

・ガラス電極、アンチモン電極の小数点以下表示桁数:2桁固定

・ORP 電極の小数点以下表示桁数:3桁固定

④ ヒステリシスの設定

警報発生時から警報が解除されるまでのヒステリシス幅を設定します。

数値入力画面から任意のヒステリシス幅の値を入力し、決定キーで設定してください。設定できる範囲は 電極の入力によって異なります。

・ガラス電極、アンチモン電極の設定可能範囲:0.00~14.00

・ORP 電極の設定可能範囲:0.000~3.000

ヒステリシスを設定すると警報発生時、警報点からヒステリシス設定値以上変化しないと警報が解除され ません。

[動作例]

H警報で警報値が10.00pH、ヒステリシス値0.10pH の場合、警報動作が解除されるのは9.90pH 以下となります。

[注意] 測定可能範囲外にヒステリシス値を設定することはできません。

例:H警報で警報値が10.00pH、ヒステリシス値11.00pHの場合、警報動作が解除されるのは-1.00pH以下となり、測定可能範囲外になるため設定できません。

⑤ ディレイの設定

警報値を越えてから実際に警報動作するまでの時間を設定します。本項目を設定した場合設定時間以上警 報値を越え続けない限り警報動作しません。一時的に指示が変動する可能性がある場合などに使用します。

### 8.8 警報動作を設定する

オプションのインタラプタ動作を選択した場合に警報のインタラプタ動作を設定します。インタラプタ動作 を使用すると警報の検出サイクル設定、警報発生時の警報の ON 時間を設定することで警報出力を常時 ON で はなく、設定周期で ON/OFF させることができます。

なお警報種類、設定点等は警報値の設定で行います。警報値に関する設定は「8.7 警報値を設定する」を参照してください。

[注意]・オプションの入出力あり、インタラプタ動作を選択された時のみ設定可能です。未選択時は画面自体 が表示されません。

・本機器の警報リレー接点はノーマルオープンとなります。警報 ON の時に接点クローズとなります。
 ・記録中には、設定の変更はできません。

| No. | 項目名称      | 設定値    | 備考                             |  |  |
|-----|-----------|--------|--------------------------------|--|--|
| 1   | 出力        | 1、2    | -                              |  |  |
| 2   | インタラプタ    | ON、OFF | -                              |  |  |
| 3   | サイクル時間(秒) | 0~600  | サイクル時間>ON 時間<br>となる値を入力してください。 |  |  |
| 4   | ON 時間(秒)  | 0~600  | サイクル時間>ON 時間<br>となる値を入力してください。 |  |  |

表 8.6 警報動作に関する設定項目と設定値一覧

[操作]

パラメータ設定画面の入力チャネルキー ⇒ 警報動作キーを選択し、警報動作設定画面を表示させます。

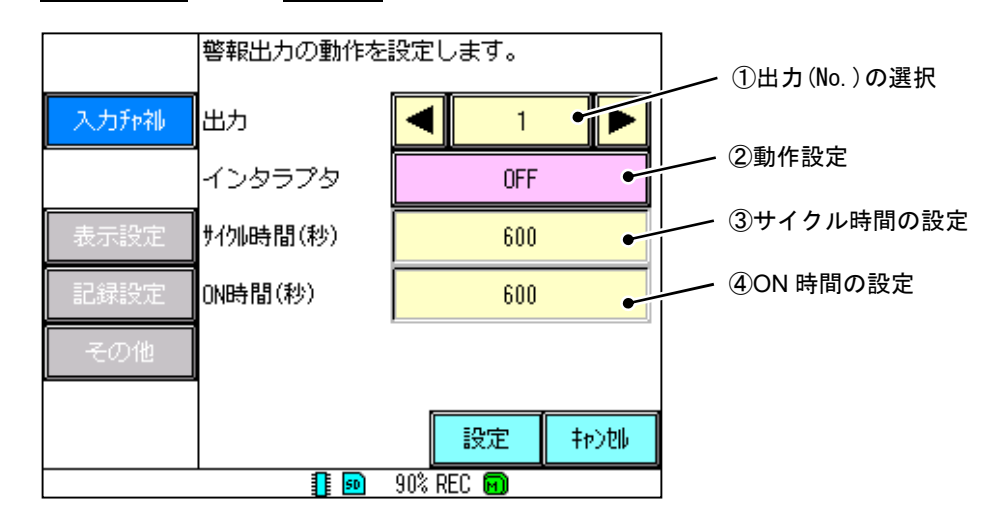

出力(No.)の選択

インタラプタ機能を行う出力を設定します。「1」,「2」が「ALM1」,「ALM2」に対応して出力されます。 ② 動作設定

動作の設定を行います。ON、OFF より選択してください。ON に設定した場合インタラプタ動作が有効となります。

③ サイクル時間の設定

警報の発生サイクルを設定します。数値入力画面から任意のサイクル時間を入力し、決定キーで設定して ください。設定値はサイクル時間>ON 時間となる値を入力してください。 ④ ON 時間の設定

警報値を越える値を越えた場合にリレー出力が動作する時間を設定します。数値入力画面から任意の ON 時間を入力し、決定キーで設定してください。設定値はサイクル時間>ON 時間となる値を入力してください。

インタラプタ機能を設定した場合の具体例を図 8-3 に示します。

例) a:サイクル時間 b:ON 時間とした場合
 警報値を越えた時点で、サイクル時間のうち ON 時間のみ警報を ON にする動作を繰り返します。

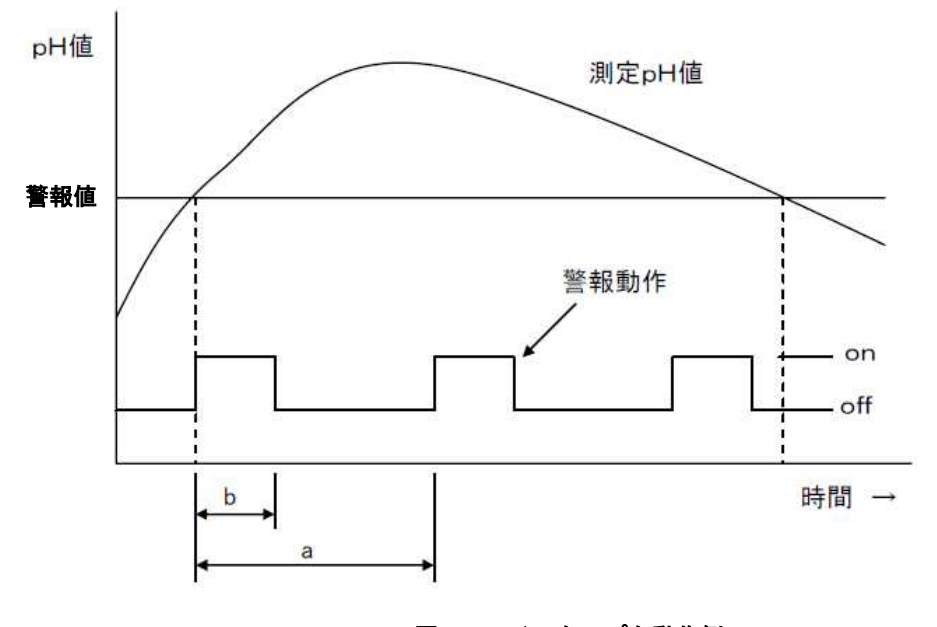

図 8.3 インタラプタ動作例
# 8.9 記録/演算を設定する

チャネルごとの入力フィルタ、記録種別、シフト(オフセット)の設定をします。

[注意] 記録中に、「記録種別」の設定は変更できません。

## 表 8.7 設定項目と設定値一覧

| No. | 項目名称                        | 設定値                                                                                     | 備考                      |
|-----|-----------------------------|-----------------------------------------------------------------------------------------|-------------------------|
| 1   | 入力の選択                       | 電極、温度                                                                                   | -                       |
| 2   | 入力フィルタ<br>(秒)               | 0~99                                                                                    | -                       |
| 3   | 記録種別                        | OFF、瞬時値、平均値、最大値/最小値                                                                     | 電極のみ設定可能<br>温度の場合は瞬時値固定 |
| 4   | シフト(pH)<br>シフト(V)<br>シフト(℃) | ガラス電極、アンチモン電極の設定可能範囲:<br>-2.00~2.00<br>ORP 電極の設定可能範囲:-0.300~0.300<br>温度の設定可能範囲:-5.0~5.0 | -                       |

[操作]

パラメータ設定画面の入力チャネルキー ⇒ 記録/演算キーを選択し、記録/演算設定画面を表示させます。 [①入力の選択]によって設定項目が異なります。下記に入力種類毎の表示画面を示します。

[入力の選択:電極]

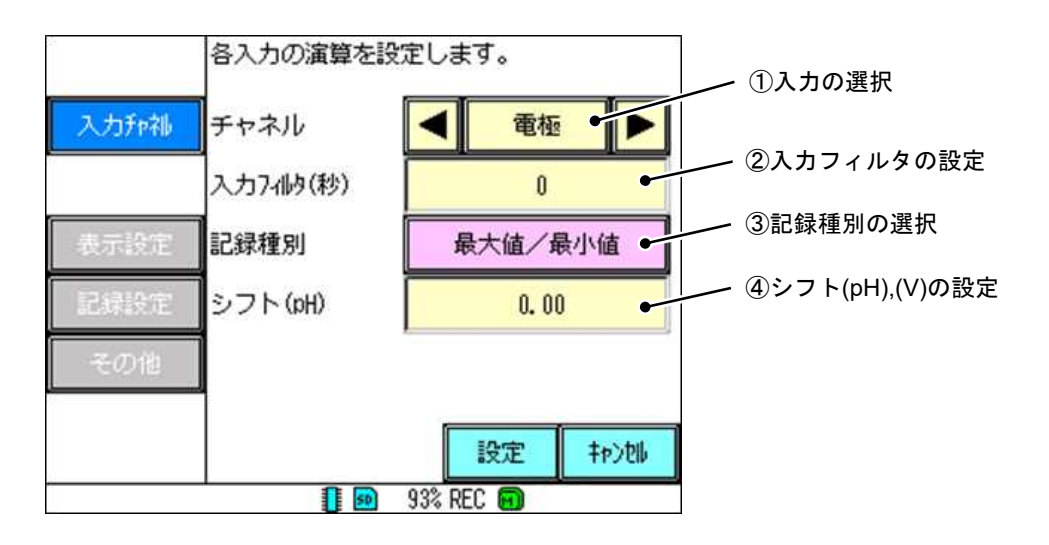

## ① 入力の選択

設定する入力種類を選択します。電極キーを選択します。

② 入力フィルタの設定

入力フィルタ(一次遅れフィルタ)の時定数 T を設定します。(0~99 秒)数値入力画面から任意の入力フィ ルタを入力し、決定キーで設定してください。(時定数とは、測定値の 63.2%に到達するまでにかかる時間(秒) のことを表します。入力フィルタの設定値が増加すると、それだけ測定値の変化する速度が緩やかになりま す。) ③ 記録種別の設定

記録周期に対して測定値の記録種別を指定し、測定結果を記録します。

記録周期はパラメータ設定の記録設定キー ⇒ 記録動作キーから設定できます。(記録動作については 「8.13 記録動作を設定する」を参照してください。また、各記録種別の詳細については次頁を参照してくだ さい。)

瞬時値 :記録周期ごとの瞬時値を記録します。

平均 :記録周期の中で平均値を算出して記録します。

最大値/最小値 :記録周期の中で最大値/最小値を算出して記録します。

 OFF
 : リアルタイムトレンド画面にてトレンドの記録のみ行い、SD カードおよび内部メモリ

 に測定値を記録しません。

④ シフトの設定

入力に対してシフト値(オフセット値)を設定します。シフトを設定すると、測定値はシフト値により補正 され表示されます。ただし標準液校正時は無効となります。

数値入力画面から任意のシフト値を入力し、決定キーで設定してください。入力電極の種類により小数点の位置とシフトの範囲が以下のように変化します。

・ガラス電極、アンチモン電極の小数点以下表示桁数 :2桁固定

| ・ガラス電極、アンチモン電極のシフト設定範囲 | : -2.00~2.00(pH)  |
|------------------------|-------------------|
| ・ORP 電極の小数点以下表示桁数      | :3桁固定             |
| ・ORP 電極のシフト設定範囲        | : -0.300~0.300(V) |

例:測定値が7.00pHの時、シフト(pH)の値を1.00にすると測定値が8.00pHになります。

[入力種類選択:温度]

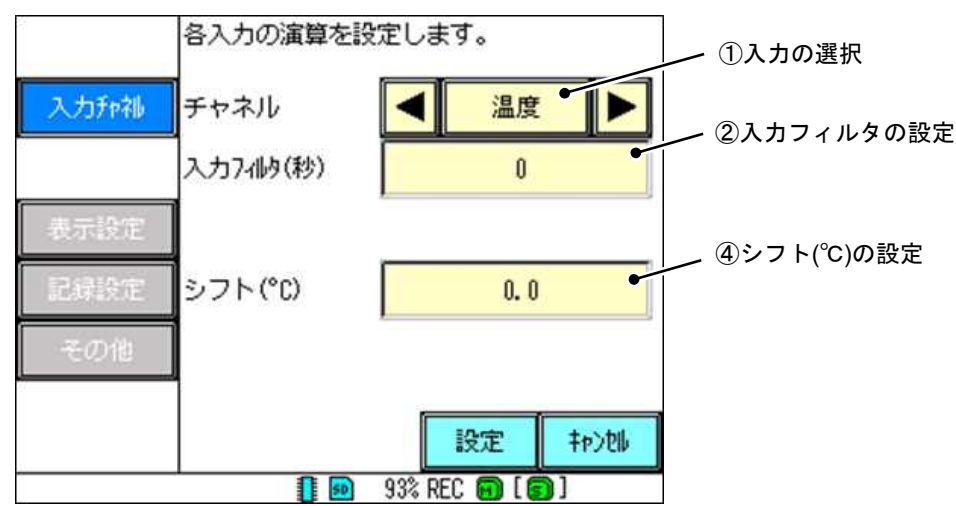

① 入力の選択

設定する入力種類を選択します。<br/>
温度<br/>
キーを選択します。<br/>
※温度は入力種類をガラス電極に設定かつ温度表示を「表示・記録」に設定しないと、<br/>
温度は選択できません。

② 入力フィルタの設定

入力フィルタ(一次遅れフィルタ)の時定数 T を設定します。(0~99 秒)数値入力画面から任意の入力フィ ルタを入力し、決定キーで設定してください。(時定数とは、測定値の 63.2%に到達するまでにかかる時間(秒) のことを表します。入力フィルタの設定値が増加すると、それだけ測定値の変化する速度が緩やかになりま す。)

## ④ シフト(℃)の設定

入力に対してのシフト値(オフセット値)を設定します。

数値入力画面から任意のシフト値を入力し、決定キーで設定してください。

シフト設定範囲:-5.0~5.0(℃)

例:測定値が23.0℃の時、シフト(℃)の値を1.0にすると測定値が24.0℃になります。

#### ●記録種別の仕様について

本機器では、次の3つの記録種別が選択できます。

①最大値/最小値

記録周期中の最大値と最小値を記録します。例えば記録周期が1秒の場合、本機器の内部における測定周期は 100 ミリ秒のため、記録周期1秒の間に合計10個の測定値を測定することができます。(なお記録をするタイミ ングは、1秒間の内の0ミリ秒となります)

この時、以下のように測定値が変化したとすると、最大値/最小値として記録される値は、「最大値:7.07、 最小値:7.04」(右下表)となります。

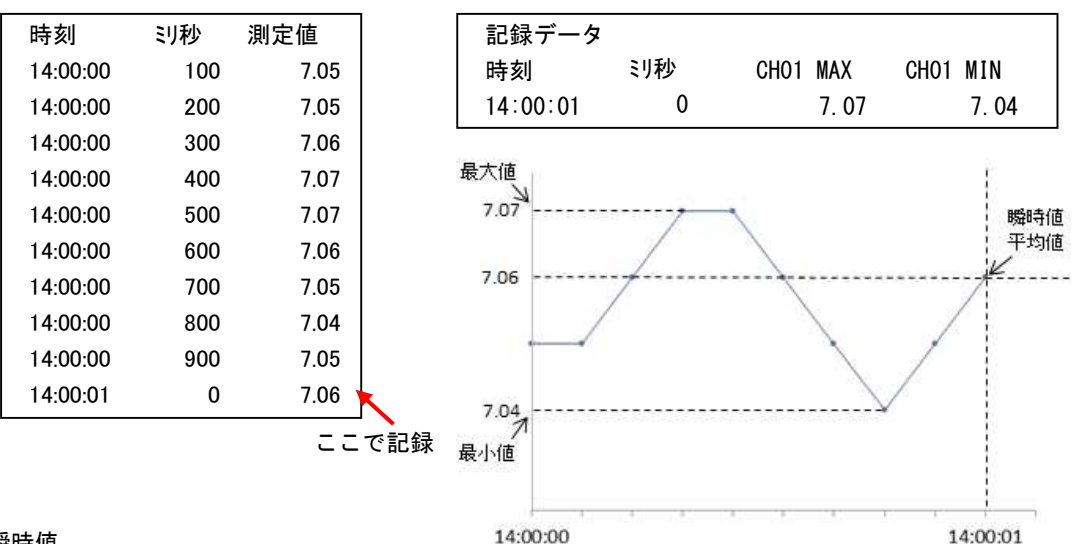

#### 2瞬時値

記録周期中の最後の値を記録します。

なお最大値/最小値記録に比べ、SDカードに記録できる時間が長くなります。(記録周期ごとに記録するデー タが2個から1個に減るためです。)

上記の例の場合、瞬時値として記録される値は、「7.06」(下表)となります。

| 記録データ    |    |      |      |
|----------|----|------|------|
| 時刻       | ジ秒 | CH02 | INS  |
| 14:00:01 | 0  |      | 7.06 |

③平均

<u>記録周期中の平均値</u>を記録します。

なお最大値/最小値記録に比べ、SDカードに記録できる時間が長くなります。(記録周期ごとに記録するデー タが2個から1個に減るためです。)

上記の例の場合、平均値として記録される値は、「7.06」(下表)となります。

| 記録データ    |    |          |
|----------|----|----------|
| 時刻       | ジ秒 | CHO3 AVG |
| 14:00:01 | 0  | 7.06     |

## ●シフト値の仕様について

本機器では、シフト値 (オフセット)を設定できます。 以下に、シフト値を設定した時のグラフを示します。

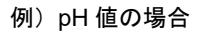

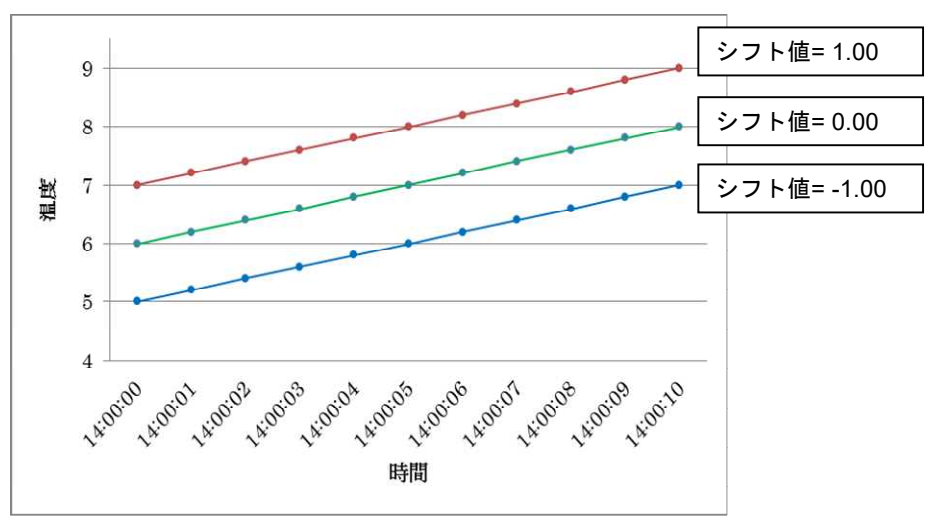

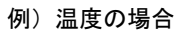

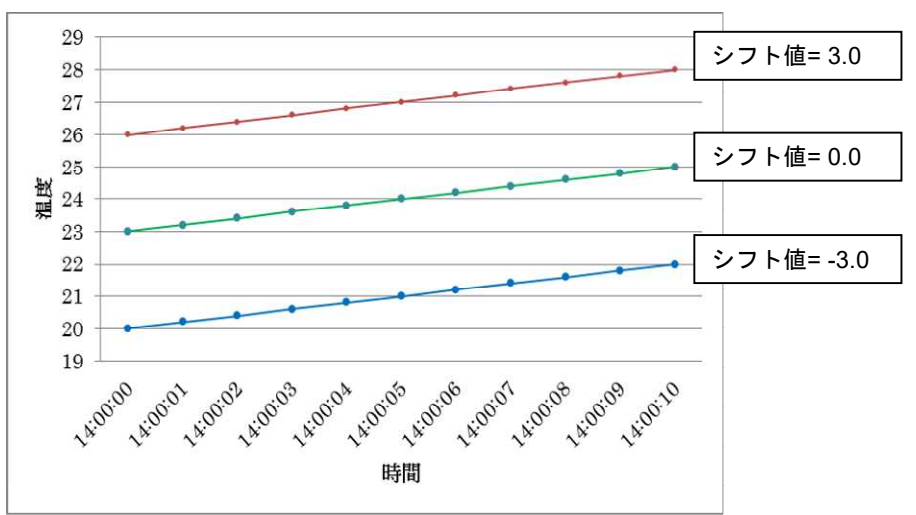

## 8.10 ホールドを設定する

ホールドは電極の清掃や保守時などに記録・出力等が異常とならないように値を保持する機能です。

データ表示画面中にある CAL/HOLD キーで、HOLD を ON にした際にホールドを実行する項目を設定します。 CAL/HOLD キーについては「6.6 CAL/HOLD 操作画面」を参照してください。また、ホールド機能については「5.6 ホールド機能」を参照してください。

[注意] 記録中には、設定の変更はできません。

表 8.8 ホールドに関する設定項目と設定値一覧

| No. | 項目名称           | 設定値              |
|-----|----------------|------------------|
| 1   | 記録(のホールド動作)    | ホールド ON、ホールド OFF |
| 2   | 警報判定(のホールド動作)  | ホールド ON、ホールド OFF |
| 3   | エラー検出(のホールド動作) | ホールド ON、ホールド OFF |
| 4   | 電流出力(のホールド動作)  | ホールド ON、ホールド OFF |

[操作]

パラメータ設定画面の入力チャネルキー ⇒ ホールドキーを選択し、ホールド時の動作設定画面を表示さ せます。

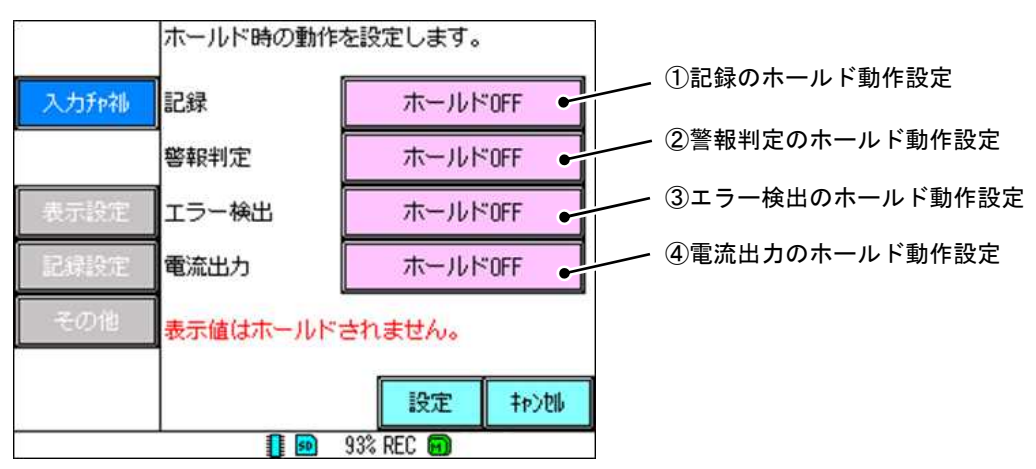

① 記録のホールド動作設定

記録に関するホールド機能を設定します。ホールド ON を選択した場合、 CAL/HOLD キーでのホールド 動作時に、ホールド直前の値を保持し、入力値が変化しても記録値は変化しません。 具体例としては図 8-4 のようになります。

> 9 8.5 ホールド開始 入力値 8 JU 7.5 記録値 7 6.5 6 14:00:02 14:00:07 14:00:08 14:00:10 14:00:01 14:00:03 14:00:06 14:00:09 14:00:04 14:00:05 14:00:00 時間

図 8.4 記録ホールド例

② 警報判定のホールド動作設定

警報判定に関するホールド機能を設定します。ホールド ON を選択した場合、CAL/HOLD キーでのホールド動作時にホールド直前の警報状態を保持することができます。

具体例としては図 8-5 のようにホールド開始後に、入力値が設定した警報値を越えてもホールド直前の警 報状態を保持するので警報は発生しません。なお、ホールド直前の警報状態が既に警報を発生している場合 でもホールド中はその状態を保持します。

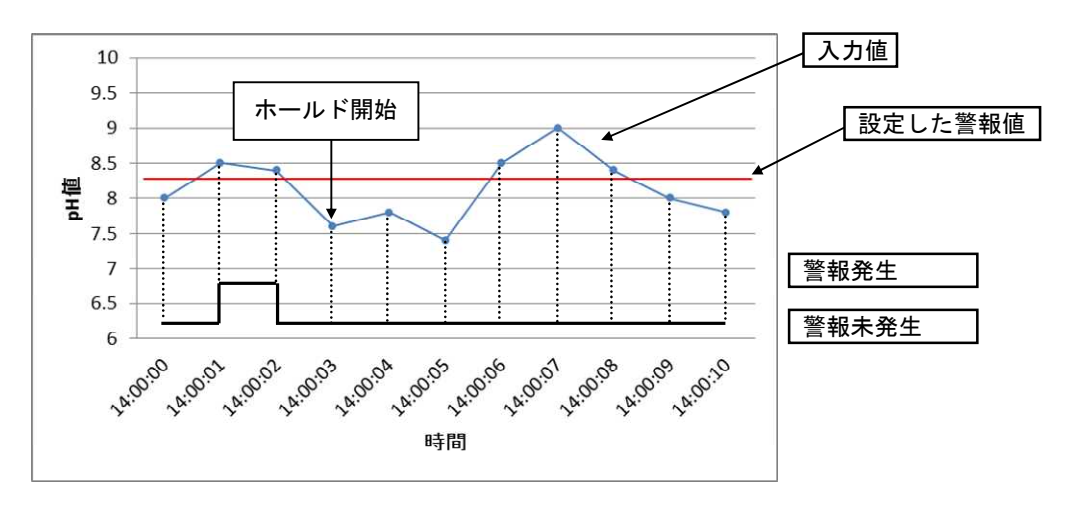

図 8.5 警報判定ホールド例

③ エラー検出のホールド動作設定

エラー検出に関するホールド機能を設定します。ホールド ON を選択した場合、CAL/HOLDキーでのホールド動作時にホールド直前のエラー検出の状態を保持することができます。

具体例としては、ホールド開始前にエラー発生が無い場合に、ホールド後、エラー発生(電極 H 異常等)状態になっても、エラー発生しません。

④ 電流出力のホールド動作設定

電流出力に関するホールド機能を設定します。ホールド ON を選択した場合、CAL/HOLD キーでのホールド動作時にホールド直前の電流出力の状態を保持することができます。 具体例としては図 8-6 のようになります。

> ホールド OFF 時の 13.5 電流出力 ホールド開始 13 (V) 型版 12 12 11 11 5 ホールド ON 時の 電流出力 11.5 11 10.5 14:00:05 14:00:06 14:00:07 14:00:08 14:00:01 14:00:00 14:00:02 14:00:03 14:00:04 14:00:09 14:00:10 時間

図 8.6 電流出力ホールド例

# 8.11 グラフ名称を設定する

トレンド画面で表示するグループの名称を設定します。

[注意] 記録中には、設定の変更はできません。

## 表 8.9 グラフ名称に関する設定項目と設定値一覧

| No. | 項目名称 | 設定値                               |  |
|-----|------|-----------------------------------|--|
| 1   | グループ | グラフ                               |  |
| 2   | 名称   | 任意の文字を設定してください。(制限文字数:半角 24 文字まで) |  |

[操作]

パラメータ設定画面の表示設定キー ⇒ グループ名称キーを選択し、グループ名称設定画面を表示させます。

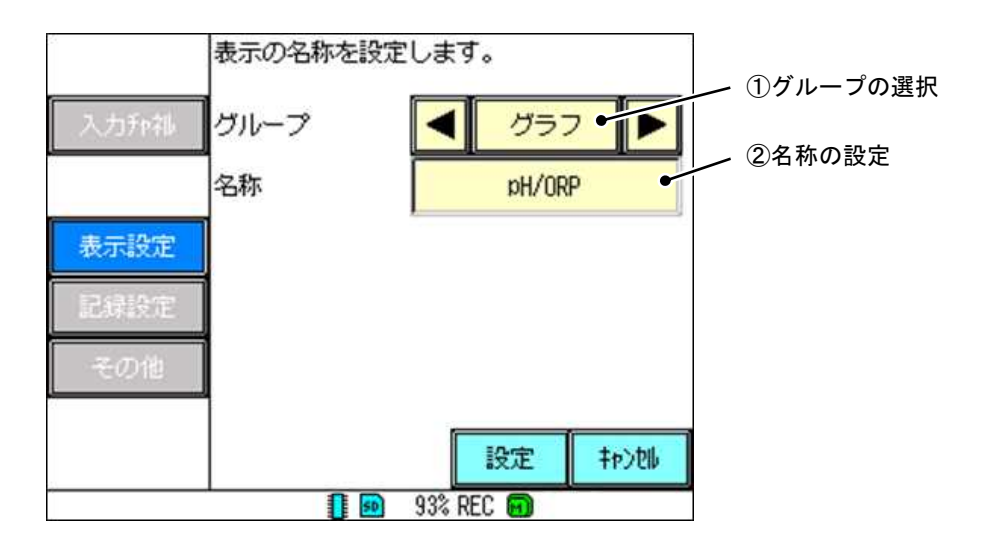

## ① グループの選択

「グラフ」固定となります。

2 名称の設定

トレンド画面で表示するグループの名称を設定します。(最大半角 24 文字) 文字入力画面から任意の名称を入力し、決定キーで設定してください。初期値は「pH/ORP」となります。

## 8.12 グラフ表示を設定する

トレンド画面で表示される横トレンド画面、縦トレンド画面、ディジタル表示画面の表示/非表示の切り換 えを設定します。非表示を選択された画面はトレンド画面で グラフ キーをタッチしても表示されません。(そ れぞれのトレンド画面については「6.3 測定データのリアルタイムトレンド表示」、「6.4 測定データのディ ジタル表示」を参照してください。)

[注意] 記録中には、設定の変更はできません。

| No. | 項目名称    | 設定値     |
|-----|---------|---------|
| 1   | グループ    | 「グラフ」固定 |
| 2   | 横トレンド   | ON,OFF  |
| 3   | 縦トレンド   | ON,OFF  |
| 4   | ディジタル表示 | ON,OFF  |

表 8.10 グラフ表示に関する設定項目と設定値一覧

[操作]

パラメータ設定画面の表示設定キー ⇒ グラフ表示キーを選択し、グラフ表示設定画面を表示させます。

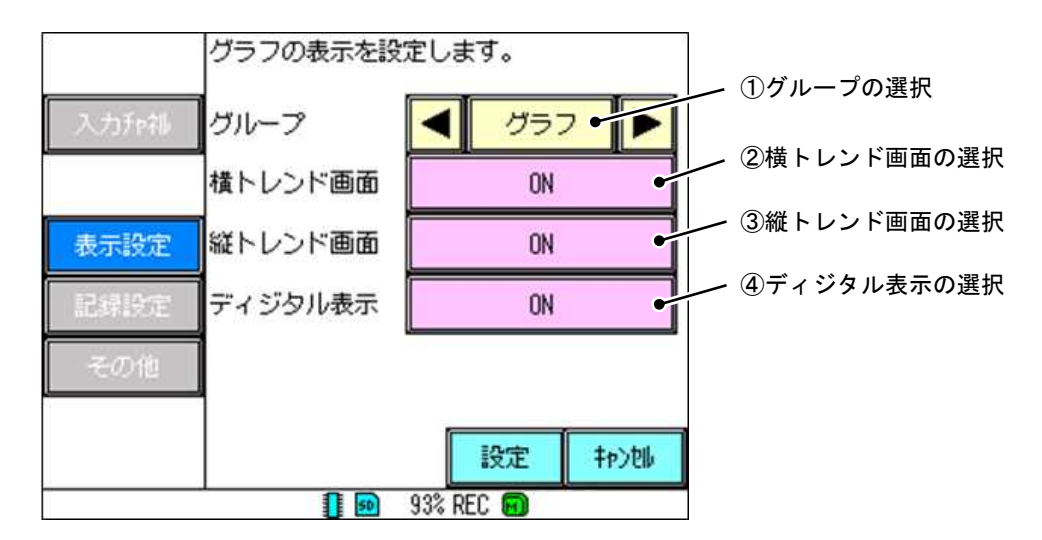

① グループの選択

「グラフ」固定となります。

② 横トレンド画面の選択

横トレンド画面の表示/非表示を切り換えます。 「OFF」にすると、横トレンド画面を表示しません。

③ 縦トレンド画面の選択

縦トレンド画面の表示/非表示を切り換えます。 「OFF」にすると、縦トレンド画面を表示しません。

## ④ ディジタル表示の選択

ディジタル表示の表示/非表示を切り換えます。 「OFF」にすると、ディジタル表示を表示しません。

## 8.13 記録動作を設定する

記録時の記録周期、ファイル記録周期、記録ファイル上書き機能の ON/OFF を設定します。

[注意] 記録中には、設定の変更はできません。

## 表 8.11 記録動作に関する設定項目と設定値一覧

| No. | 項目名称      | 設定値                                                                         |
|-----|-----------|-----------------------------------------------------------------------------|
| 1   | 記録周期      | 1 秒、2 秒、3 秒、5 秒、10 秒、20 秒、30 秒、<br>1 分、2 分、3 分、5 分、10 分 15 分、20 分、30 分、60 分 |
| 2   | ファイル記録周期  | 1 時間、1 日、1 週間、1 ヵ月、1 年                                                      |
| 3   | 記録ファイル上書き | ON,OFF                                                                      |

[操作]

パラメータ設定画面の記録設定キー ⇒ 記録動作キーを選択し、記録動作設定画面を表示させます。

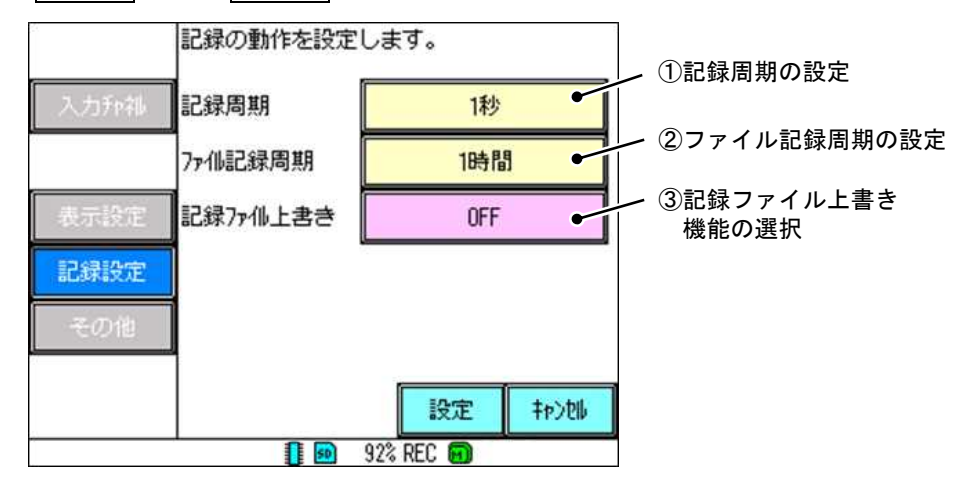

① 記録周期の設定

測定値を記録する周期を選択します。記録周期により記録可能期間が変化しますので、適切な記録周期を 設定してください。なおリアルタイムトレンド画面において、記録中のトレンド記録の更新はこの記録周期 に従い行われます。

時間表示部をタッチすると設定画面が表示されます。選択する記録周期をタッチしてください。なお設定 項目数の関係で設定画面は2頁に分かれています。前頁、次頁キー で切り替えて選択してください。また 100 ミリ秒キー は選択できません。

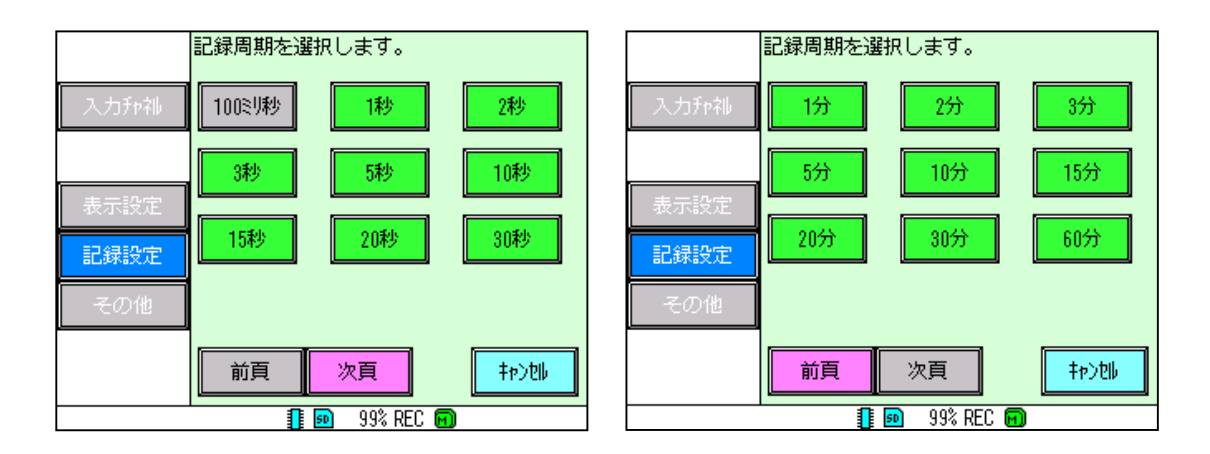

## ② ファイル記録周期の設定

記録中の測定データをファイルに記録する周期を設定します。 なお①記録周期の設定の設定値により、選択できる範囲が変わります。(表 8.12 参照)

| 記録周期     | 選択可能なファイル記録周期     |  |
|----------|-------------------|--|
| 1 秒~5 秒  | 1 時間              |  |
| 10 秒~1 分 | 1 時間、1 日          |  |
| 2 分~3 分  | 1 時間、1 日、1 週間     |  |
| 5 分~30 分 | 1時間、1日、1週間、1ヵ月    |  |
| 60 分     | 1時間、1日、1週間、1ヵ月、1年 |  |

表 8.12 記録周期と選択可能なファイル記録周期の関係

※記録中の測定値は SD カードの挿入、未挿入に係わらず、まず内部メモリに保存されます。記録を停止、 もしくはファイル記録周期が 50 回を超えた時点で SD カードに測定値を出力し、内部メモリから消去します。 SD カードを取り外し、記録を確認する場合はファイル記録周期が 50 回を超えるとデータが消滅しますので 注意してください。 また、本機器に SD カードが未挿入の場合、SD カードが挿入された時点で SD カード に出力します。

③ 記録ファイル上書き機能の選択

SD カードのメモリ残量が無くなった際のファイル上書き機能の ON/OFF を選択します。 ON :メモリ残量が無くなった場合、古い記録データから削除して記録を継続します。 OFF:メモリ残量が無くなった時点で記録動作を停止します。

## 8.14 DO/DI を設定する

共通警報のコモン DO 設定、DI が入力された時の操作を設定します。

本機器には標準でリレー出力(警報2点、エラー1点)と DI入力が2点装備されています。DI機能を用いることにより、外部入力による動作を2点それぞれに設定できます。またリレー出力とは別に DO 出力(トランジスタ出力)も装備されています。これらの機能を使用する場合は以下の設定に従います。

[注意]・記録中には、設定の変更はできません。

#### 表 8.13 設定項目と設定値一覧 1

| No. | 項目名称   | 設定値                                  | 備考 |
|-----|--------|--------------------------------------|----|
| 1   | コモン DO | OFF、ALM1+2、Err、ALL                   | -  |
| 2   | DI No. | DI01、DI02                            |    |
| 3   | 機能     | OFF、記録 ON/OFF、LCD ON/OFF、ホールド ON/OFF |    |

[操作]

パラメータ設定画面のその他キー ⇒ DO/DIキーを選択し、DO/DI 機能設定画面を表示させます。

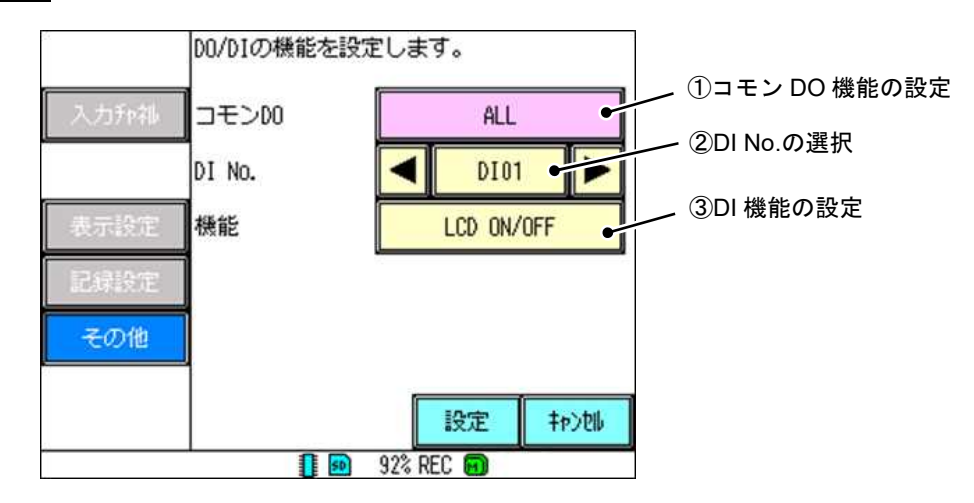

#### コモン DO 機能の設定

コモンDOの出力動作を設定します。DO出力端子間(55番端子(出力)—56番端子(COM))から出力します。 設定は以下の4つより選択してください。

OFF : コモン DO 機能を OFF にします。

- ALM1+2 :警報出力である ALM1、ALM2 のどちらかが ON になった場合にコモン DO を ON にします。 ALM1、ALM2 が両方 OFF の場合にコモン DO を OFF にします。 ALM1、ALM2 は警報 No.1、2 に対応しています。警報に関しては、「8.7 警報値を設定す る」を参照してください。
- Err : エラーを検出した場合にコモン DO を ON にします。
   エラー未検出の場合にコモン DO を OFF にします。
   エラー検出については「8.16 エラー検出の動作を設定する」を参照してください
- ALL: ALM1、ALM2 のどちらかが ON またはエラーを検出した場合にコモン DO を ON に<br/>します。ALM1、ALM2, エラー検出の全てが OFF の場合にコモン DO を OFF にします。

② DI No.の選択

設定をする DI No.を DI01、DI02 から選択します。選択した DI に対して機能を選択することにより DI 機能を設定することができます。

3 DI 機能の設定

DIの機能を設定します。

OFF : DI 機能を OFF にします。DI 入力されても動作しません。

記録 ON/OFF : DI ON の時に記録を開始し、DI OFF の時に記録を停止します。

- DI ON での記録時に、REC ボタンでの記録停止も可能です。
  - DI OFF での記録停止中に、REC ボタンでの記録開始も可能です。
- LCD ON/OFF :DI ON の時は LCD を「スリープ時間」の設定にかかわらず、常に ON の状態にします。 DI OFF の時は、「スリープ時間」の設定に合わせて LCD を OFF の状態にします。 DI を OFF にしても、LCD はすぐに OFF にはなりません。
  - (スリープ時間については「9.13 LCD を設定する」を参照してください。)

ホールド ON/OFF : DI ON の時にホールド機能を ON にし、DI OFF の時にホールド機能を OFF にします。

※ OFF 以外の設定は、1 つの項目につき 1 つの DI No.にのみ設定できます。複数の DI No.に同じ DI 機能を 設定すると、前に設定した DI No.の機能は自動的に「OFF」になります。

[DO 端子]

DO 端子は端子 No.55~56 です。

| 55 | 56        |  |
|----|-----------|--|
| DO | DO<br>COM |  |
|    |           |  |

- -

※ DO 端子(出力端子)と DO COM 端子(COM 端子)が、逆に接続されないよう注意してください。正しく接続されていない場合、回路が破損する恐れがあります。

[回路図]

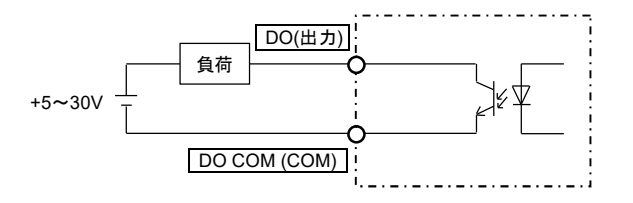

[仕様]

オープンコレクタ出力(1 点)

接点定格:30V DC 20mA/1 点

## 8.15 メッセージを設定する

警報発生/解除時および DI ON/OFF 時等に、メッセージを表示させます。

[注意] 記録中には、設定の変更はできません。

表 8.14メッセージに関する 設定項目と設定値一覧

| No. | 項目名称      | 設定値                                 | 備考                                   |
|-----|-----------|-------------------------------------|--------------------------------------|
| 1   | メッセージ No. | メッセージ 01~20(20 個まで登録可能)             | -                                    |
| 2   | メッセージ     | 任意の文字を設定してください。(制限文字数 : 半角 16 文字まで) | -                                    |
| 3   | タイミング     | FUNC ボタン、警報発生、警報解除、DI ON、DI OFF     | -                                    |
| 4   | DI No.    | DI No.01、DI No.02                   | タイミングを「DI ON」、<br>「DI OFF」に設定した時のみ表示 |
| 5   | 警報 No.    | 警報 1、警報 2                           | タイミングを「警報発生」、<br>「警報解除」に設定した時のみ表示    |

[操作]

パラメータ設定画面のその他キー ⇒ メッセージキーを選択し、メッセージ設定画面を表示させます。 [③タイミング]によって設定表示画面が異なります。下記にタイミング毎の表示画面を示します。 タイミングの種類としては、「FUNCボタン」「警報発生」「警報解除」「DI ON」「DI OFF」の5つがあり ます。タイミングの設定によって表示画面が異なります。各タイミングの表示画面について説明します。

[タイミング:FUNC ボタン]

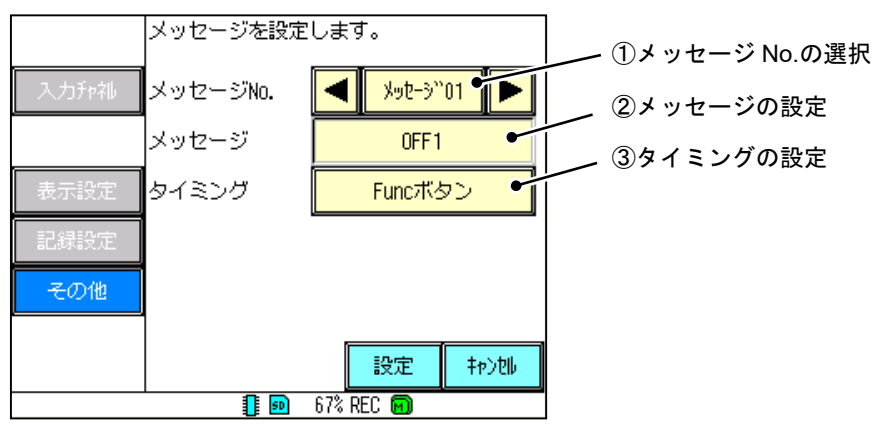

① メッセージ No.の選択

設定をするメッセージ No.を選択します。メッセージは 20 個まで登録可能です。

② メッセージの設定

表示させるメッセージを設定します。(最大半角 16 文字)

文字入力画面から任意のメッセージを入力し、決定キーで設定してください。

③ タイミングの設定

メッセージを表示させるタイミングを設定します。

FUNC ボタン に設定している時は、FUNC ボタンを押した時にメッセージを表示します。

※FUNC ボタンでメッセージを表示させる場合、システム設定の機器/その他キー ⇒ FUNC ボタンキーの 項目を「メッセージ」に設定する必要があります。(FUNC ボタンキーについては「9.15 FUNC ボタンを設定 する」を参照してください。)

設定したメッセージは、イベント履歴に表示されます。(イベント履歴については「6.8 イベント履歴/通信履歴表示/ 校正履歴」を参照してください。)

## [タイミング:DION,DIOFF]

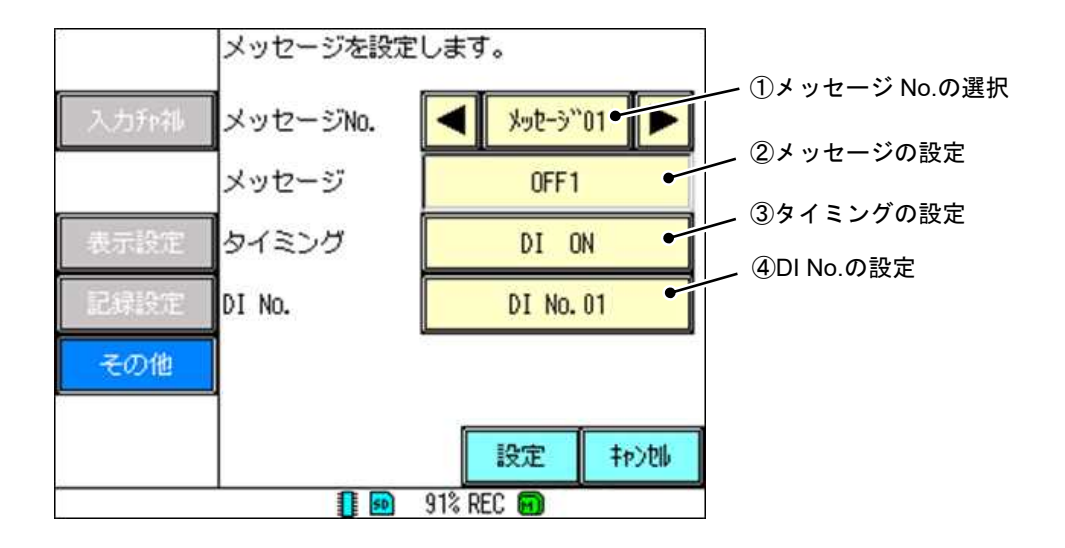

① メッセージ No.の選択

設定をするメッセージ No.を選択します。メッセージは 20 個まで登録可能です。

② メッセージの設定

表示させるメッセージを設定します。(最大半角 16 文字)

文字入力画面から任意のメッセージを入力し、決定キーで設定してください。

③ タイミングの設定

メッセージを表示させるタイミングを設定します。

- DI ON : DI 入力が ON になった時にメッセージを表示します。
- DI OFF : DI 入力が OFF になった時にメッセージを表示します。

設定したメッセージは、イベント履歴に表示されます。(イベント履歴については「6.8 イベント履歴/通信 履歴表示/校正履歴」を参照してください。)

④ DI No.の設定

使用するオプション DI No.を設定します。

## [タイミング:警報発生,警報解除]

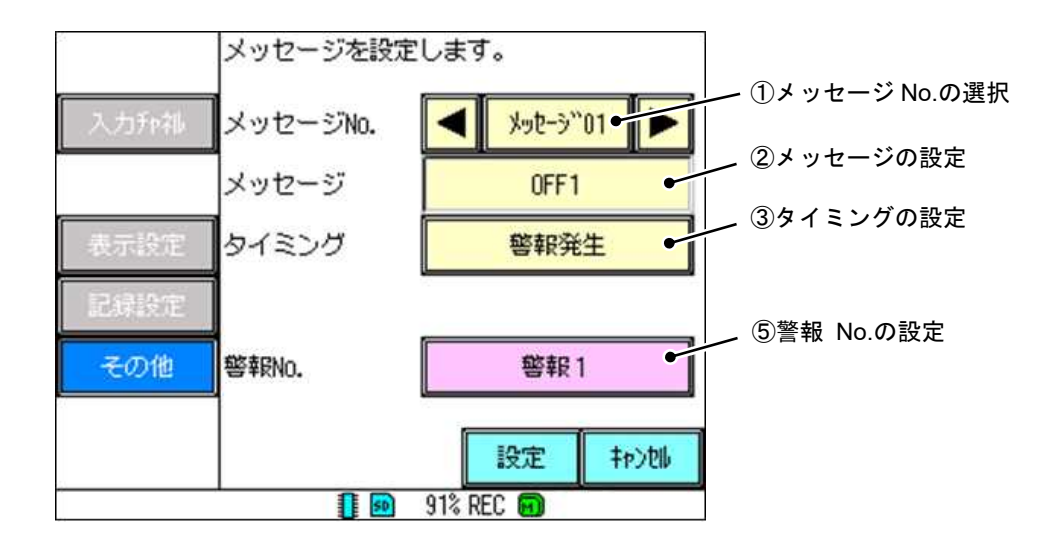

① メッセージ No.の選択

設定をするメッセージ No.を選択します。メッセージは 20 個まで登録可能です。

② メッセージの設定

表示させるメッセージを設定します。(最大半角 16 文字)

文字入力画面から任意のメッセージを入力し、決定キーで設定してください。

- ③ タイミングの設定
  - メッセージを表示させるタイミングを設定します。

警報発生 :警報が発生した時にメッセージを表示します。

警報解除 : 警報が解除された時にメッセージを表示します。

設定したメッセージは、イベント履歴に表示されます。(イベント履歴については「6.8 イベント履歴/通信履 歴表示/校正履歴」を参照してください。)

⑤ 警報 No.の設定

使用する警報 No.を設定します。警報を設定する際に設定した「出力」が警報 No.に対応しています。 (警報の設定に関する詳細は、「8.7 警報値を設定する」を参照してください。)

# 8.16 エラー検出の動作を設定する

エラー検出時の動作設定を行います。

エラー検出時の電流出力(オプション)、接点出力動作を設定することができます。

[注意] 記録中には、設定の変更はできません。

表 8.15 エラー検出に関する設定項目と設定値一覧

| No. | 項目名称       | 設定値                               | 備考                               |
|-----|------------|-----------------------------------|----------------------------------|
| 1   | ON ディレイ(秒) | 0~600                             | -                                |
| 2   | 電流出力       | Free、Hi、Lo                        | オプションの電流出力ありを選択<br>した場合のみ選択可能です。 |
| 3   | エラー内容      | 電極 Hi、電極 Lo、温度 Hi、温度 Lo、校正異常、校正期限 | 電極種類により検出しない<br>項目があります。         |
| 4   | 検出         | 検出 ON、検出 OFF                      | -                                |
| 5   | 接点出力       | 出力 ON、出力 OFF                      | リレー(Err)出力に適用されます。               |

[操作]

パラメータ設定画面のその他キー ⇒ エラー検出キーを選択し、エラー検出設定画面を表示させます。

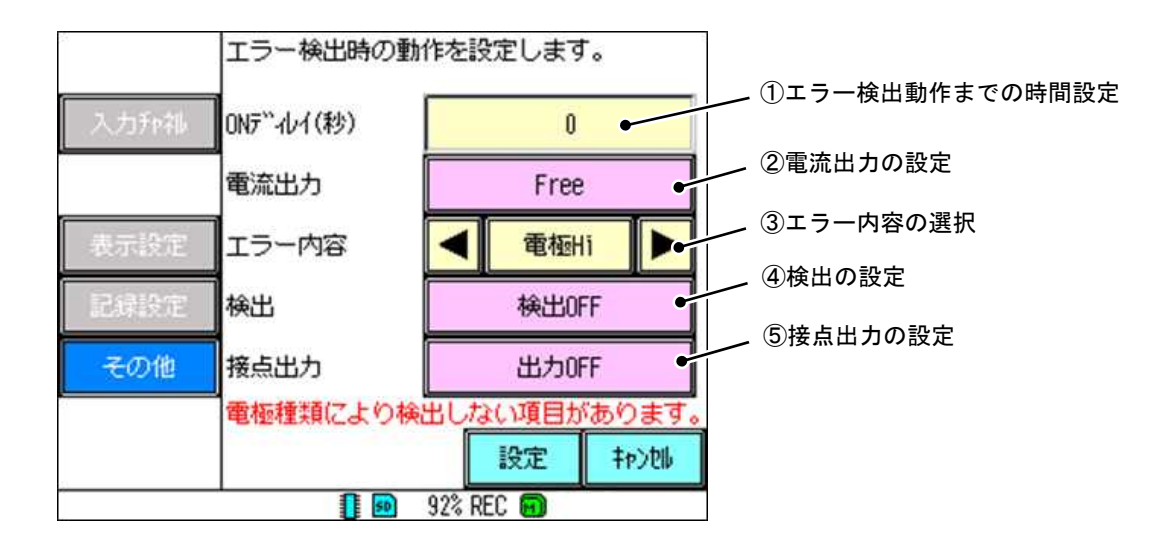

#### ① エラー検出動作までの時間設定

③で設定したエラーを検知してから出力するまでの時間を設定します。

## ② 電流出力の設定

エラー検出時の電流出力を設定します。

- Free :表示値通りの値を出力します。
- Hi: : 電流出力を Hi 側に振り切らせます。
- Lo : 電流出力をLo 側に振り切らせます。

#### ③ エラー内容の選択

検出するエラーの内容を選択します。

なお、電極種類によって、選択できる項目が異なります。各電極の選択可能項目を下記に示します。

pH(ガラス) : 電極 Hi、電極 Lo、温度 Hi、温度 Lo、校正異常、校正期限

pH(アンチモン) : 電極 Hi、電極 Lo、校正異常、校正期限

ORP : 電極 Hi、電極 Lo

各エラーの内容を下記に示します。

- 電極 Hi : 測定 pH または、測定酸化還元電位が「-H-」になった場合に、エラーを検出します。
- 電極 Lo : 測定 pH または、測定酸化還元電位が「-L-」になった場合に、エラーを検出します。
- 温度 Hi : 測定温度が「-H-」になった場合に、エラーを検出します。
- 温度 Lo : 測定温度が「-L-」になった場合に、エラーを検出します。
- 校正異常 :標準液校正において、実際の起電力と理論値との比率(SLP)、7pH 相当の起電力での pH(STD) が異常の場合に、エラーを検出します。主に、電極劣化の検出に使用します。SLP、STD に ついては、「10.1 標準液校正について」を参照ください。
- 校正期限 : 設定した校正間隔を過ぎた場合に、エラーとして検出します。校正間隔については「8.4 校 正/出力を設定する」を参照してください。

エラー内容の選択を切り替えると④、⑤はそれぞれ前回設定した状態を表示します。

後出の設定

③で選択したエラーを検出するかどうかを検出 ON、検出 OFF から設定します。

⑤ 接点出力の設定

③で選択したエラー検出時の接点出力動作を出力 ON、出力 OFF から設定します。

## 8.17 経過時間をカウントする

条件に従って経過時間をカウントします。

[注意] 記録中には、設定の変更はできません。

#### 表 8.16 経過時間に関する設定項目と設定値一覧

| No. | 項目名称      | 設定値             | 備考                |
|-----|-----------|-----------------|-------------------|
| 1   | 経過時間表示    | 無効、有効           | -                 |
| 2   | 条件        | 記録、警報、DI        | -                 |
| 3   | DI No.    | DI No.1、DI No.2 | 条件を「DI」に設定した時のみ表示 |
| 4   | 警報 No.    | 警報 1、警報 2、全て    | 条件を「警報」に設定した時のみ表示 |
| (5) | マニュアルリセット | -               | 経過時間のカウントリセット     |

[操作]

パラメータ設定画面のその他キー ⇒ 経過時間キーを選択し、経過時間設定画面を表示させます。 経過時間の計測を開始する条件によって表示される項目が異なります。条件には「記録」、「警報」、「DI」 があります。各条件時の表示画面について説明します。

[条件:記録]

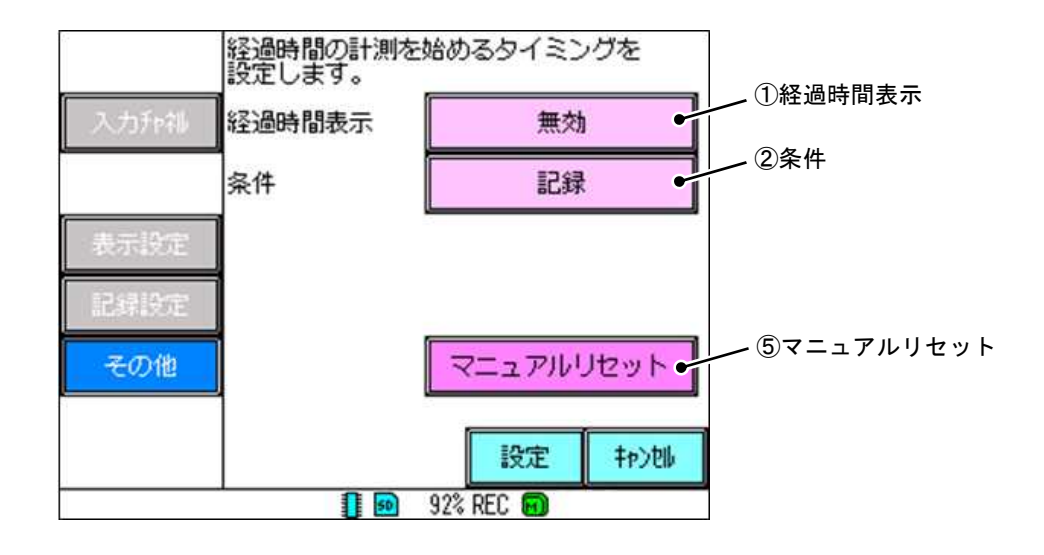

① 経過時間表示

経過時間の表示の有効/無効を選択します。

有効にすると、リアルタイムトレンド画面の時計表示部下段に経過時間が表示されます(時計表示について は「6.1 データ表示画面の基本構成」を参照してください。)。なお「無効」が選択されていても、[②条件]を 満たしている場合、経過時間はカウントされます。

2 条件

経過時間のカウントを開始/停止する条件を選択します。 条件が「記録」の場合、記録開始時にカウントを開始し、記録停止時にカウントを停止します。 ※ 記録を停止して再度開始した場合、値をリセットしてからカウントを開始します。

⑤ マニュアルリセット 経過時間のカウントを手動でリセットします。

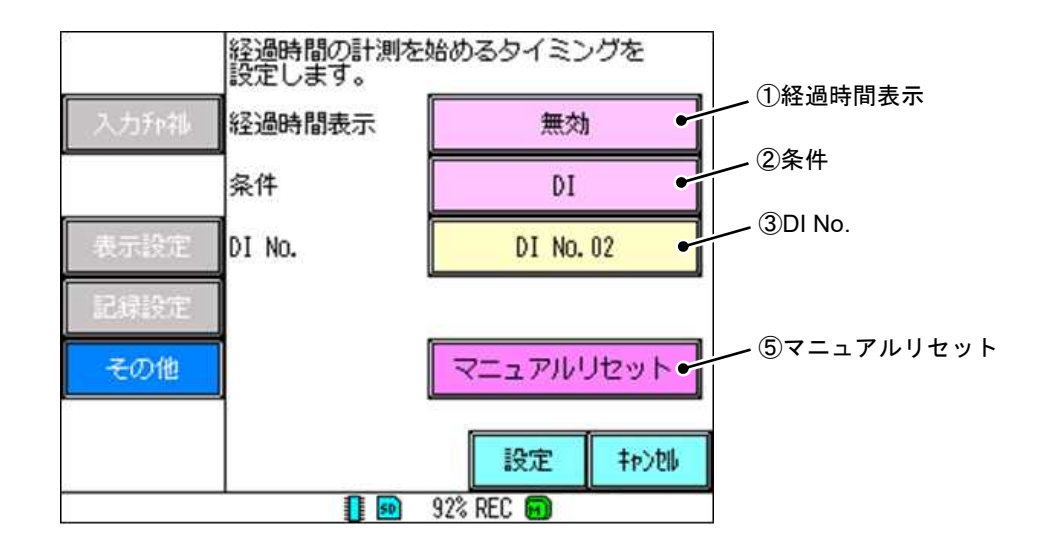

① 経過時間表示

経過時間の表示の有効/無効を選択します。

有効にすると、リアルタイムトレンド画面の時計表示部下段に表示されます。(時計表示については「6.1 デ ータ表示画面の基本構成」を参照してください。)「無効」が選択されていても、[②条件]を満たしている場合、 経過時間はカウントされます。

2 条件

経過時間のカウントを開始/停止する条件を選択します。

条件が「DI」の場合、DI ON 時にカウントを開始し、DI OFF 時にカウントを停止します。

3 DI No.

②条件の対象となる DI No.を設定します。

⑤ マニュアルリセット 経過時間のカウントを手動でリセットします。 [条件:警報]

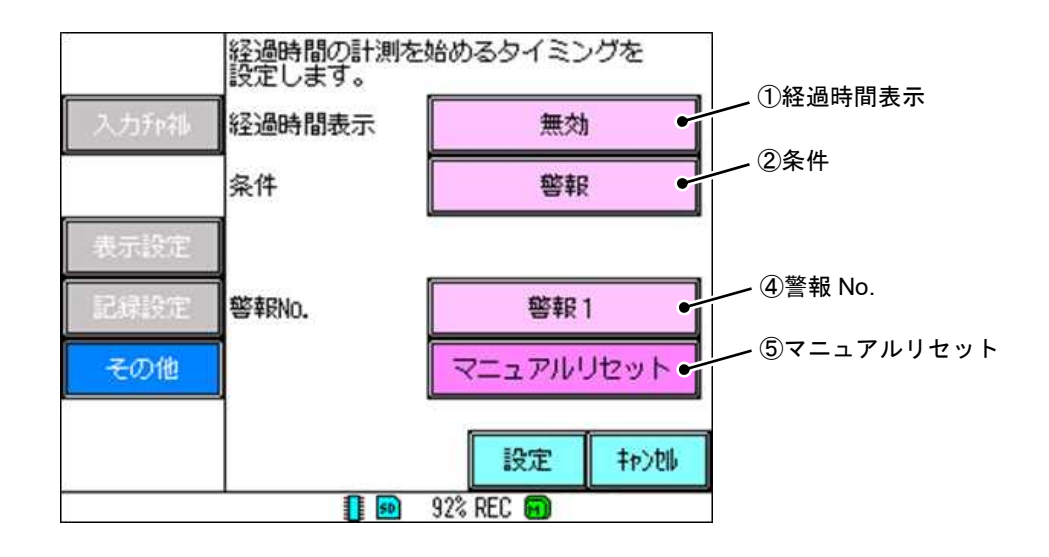

① 経過時間表示

経過時間の表示の有効/無効を選択します。

有効にすると、リアルタイムトレンド画面の時計表示部下段に表示されます(時計表示については「6.1 デ ータ表示画面の基本構成」を参照してください)。なお「無効」が選択されていても、[②条件]を満たしている 場合、経過時間はカウントされます。

2 条件

経過時間のカウントを開始/停止する条件を選択します。

条件が「警報」の場合、警報発生時にカウントを開始し、警報解除時にカウントを停止します。

④ 警報 No.

②条件の対象となる警報 No.を設定します。警報 No.は No.1, No.2 があります。

※警報 No.の選択項目にある「全て」は、全ての警報 No.のことを示します。警報 No.に「全て」と設定してい る場合は、警報 No.1,No.2 のどちらかで警報が発生した時に経過時間のカウントを開始します。また警 報 No.1,No.2 の両方が解除された時にカウントを停止します。

⑤ マニュアルリセット

経過時間のカウントを手動でリセットします。

# 8.18 パラメータを初期化する

パラメータデータを初期化します。

[注意] 記録中には、パラメータの初期化はできません。

[操作]

パラメータ設定画面のその他キー ⇒ パラメータ初期化キーを選択し、パラメータの初期化を実行します。

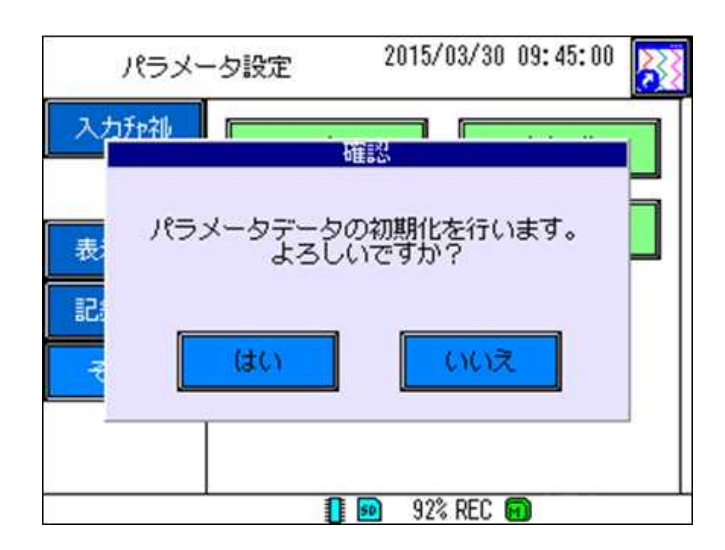

パラメータ初期化キーをタッチして選択すると、上図画面が表示されます。実行するとパラメータデータが 初期化されます。初期設定値は次のようになります。

## ●パラメータ設定の初期設定一覧 ※標準仕様 出荷時

## ●入力チャネル

| 入力             | 電極種類              | : pH(ガラス)  | 警報値(1) | 警報種類      | : OFF      |
|----------------|-------------------|------------|--------|-----------|------------|
|                | 小数点               | : 2        |        | 設定値       | : 14.00    |
|                | 温度入力              | : 無し       |        | ヒステリシス    | : 0.00     |
|                | 温度表示              | :表示・記録     |        | ディレイ      | : 0        |
|                | ケーブル長補正           | : 0.00     |        |           |            |
|                |                   |            | 警報値(2) | 警報種類      | : OFF      |
| 校正/出力          | €−ト               | :自動        |        | 設定値       | : 0.00     |
|                | 間隔                | : 0.00     |        | ヒステリシス    | : 0.00     |
|                | 出力(L)             | : 0        |        | ディレイ      | : 0        |
|                | 出力(H)             | : 14       |        |           |            |
|                |                   |            | 記録/演算  | 入力フィルタ(秒) | : 0        |
| 表示(電極)         | 説明                | :空白        | (電極)   | 記録種別      | :最大値/最小値   |
|                | 表示色               | :紫         |        | ୬フト(pH)   | : 0.00     |
|                | = 1 = =           | <u>+</u> / |        |           |            |
| <b>表</b> 示(温度) | 記明                | : 空日       | 記録/演算  | 人力フィルタ(秒) | : 0        |
|                | 表示色               | : 緑        | (温度)   | シフト(pH)   | : 0.00     |
| 日成(雷極)         | 日成範囲(1)           | · 0 00     | ホールド   | 記録        | · #-#K OFF |
|                | 日虚範囲(日)           | · 14 00    |        | 整報判定      | : ホ #1 OFF |
|                | 日显彩四(II)<br>日感 No | · No 1     |        | T5- 格出    | · ホールド OFF |
|                | 日感補助線数            | · 13       |        | 雷流出力      | · ホールド OFF |
|                |                   | . 10       |        |           |            |
| 目盛(温度)         | 目盛範囲(L)           | : 0.0      |        |           |            |
| · · ·          | 目盛範囲(H)           | : 100.0    |        |           |            |
|                | 目盛 No.            | : No.2     |        |           |            |
|                | 目盛補助線数            | : 4        |        |           |            |

## ●表示設定

| グラフ名称 | 名称                            | : pH/ORP             |  |
|-------|-------------------------------|----------------------|--|
| グラフ表示 | 横トレンド画面<br>縦トレンド画面<br>ディジタル表示 | : ON<br>: ON<br>: ON |  |

## ●記録設定

| 記録動作 | 記録周期      | :10 秒 |
|------|-----------|-------|
|      | ファイル記録周期  | :1日   |
|      | 記録ファイル上書き | : OFF |

●その他

| DO/DI  | コモン DO<br>機能(DI01)<br>機能(DI02)         | : OFF<br>: OFF<br>: OFF                          |  |
|--------|----------------------------------------|--------------------------------------------------|--|
| メッセーシ゛ | メッセージ゛<br>タイミンク゛                       | :空白<br>:OFF                                      |  |
| エラー検出  | ON ディレイ<br>電流出力<br>エラー内容<br>検出<br>接点出力 | : 0<br>: Free<br>: 電極 Hi<br>: 検出 OFF<br>: 出力 OFF |  |
| 経過時間   | 経過時間表示<br>条件                           | :無効<br>:記録                                       |  |

9. システム設定

## 9.1 システム設定について

システム設定では SD カードや通信などハードウェアに関係する設定およびセキュリティの設定を行います。 設定変更方法については「7. 各種設定と設定変更について」を参照してください。

MENU ボタンを押すとメニュー画面(下図左)が表示されます。メインメニューからシステム設定の項目をタ ッチして選択すると、システム設定画面(下図右)が表示されます。また、バックキーをタッチすると、データ 表示画面に戻ります。

システム設定画面でメインメニューおよびサブメニューで設定項目を選択し、設定を行います。

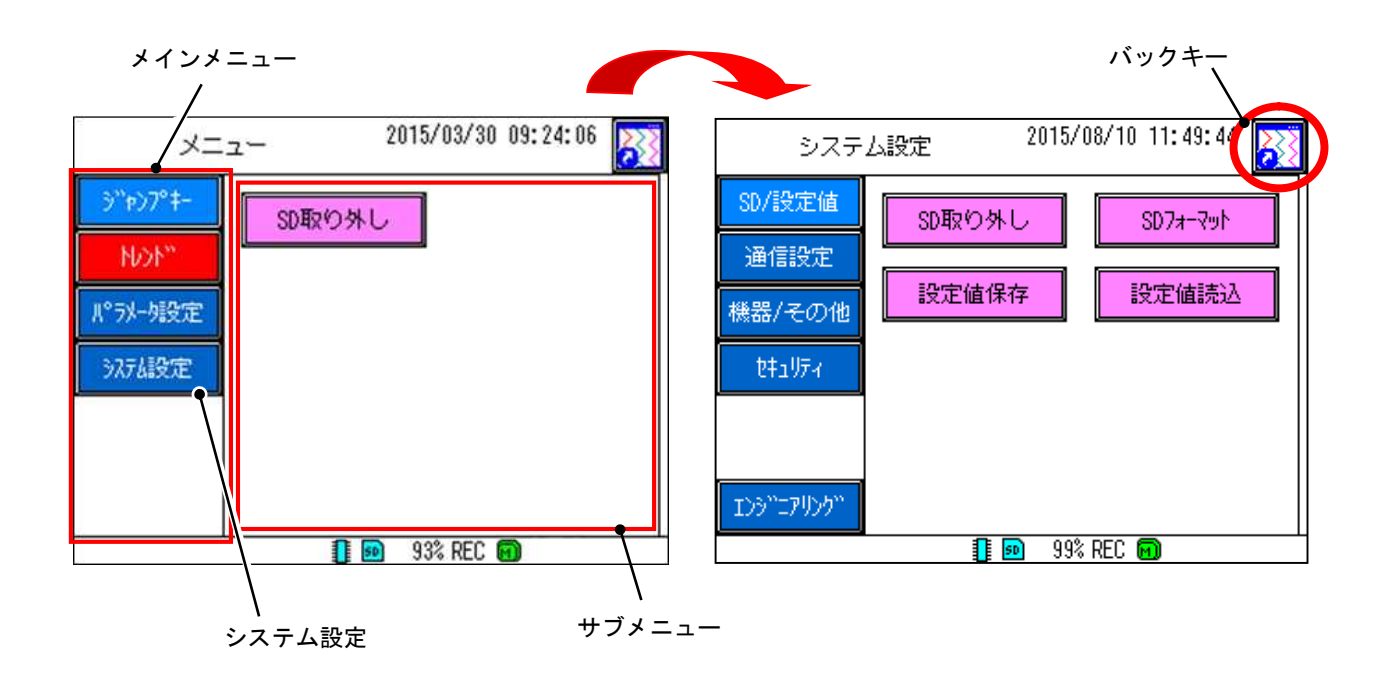

## 9.2 システムの設定手順の概要

システム設定はメインメニューとして以下に示す5つの項目があり、サブメニューについては以下に示す各 項目があります。使用目的に合わせて設定を行ってください。

なお「9.3 SD カードの取り外しを行う」以降に各サブメニューの詳細説明を記載します。またエンジニアリングは操作しません。

●SD/設定値

SD カードの取り外し、フォーマットなど SD カードに関する設定を行います。

●通信設定

イーサネット設定、FTP 設定など通信に関する設定を行います。

●機器/その他

LCD や時計などの機器に関する設定、FUNC ボタンの設定などその他の機能に関する設定を行います。

●セキュリティ

キーロックに関する設定を行います。

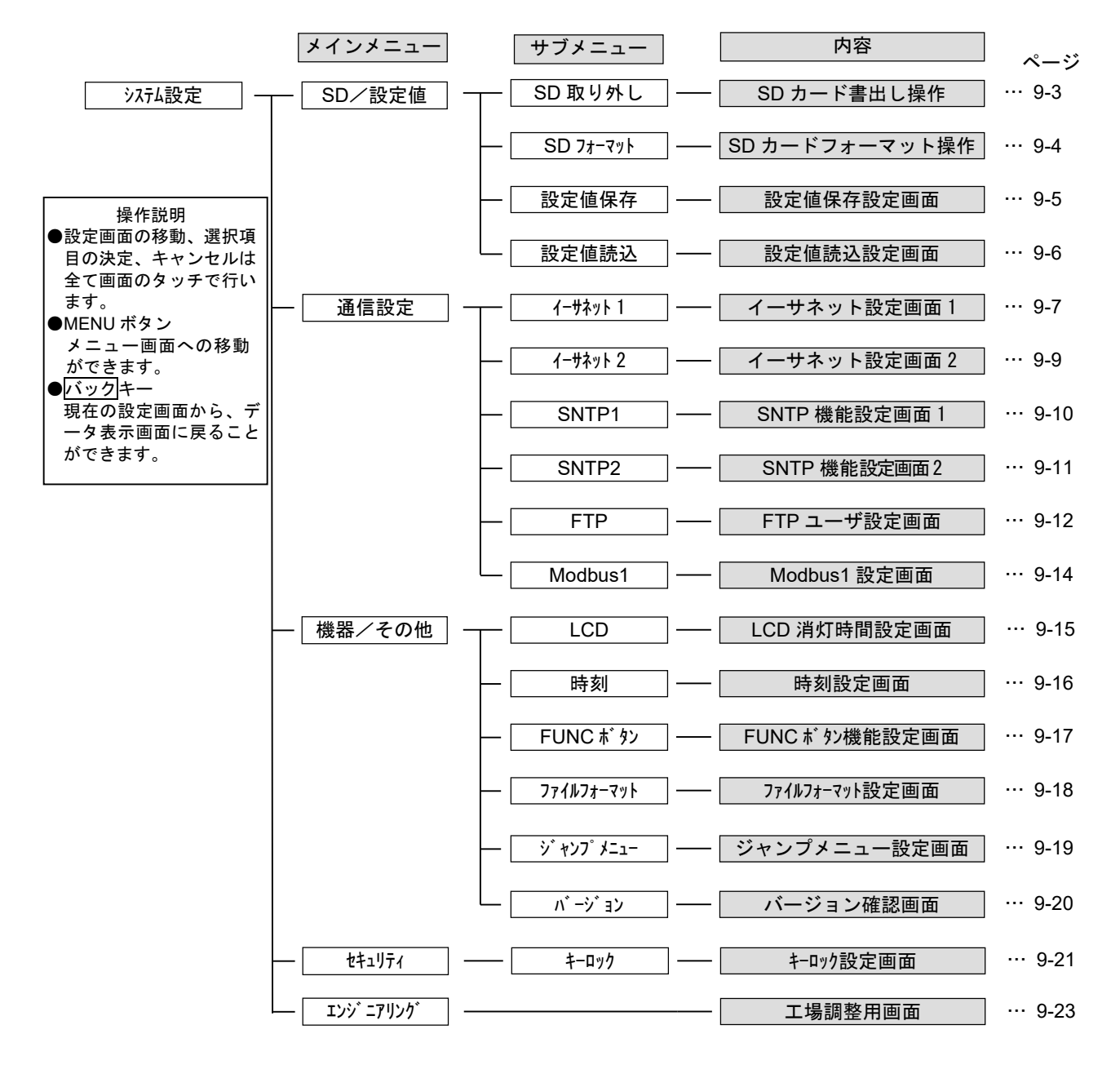

## 9.3 SD カードの取り外しを行う

SD カードにデータを書き出し、SD カードを取り外せる状態にします。

SD カード書き込み中に取り外しを行うとデータが破損する場合があります。SD カードを取り外す際は必ず 本操作を行ってから取り外してください。

注意 /ľ

記録中にSDカードを取り外す場合は、データの破損を防ぐために必ずこの操作を行ってください。

[参考] 本機器に SD カードが挿入されていない状態で選択すると、エラーメッセージが表示されます。

[操作]

システム設定画面の SD/設定値キー⇒ SD 取り外しキーを選択し、SD カードを取り外します。 「SD カードに書き出します。よろしいですか?」と表示されるので はい キーを選択します。SD カードにデ ータを記録します。その後「SD カードを抜いてください」と表示されるのではい キーをタッチすることで、 取り外し可能となります。なお、メニュー画面から直接 SD 取り外し キーを選択することもできます。 ※SD カード装着/書き込み表示が灰色になったことを確認してから、SD カードを取り外してください。

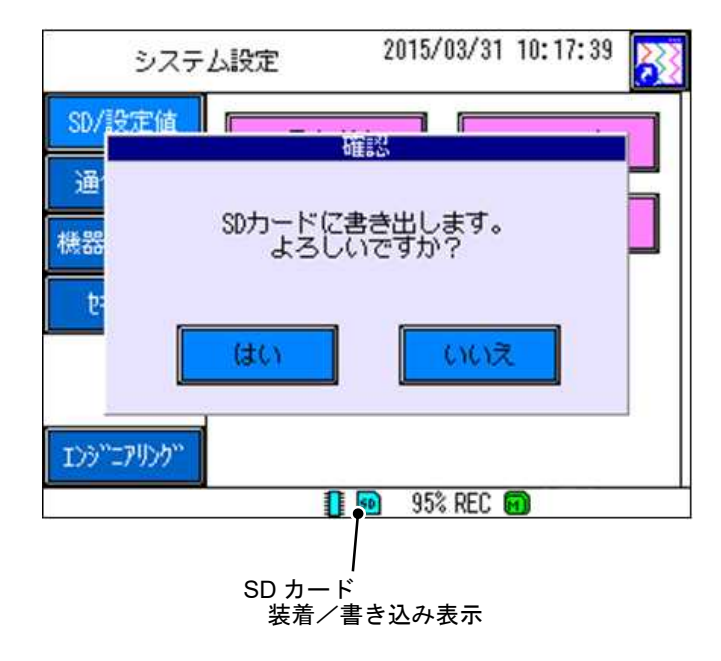

# 9.4 SD カードのフォーマットを行う

SD カードのデータをフォーマットします。なお当社販売の SD カードでは購入時フォーマットは不要です。 また推奨の SD カードでも購入時のフォーマットは不要です。(推奨 SD カードは、「12.4 記録機能」を参照し てください。)

※本機器に SD カードが挿入されていない状態で選択すると、エラーメッセージが表示されます。 本機器に SD カードを挿入してから、再度選択してください。

[注意]記録中には、SD カードのフォーマットはできません。

[操作]

システム設定画面の SD/設定値キー ⇒ SD フォーマットキーを選択し、SD カードをフォーマットします。 確認画面が表示されますので はい キーを選択するとフォーマットを実行します。

| システム設定        | 2015/03/31 10:17:50 |
|---------------|---------------------|
| SD/設定值        | 確認                  |
| 通<br>50カードをフ  | オーマットします。           |
| 1675 151<br>1 | しいごうか? ー            |
| はい            | いいえ                 |
| 155"27957"    |                     |
|               | ] 凾 95% REC 🗊       |

# 9.5 設定値保存を行う

本機器で設定した設定値を SD カードに保存します。保存した設定値は「9.6 設定値読込を行う」に従い、 読み込むことで他の計器などでも使用できます。

※本機器に SD カードが挿入されていない状態で選択すると、エラーメッセージが表示されます。 本機器に SD カードを挿入してから、再度選択してください。

[操作]

システム設定画面の SD/設定値キー ⇒ 設定値保存キーを選択し、設定値を保存します。

|   | ミッフェル語中 2015/09/16 11:10:32 ファイルを選択してください。 |             |
|---|--------------------------------------------|-------------|
|   | 001. dsh<br>002. dsh<br>003. dsh           |             |
| 1 | 004. dsh<br>005. dsh                       |             |
|   |                                            |             |
|   | 前頁 次頁<br>ファイル名 006                         | ┣ ①ファイルグループ |
|   | OK ‡#>@                                    | ─ ②ファイル名    |

① ファイルグループ

以前に保存した設定値ファイルが一覧で表示されます。

ファイルは一度に100個まで表示できます。それ以上のファイルがある場合には前頁、次頁キーでページ を切り換えてください。

② ファイル名

[②ファイル名]をタッチして選択すると、文字入力画面が表示されます。

任意のファイル名を入力し、OKキーで設定値を新規に保存できます。

※[①ファイルグループ]に同名のファイルがある場合、ファイルは上書き保存されます。(上書き保存確認画 面が表示されます。)

また、保存したファイル名の後ろには自動的に (.dsh) が付き、SD カードの [Prm] フォルダに保存されます。 ([Prm] フォルダについては、「12.17 SD カードのフォルダ構成」を参照してください。)

## **9.6 設定値読込を行う**

過去に保存した設定値を SD カードから読み込みます。読み込んだ設定値は現在の設定に反映されます。

※本機器に SD カードが挿入されていない状態で選択すると、エラーメッセージが表示されます。 本機器に SD カードを挿入してから、再度選択してください。

[注意]記録中には、設定値の読み込みはできません。

[操作]

システム設定画面のSD/設定値キー ⇒ 設定値読込キーを選択し、設定値を読み込みます。

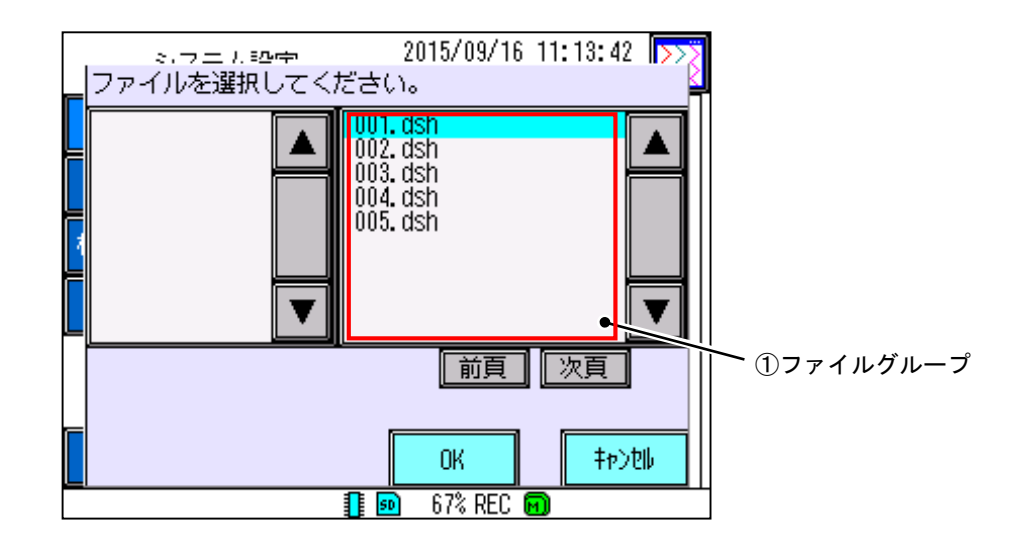

① ファイルグループ

過去に保存した設定値ファイルが一覧で表示されます。

ファイルは一度に100個まで表示できます。それ以上のファイルがある場合には前頁、次頁キーでページ を切り換えてください。

ファイルをタッチして選択し、OK キーで設定値を読み込みます。(選択された項目は水色になります。) ※SD カードの[Prm] フォルダに入っている設定データのみ読み込むことができます。

([Prm] フォルダについては、「12.17 SD カードのフォルダ構成」を参照してください。)

## 9.7 イーサネット1を設定する

イーサネット1ではイーサネットに必要な IP アドレス等を設定します。

なお通信設定(Ethernet、FTP)を設定することで、以下のようなことが可能です。

- ●付属のデータビューワソフトウェアを使用することで、本機器の SD カードに保存されている記録ファイル を、PC に直接ダウンロードできます。(ネットワークダウンロード)
- ●付属のデータビューワソフトウェアを使用することで、リアルタイムトレンド表示ができます。
- ●付属のパラメータローダソフトウェアを使用することで、本機器の設定値(パラメータ)の読み込み、変更ができます。
- ※各機能を使用するためには、データビューワソフトウェアおよびパラメータローダソフトウェアで通信に関 する設定を行う必要があります。

(詳細については、データビューワソフトウェアおよびパラメータローダソフトウェア取扱説明書を参照し てください。)

[注意]・記録中に、設定の変更はできません。

- ・設定した設定値は、電源再投入後に有効になります。
- ・IP アドレスとサブネットマスクおよび、デフォルトゲートウェイと DNS サーバーアドレスを設定する 際は、ネットワーク管理者にお問い合わせの上、慎重に設定してください。設定が正しくない場合、 ネットワークに障害が発生する危険性があります。また IP アドレスとサブネットマスクは接続する PC と一定の関連性を持たせる必要があります。
- ・ネットワークダウンロード機能およびパラメータローダ機能を使用するためには合わせて「9.11 FTP を設定する」を行う必要があります。

| No. | 項目名称        | 設定値                |
|-----|-------------|--------------------|
| 1   | IP アドレス     | 任意の値を設定。           |
| 2   | サブネットマスク    | 任意の値を設定。           |
| 3   | デフォルトゲートウェイ | 任意の値を設定。(省略可能)     |
| 4   | DNS サーバアドレス | 任意の値を設定。(省略可能)     |
| 5   | MAC アドレス    | MAC アドレスを表示。※設定不可。 |

#### 表 9.1 イーサネット1に関する設定項目と設定値一覧

[操作]

システム設定画面の通信設定キー ⇒ イーサネット1キーを選択し、イーサネット設定画面を表示します。

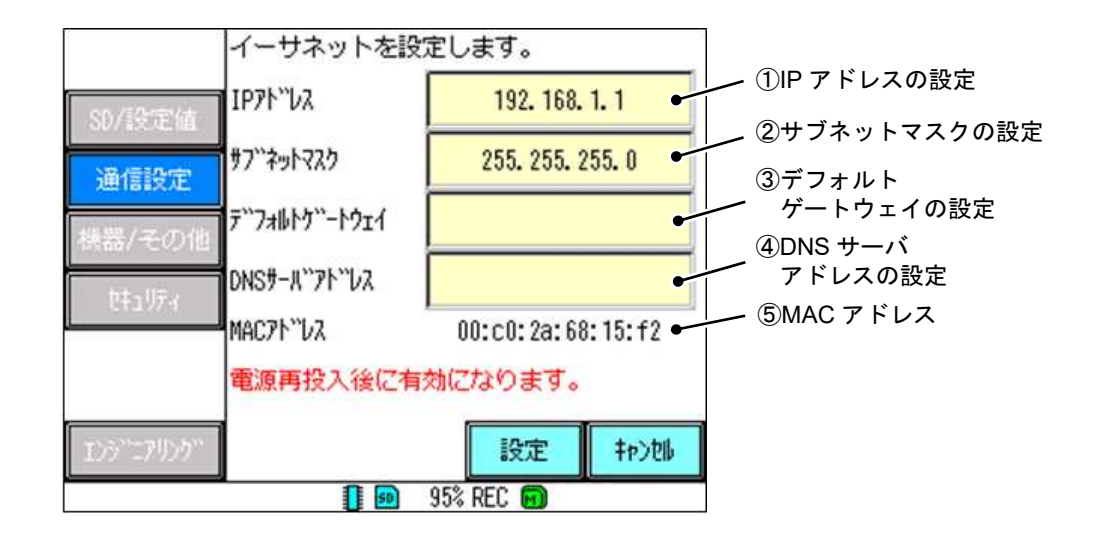

① IP アドレスの設定

本機器の IP アドレスを設定します。

数値入力画面から任意の IP アドレスを入力し、決定キーで設定してください。

② サブネットマスクの設定

サブネットマスクを設定します。

数値入力画面から任意のサブネットマスクを入力し、決定キーで設定してください。

③ デフォルトゲートウェイの設定

デフォルトゲートウェイを設定します。

数値入力画面から任意のデフォルトゲートウェイを入力し、決定キーで設定してください。

④ DNS サーバアドレスの設定

DNS サーバアドレスを設定します。

数値入力画面から任意の DNS サーバアドレスを入力し、決定キーで設定してください。

⑤ MAC アドレス

機器本体ごとに割り当てられた MAC アドレスを表示します。

● IP アドレスの設定例

イーサネット設定画面を表示させます。

[IP アドレス]と[サブネットマスク]の項目に任意の数値を入力します。(ここでは IP アドレスを [192.168.0.1]、サブネットマスクを[255.255.255.0]と設定します。)

[デフォルトゲートウェイ]と[DNS サーバアドレス]の項目に任意の数値を入力します。(デフォルトゲート ウェイと DNS サーバアドレスは省略可能です。)

設定キーをタッチし、設定を保存します。(電源再投入後に有効になります。)

## 9.8 イーサネット2を設定する

イーサネット2ではキープアライブ機能を設定し、ネットワークが正常に接続されているかを定期的に確認 するかどうか、また、キープアライブ機能を実行する周期を設定します。

キープアライブ機能とは本機器から PC 等にコマンドを送信し、ネットワークが正常に接続されているかを 定期的に確認する機能です。異常時には通信を遮断することにより、次回通信時正常に通信が行えるようにし ます。

[注意]記録中には、設定の変更はできません。

#### 表 9.2 イーサネット 2 に関する設定項目と設定値一覧

| No. | 項目名称         | 設定値    |
|-----|--------------|--------|
| 1   | キープアライブ      | ON,OFF |
| 2   | キープアライブ周期(分) | 1~240  |

[操作]

システム設定画面の通信設定キー ⇒ イーサネット2キーを選択し、イーサネット設定画面を表示します。

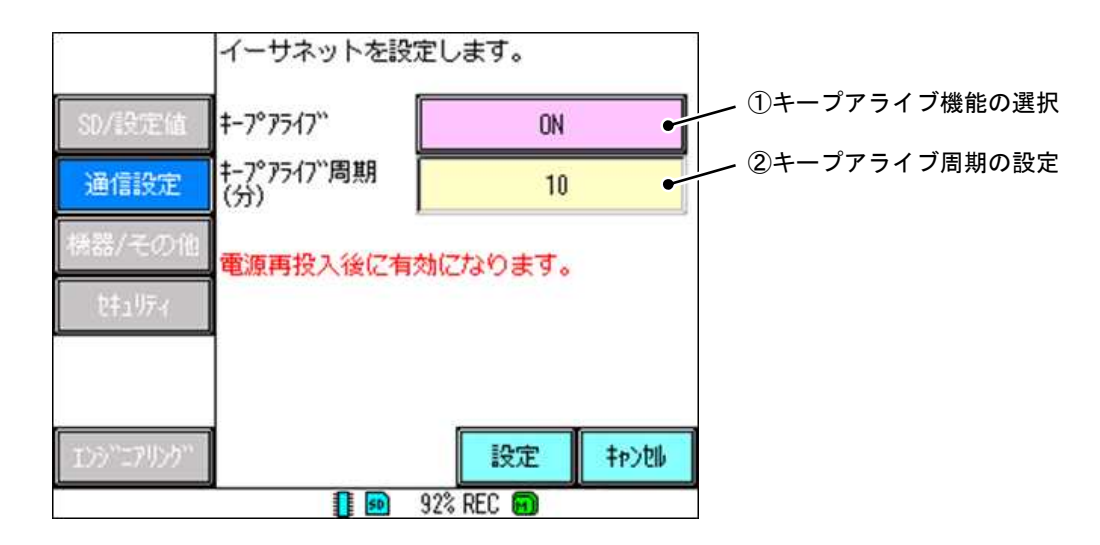

## ① キープアライブ機能の選択

キープアライブ機能の ON/OFF を選択します。

ON : ②キープアライブ周期毎に PC と通信を行い、接続を確認します。

OFF : 接続の確認を行いません。

② キープアライブ周期の設定

キープアライブ周期を設定します。(1~240分)

数値入力画面から任意のキープアライブ周期を入力し、決定キーで設定してください。(電源再投入後に 有効になります。)

# 9.9 SNTP1 を設定する

SNTP1 では SNTP 機能を使用するための設定のうち SNTP 機能の ON,OFF、SNTP サーバアドレスおよび時 刻校正周期の設定を行います。SNTP 機能を使用すると、SNTP サーバ(時刻サーバ)から定期的に時刻データ を受信し、本機器の時刻を修正することが可能です。また記録停止中であれば手動での時刻校正も可能です。

[注意]記録中には、手動での校正実行はできません。

表 9.3 SNTP1 に関する設定項目と設定値一覧

| No. | 項目名称         | 設定値                          |
|-----|--------------|------------------------------|
| 2   | SNTP 機能      | ON、OFF                       |
| 3   | SNTP サーバアドレス | 任意のアドレスを設定(制限文字数:半角 32 文字まで) |
| 4   | 時刻校正周期(時間)   | 1~200                        |

[操作]

システム設定画面の通信設定キー ⇒ SNTP1キーを選択し、SNTP 機能設定画面を表示します。

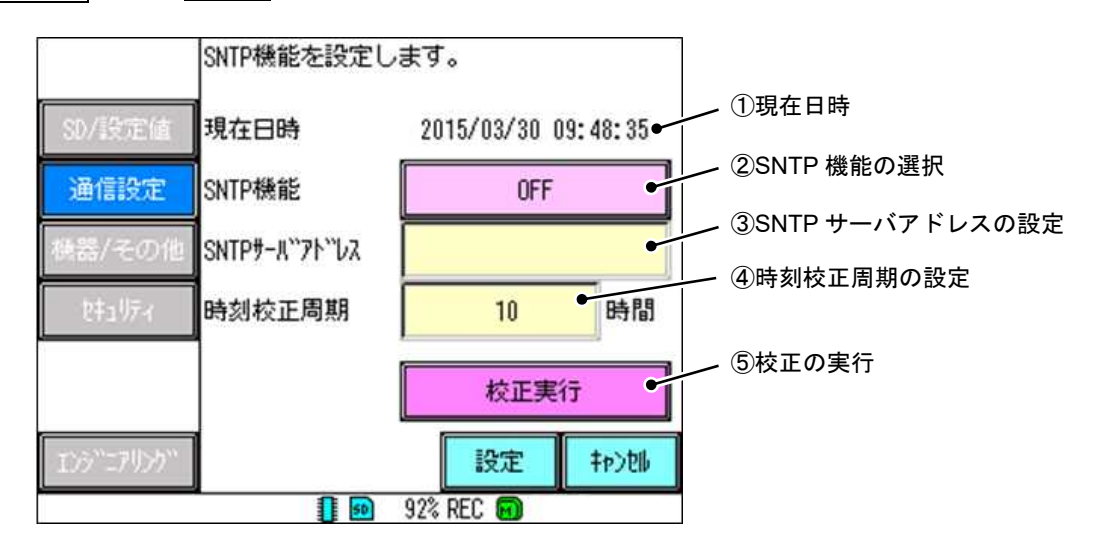

① 現在日時

現在の日時を表示します。

② SNTP 機能の選択

SNTP 機能の ON/OFF を選択します。

ON : SNTP サーバから時刻データを受信し、時刻の校正をします。

OFF: SNTP 機能を使用しません。

記録中に SNTP 機能を使用して時刻を修正する場合、現時刻から±5 分以上の差がある場合は補正されません。5 分以内の場合、少しずつ時間を近づけて補正します。

③ SNTP サーバアドレスの設定(最大半角 32 文字)

SNTP サーバアドレスを設定します。

文字入力画面から任意の SNTP サーバアドレスを入力し、決定キーで設定してください。

④ 時刻校正周期の設定

SNTP サーバに対して時刻を校正する周期を設定します。(1~200 時間)

数値入力画面から任意の時刻校正周期を入力し、決定キーで設定してください。

5 校正の実行

[⑤校正の実行]をタッチして選択すると、[④時刻校正周期の設定]に関係なく即座に時刻を校正します。

# 9.10 SNTP2 を設定する

SNTP 2 では SNTP に関する設定のうち、時刻取得機能の ON/OFF とタイムゾーン(標準時)を設定します。

#### 表 9.4 SNTP2 に関する設定項目と設定値一覧

| No. | 項目名称        | 設定値                 |
|-----|-------------|---------------------|
| 2   | 電源投入時に時刻取得  | ON、 OFF             |
| 3   | タイムゾーン(UTC) | -12 : 00 ~ +14 : 00 |

[操作]

システム設定画面の通信設定キー ⇒ SNTP2 キーを選択し、SNTP 機能設定画面を表示します。

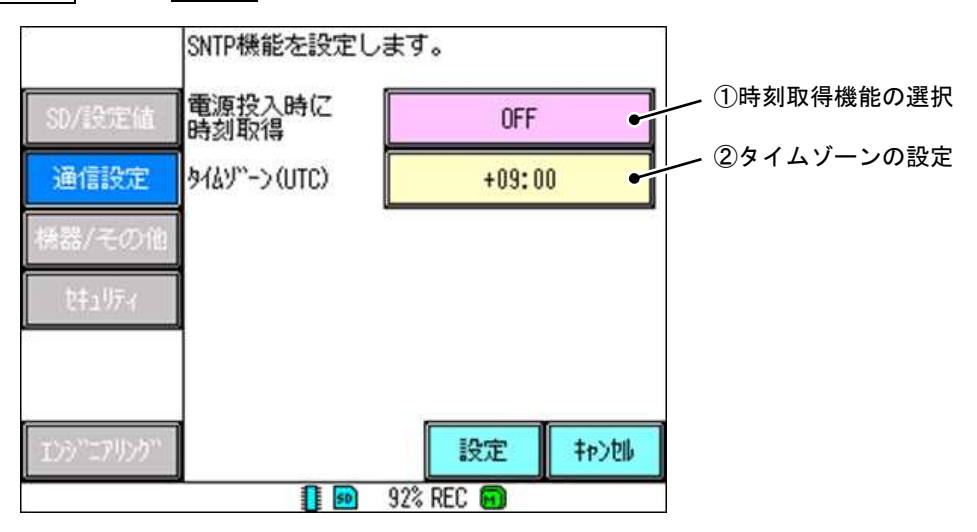

① 時刻取得機能の選択

電源投入時に SNTP サーバからデータを取得する機能の ON/OFF を選択します。(SNTP 機能が ON の場 合のみ有効です。SNTP 機能については「9.9 SNTP1 を設定する」を参照してください。) ON の状態で電源投入した場合、時刻データを取得するまで記録開始されません。

## ② タイムゾーンの設定

タイムゾーン(標準時)を設定します。タイムゾーンとは同じ標準時を利用する地域や区分のことです。 日本は+9.00に属します。国外で SNTP 機能を使用する際は、使用する国のタイムゾーンに設定してください。 [②タイムゾーンの設定]をタッチして選択すると、タイムゾーン選択画面(下図)が表示されます。任意の 時間をタッチして選択し、OK キーで設定してください。(選択された項目は水色になります。)

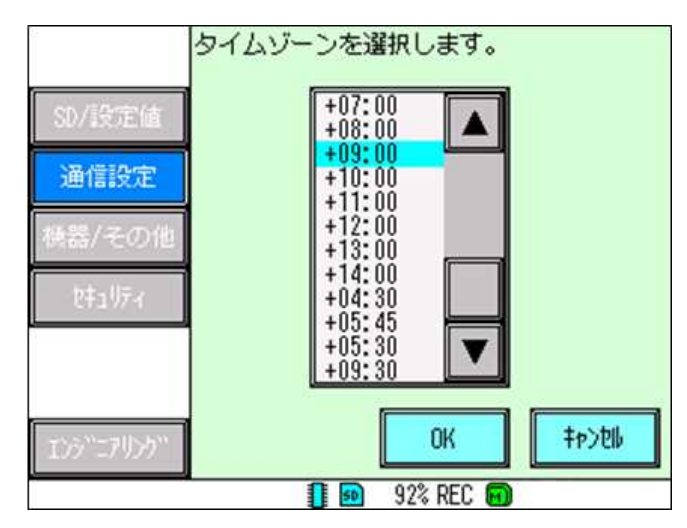

# 9.11 FTP を設定する

ここでは FTP の設定として FTP ユーザの作成、編集および削除の操作を行います。

FTP とは通信プロトコルの一つです。FTP 設定を行うことにより本機器と PC 間でファイルの送受信が可能 となります。 なお通信設定 (Ethernet、FTP) を設定することで、以下のようなことができます。

- ●付属のデータビューワソフトウェアを使用することで、本機器の SD カードに保存されている記録ファイル を、PC に直接ダウンロードできます。(ネットワークダウンロード)
- ●付属のデータビューワソフトウェアを使用することで、リアルタイムトレンド表示ができます。
- ●付属のパラメータローダソフトウェアを使用することで、本機器の設定値(パラメータ)の読み込み、変更ができます。
- ※各機能を使用するためには、データビューワソフトウェアおよびパラメータローダソフトウェアで通信に関 する設定を行う必要があります。

(詳細については、データビューワソフトウェアおよびパラメータローダソフトウェア取扱説明書を参照し てください。)

- [注意]・記録中に、設定の変更はできません。
  - ・設定した設定値は、電源再投入後に有効になります。
  - ・各機能を使用するためには合わせて「9.7 イーサネット1を設定する」および「9.8 イーサネット2を 設定する」を参考にネットワークの設定を行う必要があります。

# No. 項目名称 設定値 ③ ユーザ名 任意の文字を設定してください。(制限文字数:半角 32 文字まで) ④ パスワード 任意の文字を設定してください。(制限文字数:半角 32 文字まで) ⑤ レベル 管理者、ユーザ

#### 表 9.5 FTP に関する設定項目と設定値一覧

[操作]

システム設定画面の通信設定キー ⇒ FTPキーを選択し、FTP 設定画面を表示します。

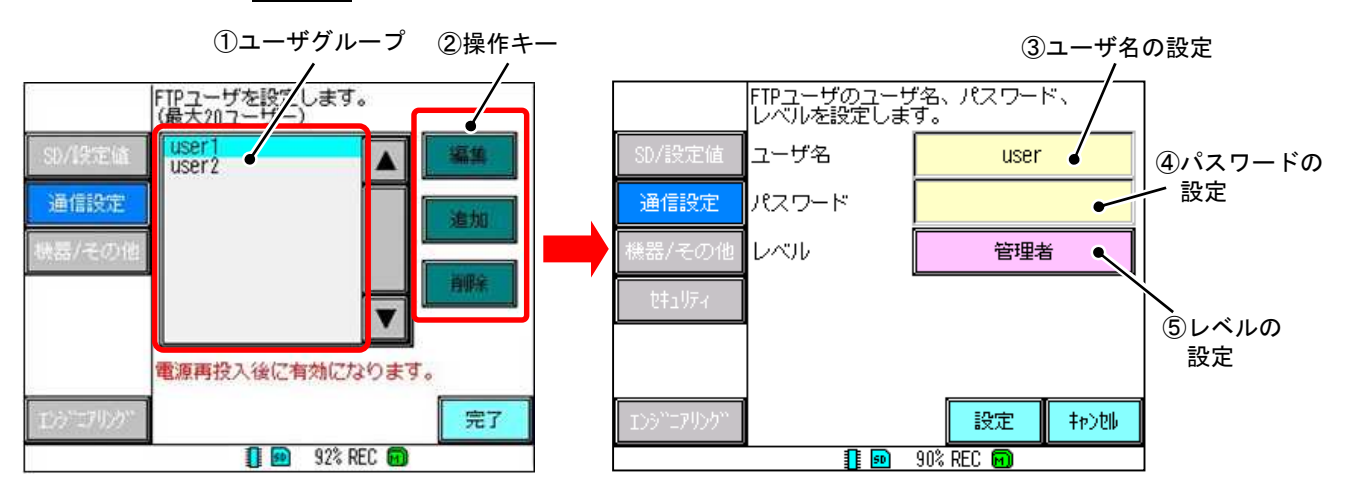

① ユーザグループ

作成したユーザを一覧で表示します。

2 操作キー

ユーザの編集および削除をするには、[①ユーザグループ]から任意のユーザをタッチして選択し、編集、 削除キーをタッチして選択してください。(選択された項目は水色になります。)

ユーザを追加するためには追加キーをタッチします。編集および追加キーをタッチすると FTP ユーザ設定画面 (上図右)が切り替わります。

③ ユーザ名の設定(最大半角 32 文字)

文字入力画面から任意のユーザ名を入力し、決定キーで設定してください。

④ パスワードの設定(最大半角 32 文字)

作成したユーザのパスワードを設定します。(パスワードに空白文字は使用できません。また、パスワードは 省略可能です。)

⑤ レベルの設定

作成したユーザのレベルを設定し、一般的な FTP クライアントソフトを使用したときのアクセスを制限します。

管理者 : SD カード上のファイルの読み書き、削除ができます。

ユーザー:SDカード上のファイルの読み込み(ダウンロード)のみできます。

● FTP の設定例

FTP 設定画面を表示させます。

追加キーをタッチし、FTP ユーザ設定画面が表示されたら、各項目を任意に設定します。(ここではユーザ 名を「user」に設定し、パスワードは省略します。)

レベルを選択します。(ここでは「管理者」に設定します。)<br/>
設定<br/>
キーをタッチし、設定を保存します。(電源<br/>
再投入後に有効になります。)

# 9.12 Modbus を設定する

Modbus 通信を行うための受信タイムアウト機能を設定します。

[注意]記録中には、設定の変更はできません。

| 表 | 9.6 Modbus | に関する | 設定項目 | と設定値一覧 |
|---|------------|------|------|--------|
|---|------------|------|------|--------|

| No. | 項目名称                 | 設定値   |
|-----|----------------------|-------|
| 1   | Modbus TCP タイムアウト(分) | 1~240 |

[操作]

システム設定画面の通信設定キー ⇒ Modbus1キーを選択し、Modbus1設定画面を表示します。

| 2          | Modbus1を設定します。  |            |                |
|------------|-----------------|------------|----------------|
| sp/istelia | 1               |            |                |
| 通信設定       |                 |            |                |
| 構器/その他     | l               |            | - ①受信タイムアウトの設定 |
| 881074     | Modbus TCP 10   | 分          |                |
|            | 電源再投入後に有効になります  | •          |                |
| 125"17055" | l9:E            | 40>50P     |                |
|            | 🚺 😥 53% REC 🗊 [ | <b>9</b> ] |                |

① 受信タイムアウトの設定

TCP における通信の受信タイムアウトを設定します。(1~240 分) 数値入力画面から任意のタイムアウト時間を入力し、決定キーで設定してください。
### 9.13 LCD を設定する

ー定時間操作がなかった場合の LCD 消灯(スリープ機能)に関する設定を行います。

| -   |           |         |  |  |  |
|-----|-----------|---------|--|--|--|
| No. | 項目名称      | 設定値     |  |  |  |
| 1   | スリープ時間(分) | 0~60    |  |  |  |
| 2   | アクティブ輝度   | 2~5     |  |  |  |
| 3   | スリープ輝度    | 0~4     |  |  |  |
| 4   | 警報復帰      | ON、 OFF |  |  |  |

#### 表 9.7 LCD に関する設定項目と設定値一覧

[操作]

システム設定画面の機器/その他キー ⇒ LCD キーを選択し、LCD 消灯時間設定画面を表示します。

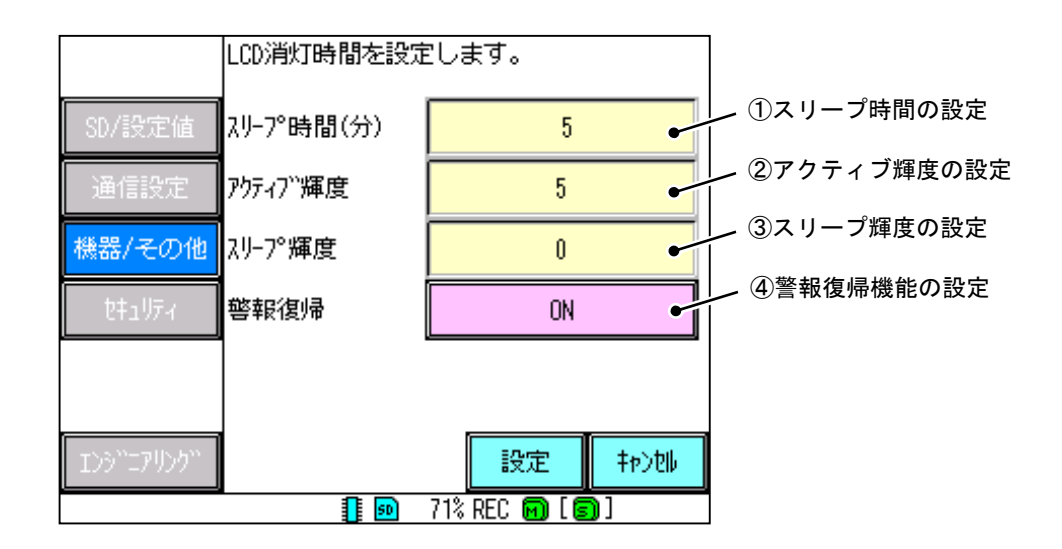

① スリープ時間の設定

ー定時間操作がされない場合に、LCD を[③スリープ輝度]で設定した輝度に変更するまでの時間(スリー プ時間)を設定します(0~60分)。数値入力画面から任意のスリープ時間を入力し、決定キーで設定してく ださい。(0を入力すると、スリープ機能は動作しません。)

② アクティブ輝度の設定

LCD アクティブ時の輝度の数値を設定します。数値が大きいほど明るくなり、小さいほど暗くなります。 数値入力画面から任意のアクティブ輝度(2~5)を入力し、決定キーで設定してください。

③ スリープ輝度の設定

LCD スリープ時の輝度の数値を設定します。数値が大きいほど明るくなり、小さいほど暗くなります。数 値入力画面から任意のスリープ輝度(0~4)を入力し、決定キーで設定してください。なお、0 に設定した場 合、LCD が完全に消灯し、画面の表示が消えます。

④ 警報復帰機能の設定

LCD 消灯時に警報が発生した場合、自動で LCD を点灯させることができます。(警報が発生している間は [①スリープ時間の設定]に関係なく LCD を点灯し続けます。警報が解除された場合は、[①スリープ時間の 設定]で設定した時間が経過した後 LCD を消灯します。(無操作時))

### 9.14 時刻を設定する

本機器の日時を手動で変更します。

[注意]記録中には、設定の変更はできません。

[操作]

システム設定画面の機器/その他キー ⇒ 時刻キーを選択し、時刻設定画面を表示します。

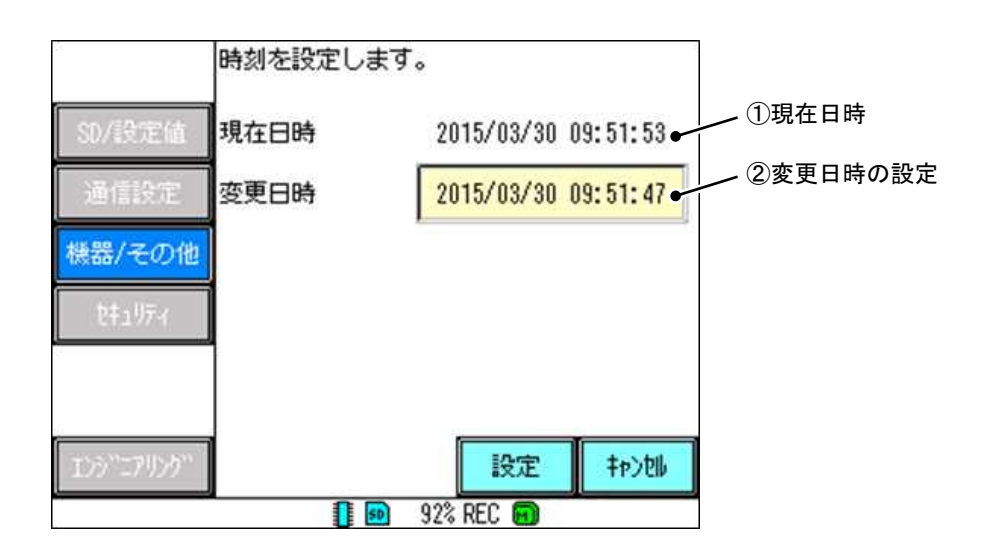

① 現在日時

現在の日時を表示します。

変更日時の設定

本機器の日時を設定します。数値入力画面から任意の日時を入力し、決定キーで設定してください。 時刻設定画面の変更日時が変更されますので設定キーで日時を変更してください。

[参考]日時の変更は、②変更日時の設定で日時を入力し、決定キーをタッチしたタイミングでは行われません。 上記の時刻設定画面で設定キーをタッチしたタイミングで行います。

②変更日時の設定では多少進んだ日時を設定し、その日時になったタイミングで<u>設定</u>キーで変更を行ってください。

### 9.15 FUNC ボタンを設定する

FUNC ボタンは設定により動作内容が異なります。FUNC ボタンを押した際の機能を設定します。

#### 表 9.8 FUNC ボタンに関する設定項目と設定値

| No. | 項目名称 | 設定値                    |  |
|-----|------|------------------------|--|
| 1   | 機能   | OFF、画面切り替え、キャプチャ、メッセージ |  |

[操作]

システム設定画面の機器/その他キー ⇒ FUNCボタンキーを選択し、FUNCボタン機能設定画面を表示します。

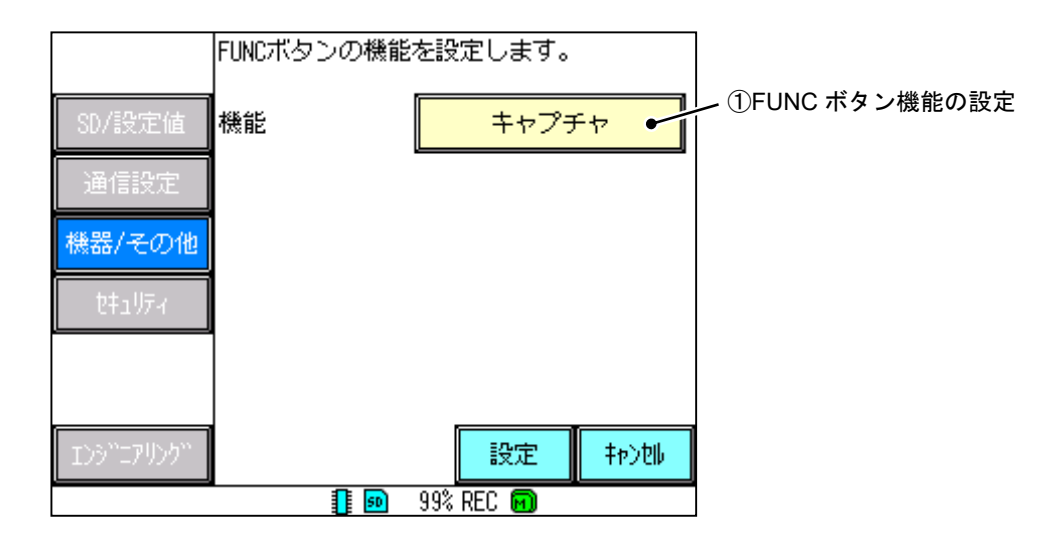

① FUNC ボタン機能の設定

FUNC ボタン機能を設定します。

OFF : FUNC ボタンの機能を OFF にします。

- 画面切り替え:FUNC ボタンを一回押すごとに、「リアルタイムトレンド画面」⇒「パラメータ設定画 面」⇒「システム設定画面」⇒「リアルタイムトレンド画面」…の順で表示を切り換え ます。
- キャプチャ : 画面をキャプチャして、SD カードにビットマップデータ(.bmp)を保存します。 (保存先フォルダは「pHmeter」内の「Cap」フォルダになります。「Cap」フォルダについて は、「12.17 SD カードのフォルダ構成」を参照してください。)

メッセージ:イベント履歴にメッセージを表示します。

(メッセージを表示させるには、パラメータ設定のその他キー ⇒ メッセージキーを 選択し、タイミングの設定を「FUNC ボタン」に設定する必要があります。 メッセージキ ー については、「8.15 メッセージを設定する」を参照してください。)

### 9.16 ファイルフォーマットを設定する

記録データのファイル形式(ファイルフォーマット)を設定します。

[注意]記録中には、設定の変更はできません。

[操作]

システム設定画面の機器/その他キー ⇒ ファイルフォーマットキーを選択し、ファイルフォーマット設定 画面を表示します。

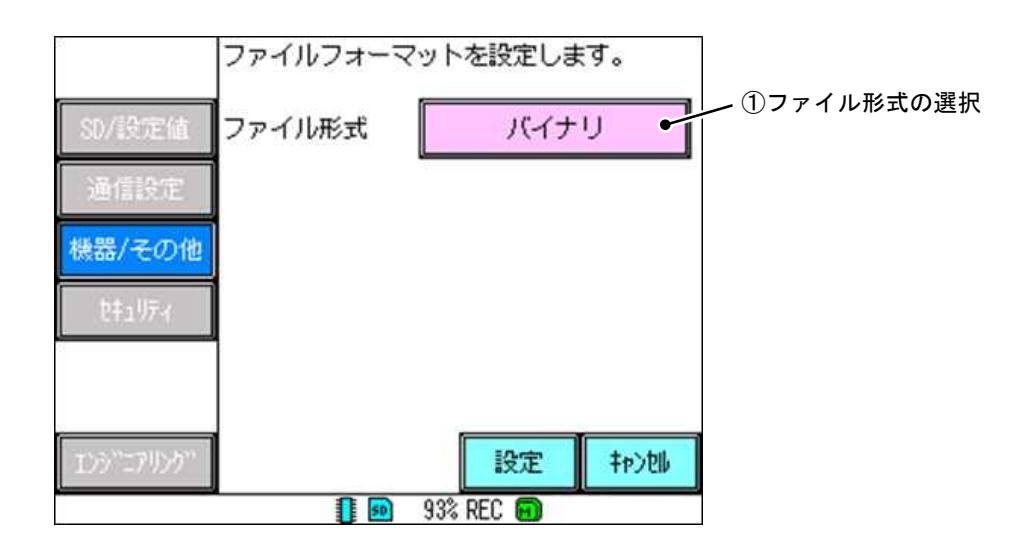

① ファイル形式の選択

記録データのファイル形式を選択します。

バイナリ : 記録データをバイナリ形式で SD カードに保存します。

バイナリ+CSV:記録データをバイナリ形式とCSV形式でSDカードに保存します。

(バイナリファイルは、本機器のヒストリカルトレンドおよびデータビューワソフトウェアで参照できます。 また、CSV ファイルは書き込みのみ可能で、本機器からの読み込みはできません。CSV ファイルは Excel 等で参照できます。)

CSV ファイルは、記録データが格納されているフォルダ内の「CSV」フォルダに、次の2つのファイルが作成されます。

- \*\*\*dmt. csv ファイル:トレンドファイル
- \*\*\*dme. csv ファイル:イベントファイル

※ \*\*\*の部分には、記録日時が表記されます。

例) 2015 年 02 月 19 日 12 時 34 分 56 秒に記録を開始した場合 記録日時は「150219123456」となります。

## 9.17 ジャンプメニューを設定する

メニュー画面にショートカットキーを最大8個まで登録します。

[注意]記録中には、設定の変更はできません。

[操作]

システム設定画面の機器/その他キー ⇒ ジャンプメニューキーを選択し、ジャンプメニュー設定画面を表示します。

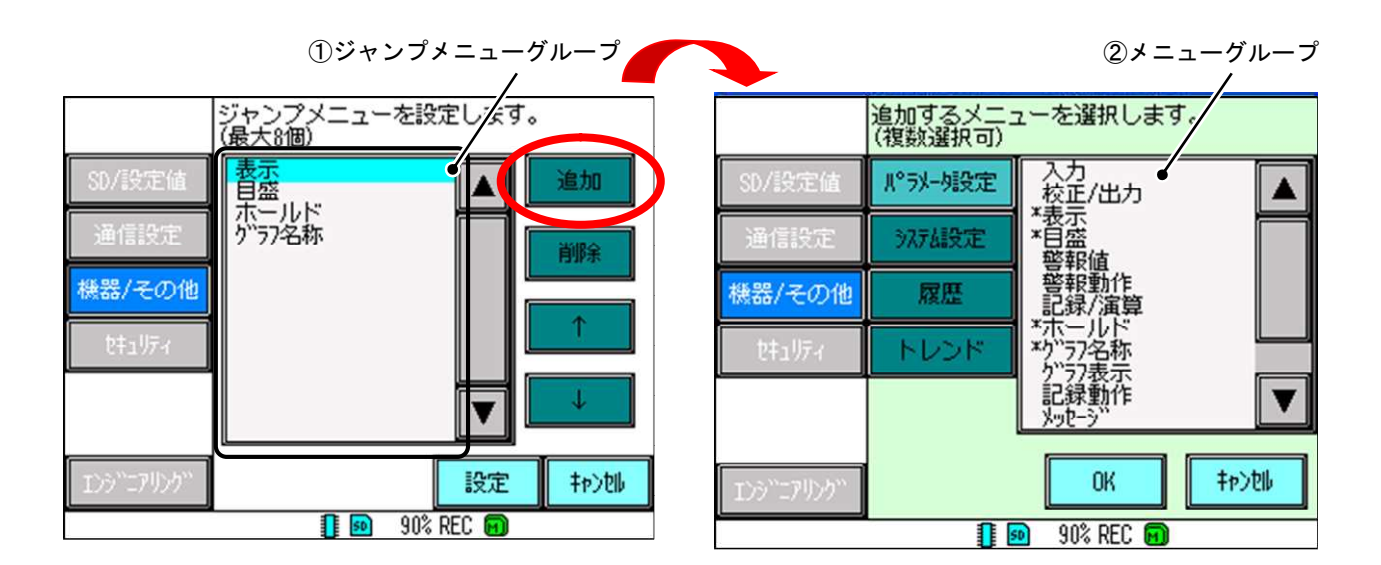

① ジャンプメニューグループ

追加したジャンプメニューを一覧で表示します。

ジャンプメニューの削除および並べ替えをするには、[①ジャンプメニューグループ]から任意のジャンプ メニューをタッチして選択し、削除、↑、↓キーをタッチして選択してください。(選択された項目は水色 になります。)

② メニューグループ

追加キーをタッチして選択すると、ジャンプメニュー追加画面(上図右)が表示されます。 メニュー画面に追加したい項目をタッチして選択し、OK キーで設定してください。(選択された項目および 選択済みの項目には\*がつきます。)

※ ジャンプメニューを追加すると、メニュー画面に ショートカットキーが作成されます。(右図)

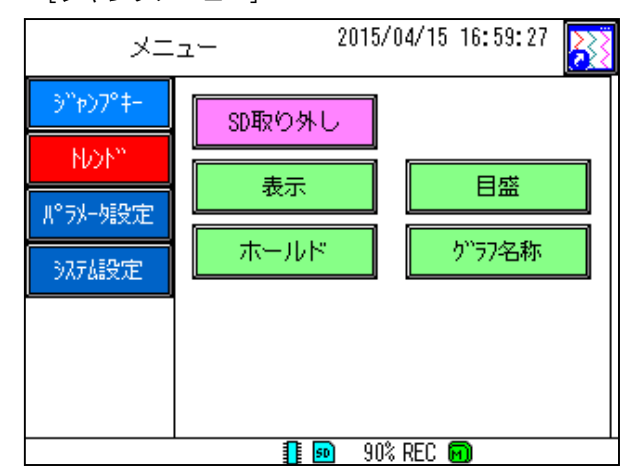

[ジャンプメニュー]

## 9.18 バージョンについて

システム情報として本機器のソフトウェアバージョンおよびシリアル番号を表示します。

[操作]

システム設定画面の機器/その他キー ⇒ バージョンキーを選択し、システム情報表示画面を表示します。

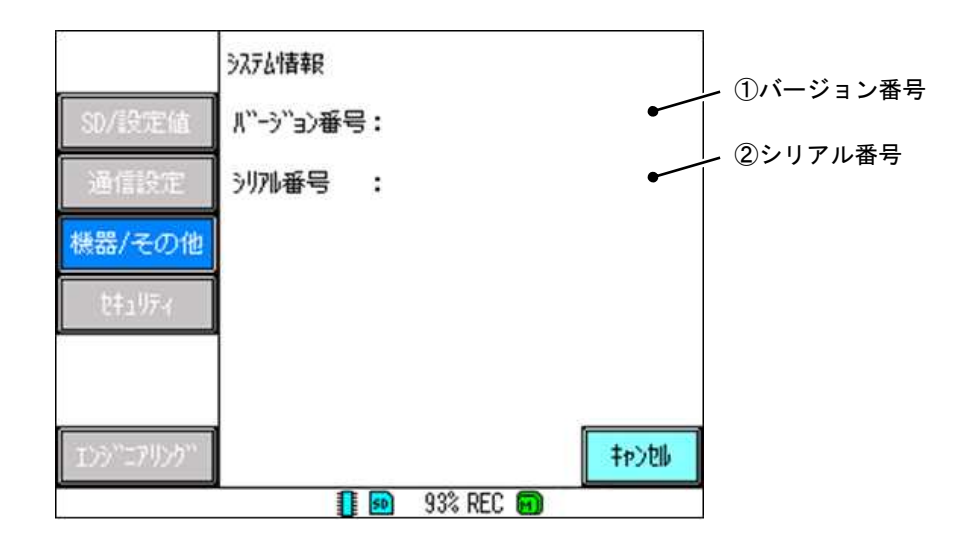

① バージョン番号

現在の本機器のバージョンを表示します。

② シリアル番号

本機器固有のシリアル番号を表示します。

### 9.19 キーロックを設定する

本機器ではセキュリティ機能として、本機器の設定変更画面およびハードキーをロックし、キー操作を制限で きます。

表 9.9 キーロックに関する設定項目と設定値一覧

| No. | 項目名称   | 設定値                                        |
|-----|--------|--------------------------------------------|
| 1   | キーロック  | OFF、手動、自動+手動                               |
| 2   | パスワード  | 任意の値を設定(制限文字数:半角 32 文字まで)                  |
| 3   | メニュー画面 | フリー、パラメータロック、システムロック、全ロック                  |
| 4   | ハードキー  | フリー、REC ボタンロック、FUNC ボタンロック、REC+FUNC ボタンロック |

[操作]

システム設定画面のセキュリティキー ⇒ キーロックキーを選択し、キーロック設定画面を表示します。

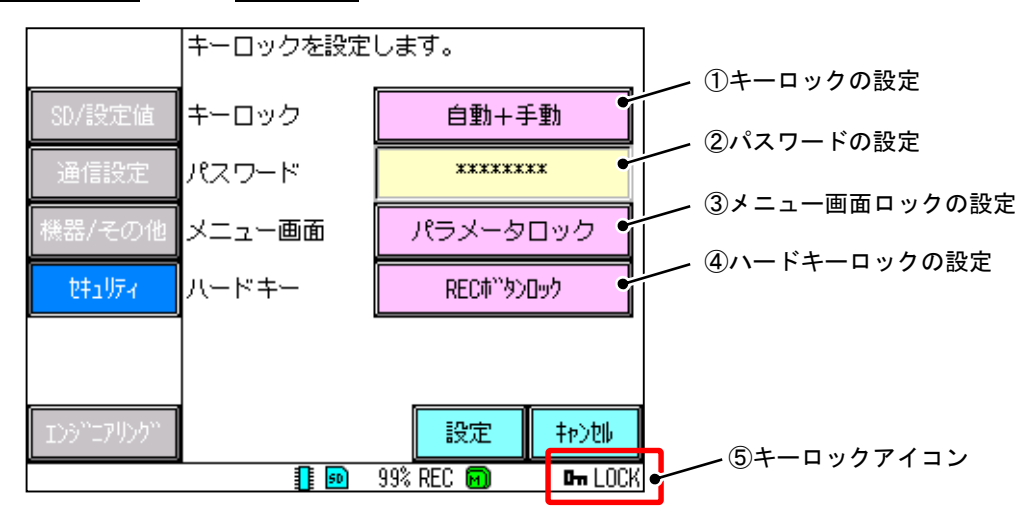

① キーロックの設定

キーロックの手動、自動の ON/OFF を設定します。

- OFF : キーロック機能を使用しません。
- 手動 : キーロックの ON/OFF を手動でのみ切り換えます。

自動+手動:5分間本機器に操作がなかった場合、ロックをかけます。手動でのキーロック操作も可能です。

- ※ キーロックを OFF 以外に設定し、設定キーをタッチするとその時点でキーロックされます。2回目以降の キーロックの設定/解除は別画面にて行います。(詳細については次頁の「●キーロックの設定例」を参照 してください。)
- ② パスワードの設定

キーロックの設定/解除に必要なパスワードを設定します。(最大半角 32 文字)

(パスワードに空白文字は使用できません。また、パスワードは省略可能です。その場合はパスワード入力 時に何も入力せずに決定キーをタッチすることで、キーロックの設定/解除ができます。)

(パスワードの入力文字数に関係なく、[②パスワードの設定]に表示されるアスタリスク(\*)の数は、8 つ になります。)

- ③ メニュー画面ロックの設定
  - メニュー画面におけるキーロックのレベルを設定します。

| フリー      | :メニュー画面でのキーロックをしません。       |
|----------|----------------------------|
| パラメータロック | : パラメータ設定の項目を設定できないようにします。 |
| システムロック  | : システム設定の項目を設定できないようにします。  |

- 全ロック :パラメータ設定およびシステム設定の項目を設定できないようにします。
- ※ キーロック中でも設定値の確認はできます。(詳細については P9-22(次頁)の「キーロックの設定例」を参照してください。)

④ ハードキーロックの設定

ハードキーにおけるキーロックのレベルを設定します。

- フリー : ハードキーでのキーロックをしません。
- REC ボタンロック : REC ボタンでの操作を無効にします。
- FUNC ボタンロック : FUNC ボタンでの操作を無効にします。

REC+FUNC ボタンロック : REC ボタンおよび FUNC ボタンでの操作を無効にします。

- ⑤ キーロックアイコン
  - キーロック中であることを示すアイコンです。

キーロックの解除を行うには下記の「●キーロックの設定例」を参照してください。

●キーロックの設定例

キーロック設定画面を表示させます。

キーロックの設定/解除方法を設定します。(ここでは「自動+手動」に設定します。)

パスワードを設定します。(ここでは「12345」に設定します。)

メニュー画面とハードキーにおけるキーロックレベルを設定します。(ここではメニュー画面を「パラメー

タロック」、ハードキーを「REC ボタンロック」に設定します。)

設定キーをタッチし、設定を保存します。

※ [①キーロックの設定]を「手動」または「自動+手動」に設定すると、本機器がロックされて画面右下に「⑤キー ロックアイコン」が表示されます。また、メニュー画面のキーロックキー(下図左)から、キーロックの設定 /解除ができるようになります。(キーロックを OFF としている場合は、キーロックキーは表示されません。)

キーロック操作画面(下図右)の「ロック」をタッチして選択し、パスワード「12345」を入力してキーロックの 設定/解除をします。

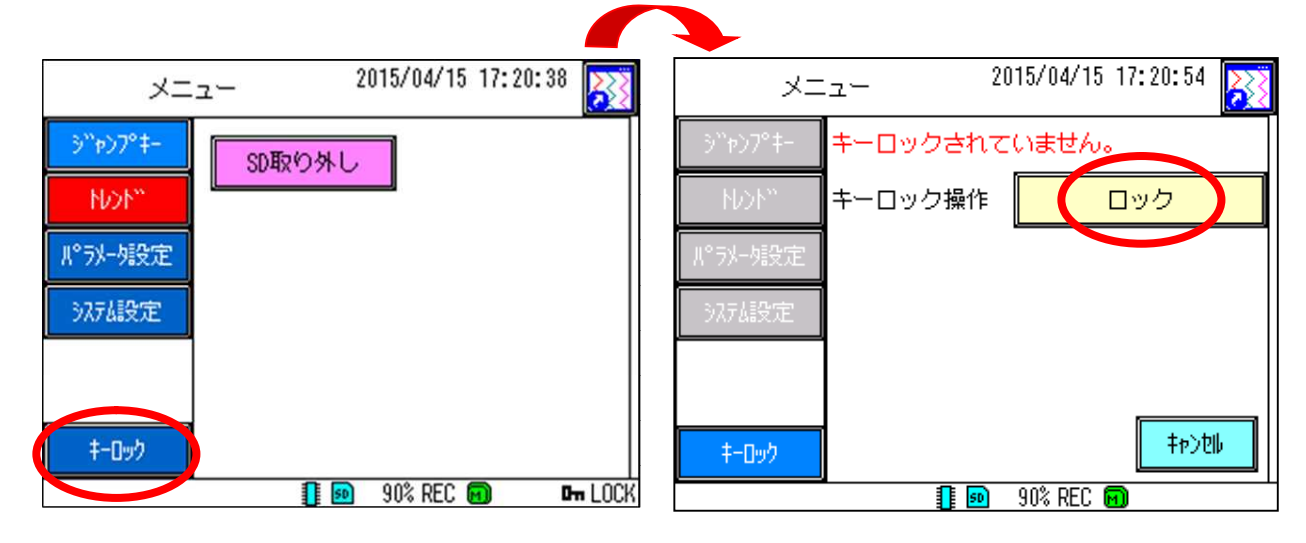

キーロックを設定すると、メニュー画面およびハードキーの操作に対して、下図のような制限を設けます。

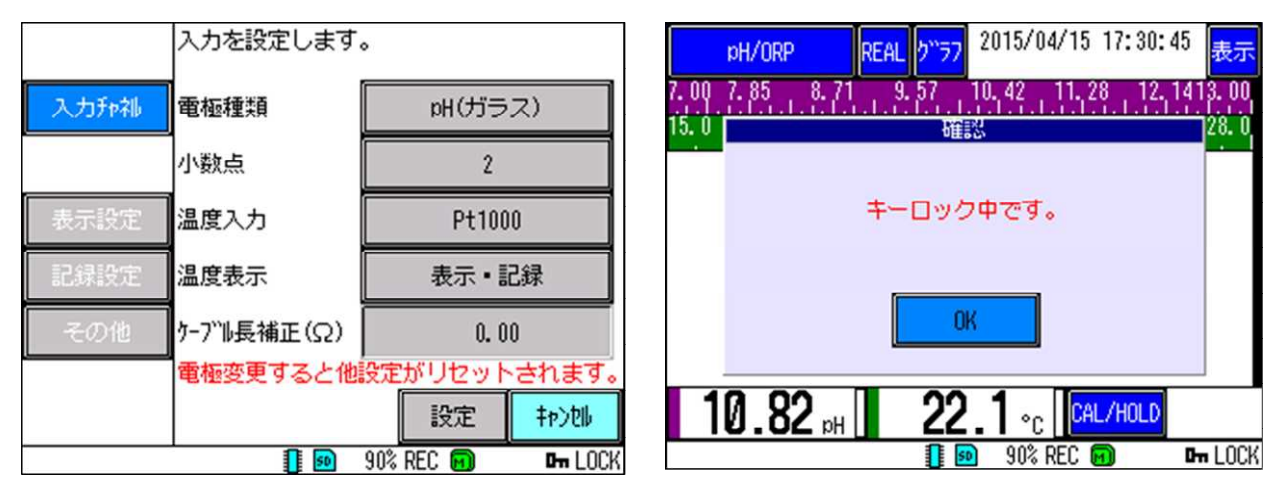

[メニュー画面ロック時(設定変更不可)]

[ハードキーロック時(REC ボタン押下時)]

## [注意]

キーロック機能を使用する際は、設定したパスワードを忘れないように気を付けてください。 パスワードを忘れてしまうとキーロックが解除できず、本機器の操作に支障が出る危険性があります。

## 9.20 エンジニアリングについて

本項目は工場調整用です。パスワード入力画面が表示されますが、操作しないでください。

### 10.1 標準液校正について

ガラス電極、アンチモン電極仕様では電極特性が個体により差があり、また経時的に特性が変化するため使用開始 時、電極交換時および定期的に標準液校正が必要です。以下に従い標準液校正を行ってください。

なお標準液校正は記録中 / 記録停止中に係らず行えます。

ORP 検出器では標準液校正はありません。「11.3 検出器の保守」に従い定期的に ORP-P 標準粉末を溶解した標準液で起電力を確認してください。

1) 用意するもの

校正にあたっては以下のものが必要です。

①標準液

JIS 規定の pH4、7、9(ガラス電極仕様)pH7 を含む 2 種類(または pH 値既知の 2 種類の溶液:手動校正の 場合)

使用する標準液は測定する pH 値により異なります。

・酸性または中性の場合 : pH4 および pH7

アルカリ性の場合 : pH7 および pH9

標準液は弊社形式 pH4-S5 (pH4)、pH7-S5 (pH7)、pH9-S5(pH9)、をご使用ください。

これらは 500ml 分がポリ瓶 1 本に納められております。 p H 9 のみ純水 500ml に溶解して使用します。 ②500ml ビーカ 3 個 (標準液用 2 個、洗浄用純水(または上水)用 1 個)

③純水

## ⚠ 注意

・標準液を溶解する場合純水を使用してください。

・pH9 標準液は当日溶解したものを使用してください。空気中の炭酸ガスにより pH 値が低 下します。当日溶解させたものでも使用するまで時間がある場合、密閉容器内で保存し てください。

・アンチモン電極仕様では標準液を実際の測定液温となるべく合わせて下さい。アンチモン 電極仕様では温度補償がないため、測定液と温度が近い方が正確な測定が行えます。

2) 自動校正と手動校正の違いについて

本機器では自動校正と手動校正の2つの校正方法を用意しています。2つの方法のメリット、デメリットを考慮し ご使用状況に適した方法で校正してください。表 10.1 を参照してください。(設定は「8.4 校正/出力を設定する」を 参照ください。)

①自動校正

JIS標準液に検出器を浸漬し、キーを押すだけで計器が標準液 pH 値、電極出力の安定を判断し校正を行います。 ②手動校正

標準液または pH 値既知の溶液に検出器を浸漬し校正者が pH 値の入力および安定の判断を行います。なお pH 値既知の溶液を使用する場合、2 種類の間の pH 値の差が 2pH 以上あれば使用できます。

#### 表 10.1 自動校正・手動校正の特長

| 校正方法 | 説明                                          |
|------|---------------------------------------------|
|      | 標準液 pH 値、電極出力の安定を自動で判定するため、pH 値の設定等不要です。    |
| 自動校正 | 指示値安定を自動で判定するため、電極特性が劣化し安定性が悪くなった場合や標準      |
|      | 液液温が安定しない場合、校正終了まで時間がかかる場合があります。            |
|      | JIS の標準液以外での校正が行えます。                        |
| 手動校正 | JIS 標準液を使用する場合、温度を測定し校正者が pH 値を算出する必要があります。 |
|      | 電極特性が安定する前に校正を行ってしまう可能性があります。               |

#### 3) 各温度の JIS 標準液

JIS 標準液は温度により pH 値が異なります。各温度における pH 値は表 10.2 を参照してください。 自動校正の場合は内部で自動に算出されます。手動校正の場合は表から pH 値を参照してください。

| (10.2 前至月11家牛/(1)) | 「日本」<br>C m x i c m x i c m x |      | 2 0002 . 2011/ |
|--------------------|----------------------------------------------------------------------------------------------------|------|----------------|
| 温度(°C)             | pH4                                                                                                    | pH7  | pH9            |
| 0                  | 4.01                                                                                                    | 6.98 | 9.46           |
| 5                  | 4.01                                                                                                    | 6.95 | 9.39           |
| 10                 | 4.00                                                                                                    | 6.92 | 9.33           |
| 15                 | 4.00                                                                                                    | 6.90 | 9.27           |
| 20                 | 4.00                                                                                                    | 6.88 | 9.22           |
| 25                 | 4.01                                                                                                    | 6.86 | 9.18           |
| 30                 | 4.01                                                                                                    | 6.85 | 9.14           |
| 35                 | 4.02                                                                                                    | 6.84 | 9.10           |
| 40                 | 4.03                                                                                                    | 6.84 | 9.07           |
| 45                 | 4.04                                                                                                    | 6.83 | 9.04           |
| 50                 | 4.06                                                                                                    | 6.83 | 9.01           |
| 55                 | 4.08                                                                                                    | 6.84 | 8.99           |
| 60                 | 4.10                                                                                                    | 6.84 | 8.96           |
| 70                 | 4.12                                                                                                    | 6.85 | 8.93           |
| 80                 | 4.16                                                                                                    | 6.86 | 8.89           |
| 90                 | 4.20                                                                                                    | 6.88 | 8.85           |
| 100                | 4.23                                                                                                    | 6.89 | 8.83           |
|                    |                                                                                                    |      |                |

表 10.2 調整 pH 標準液の各温度における pH 値の典型値(JIS Z 8802: 2011)

4) 校正中の記録・出力について

標準液校正中は強制ホールドとなり、以下の動作となります。

記録値 : 校正開始時の値で記録されます(記録中の場合)

出力値: 校正開始時の値で出力されます(オプションの電流出力ありの場合)

警報:校正開始時の状態でホールドされます。

エラー検出:校正開始時の状態でホールドされます。

5) 校正結果の表示について

pH 検出器は使用にともない特性が劣化していきます。また pH 電極の特性の表し方として主なものに、以下があります。

1pH 当たりの起電力

ガラス電極の出力は電圧であり、理論値は 59.16mV/pH となります。ガラス電極が劣化した場合この起電力が 徐々に低下していきます。

7pH 相当の起電力

ガラス電極起電力は理論的には比較電極を基準として 7pH で 0mV となります。ガラス電極や比較電極が劣化 した場合、0mV からずれていきます。

本機器では標準液校正後、校正結果から上記2項目を算出し、以下の内容で表示しています。これらの値は電極の劣化だ けではなく、汚れの付着や絶縁の低下などでも変化しますので絶対的な基準とはなりませんが、定期的に確認すれば電極の 劣化程度を推測可能です。またこれらの値は履歴をイベント履歴の標準液校正履歴で確認できます。(確認方法は「6.8 イ ベント履歴/通信履歴/校正履歴」を参照してください。)

①1pH 当たりの起電力

実際の起電力と理論値との比率を SLP(SLOPE)として%で表示します。標準液校正中基準値を外れた場合、校正 異常となります。

正常範囲:

ガラス電極 80~110%

②7pH 相当の起電力

7pH 相当の起電力を pH に変換して STD (<u>STANDARD</u>) として pH で表示します。標準液校正中基準値を外れた場合、校正異常となります。

正常範囲:

ガラス電極 ±1pH

### 10.2 標準液校正方法(共通事項)

以下の手順で標準液校正を行います。(記録中、記録停止に係らず実施できます。) また標準液校正はタッチパネルの操作のみで実施できます。

1)標準液校正の流れ

以下の流れで行います。なお本機器では同一の標準液中で複数回校正データの取り込みが行えます。

- ① 標準液校正画面へ移行します。
- ② 1 点目の標準液に電極を浸漬します。電極を浸漬する前に電極の洗浄を行ってください。 校正種類によっては標準液温度を設定します。
- ③ 1 点目の校正データを取り込みます。
- ④ 2点目の標準液に電極を浸漬します。
- ⑤ 2点目の校正データを取り込みます。
- ⑥(必要に応じて)再度標準液中の指示を確認します。
- ⑦(指示にずれがある場合)再度校正データを取り込みます。
- ⑧ データを保存し、校正を終了します。自動的に測定状態に移行します。
- 2) 校正画面への移行

以下に従い移行します。

① 測定画面で CAL/HOLD キーをタッチします。(CAL/HOLD キーの位置は表示しているグラフによって異なります。)

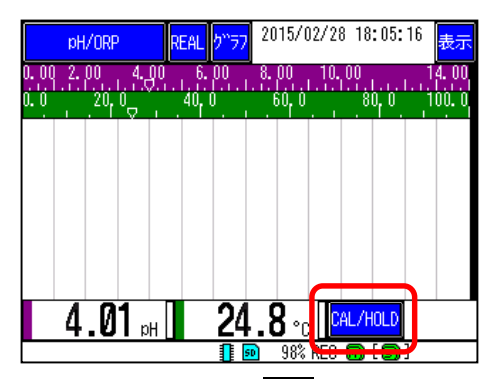

②確認画面が表示されますので校正キーをタッチします。校正画面に移行し、校正を開始します。

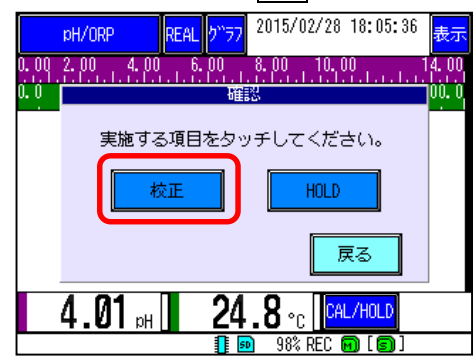

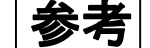

・<u>校正</u>を押した時点で記録・出力はホールドされます。記録・出力を乱したくない場合は ホールド状態にしてから検出器をプロセスから取り外してください。

#### 3)標準液校正画面

標準液校正を開始すると以下の画面が表示されます。

メッセージ表示に従い電極を操作し、CALキーを押すことにより校正を進めます。なお各キーは操作可能なものが青色表示されます。

各表示の機能を以下に示します。

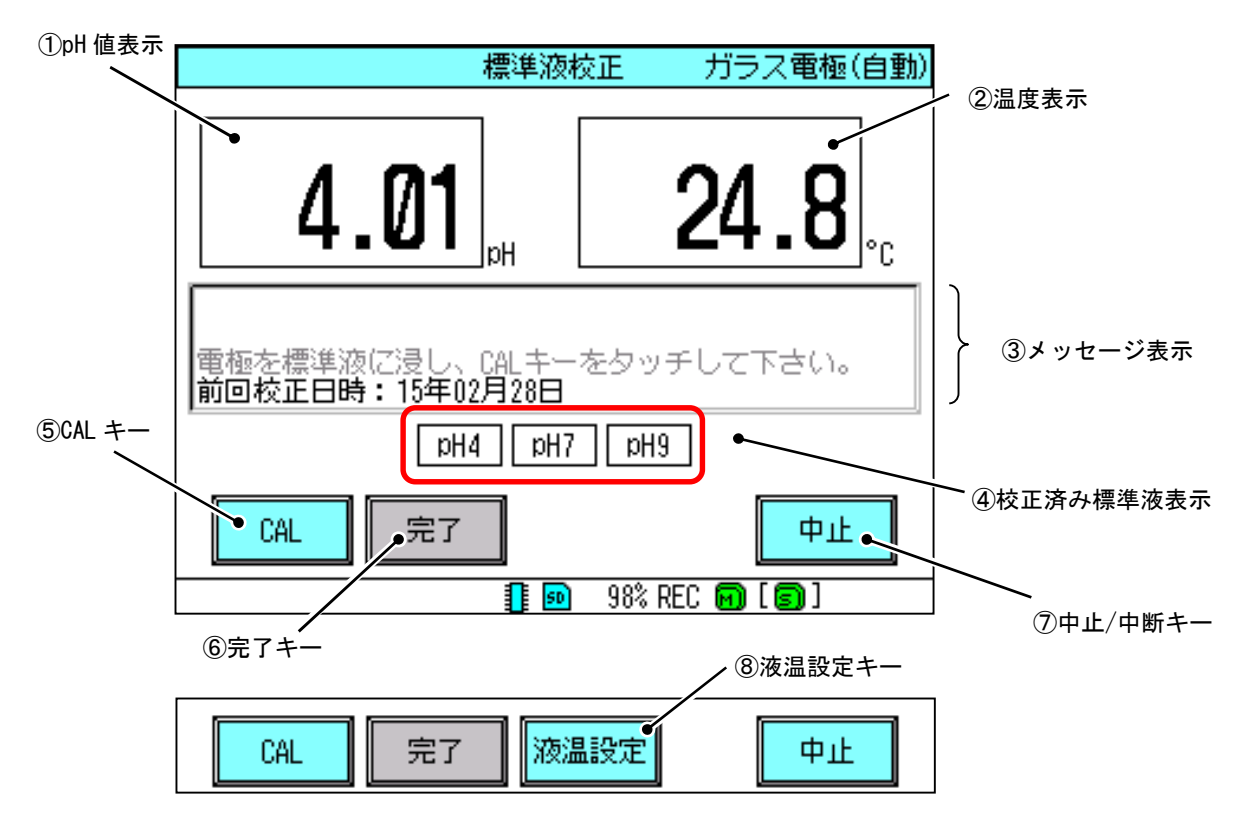

#### 表 10.3 標準液校正画面各表示の機能

| No.                      | 項目                 | 説明                                                                                                    |
|--------------------------|--------------------|----------------------------------------------------------------------------------------------------|
| 1                        | pH 值表示             | 現在の pH 値が表示されます。なお標準液校正中はシフト設定が無効と<br>なります。                                                             |
| 2                        | 温度表示               | 現在の測定温度が表示されます。なお温度素子がない場合およびアンチ<br>モン電極で自動校正を実施する場合は温度設定で設定した温度が表示さ<br>れます。                            |
| 3                        | メッセージ<br>表示        | 操作手順、校正結果などが表示されます。                                                                                     |
| 4                        | 校正済み<br>標準液表示      | 校正済みの標準液を示します。<br>白:校正未実施<br>緑:正常に校正完了<br>赤:校正異常<br>なお手動校正の場合、pH7などの標準液種別の代わりに「ZERO」、<br>「SPAN」が表示されます。 |
| 5                        | CAL +-             | 校正データの取り込みを行います。自動校正の場合はデータの取り込み<br>および安定判別を自動で行います。手動校正の場合、pH 値設定画面へ移<br>行します。データ取り込みは同一の標準液で複数回行えます。  |
| 6                        | 完了キー               | データを保存し標準液校正を終了します。なお 2 点の校正を実施しない<br>と完了キーは操作できません。                                                    |
| $\overline{\mathcal{O}}$ | ー<br>中止 / 中断<br>キー | データを破棄し、標準液校正を終了します。なお自動校正でデータ取り<br>込み中は中止に変わり、中断キーとなります。中断キーを押すと現在の<br>データ取り込みが中断されます。                 |
| 8                        | 液温設定               | ガラス電極(自動校正)で温度素子がなしの場合またはアンチモン電極<br>(自動校正)の場合のみ表示されます。標準液の pH 値を計算するため<br>の液温を設定します。(設定範囲:0-50℃)        |

3)標準液校正中の pH 値表示について

標準液校正中の pH 値は以下の条件で計算された pH 値が表示されます。なおシフト値が設定されていた場合、 シフト値は無視された値が表示されます。

| No. | 状態      | 説明                                                             |
|-----|---------|----------------------------------------------------------------|
| (   | 標準液校正   | 前回の校正結果を用いて計算された pH 値が表示されます。                                  |
| U   | 画面移行時   |                                                                |
|     |         | 1 点目の校正データと前回の校正データのうち 1 点目と異なる方を用い<br>て計算された pH 使がままされます      |
| 0   | 1 占日达正法 | し計昇されに pn 胆が衣示されます。<br>例) 前回博進法技工た 4 7mL で行い、 4 ち日 が nL17 の 提会 |
| ۷   | 「吊日校正夜  |                                                                |
|     |         | 今回の pH/の校正ナーダと前回の pH4 の校正ナーダから計算された                            |
|     |         | pH値が表示されます。                                                    |
| 3   | 2 点目校正後 | 1、2 点目の校正データを用いて計算された pH 値が表示されます。                             |
|     |         | 2 点目校正後も再度校正が可能です。この場合最新の校正データ 2 点か                            |
|     | 2 点目校正後 | ら計算した pH 値が表示されます。                                             |
| 4   | 完了前     | 例)pH7①→pH4①→pH7②の順で校正した場合                                      |
|     |         | pH7②と pH4①の校正データから計算された pH 値が表示されます。                           |

表 10.4 標準液校正中の表示 pH 値

4) メッセージ表示内容

メッセージ表示欄には大きく分けて以下の内容が表示されます。

①操作内容

②標準液校正状況

③標準液校正結果

## 10.3 標準液校正方法(ガラス電極自動校正)

以下の手順で標準液校正を行います。

① 標準液校正状態に移行します。CAL/HOLDキーをタッチし、確認画面で校正キーをタッチします。

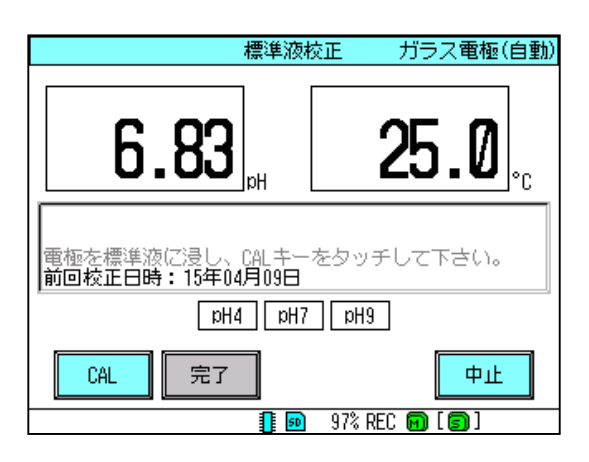

② 1st標準液に電極を浸漬します。指示値が安定後CALキーをタッチします。校正中となり「校正中」が表示されます。

| 標準液校正 ガラス電極(自動)                               | 標準液                                                  | 校正 ガラス電極(自動)    |  |  |
|-----------------------------------------------|------------------------------------------------------|-----------------|--|--|
| <b>6.63 25.0</b> °C                           | <b>6.63</b>                                          | <b>25.0</b>     |  |  |
| 電極を標準液に浸し、CALキーをタッチして下さい。<br>前回校正日時:15年04月09日 | 電極を標準液に浸し、CALキーをタッチして下さい。<br>前回校正日時:15年04月09日<br>校正中 |                 |  |  |
| eHa FHa Ha                                    | pH4 pH7                                              | ' PHa           |  |  |
| CAL 完了 中止                                     | CAL 完了                                               | 中断              |  |  |
| 1 💀 97% REC 🕅 [6]]                            | 1 💀                                                  | 97% REC 🗑 [ 🗊 ] |  |  |

③ 電極出力が安定すると校正終了となります。前回の校正結果を用いて校正結果を判別し、メッセージ表示欄に 良否および STD,SLP の計算結果が表示されます。

校正済み標準液表示欄のうち正常終了した標準液(今回は pH7)が緑で表示されます。

| 標準液                                                                                 | 校正 ガラス電極(自動)    |  |  |  |
|-------------------------------------------------------------------------------------|-----------------|--|--|--|
| <b>6.87</b>                                                                         | <b>25.0</b>     |  |  |  |
| 電極を標準液に浸し、CALキーをタッチして下さい。<br>前回校正日時:15年04月09日<br>校正中<br>校正結果良(STD=0.25pH,SLP=91.6%) |                 |  |  |  |
| FHq PH4                                                                             | eHa             |  |  |  |
| CAL 完了                                                                              | 中止              |  |  |  |
|                                                                                     | 97% REC 🗑 [ 🗊 ] |  |  |  |

④ 2nd 標準液に電極を浸漬します。指示値が安定後 CAL キーをタッチします。校正中となり「校正中」が表示されます。

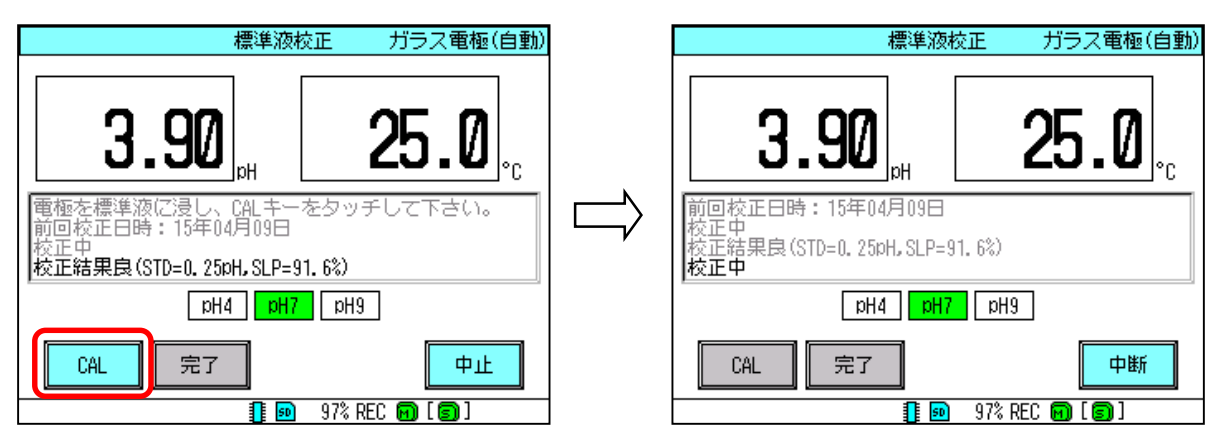

⑤ 電極出力が安定すると校正終了となります。1st、2ndの校正結果を用いて校正結果を判別し、メッセージ表示 欄に良否および STD,SLPの計算結果が表示されます。 校正済み標準液表示欄のうち正常終了した標準液(今回は pH7 および pH4)が緑で表示されます。

2点の校正が終了したため、完了キーが有効となります。

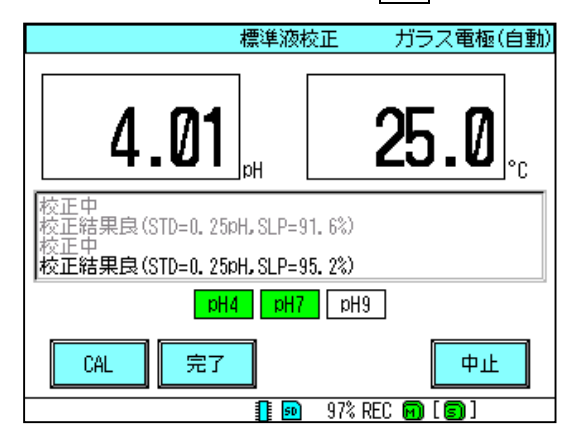

⑥ 標準液校正を終了する場合は完了キーをタッチします。校正データを書き換え測定状態に移行します。 再度校正を実施する場合は再度標準液に浸漬し、CALキーをタッチしてください。

#### 標準液校正が異常な場合

「校正結果否」と表示される場合は電極の劣化、汚れの付着、標準液の異常などが考えられます。 電極の洗浄、標準液の確認を行ってください。その後校正を実施しても「校正結果否」と表示される場合は電極 を交換してください。

#### 標準液校正を中止する場合

「校正結果否」と表示される場合などで、校正データを更新せずに終了する場合は、中止キーをタッチします。 確認画面が表示されますのではいキーをタッチすると校正データを更新せずに測定状態へ移行します。

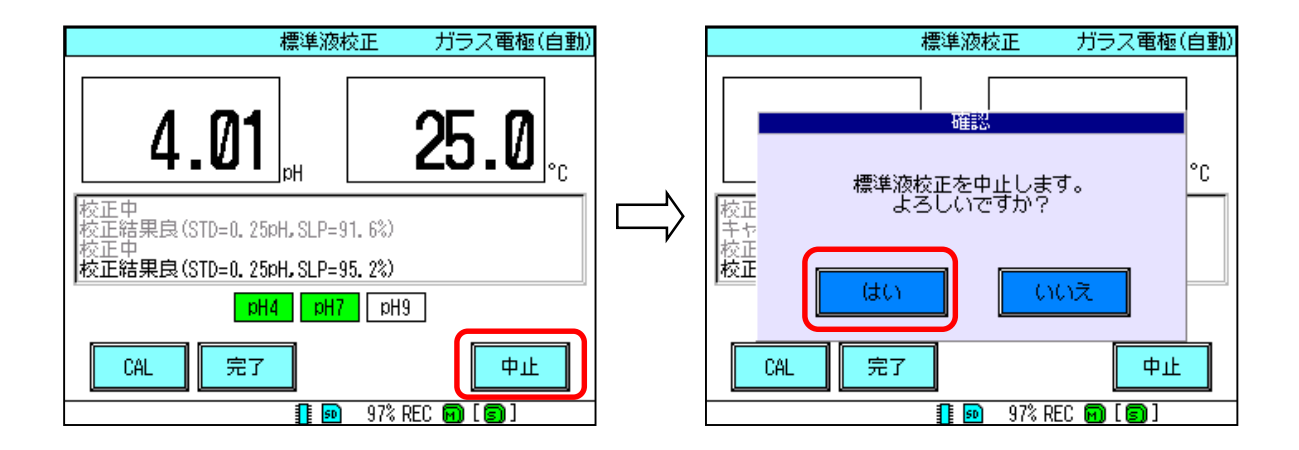

#### 校正データ取り込みを中断する場合

電極特性が劣化した場合など電極出力が安定せず、CAL キーをタッチした後に校正データの取り込みがしば らく終了しない場合があります。(最大3分間安定を監視します。)3分経過で強制的に終了しますが、途中で 終了したい場合は中断キーをタッチしてください。強制的に校正データの取り込みをキャンセルし、CAL キー をタッチする前の状態に戻ります。

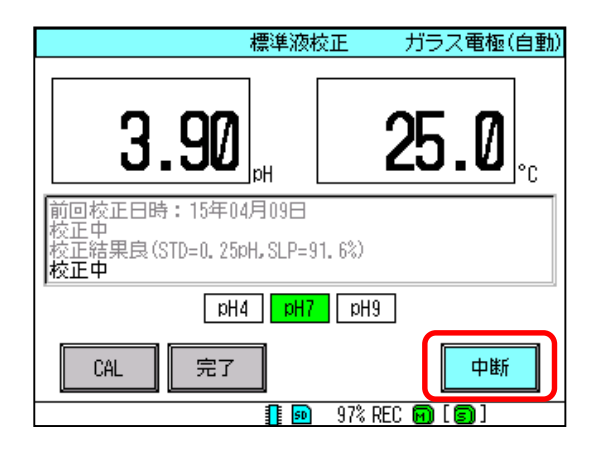

## 10.4 標準液校正方法(ガラス電極手動校正)

以下の手順で標準液校正を行います。

① 標準液校正状態に移行します。CAL/HOLDキーをタッチし、確認画面で校正キーをタッチします。

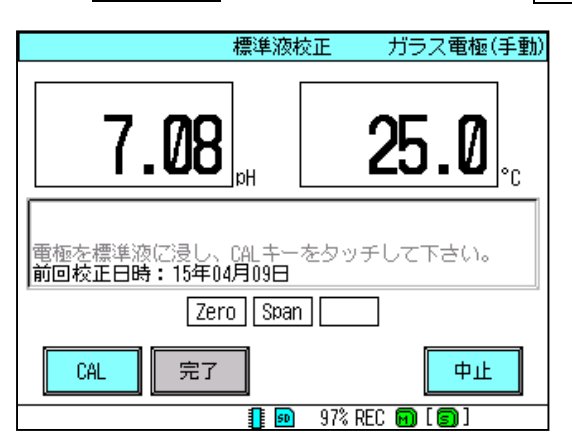

② 1st 標準液に電極を浸漬します。指示値が安定後 CAL キーをタッチします。標準液 pH 値設定画面となります。

| 標準液校正 ガラス電極(手動)                               |        | iiiHa<br>) | 値を入力し<br>〔範囲:0. | ノオイださ<br>00~14.0 | をしい。<br>10)   |            |
|-----------------------------------------------|--------|------------|-----------------|------------------|---------------|------------|
|                                               |        |            | 7               | . 08_            |               |            |
|                                               |        |            | 1               | 2                | 3             | <u> </u>   |
|                                               | $\Box$ |            | 4               | 5                | 6             |            |
| 電極を標準級に受し、URIキーをダッチして下され。<br>前回校正日時:15年04月09日 |        |            | 7               | 8                | 9             |            |
| Zero Span                                     |        |            | 0               | •                | -             | 決定         |
| CAL 完了 中止                                     |        | Del BS     | 74°-7           | ←                | $\rightarrow$ | ##>t#      |
| 1 🗊 97% REC 🕅 [ 🗐 ]                           |        |            | 1               | <b>50</b> 97%    | REC 丽 [ I     | <u>]</u> ] |

③ 1st 標準液の pH 値を設定し、決定キーをタッチします。pH 値の設定方法は「7.2 設定変更」を参照してく ださい。

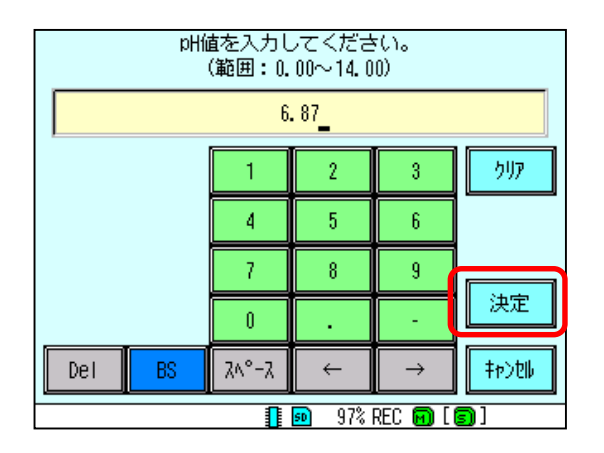

④ pH 値が確定され校正終了となります。前回の校正結果を用いて校正結果を判別し、メッセージ表示欄に良否 および STD,SLP の計算結果が表示されます。

校正済み標準液表示欄のうち正常終了した標準液(今回は ZERO)が緑で表示されます。

| 標準液                                                                                  | 校正 ガラス電極(手動)    |  |  |  |
|--------------------------------------------------------------------------------------|-----------------|--|--|--|
| <b>6.86</b>                                                                          | <b>25.0</b>     |  |  |  |
| 電極を標準液に浸し、CALキーをタッチして下さい。<br>前回校正日時:15年04月09日<br>校正結果良(STD=0.02pH,SLP=102.7%)<br>校正中 |                 |  |  |  |
| Zero Spa                                                                             | n               |  |  |  |
| CAL 完了                                                                               | 中止              |  |  |  |
| <b>1</b> 50                                                                          | 97% REC 🔟 [ 🗐 ] |  |  |  |

⑤ 2nd 標準液に電極を浸漬します。指示値が安定後 CAL キーをタッチします。標準液 pH 値設定画面となります。 1st 標準液と同様に pH 値を設定します。

| 標準液                                                                 | 校正 ガラス電極(手動)           |
|---------------------------------------------------------------------|------------------------|
| 4.03                                                                | <b>25.0</b>            |
| 電極を標準液に浸し、CALキー<br>前回校正日時:15年04月09日<br>校正結果良(STD=0.02pH,SLP=<br>校正中 | -をタッチして下さい。<br>102.7%) |
| Zero Spa                                                            | n 🔄                    |
| CAL 完了                                                              | 中止                     |
|                                                                     | 97% REC 🔟 [ 🗊 ]        |

⑥ pH 値が確定され校正終了となります。1st、2nd の校正結果を用いて校正結果を判別し、メッセージ表示欄に 良否および STD,SLP の計算結果が表示されます。

校正済み標準液表示欄のうち正常終了した標準液(今回は ZERO および SPAN)が緑で表示されます。 2 点の校正が終了したため、完了キーが有効となります。

| 標準液                                                          | 校正 ガラス電極(手動)         |
|--------------------------------------------------------------|----------------------|
| <b>4.01</b>                                                  | <b>25.0</b> .°°      |
| 校正結果良(STD=0.02pH,SLP=<br>校正中<br>校正結果良(STD=0.02pH,SLP=<br>校正中 | 102, 7%)<br>102, 2%) |
| Zero Spa                                                     | <mark>n  </mark>     |
| CAL 完了                                                       | 中止                   |
|                                                              | ) 97% REC 🔟 [ 🗊 ]    |

⑥ 標準液校正を終了する場合は完了キーをタッチします。校正データを書き換え測定状態に移行します。 再度校正を実施する場合は再度標準液に浸漬し、CALキーをタッチしてください。

#### 標準液校正が異常な場合

「校正結果否」と表示される場合は電極の劣化、汚れの付着、標準液の異常などが考えられます。 電極の洗浄、標準液の確認を行ってください。その後校正を実施しても「校正結果否」と表示される場合は電極 を交換してください。

#### 標準液校正を中止する場合

「校正結果否」と表示される場合などで、校正データを更新せずに終了する場合は、中止キーをタッチします。確認画面が表示されますのではいキーをタッチすると校正データを更新せずに測定状態へ移行します。

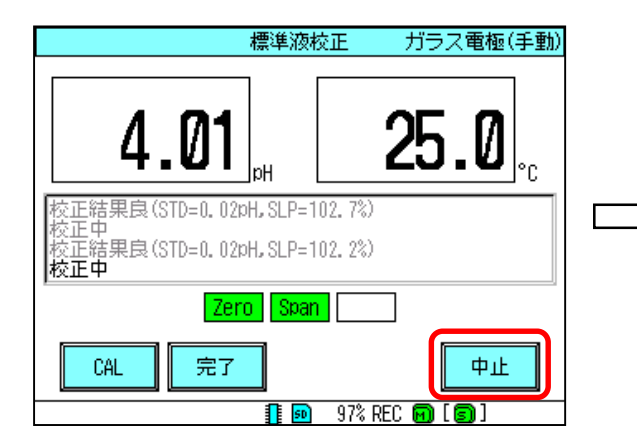

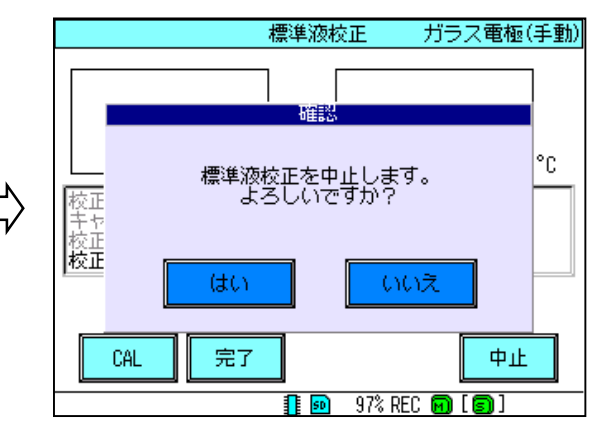

## 10.5 標準液校正方法 (アンチモン電極自動校正)

以下の手順で標準液校正を行います。

① 標準液校正状態に移行します。CAL/HOLD キーをタッチし、確認画面で校正キーをタッチします。

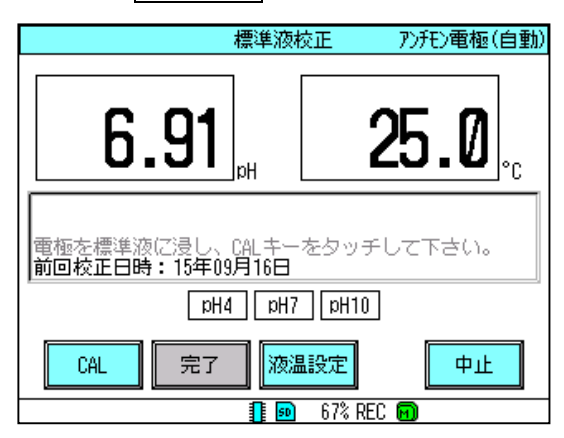

② アンチモン電極では温度素子がありません。標準液の pH 値を算出するために標準液の温度を設定します。 液温設定キーをタッチします。液温設定画面が表示されます。なお液温の初期値は 25.0℃となっています。

クリア

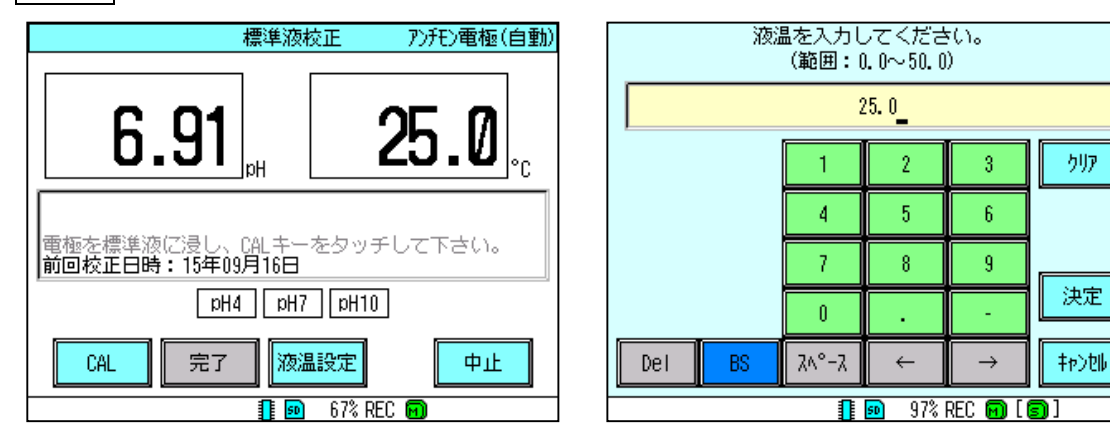

③ 1st標準液に電極を浸漬します。指示値が安定後 CAL キーをタッチします。校正中となり「校正中」が表示さ れます。

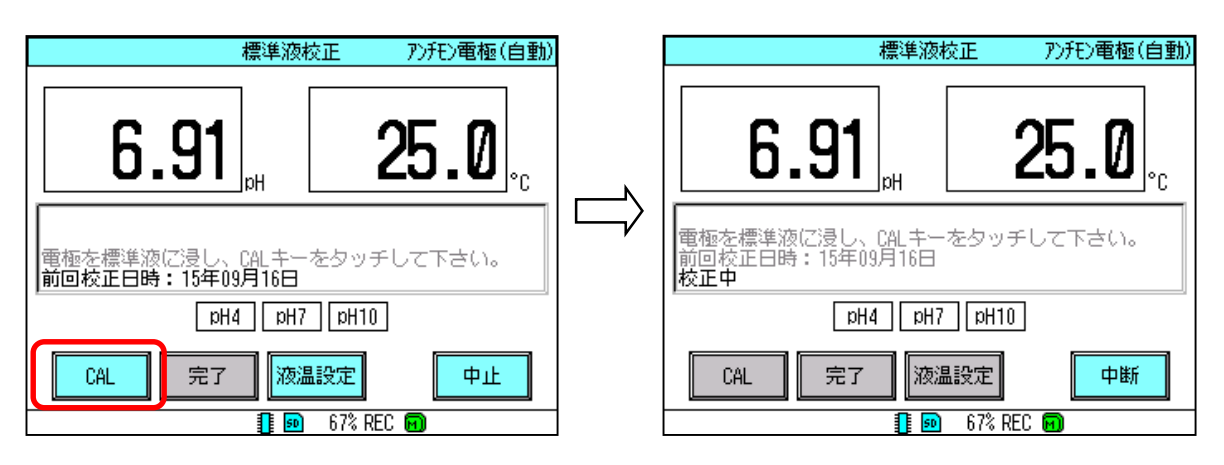

④ 電極出力が安定すると校正終了となります。前回の校正結果を用いて校正結果を判別し、メッセージ表示欄に 良否および STD,SLP の計算結果が表示されます。 校正済み標準液表示欄のうち正常終了した標準液(今回は pH7)が緑で表示されます。

| 交正 アンチモン電極(自動)       |
|----------------------|
| <b>25.0</b>          |
| をタッチして下さい。<br>11.4%) |
| pH10                 |
| 設定中止                 |
|                      |

⑤ 2nd 標準液に電極を浸漬します。指示値が安定後 CAL キーをタッチします。校正中となり「校正中」が表示 されます。

|        | 標準液校正 アンチン電極(自動)                                        |
|--------|---------------------------------------------------------|
|        | <b>3.97 25.0</b>                                        |
| $\Box$ | 前回校正日時:15年09月16日<br>校正中<br>校正結果良(STD=0.000H.SLP=111.4%) |
|        | 校正中 pH4 pH7 pH10                                        |
|        |                                                         |
|        |                                                         |

⑥ 電極出力が安定すると校正終了となります。1st、2ndの校正結果を用いて校正結果を判別し、メッセージ表示 欄に良否および STD,SLPの計算結果が表示されます。

校正済み標準液表示欄のうち正常終了した標準液(今回は pH7 および pH4) が緑で表示されます。 2 点の校正が終了したため、完了キーが有効となります。

| 標準消                                                        | 阪校正 アンチモン電極(自動)        |
|------------------------------------------------------------|------------------------|
| <b>4.01</b>                                                | <b>25.0</b> .,         |
| 校正中<br>校正結果良(STD=0,00pH,SLP<br>校正中<br>校正結果良(STD=0,00pH,SLP | =111. 4%)<br>=102. 7%) |
| pH4 pH                                                     | 01Hq                   |
| CAL 完了 X2                                                  | 温設定 中止                 |
|                                                            | 🖻 67% REC 📻            |

⑦ 標準液校正を終了する場合は完了キーをタッチします。校正データを書き換え測定状態に移行します。 再度校正を実施する場合は再度標準液に浸漬し、CALキーをタッチしてください。

#### 標準液校正が異常な場合

「校正結果否」と表示される場合は電極の劣化、汚れの付着、標準液の異常などが考えられます。 電極の洗浄、標準液の確認を行ってください。その後校正を実施しても「校正結果否」と表示される場合は電極 を交換してください。

#### 標準液校正を中止する場合

「校正結果否」と表示される場合などで、校正データを更新せずに終了する場合は、中止キーをタッチします。確認画面が表示されますのではいキーをタッチすると校正データを更新せずに測定状態へ移行します。

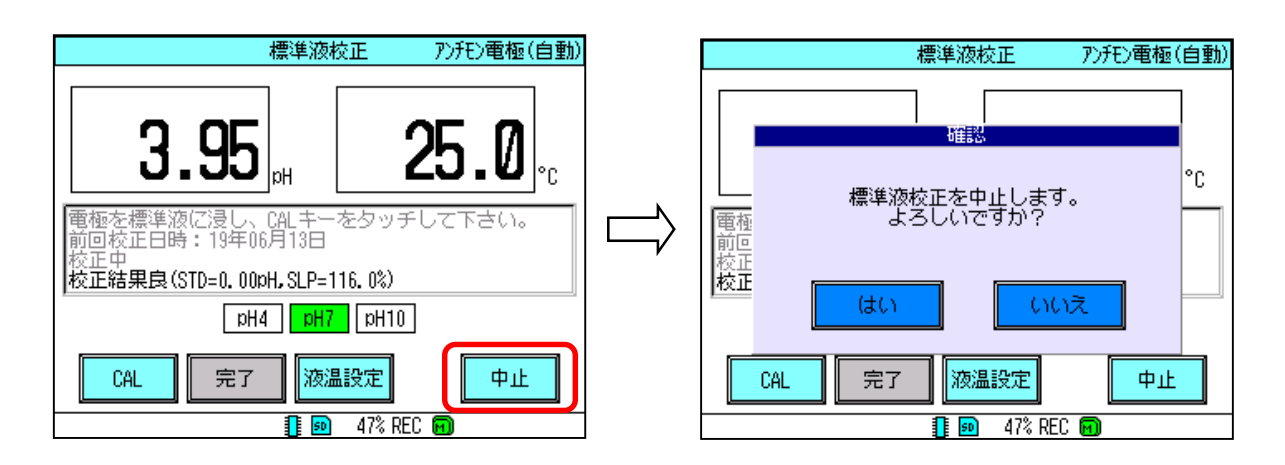

#### 校正データ取り込みを中断する場合

電極特性が劣化した場合など電極出力が安定せず、CAL キーをタッチした後に校正データの取り込みがし ばらく終了しない場合があります。(最大3分間安定を監視します。)3分経過で強制的に終了しますが、途 中で終了したい場合は中断キーをタッチしてください。強制的に校正データの取り込みをキャンセルし、CAL キーをタッチする前の状態に戻ります。

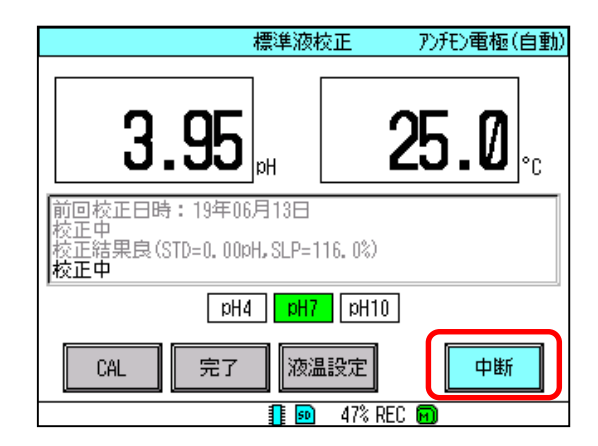

## 10.6 標準液校正方法(アンチモン電極手動校正)

以下の手順で標準液校正を行います。

① 標準液校正状態に移行します。CAL/HOLD キーをタッチし、確認画面で校正キーをタッチします。

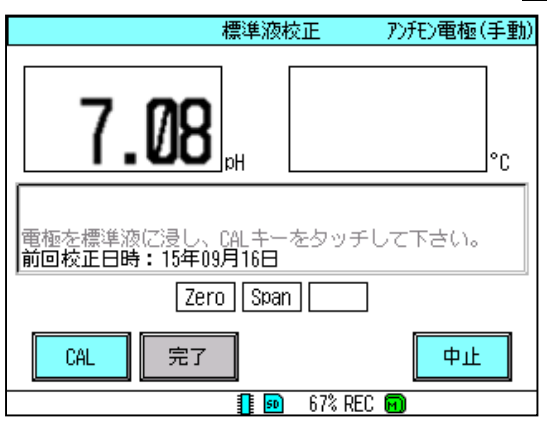

② 1st標準液に電極を浸漬します。指示値が安定後 CAL キーをタッチします。標準液 pH 値設定画面となります。

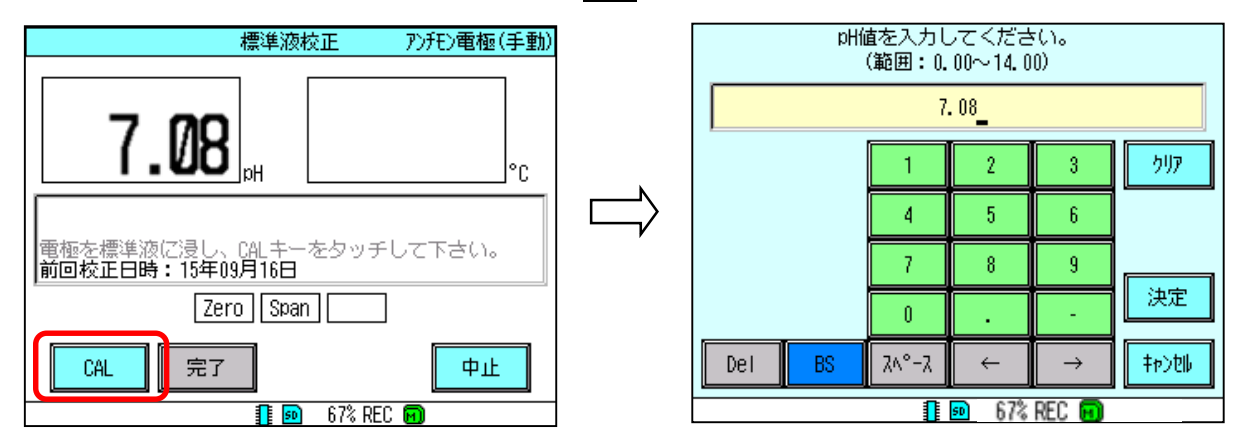

③ 1st 標準液の pH 値を設定し、決定キーをタッチします。pH 値の設定方法は「7.2 設定変更」を参照してくだ さい。

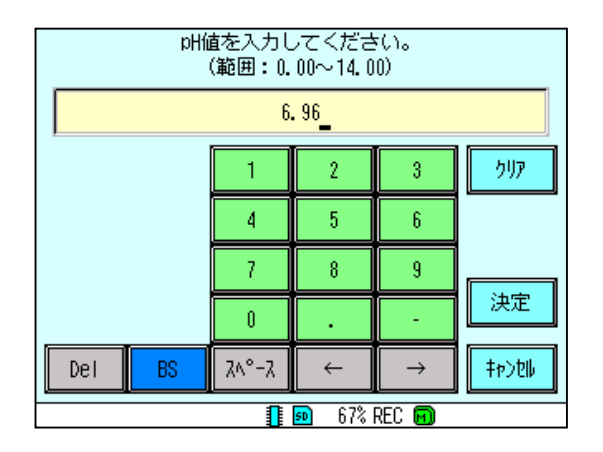

④ pH 値が確定され校正終了となります。前回の校正結果を用いて校正結果を判別し、メッセージ表示欄に良否 および STD,SLP の計算結果が表示されます。

校正済み標準液表示欄のうち正常終了した標準液(今回は ZERO)が緑で表示されます。

|                                                           | 標準液校正                                  | アンチモン電極(手動) |
|-----------------------------------------------------------|----------------------------------------|-------------|
| 6.96                                                      | На                                     | 0°          |
| 電極を標準液に浸し、<br>前回校正日時:15年0<br>校正結果良(STD=0.00<br><b>校正中</b> | CALキーをタッう<br>9月16日<br>pH, SLP=106. 0%) | チして下さい。     |
| Zer                                                       | ro Span                                | ]           |
| CAL 完了                                                    |                                        | 中止          |
|                                                           | 🚺 🙍 67% RI                             | EC 💼        |

⑤ 2nd 標準液に電極を浸漬します。指示値が安定後CALキーをタッチします。標準液 pH 値設定画面となります。 1st 標準液と同様に pH 値を設定します。

| 標                                                           | <b>騨液校正</b>                | アンチモン電極(手動) |
|-------------------------------------------------------------|----------------------------|-------------|
| 4.01                                                        | H                          | °c          |
| 校正結果良(STD=0.00pH,<br>校正中<br>校正結果良(STD=0.00pH,<br><b>校正中</b> | SLP=106.0%)<br>SLP=104.8%) |             |
| Zero                                                        | Span                       |             |
| CAL 完了                                                      |                            | 中止          |
|                                                             | 🚺 🕺 67% REC                | 0           |

⑤ pH 値が確定され校正終了となります。1st、2nd の校正結果を用いて校正結果を判別し、メッセージ表示欄に 良否および STD,SLP の計算結果が表示されます。

校正済み標準液表示欄のうち正常終了した標準液(今回は ZERO および SPAN)が緑で表示されます。 2点の校正が終了したため、完了キーが有効となります。

|                                                         | 標準液校正                              | アンチモン電極(手動) |
|---------------------------------------------------------|------------------------------------|-------------|
| 4.01                                                    | Ha Ha                              |             |
| 校正結果良(STD=0.00)<br>校正中<br>校正結果良(STD=0.00)<br><b>校正中</b> | oH, SLP=106.0%)<br>oH, SLP=104.8%) |             |
| Zer                                                     | o <mark>Span</mark>                |             |
| CAL 完了                                                  |                                    | 中止          |
|                                                         | 🚺 🙍 67% REC                        | . <b>M</b>  |

⑥ 標準液校正を終了する場合は完了キーをタッチします。校正データを書き換え測定状態に移行します。 再度校正を実施する場合は再度標準液に浸漬し、CAL キーをタッチしてください。

#### 標準液校正が異常な場合

「校正結果否」と表示される場合は電極の劣化、汚れの付着、標準液の異常などが考えられます。 電極の洗浄、標準液の確認を行ってください。その後校正を実施しても「校正結果否」と表示される場合は電極 を交換してください。

#### 標準液校正を中止する場合

「校正結果否」と表示される場合などで、校正データを更新せずに終了する場合は、中止キーをタッチします。確認画面が表示されますのではいキーをタッチすると校正データを更新せずに測定状態へ移行します。

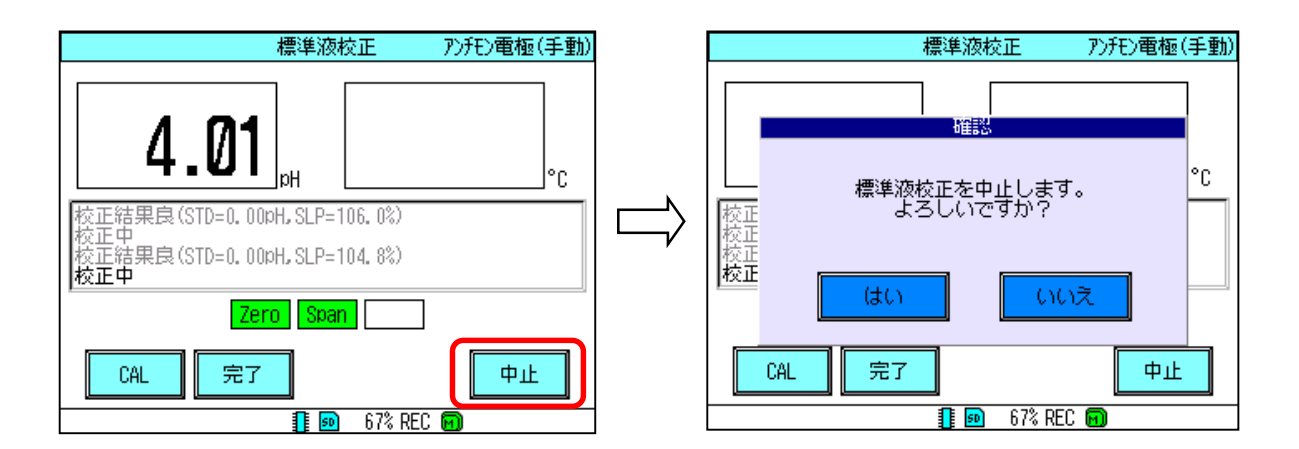

### 11.1 点検

本機器を有効に使用するために、定期的に表 11.1 に示す点検を行ってください。

#### 表 11.1 点検項目

| 点検項目   | 点検内容                   | 備考 |
|--------|------------------------|----|
| 測定値    | - 正しい測定値が表示されているか?     |    |
| 画面表示   | - バックライトの明るさは適切か?      |    |
|        | - 画面に表示欠け、にじみ等無いか?     |    |
| データの記録 | - 測定値はメモリに正しく格納されているか? |    |
| 時計     | - 時計は正しい時刻を表示しているか?    |    |
| 取付状態   | - 取り付けユニットに破損や緩みは無いか?  |    |
| 配線状態   | - 電源端子や入出力端子ネジに緩みは無いか? |    |

### 11.2 部品の交換推奨周期

本機器には定期交換部品として時計 IC 用のリチウムバッテリーがあります。ただしお客様による交換はでき ませんので、お買い求めの販売店、または当社販売員にご連絡ください。

#### 表 11.2 定期交換部品

| 部品名称      | 周期                 | 備考                                                         |
|-----------|--------------------|------------------------------------------------------------|
| リチウムバッテリー | 5 年<br>(20°C、無通電時) | お客様によるバッテリーの交換はできません。必ず<br>お買い求めの販売店、または当社販売員にご連絡く<br>ださい。 |

### 11.3 検出器の保守

本機器単体として日常的保守項目はありません。ただし検出器を含めた測定系としては、洗浄および標準液校正 を行う必要があります。

洗浄および標準液校正の周期は使用条件により異なります。使用状況に合わせ決定してください。 なお推奨標準液校正周期は1週間です。

1) 電極の洗浄

電極に汚れが付着すると、応答性が悪くなる、校正結果異常などの不適合を引き起こします。この場合電極の 洗浄が必要です。汚れの種類に応じて洗浄を行ってください。また洗浄後は十分水洗いしてください。

| 表 | 11.3 | 洗浄方法 |
|---|------|------|
| - |      |      |

| 汚れの種類        | 洗浄方法                              |
|--------------|-----------------------------------|
| 石灰質スケールや重金属水 | 希塩酸(2~3%HCI)に 30 秒程度浸漬させ汚れを溶解させる。 |
| 酸化物等の汚れ      | 注意:長時間の浸漬は避けてください。                |
| 懸濁物、粘着物、微生物等 | 水を含ませた柔らかい紙や布で軽くふき取る。             |
| の汚れ          | アルカリ性洗剤に浸す。                       |
|              | 中性洗剤やアルコール等の有機溶剤を含ませた柔らかい布などで     |
| 油性物質の汚れ      | 軽くふき取る。                           |
|              | 注意:有機溶剤でプラスティック部分を洗浄しないでください。     |

警告 /!\ |

・洗浄に塩酸を使用する場合や測定液が薬品の場合、薬品が目やロに入らないよう、手に付かないよう
 う十分注意してください。万一目やロに入ったり、手に付いた場合は、すみやかに洗浄してください。
 洗浄後も異常を感じる場合は、医師の診断を受けてください。

# <u>^</u>注意

・塩酸で洗浄した場合、洗浄に用いた塩酸の影響を受け、暫くの間指示が変動する場合があります。

2)標準液校正

「10. 標準液校正」を参照し、行ってください。

3) ORP 検出器の確認

ORP 検出器の場合は標準液校正を行わず、標準液で指示値の確認を行います。

弊社製 ORP-P(ORP 標準粉末)を調製し標準液中で ORP 計の指示が 260±20mV 以内であることを確認してく ださい。

上記基準を外れる場合は紙ウエスまたは柔らかい布などにアルコールを含ませて金属面を拭いて下さい。

### 11.4 指示異常時の確認方法

「11.5 トラブルシューティング」と重複しますが、本機器において指示が異常の場合の要因としては

- ・検出器による要因
- 本機器による要因
- ・プロセスによる要因
- が考えられます。
  - 最も可能性が高いものは電極の劣化によるものです。

また運転開始時に異常な場合は配線・検出器による不適合の可能性が高くなります。「4. 配線」および検出器の取扱説明書を参照し、再確認してください。特に延長ケーブルをご使用の場合は端末処理を再確認してください。

なお参考に簡易的な確認方法を以下に示します。

1) 電極指示が振り切れの場合(-H-、-L-表示の場合)

本機器では測定値が14.5pH以上(1.6V以上)となった場合、-H-表示となり、測定値が-0.5pH以下(-1.6V以下)となった場合、-L-表示となります。またこれらの条件となった場合エラーが発生します。考えられる要因としては

- ・検出器が測定液に浸漬していない
- ・検出器の異常(故障、汚れの付着)
- ・配線の異常
- 温度素子異常
- 本機器の故障
- があげられます。設置・配線状況を確認し、異常が見られない場合検出器を交換してください。

検出器を交換しても復旧しない場合は、G 端子-R 端子に配線してある線を外し、短絡してください。正常であ ればおおよそ以下の指示となります。

①ガラス電極入力 : 7pH±1pH

②ORP 電極入力 : 0V±0.1V

③アンチモン電極入力 : 0.5pH±1pH

この範囲を外れる場合、本機器の故障が考えられますのでお買い求めの販売店または当社販売員にご連絡ください。 また温度素子の設定が実際に使用している温度素子と異なる場合、温度の影響で指示が振り切れる場合がありま す。「8.3 入力の設定をする」を参照し、温度素子の設定がご使用の検出器と一致しているか確認してください。

2) 電極指示に誤差がある場合

考えられる要因としては

- ・検出器の特性変化、標準液校正異常
- ・検出器への汚れの付着
- ・アースの問題
- 温度素子異常
- ・絶縁の低下
- ・本機器の故障

があげられます。「11.3 検出器の保守」を参照し、洗浄および校正を行ってください。復旧しない場合電極の 劣化が考えられますので電極を交換してください。また標準液中で正常な指示を示す場合、アースの問題も考えら れます。プロセスのアースを確認してください。また温度素子の設定が実際に使用している温度素子と異なる場合、 温度の影響で指示が振り切れる場合があります。「8.3 入力の設定をする」を参照し、温度素子の設定がご使用の 検出器と一致しているか確認してください。 また pH 計ではガラス電極の信号源インピーダンスが非常に高いため、通常の計器と比較し非常に高い絶縁が必要です。端子部に汚れや湿気のないことを確認してください。特に延長ケーブルを使用している場合、延長ケーブルの端末処理を確認してください。

- 3) 電極指示にふらつきがある場合
  - 考えられる要因としては
    - ・検出器の特性変化
    - ・検出器への汚れまたは気泡の付着
    - ・ノイズの問題
    - ・絶縁の低下
    - ・本機器の故障

があげられます。「11.3 検出器の保守」を参照し、洗浄および校正を行ってください。気泡の付着がある場合は 設置場所を変更してください。復旧しない場合電極の劣化が考えられますので電極を交換してください。

また 2) 項で記載した信号源インピーダンスの関係でノイズを受けやすくなっています。検出器からの配線は必ず電源線から離して配線することが必要です。配線も確認してください。

## 11.5 トラブルシューティング

本機器において動作異常が生じましたら、表11.4に従い対処してください。また電極指示に関する異常の場合 「11.4 指示異常時の確認方法」も参照ください。なお複雑な故障と思われましたら、お買い求めの販売店または当社 販売員にご連絡ください。

また本機器を使用中に、画面左下部のイベントメッセージ表示部およびイベント履歴画面にエラーメッセージが表示されることがあります。表11.5に表11.4以外の本機器内部エラーの一覧と対処方法を記載します。

表 11.4 トラブルシューティング

| 現象             | 原因             | 処置                                       |
|----------------|----------------|------------------------------------------|
| 電源を投入しても動作しな   | 配線異常           | 「4. 配線」を参照し、正しく配線します。                    |
| い(表示しない)       | 電源電圧異常         | 電源電圧が 85~264VAC であることを確認します。             |
|                | スリープ状態となってい    | 表示部をタッチしてください。                           |
|                | る              | 電源投入直後以外でタッチして表示される場合はスリープ状態             |
|                |                | となっています。                                 |
|                |                | 「9.13 LCD を設定する」 を参照し、 LCD の設定を確認してくだ    |
|                |                | さい。                                      |
|                | 機器異常           | お買い求めの販売店、または当社販売員にご連絡ください。              |
| 電極指示が ーHー      | 測定値が 14.5pH 以上 | 本機器では測定値が 14.5pH 以上(1.6V 以上)となった場合、      |
| 表示となる          | (1.6V 以上)となってい | ーHー表示となります。また設定によっては電極 Hi エラーが発          |
| 電極 Hi エラーが発生する | る              | 生します。測定液を確認してください。                       |
|                | 検出器が測定液に浸漬し    | 検出器が測定液に浸漬していない場合、指示が振り切れる場合             |
|                | ていない           | があります。測定前に浸漬してください。                      |
|                | 配線異常           | 「4. 配線」を参照し、正しく配線します。                    |
|                | 温度素子異常         | 温度が異常で指示が振り切れる場合があります。                   |
|                |                | 「8.3 入力の設定をする」を参照し、温度素子の設定がご使用           |
|                |                | の検出器と一致しているか確認してください。                    |
|                | 検出器異常          | 検出器の洗浄・または交換を行ってください。                    |
|                | 機器故障           | 「11.4 指示異常時の確認方法」に従い指示値の確認を行い異常          |
|                |                | な場合は本機器の故障です。お買い求めの販売店、または当社             |
|                |                | 販売員にご連絡ください。                             |
| 電極指示が ーLー      | 測定値が-0.5pH 以下  | 本機器では測定値が-0.5pH以下(-1.6V以下)となった場合、        |
| 表示となる          | (-1.6V 以下)となって | ーLー表示となります。また設定によっては電極 Lo エラーを発          |
| 電極 Lo エラーが発生する | いる             | 生します。測定液を確認してください。                       |
|                | 検出器が測定液に浸漬し    | 検出器が測定液に浸漬していない場合、指示が振り切れる場合             |
|                | ていない           | があります。測定前に浸漬してください。                      |
|                | 配線異常           | 「4. 配線」を参照し、正しく配線します。                    |
|                | 温度素子異常         | 温度が異常で指示が振り切れる場合があります。                   |
|                |                | 「8.3 入力の設定をする」を参照し、温度素子の設定がご使用           |
|                |                | の検出器と一致しているか確認してください。                    |
|                | 検出器異常          | 検出器の洗浄・または交換を行ってください。                    |
|                | 機器故障           | 「11.4 指示異常時の確認方法」に従い指示値の確認を行い異常          |
|                |                | な場合は本機器の故障です。お買い求めの販売店、または当社             |
|                |                | 販売員にご連絡ください。                             |
| 電極指示誤差がある      | 電極特性の変化・汚れの    | 11.3 検出器の保守」を参照し、電極の洗浄・標準液校正を行           |
|                |                |                                          |
|                | 標準液校止異常        | 冉皮標準液校止を行ってください。                         |
|                |                | 14. 配線」を参照し、止しく配線します。                    |
|                |                | 検出器の洗浄・または交換を行ってください。                    |
|                | シフトが設定されている    | 本機器では基準計器と指示の合わせこみが行えるようシフト機             |
|                |                |                                          |
|                |                | 18.9 記球/ <b>凍</b> 昇を設定する」を参照し、ンフトの設定値を確認 |
|                |                |                                          |
|                | 機舔砹障           | る貝い水のの販売店、または当社販売員にこ連絡ください。              |

| 現象                       | 原因                        | 処置                                                                |
|--------------------------|---------------------------|-------------------------------------------------------------------|
| 電極指示がふらつく                | 検出器への汚れの付着                | 電極の洗浄を行ってください。                                                    |
|                          | 検出器への気泡の付着                | 気泡を取り除いてください。                                                     |
|                          | 配線異常                      | 「4. 配線」を参照し、正しく配線します。延長ケーブルを使用                                    |
|                          |                           | している場合は、延長ケーブルを介さず数値を確認してくださ                                      |
|                          |                           | い。                                                                |
|                          | 絶縁低下                      | 端子部に汚れ・湿気がないことを確認します。                                             |
|                          | ノイズの侵入                    | ノイズ源がないか確認してください。                                                 |
|                          |                           | また信号線が電源線と離れていることを確認してください。                                       |
| 温度指示がーHーとなる              | 配線異常                      | 温度素子に Pt1000 または Pt100 を使用している場合、150℃以                            |
| 温度 Hi エラーが発生する           |                           | 上で-H-表示となります。                                                     |
|                          |                           | また設定によっては温度 Hi エラーを発生します。                                         |
|                          |                           | <u>「4. 配線」を参照し、正しく配線します。</u>                                      |
|                          | 温度素子の断線                   | 検出器の交換を行ってください。                                                   |
|                          | 機器故障                      | お買い求めの販売店、または当社販売員にご連絡ください。                                       |
| 温度指示が一Lーとなる              | 配線異常                      | 温度素子に Pt1000 または Pt100 を使用している場合、-30℃以                            |
| 温度 Lo エラーが発生する           |                           | 下で-L-表示となります。                                                     |
|                          |                           | また設定によつては温度 LO エフーを発生します。<br>  「4、副約」た会際」 エレノ副約」また                |
|                          | 旧府主スの短線                   | 14. 昵称」を参照し、止しく昵称しまり。                                             |
|                          | / 血反系丁の / 2 桁<br>  機哭 坊 陪 | 校山船の又換を1) うてくたさい。  お買い求めの販売庁 またけ当社販売員にご連絡ください                     |
|                          | 電極への汚れの付着                 | 3500-1000 歳元日、または当社 歳元員にこ 建裕 くたさい。<br>  雪極を洗浄  国校正を行ってください        |
| 校正相次してなる                 | 電極の特性劣化                   | 電径を形成していていていたい。                                                   |
|                          | 標準液劣化                     | 標準液を交換します。なお標準液は当日調製または開封したも                                      |
|                          |                           | のを使用してください。                                                       |
|                          | 絶縁低下                      | 端子部に汚れ・湿気がないことを確認します。                                             |
|                          |                           | 検出器は検出器の取扱説明書を参照してください。                                           |
|                          | 機器故障                      | お買い求めの販売店、または当社販売員にご連絡ください。                                       |
| 校正期限エラーが発生する             | 校正間隔経過                    | 校正期限エラーを設定した場合、期限内に標準液校正を行う必<br>要があります。標準液校正を行ってください。             |
| 記録開始行えない                 | キーロックとなっている               | キーロック設定で、REC ボタンロックが選択されているとメッ                                    |
| 記録終了行えない                 |                           | セージが表示され、記録開始・停止が行えません。                                           |
|                          |                           | 「9.19 キーロックを設定する」を参照し、キーロックを解除                                    |
|                          |                           | してください。                                                           |
|                          | 機器故障                      | お買い求めの販売店、または当社販売員にご連絡ください。                                       |
| 設定変更が行えない                | キーロックとなっている               | キーロック設定で、メニュー画面設定でノリー以外が選択され                                      |
|                          |                           | しいると、対応する設定項日はクレー表示となり、設定変更は<br>  行うません                           |
|                          |                           | 1] えるとわ。<br>  「0 10 キーロックを設定する」を参昭  キーロックを解除                      |
|                          |                           | してください。                                                           |
|                          | 記録中である                    | 記録中は一部を除き設定変更が行えません。記録を停止し設定                                      |
|                          |                           | 変更を行ってください。                                                       |
|                          | 機器故障                      | お買い求めの販売店、または当社販売員にご連絡ください。                                       |
| 警報が発生しない                 | ホールド中である                  | 警報未発生中にホールドを実施すると警報発生条件となっても                                      |
|                          |                           | 警報を発生しません。「5.6 ホールド機能」を参照し、ホール                                    |
|                          |                           | ドを解除してください。                                                       |
|                          | ディレイ時間内である                | 本機器では警報発生条件が一定時間継続後、警報を発生するオ                                      |
|                          |                           | ンティレイ機能があります。<br>  「0.2 敬恕はた記中ナインた金昭」記中はた恋認してください。                |
|                          |                           | │ '0./ 言報値を設定9 る」を参照し設定値を確認してくたさい。                                |
| 整                        | 城                         | の貝い水のの別元店、またはヨ社駅元貝に⊂理裕くたさい。<br>  整銀発生巾にホールドを実施すると整起留吟冬件とたって+ 整    |
| 高 〒Ⅸ / ン 竹 / 小 し ′ よ し ′ | <u> </u>                  | 言報元工中に小一ルにて天旭りつく言報件陈末件となつしも言 <br>  報を解除  ません。「56 ホールド機能」を参照  ホールド |
|                          |                           |                                                                   |
|                          | ヒステリシス範囲内であ               | 本機器では警報発生値と解除値を変化させるヒステリシス機能                                      |
|                          | 5                         | があります。                                                            |
|                          |                           | 「8.7 警報値を設定する」を参照し設定値を確認してください。                                   |
|                          | 機器故障                      | お買い求めの販売店、または当社販売員にご連絡ください。                                       |

| 原因                                          | 処置                                                                                                    |
|---------------------------------------------|----------------------------------------------------------------------------------------------------|
| ホールド中である                                    | 電流出カホールドを実施するとホールド中は電流出力がしませ                                                                                                    |
|                                             | ん。「5.6 ホールド機能」を参照し、ホールドを解除してくだ                                                                                                    |
|                                             | さい。                                                                                                    |
| 機器故障                                        | お買い求めの販売店、または当社販売員にご連絡ください。                                                                                                    |
| 測定値が出力範囲を外れ                                 | 本機器では出力範囲を設定可能です。                                                                                                    |
| ている                                         | 「8.4 校正/出力を設定する」に従い出力の設定を確認してくだ                                                                                                    |
|                                             | さい。                                                                                                    |
| エラーが発生している                                  | 本機器ではエラー発生時電流出力を4mA以下または20mA以上                                                                                                    |
|                                             | にする機能があります。 18.16 エラー検出の動作を設定する」                                                                                                    |
|                                             | を参照し、エラー時の電流出力設定を確認してください。                                                                                                    |
| 機器政障                                        | お買い求めの販売店、または当社販売員にご連絡ください。                                                                                                    |
| 負荷異常                                        | 本機器の負荷抵抗は 600Ωmax です。負荷抵抗が正常動作範囲                                                                                                    |
|                                             | であることを確認します。                                                                                                    |
| 出力の設定が異なる                                   | 本機器では出力範囲を設定可能です。                                                                                                    |
|                                             | 18.4 校正/出力を設定する」に従い出力の設定を確認してくた                                                                                                    |
|                                             |                                                                                                    |
| 機 お が に 、 、 、 、 、 、 、 、 、 、 、 、 、 、 、 、 、 、 | お貝い水のの販売店、または当在販売貝にこ連絡くたさい。                                                                                                    |
| ケーノルか接続されてい<br>  ない                         | 本機器とPUのゲーブル接続を確認してくたさい。                                                                                                    |
| 本機器の設定異常                                    | 通信を行うためには各種設定が必要です。                                                                                                    |
|                                             | 「9.7 イーサネット 1 を設定する」~「9.12 Modbus を設定す                                                                                                    |
|                                             | る」を参照し、通信関連の設定を行ってください。                                                                                                    |
| PC の設定異常                                    | 通信を行うためには PC 本体の IP アドレスの設定およびデータ                                                                                                    |
|                                             | ビューワ、パラメータローダソフトウェアでの設定が必要です。                                                                                                    |
|                                             | データビューワ、パラメータローダソフトウェアの取扱説明書                                                                                                    |
|                                             | を参照し設定を行ってください。                                                                                                    |
| SD カード未挿入                                   | 一部の機能は SD カードが挿入されていないと、実行できませ                                                                                                    |
|                                             | ん。SD カードを挿入してください。                                                                                                    |
| 機器故障                                        | お買い求めの販売店、または当社販売員にご連絡ください。                                                                                                    |
| SD カードの容量不足                                 | SD カードの容量と記録周期で記録できる期間は異なります。仕                                                                                                    |
|                                             | 様の項を参照し、SD カードの容量と記録周期を選択してくださ                                                                                                    |
|                                             |                                                                                                    |
| 電源断                                         | 本機器では「5.2 電源の投入」に示すように記録中に電源断か                                                                                                    |
|                                             | めつた場合、別の記録として記録を開始します。                                                                                                    |
|                                             | 2つの記録を合わせし確認してくたさい。                                                                                                    |
| (成 奋 仪 悍<br>  吐 計 田 レ の 蚌 由                 | の貝い水のの販売店、またはヨ杠販売貝にこ連給くたさい。<br>時計用の10 は特殊の間係で、経時的に調美たせじます。「0.4.4                                                                                              |
| 時計用しの有度                                     | 時計用の10は有度の関係で、経時的に設定を生します。19.14<br>時刻を設定する。たみ昭和、空期的に口時を対応してください。                                                                                              |
| エムたびッニリーの迷                                  | 「「然と設たりる」を参照し、た別のに口时を開止してくたさい。   時計田に けしそうし バッテリーズ 電池 バックマップキャインオ                                                                                             |
| ファウムハッテリーの泪<br>  耗                          | 岐町市しはリテラムハッナリーで电池ハックチッノされていま<br> オが リチウムバッテリーけ消耗  ます 「内部電池切り」の                                                                                                |
| ተር                                          | 7%、 7772ハワ77 ほれれしより。   四印电心切れ」の<br>  Tラーメッセージが表示された提合け数対販素員に演成くださ                                                                                             |
|                                             |                                                                                                    |
|                                             | 原因ホールド中である機器故障測定値が出力範囲を外れ<br>ているエラーが発生している機器故障負荷異常出力の設定が異なる機器故障ケーブルが接続されてい<br>ない本機器の設定異常PC の設定異常SD カード未挿入機器故障<br>SD カードの容量不足電源断機器故障<br>時計用 IC の精度リチウムバッテリーの消耗 |

エラーメッセージ

下記のエラーが発生した場合には、画面下部のイベントメッセージ表示部に一定時間エラーメッセージが表示 され、その後はイベント履歴に登録されます。

なお測定関連エラーおよび校正関連エラーについては表11.4を参照してください。

| 表11.5 | エラー | ーメッ | セージ |
|-------|-----|-----|-----|
|-------|-----|-----|-----|

| 種別  | 表示種類          | 部位/タイミング    | 対策                                                                                           |
|-----|---------------|-------------|----------------------------------------------------------------------------------------------|
| 通常  | メイン記録管理ファイル   | 記録中         | ファイル記録周期を 50 回超えた場合に発生します。<br>記録データは分離されます。異常ではありません。                                        |
| 通常  | 停電復旧処理        | 起動時         | 記録中に電源を OFF にした後の電源 ON で発生しま<br>す。異常ではありません。                                                 |
| 通常  | 記録データなし       | リアルタイムトレンド  | 電極の記録種別が OFF で、温度センサの記録がない場<br>合に発生します。電極の記録種別を OFF 以外にしてく<br>ださい。                           |
| 通常  | 記録データなし       | ヒストリカルトレンド  | 記録時間が短く、1 レコードも記録データが無い場合<br>に発生します。記録時間は記録周期より長くしてくだ<br>さい。                                 |
| 通常  | SD カード読込み失敗   | SD カード      |                                                                                              |
| 通常  | SD カード書込み失敗   | SD カード      |                                                                                              |
| 通常  | 内部メモリ書き込み失敗   | 内部メモリ       |                                                                                              |
| 通常  | 内部メモリ読み込み失敗   | 内部メモリ       |                                                                                              |
| エラー | CHnn AD 異常(※) | 入力カード       |                                                                                              |
| エラー | SRAM データ異常    | 内部不揮発メモリ    | お買い求めの販売店、または当社販売員にご連絡くだ                                                                     |
| エラー | 内部電池切れ        | リチウムバッテリー   | さい。                                                                                          |
| エラー | パラメータ設定値異常    | 内部メモリ       |                                                                                              |
| エラー | システム設定値異常     | 内部メモリ       | ※SD カードエラーに関しましては、カードを                                                                       |
| エラー | 時計用 IC 異常     | 時計用 IC      | ご購入されている販売店へお問い合わせ下さい。                                                                       |
| エラー | 電極未校正エラー      | 入力部         |                                                                                              |
| エラー | 温度未校正エラー      | 入力部         |                                                                                              |
| エラー | AO 出力未校正エラー   | 電流出力(オプション) |                                                                                              |
| エラー | AO 出力異常発生     | 電流出力(オプション) |                                                                                              |
| エラー | システムエラー(nnn)  | システム        |                                                                                              |
| エラー | 電極 Hi 異常発生    | 電極          | 電極が異なる種類を選択していないか、正しい入力を<br>行っているか確認してください。                                                  |
| エラー | 電極 Lo 異常発生    | 電極          | 表 11.4 トラブルシューティングを参照してください。                                                                 |
| エラー | 温度 Hi 異常発生    | 温度素子        | 温度素子が異なる種類を選択していないか、正しい入                                                                     |
| エラー | 温度 Lo 異常発生    | 温度素子        | 力を行っているか確認をしてください。<br>  表 11.4 トラブルシューティングを参照してください。                                         |
| エラー | 標準液校正異常       | 電極          | 標準液校正値が異常です。電極が劣化している可能性<br>があります。電極を交換するか、再度校正を行ってく<br>ださい。<br>表 11.4 トラブルシューティングを参照してください。 |
| エラー | 標準液校正期限切れ     | 電極          | 設定された期間、標準液校正を行っていません。標準<br>液校正を行ってください。<br>表 11.4 トラブルシューティングを参照してください。                     |

(※) nlこは数字が表示されます。例: CH01 AD異常

種別が「通常」のメッセージは、表示から5秒経過すると非表示になります。種別が「エラー」のメッセージは、 イベント履歴画面でエラー確認を行うまで表示します。また電源OFFで解除されます。(エラー確認についての詳 細は「6.8 イベント履歴/通信履歴/校正履歴」を参照してください。)

# 12. 仕様

# 12.1 基本仕様

| •入力点数   | :1 点                                      |                     |  |
|---------|-------------------------------------------|---------------------|--|
| ・入力種類   | :ガラス電極、ORP 電極、アン                          | ノチモン電極              |  |
| •測定範囲   | :pH(ガラス電極、アンチモン                           | ν電極) ; 0.00~14.00pH |  |
|         | ORP(ORP 電極)                               | ; ±1.500∨           |  |
| •温度入力   | : 1 点(Pt100、Pt1000 のみ記録                   | 録可能)                |  |
| •温度素子   | :なし、500Ω、Pt100、Pt1000、350Ω、6.8kΩ、10kΩから選択 |                     |  |
|         | ①サーミスタ                                    | ; 350Ω、10 k Ω       |  |
|         | ②銅抵抗体                                     | ; 500Ω              |  |
|         | ③白金抵抗体                                    | ; Pt100、Pt1000      |  |
|         | ④薄膜抵抗温度センサ                                | ; 6.8kΩ             |  |
|         | ⑤温度補償なし                                   | ;なし                 |  |
| •温度測定範囲 | : -10~110°C                               |                     |  |
| •温度補償範囲 | : 0~100°C                                 |                     |  |
| •測定周期   | :100ms(温度;300ms)                          |                     |  |
| •直線性    | : pH ; ±0.03pH、ORP ; ±0.002               | 2V                  |  |
| •再現性    | : pH ; ±0.02pH、ORP ; ±0.001               | IV                  |  |
| •基準条件   | :周囲温度                                     | ; 23±2°C            |  |
|         | 周囲湿度                                      | ; 55±10%RH          |  |
|         | 電源電圧                                      | ; 85~264V AC        |  |
|         | 電源周波数                                     | ; 50/60Hz±1%        |  |
|         | ウォームアップ時間                                 | ; 電源投入時より 30 分以上    |  |
|         |                                           |                     |  |
#### 12.2 表示部

•表示器 : 5.7 インチ TFT カラーLCD(320×240 ドット) タッチパネル、バックライト付。 輝度調整可 液晶ディスプレイは、一部に常時点灯または常時点灯しない画素が存在することがあります。 また、液晶の特性上、明るさにムラが生じることがありますが、故障ではありませんので あらかじめご了承ください。 •表示色 : 16 色 •表示言語 : 日本語 •バックライト寿命 : 50,000 時間 (LCD 消灯機能をご使用の場合には、寿命を延ばすことが可能) •ディジタル表示 : 現在の pH(ORP)測定値および警報発生 No.を表示 表示更新周期1秒 •リアルタイムトレンド表示 : 現在の測定データをグラフで表示 方向:上下または左右 目盛表示:なし、1段、2段、3段まで選択可 数值表示/非表示、目盛表示/非表示選択可 表示更新周期1秒 •ヒストリカルトレンド表示 : 過去の測定データをグラフで表示 方向:上下または左右 目盛表示:なし、1段、2段、3段まで選択可 数值表示/非表示、目盛表示/非表示選択可 •イベント履歴 : 警報履歴、メッセージデータ、自己診断情報を表示 •通信履歴 : 通信履歴を表示 •標準液校正履歴 : 標準液校正履歴を表示 •パラメータ表示/設定 : 前面 MENU ボタンにより設定データ画面を表示 •タグ表示 : 表示可能文字数:最大 8 文字

#### 12.3 操作ボタン

| •ボタン数 | : | 3個(前面下部カバー内に配置) |
|-------|---|-----------------|
| •機能 : |   |                 |
| REC   | ; | 記録開始/停止         |
| MENU  | ; | 各種設定画面を表示       |
| FUNC  | ; | あらかじめ割り付けた機能を実行 |
|       |   |                 |

#### 12.4 記録機能

•外部記録媒体 : SD カード(SD/SDHC 規格に対応) 内部メモリ :約 100MB •記録容量 : SD 規格 ; 最大 2GB SDHC 規格 ; 最大 32GB 記録方法 : REC ボタンを操作することにより記録を開始。記録開始ごとに新規ファイル名で記録 記録内容 : 設定した電極および温度の各チャネルデータを記録 記録内容はトレンドデータ、イベントデータ、メッセージデータ データ記録周期 : データが記録される周期を1秒~60分から選択可能。 ファイル保存周期 : 記録データはまず内部メモリに保存され、メモリが一杯になった場合、または、記録停止時に SD カードへ書き込まれる。なお SD カード取り外し時にも書き込まれる。 - つの記録ファイルのデータ保存期間を1時間~1年の範囲で選択可能 ・トレンドデータ : 測定周期でサンプリングされた測定データの中から平均値、瞬時値または測定値の最小値と最大値の いずれかを保存。 •その他記録データ : 警報情報、メッセージ記録 保存容量 : 次の条件の場合、下表の時間記録することが可能。 [条件] 一入力点数 ;2点(電極・温度) ー記録データ形式 : バイナリ ー記録タイプ ;最大/最小値記録 - 警報、メッセージ等のイベントなし SD カード容量 2GB ファイル保存周期 1時間 1日

 SD カート谷重
 2GB

 ファイル保存周期
 1時間
 1日

 データ記録周期
 1秒
 2秒
 5秒
 10秒
 1分

 記録可能容量(約)
 1.4年
 1.4年
 1.8年
 10.0年
 10.0年

※製品寿命を超えての記録は保証されません。

•メモリ残容量表示 :

本機器の画面上に内部メモリまたは SD カードの残り容量をパーセント表示 SD カードのメモリ残量が無くなった場合、記録を停止するか古いデータから削除して 記録継続するかを設定可能

•SD カード :

動作確認済み SD カード ;

・パナソニック社製 1~32GB ・サンディスク社製 1~32GB ・ハギワラソリューションズ社製 1~32GB PC ショップなどにてご購入願います。

・データ形式 :

バイナリまたはバイナリ+CSV 形式のいずれかの方式から選択可能(記録中は切換不可) CSV 形式は Excel 等で直接読み込み可能。バイナリ形式で記録したデータは読み込み不可) CSV 形式 ; 1 サンプリング当たり約 56 バイト(pH:最大/最小記録,温度入力あり時) バイナリ形式 ;約 14 バイト(pH:最大/最小記録,温度入力あり時)

#### 12.5 警報機能

設定数 : 2 点

•警報種類 : 上限、下限 ※切替可

•表示 :

警報発生時、ディジタル表示画面に表示。

横トレンド表示画面の右枠、縦トレンドグラフの下枠に赤色で表示

・ヒステリシス :

レンジの 0~100%で設定可。

•警報出力 :

コモン警報出力 ; 3点(警報2点 エラー1点)

接点容量 ; 3A/250V AC 3A/30V DC ※3点合計の接点容量です。

# 12.6 通信仕様(イーサネット)

| 仕様                  | 10BASE-T                   |
|---------------------|----------------------------|
| 伝送速度                | 10Mbps                     |
| 伝送方式                | ベースバンド                     |
| 最大ネットワーク長または最大ノード間隔 | 500m(カスケード 4 段)            |
| 最大セグメント長            | 100m(ノードと HUB 間)           |
| 接続ケーブル              | UTP(シールド無ツイストペア)<br>カテゴリ 5 |
| プロトコル               | TCP/IP                     |

<sup>[</sup>機能]

```
∎HTTP サーバ
```

• 測定値表示 :

Web ブラウザを使用し、各チャネルの測定値とアラーム状況をディジタル値表示 ■FTP サーバ

- ファイルダウンロード :
   SD カードに保存された記録ファイルをダウンロード可能
- ファイル削除 :
   SD カードに保存された記録ファイルを削除可能
- ・アクセス認証 :

FTP サーバへのアクセス権の認証を行う

■Modbus TCP

データ読込み :

Modbus TCP プロトコルにて測定値及び設定の読込みが可能

・データ書込み :

Modbus TCP プロトコルにて設定の書込みが可能

∎SNTP

SNTP クライアント機能 :
 時刻を SNTP サーバの時刻と同期させることが可能

## 12.7 電源部

- •定格電源電圧 : 100~240V AC
- •使用電圧範囲 : 85~264V AC
- •電源周波数 : 50/60Hz(共用)

•消費電力:

| <b>●</b> 酒●口 | 消費電力    |          |  |  |  |
|--------------|---------|----------|--|--|--|
| 电你电压         | 通常時     | LCD オフ時※ |  |  |  |
| 100V AC      | 15VA 以下 | 12VA 以下  |  |  |  |
| 240V AC      | 25VA 以下 | 22VA 以下  |  |  |  |
|              |         |          |  |  |  |

※LCD 消灯機能によりバックライトを消灯した場合

# 12.8 構造

| •取   | 付  | け   | 方        | 法  | :                          | パネル埋め込み取付け(垂直パネル)                |
|------|----|-----|----------|----|----------------------------|----------------------------------|
| •取   | 付  | け   | 姿        | 勢  | :                          | 後傾 0~30 度、左右水平                   |
| •取付  | けい | ペネル | ノ厚さ      | ç. | :                          | 2~7mm                            |
| •材 質 |    |     |          | :  | 表面板 ; ポリカーボネイト UL94-V0(黒色) |                                  |
|      |    |     |          |    |                            | ケース;ポリカーボネイト ガラス 10% UL94-V0(黒色) |
| •外   | 形  | 寸   | 法        |    | :                          | 150(W)×144(H)×181.3(D)mm         |
| •質 量 |    | :   | 1.5kg 以下 |    |                            |                                  |
| •外   | 部  | 端   | 子        | 台  | :                          | M3.5 ネジ端子                        |

#### 12.9 正常動作条件

| •電         | 源 | 電           | 圧    | : | 100~240V AC      |
|------------|---|-------------|------|---|------------------|
| •周         | 囲 | 温           | 度    | : | 0∼50°C           |
| •周         | 囲 | 湿           | 度    | : | 20~80%RH(結露なきこと) |
| •振         | 重 | 边           |      | : | 10∼60Hz 0.2m/s²  |
| •衝         | 車 | С<br>С<br>С |      | : | 許容せず             |
| •ウォームアップ時間 |   |             | ップ時間 | : | 電源投入時より 30 分以上   |

# 12.10 その他

•時計

カレンダ機能付(西暦)
 精度±50ppm 以下(月差約2分)
 ただし電源 ON/OFF 時の誤差は含まず
 ・メモリバックアップ:
 パラメータは内部フラッシュメモリに保存
 時計は内蔵リチウム電池でバックアップ(無通電時の電池寿命 約5年)
 ・絶縁抵抗 : 500V DC 20MΩ 以上(各端子-FG 端子間、ガラス電極端子は除く)
 ・耐電圧 :電源端子-FG 端子間…1500V AC 1 分間

## 12.11 適合規格

・防塵・防水規格 :
 IEC60529 IP65 準拠(前面パネルのみ)

# 12.12 輸送・保管条件

- •温度 : -10~60℃
- •湿度 : 5~90%RH
- •振動 : 10~60Hz 2.45m/s<sup>2</sup>以下
- •衝撃 : 249m/s<sup>2</sup>以下(梱包状態)

#### 12.13 機能

| •標準液校正機能   | : 簡単操作でセンサ特性を校正する機能。                |
|------------|-------------------------------------|
|            | 自動校正、手動校正選択可能                       |
| •ホールド機能    | :保守時などに記録値・出力および警報を                 |
|            | ホールドする機能(表示は変化)ホールド項目は個別に設定可能       |
| •警報機能      | : pH(ORP)値に対して警報動作を行う警報単位で          |
|            | ヒステリシス、ディレイを設定可能                    |
| •シフト機能     | : pH(ORP)値、温度をシフトする機能               |
| •ケーブル長補正機能 | : 温度素子を2線式で使用する際にケーブル抵抗を            |
|            | キャンセルする機能                           |
| •校正種類設定    | : 自動校正/手動校正の選択                      |
| •エラー検出     | :指示値異常、校正異常などの検出機能エラー検出時電流出力を Hi    |
|            | または Lo に振り切らせることが可能                 |
| •温度設定機能    | : 温度素子選択、温度表示有無 選択(Pt100、Pt1000 のみ) |
| •校正結果表示    | :校正結果から算出した電極特性(STD、SLP)を表示         |

# 12.14 付加機能(オプション)

■電流出力

| •出力点数 | :1 点       |
|-------|------------|
| •出力範囲 | : 4-20mADC |
| •負荷抵抗 | : 600Ω max |
| •出力精度 | : ±0.4%FS  |

#### ■リレー出力/DI(インタラプタ動作)

警報出力2点を、警報動作時に周期的に ON/OFF を行う。その他はリレー出力/DI と同じ。

- •ON ディレイタイム : 0~600s
- •サイクルタイム : 0~600s
- •インタラプタ時間 : 0~600s

## 12.15 サポートソフトウェア

- ・対応機種は PC/AT 互換機です。
- ・自作 PC やショップブランド PC での動作の保証はできません。
- ・ハードディスク容量 :最低空き容量 500MB 以上
- OS : Windows 7 (SP1 以降) /8.1/10 (32bit、64bit)
- ・プリンタ : Windows 7 (SP1 以降) /8.1/10 (32bit、64bit)に対応したプリンタおよびプリンタドライバ
- ■パラメータローダソフトウェア
- 主な機能 :
   本体の各種パラメータの設定/変更を PC 上で行うためのソフトウェアです。
   設定内容は SD カードに保存し、本機器で読み込ませることができます。
- ■データビューワソフトウェア
- ・主な機能 :

SD カードに保存された記録データを PC 上に再生するソフトウェアです。 ヒストリカルトレンド表示やイベント表示機能を装備。 データを CSV ファイルに出力することができます。

# 12.16 外形寸法

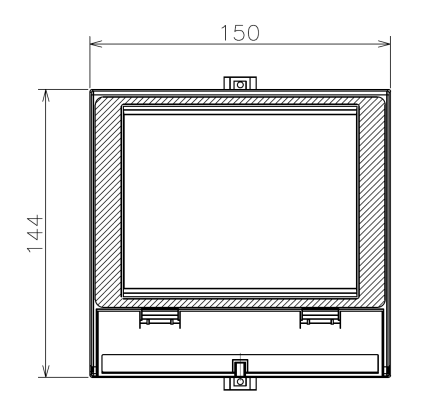

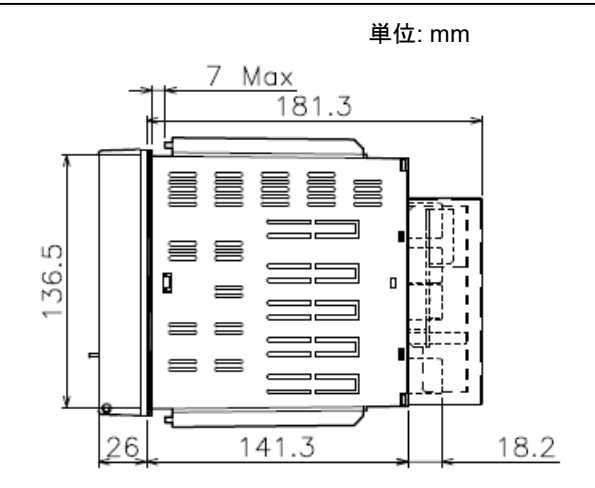

<パネルカット>

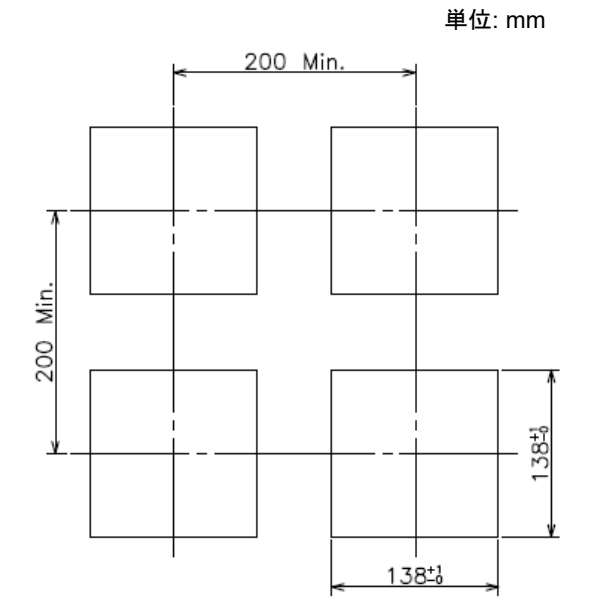

## 12.17 SD カードのフォルダ構成

本機器に SD カードを挿入すると、「pH meter」フォルダが自動的に作成されます。 「pH meter」フォルダの中身は、以下の通りです。

[SD カードフォルダ構造]

- [pH meter] -+-[Cap]
  - +-[Data]
  - +-[Etc]
  - +-[Prm]
- 1) Cap
  - キャプチャで取り込んだ画像がビットマップ形式(.bmp)で保存されます。

最大100件まで保存できます。

2) Data

本体で測定したトレンドファイルが保存されます。

記録を開始すると新しいフォルダが 1 つ作成され、記録中は dm ファイルが 50 個作成されるごとに 新しいフォルダを作成していきます。 (dm ファイルについては、下記を参照してください。)

- ※ フォルダ名の命名規則 フォルダ名:YYMMDDHHmmss
- ※ 命名規則
- YY :年2桁(00~99) MM:月2桁(01~12) DD : 日2桁(01~31) HH :時2桁(00~23) mm : 分 2 桁(00~59) ss : 秒 2 桁(00~59) xxxx:記録管理ファイル・ナンバリング4桁(0000~0999)

また、フォルダごとに保存されているファイルの内容と命名規則は以下の通りです。

記録管理ファイル

- トレンドデータ記録開始時間、終了時間、リンク情報を記録するファイルです。
- ーつの dm ファイルで dmt ファイルを 50 個まで管理できます。
- (50 個以上の dmt ファイルが作成された場合、新しく dm ファイルを作成します。)
- ファイル名:xxxx\_YYMMDDHHmmss.dm

拡張子:dm

- ・記録トレンドファイル
- ファイル記録周期にて分割された測定データファイルです。 ファイル名: xxxx YYMMDDHHmmss.dmt

拡張子:dmt

- ・記録イベントファイル 警報、メッセージ他の履歴ファイルです。 ファイル名:xxxx\_YYMMDDHHmmss.dmt 拡張子:dme
- ・記録コメントファイル コメント機能のデータファイルです。 ファイル名:xxxx\_YYMMDDHHmmss.dmc 拡張子:dmc

3) Etc

文字入力画面のリストキーで使用可能な文字列テーブル(.txt)等のデータが保存されます。 (文字入力画面については「7.2 設定変更」を参照してください。)

4) Prm

本機器本体で設定した、パラメータ設定ファイル(.dsh)が保存されます。 このフォルダに保存されている dsh ファイルは、本機器で読み書きできます。 パラメータローダで生成したファイルは、このフォルダに格納してください。

#### [注意]

dm、dmtのファイル名は変更しないでください。ファイルが開けなくなる恐れがあります。名前を付けて管理する際は、ファイル(dm、dmt)ではなく、フォルダの名前を変更し、管理してください。